# COMPUTER SOFTWARE APPLICATION

TRADE PRACTICAL NSQF LEVEL - 4

## VOLUME - 2

## HANDBOOK FOR CRAFTS INSTRUCTOR TRAINING SCHEME

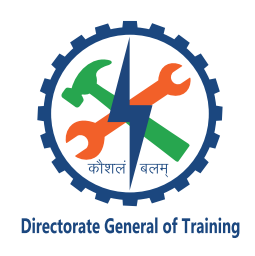

DIRECTORATE GENERAL OF TRAINING MINISTRY OF SKILL DEVELOPMENT & ENTREPRENEURSHIP GOVERNMENT OF INDIA

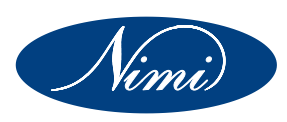

NATIONAL INSTRUCTIONAL MEDIA INSTITUTE, CHENNAI

Post Box No. 3142, CTI Campus, Guindy, Chennai - 600 032

#### **Published by**

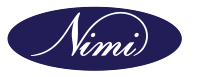

National Instructional Media Institute Post.Box.No. 3142, Guindy, Chennai - 600032 Email : chennai-nimi@nic.in Website: www.nimi.gov.in All Rights Reserved

First Edition, 2024

Rs. 360/-

#### **Printed in India at**

National Instructional Media Institute Post. Box. No. 3142, Guindy, Chennai - 600032

Copyright©2024 NIMI

#### Disclaimer

The information contained herein has been obtained from sources reliable to Directorate General of Training, New Delhi. NIMI disclaims all warranties to the accuracy, completeness or adequacy of such information. NIMI shall have no liability for errors, omissions, or inadequacies in the information contained herein, or for interpretations thereof. Every effort has been made to trace the owners of the copyright material included in the book. The publishers would be greatfull for any omissions brought to their notice for acknowledgements in future editions of the book. No entity in NIMI shall be responsible for any loss whatsoever, sustained by any person who relies on this material. The material in this publication is copyrighted. No parts of this publication may be reproduced, stored or distributed in any form or by any means either on paper or electronic media, unless authorized by NIMI.

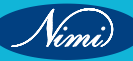

## A Comprehensive Training Program under Crafts Instructor Training Scheme (CITS) for Instructors

## HANDBOOK ON TECHNICAL INSTRUCTOR TRAINING MODULES

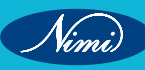

© NIMUBLISHED BE REPUBLISHED

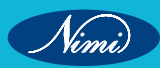

## अतुल कुमार तिवारी, I.A.S. सचिव

ATUL KUMAR TIWARI, I.A.S. Secretary

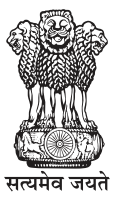

भारत सरकार कौशल विकास एवं उद्यमिता मंत्रालय GOVERNMENT OF INDIA MINISTRY OF SKILL DEVELOPMENT AND ENTREPRENEURSHIP

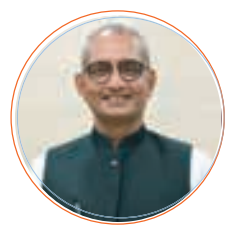

#### Foreword

In today's rapidly evolving world, the role of skilled craftsmen and women is more crucial than ever. The Craft Instructor Training Scheme (CITS) stands at the forefront of this transformation, shaping the educators who will train the next generation of artisans and technicians. This book aims to provide an in-depth understanding of the subject, exploring its significance, methodologies, and impact on vocational training.

The Craft Instructor Training Scheme was established with the objective of enhancing the quality of instruction in industrial training institutes and other vocational training institutions. By equipping instructors with advanced skills and knowledge, the scheme ensures that they are well-prepared to impart high-quality training to their students. This, in turn, contributes to the creation of a highly skilled workforce capable of meeting the demands of modern industry.

The initial chapters provide the importance of specialized instructor training. Following this, detailed chapters delve into the curriculum covering advanced techniques, safety protocols, and instructional strategies. Each section is designed to offer both theoretical insights and practical applications, ensuring a well-rounded understanding of the subject.

The book offers recommendations for overcoming obstacles and enhancing the effectiveness of the program, with the ultimate goal of producing highly skilled instructors capable of shaping the future workforce.

This book is intended for a diverse audience, including current and aspiring instructors, vocational training administrators, policymakers, and industry stakeholders. It serves as a valuable resource for understanding the intricacies of the subject and its pivotal role in vocational education.

I extend my heartfelt gratitude to all contributors who have shared their experiences and expertise, enriching this book with their valuable insights. Special thanks to the contribution of the development team, reviewers and NIMI that have supported this endeavor, providing essential data and resources.

It is my sincere hope that this book will inspire and guide readers in their efforts to enhance vocational training, ultimately contributing to the development of a skilled and competent workforce.

fur sina

ATUL KUMAR TIWARI, I.A.S. Secretary, MSDE

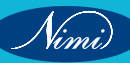

## त्रिशलजीत सेठी महानिदेशक Trishaljit Sethi, IPos Director General

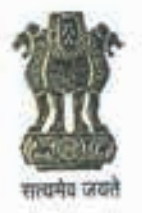

भारत सरकार कौशल विकास एवं उद्यमशीलता मंत्रालय प्रशिक्षण महानिदेशालय GOVERNMENT OF INDIA MINISTRY OF SKILL DEVELOPMENT & ENTREPRENEURSHIP DIRECTORATE GENERAL OF TRAINING

#### FOREWORD

The Craftsmen Training Scheme (CTS) implemented by the Directorate General of Training (DGT) provides skill training to the youth and ensures a steady flow of skilled manpower for the industry. It aims to raise quantitatively and qualitatively the industrial production by systematic training, and to reduce unemployment among the youth by providing them with employable skills.

The Craft Instructor Training Scheme (CITS) is an indispensable part of the Craftsmen Training Scheme (CTS). It offers comprehensive training both in 'skills' and in 'training methodology' to the instructor trainees to make them conversant with techniques of transferring hands-on skills.

I congratulate NIMI for taking the initiative of preparation of the course content for CITS. This will help institutionalize the mechanism for imparting training to the trainers all across the ecosystem. I also extend my gratitude to the Instructors and Officials of National Skill Training Institutes (NSTIs) and the DGT for their invaluable contribution in preparation of the CITS course content.

As we navigate the complexities of a rapidly changing world and the technological disruptions, the significance of CTS and CITS has increased manifold. It not only empowers individuals with practical skills but also lays the foundation for a prosperous future. I am confident that this book will serve as a guiding light to all instructor trainees for skill development and nation-building.

Techolalit (Trishaljit Sethi)

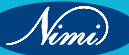

## **PREFACE-**

The Craft Instructor Training Scheme is an indispensable module of the Craftsmen Training Scheme, which has been an integral part of the Indian skill development industry since its inception. This program aims to equip instructors with the necessary skills and teaching methodology to effectively transfer hands-on skills to trainees and promote a holistic learning experience. The first Craft Instructor Training Institute was established in 1948, followed by six more institutes across India in 1960. Today, these institutes, including the National Skill Training Institute (formerly Central Training Institute for Instructors), offer the CITS course, which is mandated by the Directorate General of Training (DGT).

The Craft Instructor training program is designed to develop skilled manpower for industries. The course aims to offer instructors an opportunity to improve their instructional skills, engage learners effectively, offer impactful mentoring, and make efficient use of resources, leading to a more skilled workforce in various industries. The program emphasizes collaborative and innovative approaches to teaching, resulting in high-quality course delivery. Overall, the Craft Instructor Training Scheme is a pivotal program that helps instructors grow in their careers and make a significant contribution to society. This program is essential for developing skilled manpower and promoting a robust learning environment that benefits both trainees and instructors alike.

## **ACKNOWLEDGEMENT** –

National Instructional Media Institute (NIMI) sincerely acknowledges with thanks for the co-operation and contribution extended by the following experts to bring out this Instructional material (Trade Practical) for CITS Computer Software Application (Volume - II of II) (NSQF Level - 4) under the IT & ITES Sector for Instructors.

#### MEDIA DEVELOPMENT COMMITTEE MEMBERS

Smt. P.A. Sulabha

Training Officer, NSTI (W), Trivandrum, Kerala.

Shri. M.K. Sunil

Training Officer, NSTI, Chennai.

#### COORDINATORS

Shri. G.C. Ramamurthy

Joint Director, CD - Section, DGT.

Shri. T.V. Rajasekar

Shri. Shiv Kumar

Joint Director, NIMI, Chennai.

Training Officer, CD - Section, DGT.

NIMI records its appreciation of the Data Entry, CAD, DTP Operators for their excellent and devoted services in the process of development of this Instructional Material.

NIMI also acknowledges with thanks, the invaluable efforts rendered by all other staff who have contributed for the development of this Instructional Material.

NIMI is grateful to all others who have directly or indirectly helped in developing this IMP.

## ABOUT THE TEXT BOOK

The Vocational Instructor Training Program is a comprehensive initiative designed to equip aspiring students with the necessary skills and knowledge to effectively teach in vocational education settings. This program encompasses a range of pedagogical strategies, instructional techniques, and subject-specific content tailored to the diverse vocational fields. Participants engage in coursework that covers curriculum development, assessment methods, classroom management, and the integration of industry-relevant technologies. Practical experience and hands-on training are emphasized, allowing participants to apply theoretical concepts in realworld teaching environments. Through collaborative learning experiences and mentorship opportunities, aspiring vocational instructors develop the confidence and competence to facilitate engaging and impactful learning experiences for their students. This training program aims to cultivate a new generation of educators who are not only proficient in their respective vocational fields but also adept at fostering the success and employability of their students in today's competitive workforce.

This text book covers communication, self-management, information and communication technology, entrepreneurial and green skills. It has been developed as per the learning outcome-based curriculum.

G C Rama Murthy, Joint Director, Curriculum Development, DGT, MSDE, New Delhi.

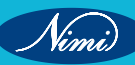

|         | CONTENT                                                                                          |          |
|---------|--------------------------------------------------------------------------------------------------|----------|
| Ex. No. | Table of Contents                                                                                | Page No. |
|         | Module 6: Objective oriented programming and JAVA language                                       |          |
| 78      | Installing JAVA                                                                                  | 1        |
| 79      | Setting the Class path                                                                           | 3        |
| 80      | Writing and Executing a simple JAVA Program to display "Hello".                                  | 8        |
| 81      | Use various data types in JAVA.                                                                  | 11       |
| 82      | Use various operators in JAVA.                                                                   | 14       |
| 83      | Create and use Local, Instance and Class variables.                                              | 25       |
| 84      | Read text from the keyboard using scanner class read text from the keyboard using console class. | 28       |
| 85      | Use the if and if else statements.                                                               | 36       |
| 86      | Use the Switch statement.                                                                        | 42       |
| 87      | Use the Do … While and while – do loops.                                                         | 46       |
| 88      | Use the For Loop.                                                                                | 50       |
| 89      | Use the Break and Continue Keywords.                                                             | 52       |
| 90      | Use the JAVA Numbers Class methods.                                                              | 54       |
| 91      | Use the JAVA Character Class methods.                                                            | 60       |
| 92      | Use the JAVA String Class methods.                                                               | 63       |
| 93      | Create and use arrays.                                                                           | 67       |
| 94      | Create and use simple classes, objects and methods in JAVA.                                      | 84       |
| 95      | Pass data and Objects to Methods.                                                                | 92       |
| 96      | Return data and Objects from Methods.                                                            | 105      |
| 97      | use constructors in JAVA                                                                         | 109      |
| 98      | Create and use Overloaded methods in JAVA.                                                       | 121      |
| 99      | Override methods in JAVA.                                                                        | 127      |
| 100     | Create and use Super class, Sub class in JAVA.                                                   | 133      |
| 101     | Create and run a thread.                                                                         | 139      |
| 102     | Create a thread by extending Thread class                                                        | 141      |
| 103     | Create thread by implementing Runnable interface.                                                | 143      |
| 104     | Use major thread methods.                                                                        | 146      |
| 105     | Test multithreading with and without synchronization.                                            | 152      |
| 106     | Handle common exceptions.                                                                        | 155      |
| 107     | Use multiple try – catch blocks.                                                                 | 157      |
| 108     | Use the "throw" and "finally" keywords handle user defined exceptions.                           | 158      |
| 109     | Create and use virtual methods.                                                                  | 161      |

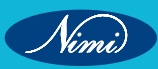

| Ex. No. | Table of Contents                                                                                                    | Page No. |
|---------|----------------------------------------------------------------------------------------------------|----------|
| 110     | Create abstract classes and methods.                                                                                                    | 163      |
| 111     | Create interfaces in JAVA.                                                                                                    | 168      |
| 112     | Override methods in JAVA.                                                                                                    | 173      |
| 113     | Create and implement an interface.                                                                                                    | 177      |
| 114     | Extend interfaces in JAVA.                                                                                                    | 180      |
| 115     | Create and use a package in JAVA.                                                                                                    | 184      |
| 116     | Create a simple container using Frame class and extending another<br>Frame class.                                                                                         | 188      |
| 117     | Create a container with a few controls.                                                                                                    | 198      |
| 118     | Create a container with controls with action listeners and event handlers.                                                                                                | 204      |
| 119     | Create a GUI to draw different plane shapes over a predefined area.                                                                                                    | 209      |
|         | Module 7: Programming Language (Python)                                                                                                    | ED       |
| 120     | Install, set up the environment & run Python.                                                                                                    | 217      |
| 121     | Use Command Line and IDE to create and execute a python program.                                                                                                    | 221      |
| 122     | Write and test a python program to demonstrate print statement, comments, different types of variables.                                                                   | 226      |
| 123     | Write and test a python program to perform data and data type operations, string operations, date, input and output, output formatting and operators.                     | 230      |
| 124     | Determine the sequence of execution based on operator precedence.                                                                                                    | 236      |
| 125     | Construct and analyze code segments that use branching statements.                                                                                                    | 239      |
| 126     | Construct and analyze code segments that perform iteration.                                                                                                    | 245      |
| 127     | Document code segments using comments and documentation strings.                                                                                                    | 251      |
| 128     | Write program in python using list, tuples, dictionaries and files.                                                                                                    | 254      |
| 129     | Write a python program depicting argument passing and using tuples, dictionaries arguments.                                                                               | 267      |
| 130     | Write a python program for importing a module.                                                                                                    | 270      |
| 131     | Use exception handling in python program.                                                                                                    | 273      |
| 132     | Write a python program to use built in functions i.e. chr, cmp, compile, dir, eval, filter, hash, input, len, locals, long, max, pow, range, slice, tuple, Unicode, vars. | 277      |
| 133     | Write a python program to read and write into a file.                                                                                                    | 286      |
| 134     | Write a python program depicting argument passing and using tuples, dictionaries as arguments.                                                                            | 290      |
| 135     | Construct and analyze code segments that include List comprehensions, tuple, set and Dictionary comprehensions.                                                           | 292      |
| 136     | Perform basic operations using built-in modules.                                                                                                    | 297      |
| 137     | Solve complex computing problems by using built-in modules.                                                                                                    | 301      |

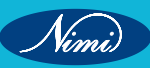

© NIMUBLISHED BE REPUBLISHED

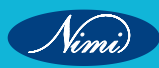

Module 6 : Object Oriented Programming and JAVA Language

## **EXERCISE 78 : Installing JAVA**

## **Objectives**

At the end of this exercise you shall be able to

- download JDK Software
- install JDK.

## Requirements

#### **Tools/Materials**

- PC/Laptop with Windows OS
- JDK Software
- Text Editor (Visual Studio/Sublime/Notepad)

## **Procedure**

First ensure that you have Java Development Kit (JDK) installed on your machine. You can download the latest JDK from the official Oracle website or use an open-source distribution like Open JDK. For example,

Installing JDK 21.0.2 on a Windows system:

- 1 Download JDK 21.0.2
  - Go to the Oracle JDK download page or an official source where JDK 21.0.2 is available for download.
  - Accept the license agreement and choose the appropriate JDK package for your Windows system. Make sure to select the correct platform (e.g., Windows x64).
- 2 Run the Installer
  - Once the download completes, locate the downloaded JDK installer file (e.g., jdk-21.0.2\_windows-x64\_bin. exe).
  - Double-click on the installer file to run it.
- 3 Start JDK Installation

| <ul> <li>Java(TM) SE Development #3 2182 (64-to</li> </ul>        | Q - Setup                          | ×. |
|-------------------------------------------------------------------|------------------------------------|----|
| 🚔 lava                                                            |                                    |    |
| CRINELA                                                           |                                    |    |
| Welcome to the Installation Wizard for Java SE D                  | evelopment Kit 21,0.2              |    |
| This waard will guide you through the installation<br>kit 21.0.2. | process for the Java SE Developmen | 10 |
|                                                                   |                                    |    |
|                                                                   |                                    |    |
|                                                                   |                                    |    |
|                                                                   |                                    |    |
|                                                                   |                                    |    |
|                                                                   |                                    |    |

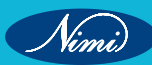

- The installer will launch. Click "Next" to begin the installation process.
- 4 Choose Installation Location:

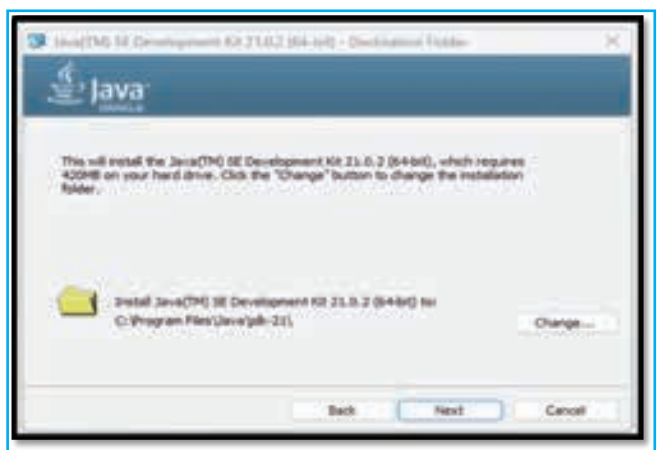

 Choose the directory where you want to install JDK 21.0.2. The default location is typically C:\Program Files\Java\jdk-21.0.2.

#### 5 Install JDK:

· Click "Next" to proceed with the installation.

#### 6 Installation Progress

| d with the installation.                              |     |
|-------------------------------------------------------|-----|
| Java(TM) SE Development Kit 21.0.2 (M-bit) - Progress |     |
| 🖆 Java                                                | 12. |
| Naka Reprinting peaket                                |     |
| OBE                                                   |     |

• The installer will start copying files and installing JDK components. This process may take a few minutes depending on your system's speed.

#### 7 Completing the JDK Installation:

| 📁 Aven(M) SE Development EX 2132 (H+a)() - Completes                                                                                    | ×    |
|----------------------------------------------------------------------------------------------------|------|
| i lava                                                                                                    |      |
| Neve(1H) SE Development Kit 23.0-2 (84 bit) Successfully Installed.                                                                     |      |
| Click Next Steps to access futorials, API documentation, developer guided, release name and more to help you get startial with the XXX. |      |
| Next Steps                                                                                                    |      |
| Over                                                                                                    | - 13 |

• Once the installation completes, you will see a confirmation screen. Click "Close" to exit the installer.

2

## **EXERCISE 79 : Setting the Class Path**

## **Objectives**

#### At the end of this exercise you shall be able to

- environment Variable/ Path Setting in Java
- system Variable Setting in Java
- verify JDK installation through Command Prompt
- · check the version of Java installed in your system.

## Requirements

#### **Tools/Materials**

- PC/Laptop with Windows OS
- JDK Software
- Text Editor (Visual Studio/Sublime/Notepad).

## **Procedure**

Step1: Set JAVA\_HOME Environment Variable

After installing JDK 21.0.2, you may want to set the JAVA\_HOME environment variable to point to the JDK installation directory. This step is optional but can be useful for some development tools and applications.

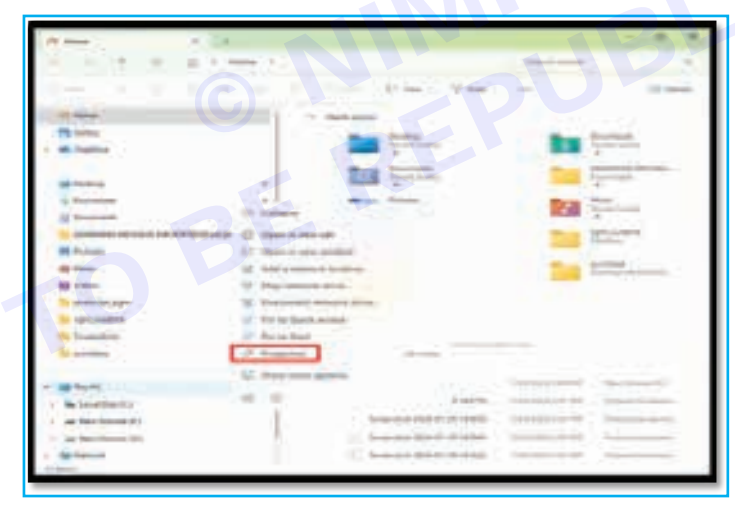

• Right-click on "This PC" or "Computer" and select "Properties.

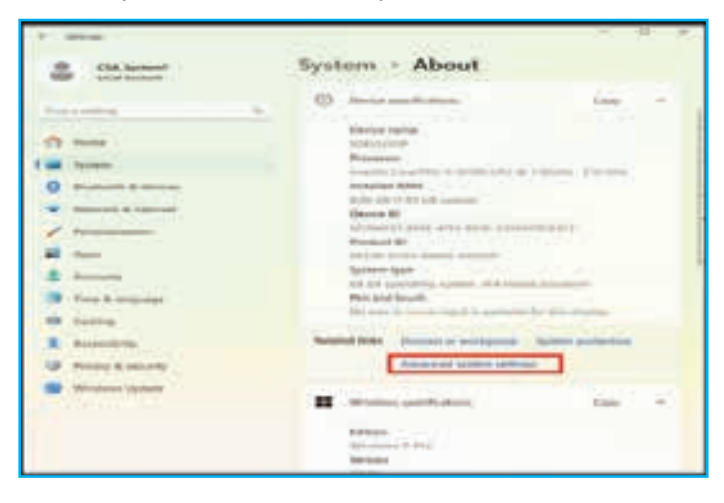

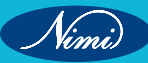

• Click on "Advanced system settings" on the left.

| Computer Name Hastware Advanced System Protection Remote<br>You must be logged on as an Administrator to make most of these cha<br>Performance<br>Visual effects, processor scheduling, memory usage, and visual mem<br>Settings<br>User Profiles<br>Desktop settings related to your sign-en | nges.  |
|----------------------------------------------------------------------------------------------------|--------|
| You must be logged on as an Administrator to make most of these cha<br>Performance<br>Visual effects, processor scheduling, memory usage, and visual mem<br>Settings<br>User Profiles<br>Desktop settings related to your signer.                                                             | inges. |
| Vaual effects, processor scheduling, memory usage, and vitual memory<br>Settings<br>User Profiles<br>Desktop settings related to your eign-in                                                                                                    |        |
| User Profiles<br>Desktop settings related to your sign en                                                                                                    | sory   |
| User Profiles<br>Desktop settings related to your eign-in                                                                                                    | -      |
| Desktop settings related to your sign in                                                                                                    |        |
|                                                                                                    |        |
| Settings                                                                                                    | ÷.     |
| Startup and Recovery                                                                                                    |        |
| System startup, system failure, and debugging information                                                                                                    |        |
| Settings                                                                                                    |        |
| Environment Vasab                                                                                                    | stes   |
|                                                                                                    |        |

- Click the "Environment Variables" button.
- Set User Variable, click the new button.

| venselites for SDEVLOOP Adds Velow PDR, PATH C/UServ/SDEVLOOP/JageData/Reaming/Free Snipping BooR AdDive C/UServ/SDEVLOOP/JageData/Reaming/Free Snipping BooR ADP C/UServ/SDEVLOOP/JageData/Local/Serv/C/Userv/SDEVLOOP, auto C/UServ/SDEVLOOP/JageData/Local/Serv/C/Userv/SDEVLOOP, apples P  Velow Note P  Velow C/UServ/SDEVLOOP/JageData/Local/Serv/ Defen Velow Note P  Velow C/UServ/SDEVLOOP/JageData/Local/Serv/ C/UServ/SDEVLOOP/JageData/Local/Serv/ Note Note Note Note Note Note Note Note                                                                                                    |                                                                                                    |                                                                                                    |                                                                          |                                                                           |                      | 1.6 |
|----------------------------------------------------------------------------------------------------|----------------------------------------------------------------------------------------------------|----------------------------------------------------------------------------------------------------|--------------------------------------------------------------------------|---------------------------------------------------------------------------|----------------------|-----|
| Netle Velue PDR, PATH CMServi SDEVLOOP-AppOald Reaming/Free Snapping Text PDR, PATH CMServi SDEVLOOP-AppOald Reaming/Free Snapping Text ROTHE CMServi SDEVLOOP-AppOald Reaming/Free Snapping Text PDMCE Path, Ratho CMServi SDEVLOOP-AppOald Local Set 8.0 dain. CMMerri SDEVLOOP. PDMCE Path, Ratho PDMC PDMCE CMServi SDEVLOOP-AppOald Local Set 8.0 dain. CMMerri SDEVLOOP. PDMCE Path, Ratho PDMC PDMCE CMServi SDEVLOOP-AppOald Local Set 8.0 dain. CMMerri SDEVLOOP. PDMCE CMServi SDEVLOOP-AppOald Local Set 8.0 dain. PDMCE PDMC PDMC PDMC PDMC PDMCE PDMCE PDMC | er vanables for SDEVLOGP                                                                                                    |                                                                                                    |                                                                          |                                                                           |                      |     |
| m variables                                                                                                    | Vaniable<br>APPDIR, PATH<br>DredDrive<br>PATH<br>CT, DEVICE, PARL, RATIO<br>CT, DEVICE, PARL, RATIO<br>TUP<br>TUP                                   | Velue<br>CAlbert/SDEVLOOP<br>CAlbert/SDEVLOOP<br>CAlbert/SDEVLOOP<br>CAlbert/SDEVLOOP<br>CAlbert/SDEVLOOP              | NegDate Room<br>OneDrive<br>SQL MySQL SH<br>NegDate Loop<br>NegDate Loop | ning) Free Snipping<br>ell B.O.Bon, C.O.Don<br>A.Sony<br>B.Sony<br>B.Sony | Tool<br>InSOEVECOOP. |     |
| DCESSOR ARCHITECTURE AMON                                                                                                    | tem variables<br>exable<br>ant/spec<br>examples<br>examples<br>examples<br>of<br>eth<br>eth<br>eth<br>eth<br>eth<br>eth<br>eth<br>eth<br>eth<br>eth | Value<br>C/WRXDOWD system<br>C/Windows/System<br>12<br>Windows, NT<br>C/Program Films (uT<br>COM, RVK, RUT, CM<br>AMDM | n 32 omd ove<br>32 Diversi Dive<br>6) Common Fil<br>0, 185, 188, AL      | er©ela<br>eV/Diackf/Java*java<br>All_WSF,WSH(3Al                          | path;C/WFL.          |     |
|                                                                                                    |                                                                                                    |                                                                                                    | (Martin                                                                  |                                                                           | 1.000                |     |

• Set the path as shown below.

| /ariable name:  | PATH |  |
|-----------------|------|--|
| /ariable value: |      |  |
|                 |      |  |

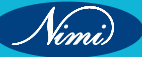

**COMPUTER SOFTWARE APPLICATION - CITS** 

|                                                                                                    | HPPrintScanDoctor<br>Intel<br>Internet Explorer<br>Java<br>Java<br>Jidk-21<br>bin                                                                                                    |        |          |  |
|----------------------------------------------------------------------------------------------------|----------------------------------------------------------------------------------------------------|--------|----------|--|
| Folder:                                                                                                    | bin                                                                                                    |        |          |  |
| Make New                                                                                                    | Folder OK                                                                                                    | Cancel |          |  |
| Variable name: PATH                                                                                                    | Burk under Mitte                                                                                                    | B      |          |  |
| Variable name PATH<br>Variable value: C/Program<br>Browse Directory                                                                                                    | FilesUlavaljelik (21) bin<br>nse File                                                                                                    | OK C   | Vancel × |  |
| Variable name PATH<br>Variable value: C/Program<br>Browse Directory                                                                                                    | Filesi Javalijak (21) bin<br>nse File                                                                                                    | OK C   | incel ×  |  |
| Variable name PATH<br>Variable value: C/Program<br>Browse Directory Browse<br>Directory Browse<br>User variables for SDEVLOOP<br>Variable<br>APPOR, PATH<br>OrieDrive<br>PATH<br>OrieDrive<br>PATH<br>OrieDrive<br>PATH<br>Dath<br>ItalP                                                                                                    | Files/Javalijdk/21/bin<br>Inte File<br>Value<br>Childrent/SDEVLCOP/JappData/Reaming/J<br>Childrent/SDEVLCOP/JappData/Reaming/J<br>Childrent/SDEVLCOP/JappData/Local/Sem<br>Childrent/SDEVLCOP/JappData/Local/Sem<br>Childrent/SDEVLCOP/JappData/Local/Sem                                                                                                    | OK C   | incel    |  |
| Variable name PATH<br>Variable value: C+Program<br>Browse Directory Browse Directory Browse<br>University Variables<br>University Variables<br>Variables<br>Variables<br>Variables<br>Variables<br>Variables<br>Variables<br>Variables<br>Variables<br>Variables<br>Variables<br>Variables<br>Variables<br>Variables<br>Variables<br>Variables<br>Variables<br>Variables<br>Variables<br>Variables | Flesi Javalijdk (21) bin<br>Inte File<br>Value<br>Chilleen (SDEVI, COP), AppDates (Reaming),<br>Chilleen (SDEVI, COP), AppDates (Reaming),<br>Chilleen (SDEVI, COP), AppDAtes (Reaming),<br>Chilleen (SDEVI, COP), AppDates (Reaming),<br>Chilleen (SDEVI, COP), AppDates (Reaming),<br>Chilleen (SDEVI, COP), AppDates (Reaming),<br>Chilleen (SDEVI, COP), AppDates (Reaming),<br>Chilleen (SDEVI, COP), AppDates (Reaming),<br>Chilleen (SDEVI, COP),<br>Chilleen (SDEVI, COP),<br>Chilleen (SDEVI, COP),<br>Chilleen (SDEVI, COP),<br>Chilleen (SDEVI, COP),<br>Chilleen (SDEVI, COP),<br>Chilleen (SDEVI, COP),<br>Chilleen (SDEVI, COP),<br>Chilleen (SDEVI, COP),<br>Chilleen (SDEVI, COP),<br>Chilleen (SDEVI, COP),<br>Chilleen (SDEVI, COP),<br>Chille | OK (   | incel    |  |
| Variable name PATH<br>Variable value: C+Program<br>Browse Directory Bro<br>Browse Directory Bro<br>Variable<br>Uner variables for SDEVLCOOP<br>Variable<br>APPOR, PATH<br>OrieDrive<br>Bath<br>OrieDrive<br>Bath<br>OrieDrive<br>Bath<br>Data<br>Data<br>Data<br>Bath<br>OrieDrive<br>Bath<br>Data<br>Bath<br>OrieDrive<br>Bath<br>Data<br>Bath<br>OrieDrive<br>Bath<br>Data<br>Bath<br>OrieDrive<br>Bath                                                                                                    | Flesi Javalijdk (21) bin<br>Inte File<br>Value<br>Chilleen (SDEVI, COP), AppDate/ Reaming),<br>Chilleen (SDEVI, COP), AppDate/ Reaming),<br>Chilleen (SDEVI, COP), AppDate/ Local Term<br>Chilleen (SDEVI, COP), AppDate/ Local Term<br>Chilleen (SDEVI, COP), AppDate/ Local Term                                                                                                    | OK C   | ince     |  |
| Variable name PATH<br>Variable value: C/Program<br>Browse Directory Browse Directory Browse Directory Browse Directory Browse Directory Browse Directory Directory Dire                                                                                                    | Flesi Javajijdk (21) bin<br>rise File<br>Value<br>Chilleeni SDEVI OOP, AppDatal Reaming J<br>Chilleeni SDEVI OOP, AppDatal Reaming J<br>Chilleeni SDEVI OOP, AppDatal Reaming J<br>Chilleeni SDEVI OOP, AppDatal Local Sem<br>Chilleeni SDEVI OOP, AppDatal Local Sem<br>Chilleeni SDEVI OOP, AppDatal Local Sem<br>Chilleeni SDEVI OOP, AppDatal Local Sem<br>Chilleeni SDEVI OOP, AppDatal Local Sem<br>Chilleeni SDEVI OOP, AppDatal Local Sem<br>Chilleeni SDEVI OOP, AppDatal Local Sem<br>Chilleeni SDEVI OOP, AppDatal Local Sem<br>Chilleeni SDEVI OOP, AppDatal Local Sem<br>Chilleeni SDEVI OOP, AppDatal Local Sem<br>Chilleeni SDEVI OOP, AppDatal Local Sem<br>Metal Family, 6 Model 165 Streamen 3, Ge                                                                                                    | CK C   | lance    |  |

Nimi

5

• To Set the system variable click on new button under the 'system variables'.

| ranable                                                                                                    | Value                                                                                                    |                                                          |                                 |                 |   |
|----------------------------------------------------------------------------------------------------|----------------------------------------------------------------------------------------------------|----------------------------------------------------------|---------------------------------|-----------------|---|
| APPDIR_PATH                                                                                                    | C:\Users\SDEVLOOP\A                                                                                                | ppData\Roamin                                            | g\Free Snipping                 | Tool            |   |
| OneDrive                                                                                                    | C:\Users\SDEVLOOP\C                                                                                                | neDrive                                                  |                                 |                 |   |
| PATH                                                                                                    | C:\Program Files\Java\                                                                                             | jdk-21\bin                                               |                                 |                 |   |
| QT_DEVICE_PIXEL_RATIO                                                                                                    | auto                                                                                                    |                                                          |                                 |                 |   |
| TEMP                                                                                                    | C:\Users\SDEVLOOP\A                                                                                                | ppData\Local\1                                           | emp                             |                 |   |
| тмр                                                                                                    | C:\Users\SDEVLOOP\A                                                                                                | ppData\Local\1                                           | emp                             |                 |   |
|                                                                                                    |                                                                                                    | New                                                      | Edit                            | Delete          |   |
|                                                                                                    |                                                                                                    |                                                          |                                 |                 |   |
| stem variables                                                                                                    |                                                                                                    |                                                          |                                 |                 |   |
| stem variables<br>Variable                                                                                                    | Value                                                                                                    |                                                          |                                 |                 |   |
| stem variables<br>Variable<br>OS                                                                                                    | Value<br>Windows_NT                                                                                                |                                                          |                                 |                 |   |
| stem variables<br>Variable<br>OS<br>PATHEXT                                                                                                    | Value<br>Windows_NT<br>.COM;.EXE;.BAT;.CMD;                                                                        | .VBS;.VBE;.JS;.JS                                        | E;.WSF;.WSH;.MS                 | c               |   |
| stem variables<br>Variable<br>OS<br>PATHEXT<br>PROCESSOR_ARCHITECTURE                                                                                  | Value<br>Windows_NT<br>.COM;.EXE;.BAT;.CMD;<br>AMD64                                                               | .VBS;.VBE;.JS;.JS                                        | E;.WSF;.WSH;.MS                 | c               | 1 |
| stem variables<br>Variable<br>OS<br>PATHEXT<br>PROCESSOR_ARCHITECTURE<br>PROCESSOR_IDENTIFIER                                                          | Value<br>Windows_NT<br>.COM;.EXE;.BAT;.CMD;<br>AMD64<br>Intel64 Family 6 Model                                     | .VBS;.VBE;.JS;.JS<br>165 Stepping 3,                     | E;.WSF;.WSH;.MS<br>GenuineIntel | c               |   |
| stem variables<br>Variable<br>OS<br>PATHEXT<br>PROCESSOR_ARCHITECTURE<br>PROCESSOR_IDENTIFIER<br>PROCESSOR_LEVEL                                       | Value<br>Windows_NT<br>.COM;.EXE;.BAT;.CMD;<br>AMD64<br>Intel64 Family 6 Model<br>6                                | .VBS;.VBE;.JS;.JS<br>165 Stepping 3,                     | E;.WSF;.WSH;.MS<br>GenuineIntel | c               | 1 |
| stem variables<br>Variable<br>OS<br>PATHEXT<br>PROCESSOR_ARCHITECTURE<br>PROCESSOR_IDENTIFIER<br>PROCESSOR_LEVEL<br>PROCESSOR_REVISION                 | Value<br>Windows_NT<br>.COM;.EXE;.BAT;.CMD;<br>AMD64<br>Intel64 Family 6 Model<br>6<br>a503                        | .VBS;.VBE;.JS;.JS<br>165 Stepping 3,                     | E;.WSF;.WSH;.MS<br>GenuineIntel | c               | 1 |
| stem variables<br>Variable<br>OS<br>PATHEXT<br>PROCESSOR_ARCHITECTURE<br>PROCESSOR_IDENTIFIER<br>PROCESSOR_LEVEL<br>PROCESSOR_REVISION<br>PSModulePath | Value<br>Windows_NT<br>.COM;.EXE;.BAT;.CMD;<br>AMD64<br>Intel64 Family 6 Model<br>6<br>a503<br>%ProgramFiles%\Wing | .VBS;.VBE;.JS;.JS<br>I 165 Stepping 3,<br>dowsPowerShell | E;.WSF;.WSH;.MS<br>GenuineIntel | C<br>IDOWS\svst |   |

• Type the variable the name and set the path as follows.

|                  | AVA_HOME                                                                                      |    |        |
|------------------|-----------------------------------------------------------------------------------------------|----|--------|
| Variable value:  | 0                                                                                             |    |        |
| Browse Directory | Browse File                                                                                   | OK | Cancel |
| Browse For       | Folder                                                                                        |    |        |
| Browse For       | Folder                                                                                        |    | -      |
|                  |                                                                                               |    |        |
|                  | HPPrintScanDoctor                                                                             |    |        |
|                  | <ul> <li>HPPrintScanDoctor</li> <li>Intel</li> <li>Internet Explorer</li> <li>Java</li> </ul> |    | ı      |

6

• Under "System Variables," click "New" and add a variable named JAVA\_HOME with the value set to the JDK installation directory (e.g., C:\Program Files\Java\jdk-21.0.2\bin).

| Vew System Variable |                                  |    |        |
|---------------------|----------------------------------|----|--------|
| Variable name:      | JAVA_HOME                        |    |        |
| Variable value:     | C:\Program Files\Java\jdk-21\bin |    |        |
| Browse Directory    | Browse File                      | ОК | Cancel |

- Click "OK" to save the changes.
- 1 Verify JDK Installation:

| 🖂 Command Prompt X + 🗸                                                          | - | ٥ | x |  |
|---------------------------------------------------------------------------------|---|---|---|--|
| Microsoft Windows [Version 10.0.22621.3007]                                     |   |   |   |  |
| (C) MICROSOFT COEPORATION. ALL FIGHUS RESERVED.                                 |   |   |   |  |
| C:\Users\SDEVLOOP>java -version                                                 |   |   |   |  |
| java version "21.0.2" 2024-01-16 LTS                                            |   |   |   |  |
| Java(TM) SE Runtime Environment (build 21.0.2+13-LTS-58)                        |   |   |   |  |
| Java HotSpot(TM) 64-Bit Server VM (build 21.0.2+13-LTS-58, mixed mode, sharing) |   |   |   |  |
|                                                                                 |   |   |   |  |
| C:\Users\SDEVLOOP>                                                              |   |   |   |  |
|                                                                                 |   |   |   |  |
|                                                                                 |   |   |   |  |
|                                                                                 |   |   |   |  |
|                                                                                 |   |   |   |  |
|                                                                                 |   |   |   |  |
|                                                                                 |   |   |   |  |

• Open a new Command Prompt window and type java -version. This should display the version of Java installed, confirming that JDK 21.0.2 is installed correctly.

| 🖸 Command Prompt X + 🗸                                                                         | - | ٥ | х |
|------------------------------------------------------------------------------------------------|---|---|---|
| Microsoft Windows [Version 10.0.22621.3007]<br>(c) Microsoft Corporation. All rights reserved. |   |   |   |
| C:\Users\SDEVLOOP>javac -version<br>javac 21.0.2                                               |   |   |   |
| C:\Users\SOEVLOOP>                                                                             |   |   |   |
|                                                                                                |   |   |   |
|                                                                                                |   |   |   |

• Also, type javac -version to verify that the Java compiler is installed and accessible.

That's it! You have successfully installed JDK 21.0.2 on your Windows system. You can now start developing and running Java applications.

7

Nimi)

## EXERCISE 80 : Writing and Executing a simple JAVA Program to display "Hello"

## **Objectives**

At the end of this exercise you shall be able to

- develop a Simple Java Program
- compile and Execute the Java Program.

## Requirements

#### **Tools/Materials**

- PC/Laptop with Windows OS
- JDK Software
- Text Editor (Visual Studio/Sublime/Notepad)

## Procedure

Step 1: Open a Text Editor:

• Open a text editor such as Notepad, Notepad++, Visual Studio Code, or any other text editor of your choice.

Step 2: Write the Java Code:

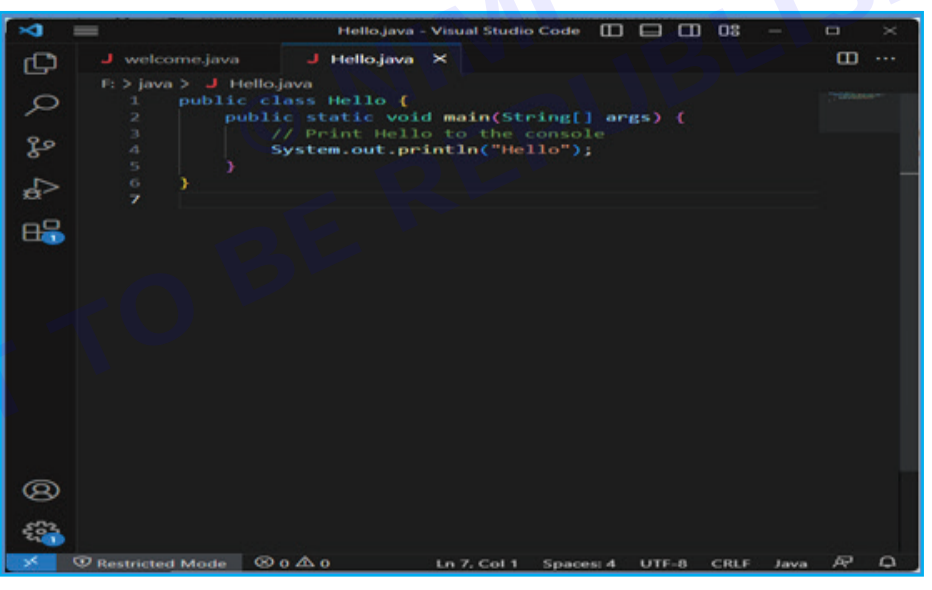

#### Step-by-Step Explanation:

Step 2.1: Define the Class and Main Method:

- Start by defining a class named Hello. In Java, every program needs to be within a class.
- · The class name must match the filename (Hello.java).

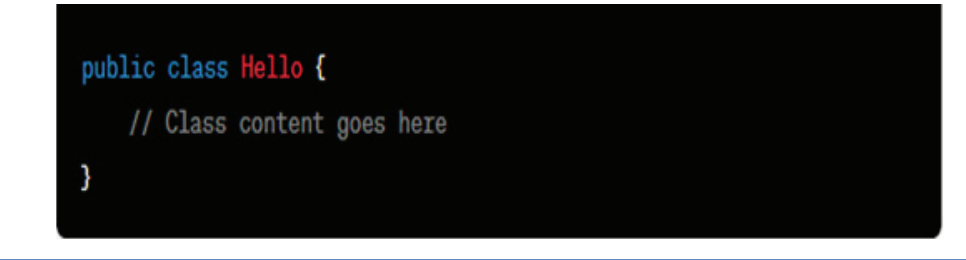

Vimi)

Step 2.2: Define the Main Method:

• Inside the class, define the main method. This method is the entry point for Java programs.

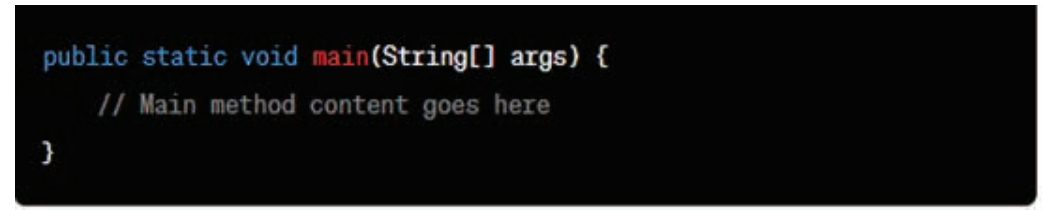

Step 2.3: Print "Hello" to the Console:

• Within the main method, use the System.out.println() statement to print. "Hello" to the console.

System.out.println("Hello");

Step 3: Save the File: Save the file with the name Hello.java.(Filename should be the class name ) SHED Step 4: Compiling the Java Program

- 1 Open Command Prompt (cmd):
  - Press Win + R, type cmd, and press Enter to open the Command Prompt.
- 2 Navigate to the Directory:

Use the cd command to navigate to the directory where Hello.java is saved. For example:

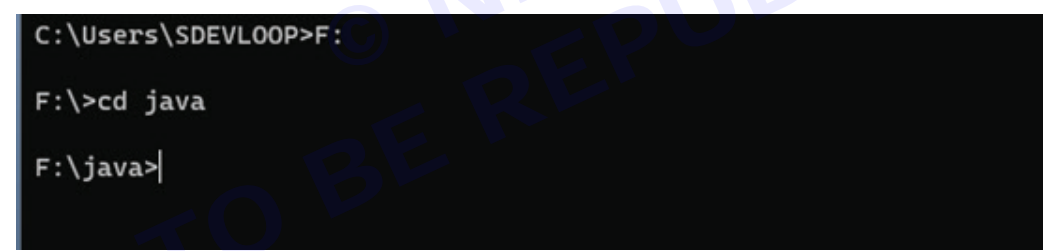

#### 3 Compile the Java File:

In the Command Prompt, type the command javac filename.java and press the Enter key

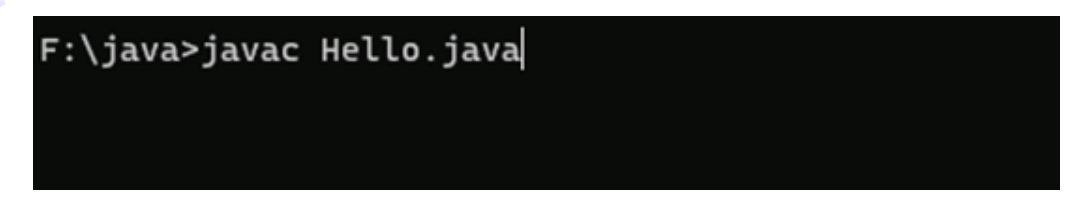

If there are no syntax errors in your code, the Java compiler (javac) will create a file named Hello.class in the same directory.

Step 5: Running the Java Program

After successfully compiling the program, run it using the java command:

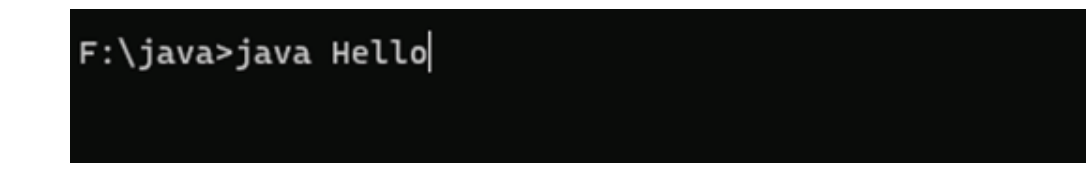

9

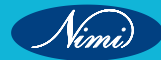

In the Command Prompt, type the command java filename and press Enter:

This command will execute the Hello class, and you will see "Hello" printed to the console. Output:

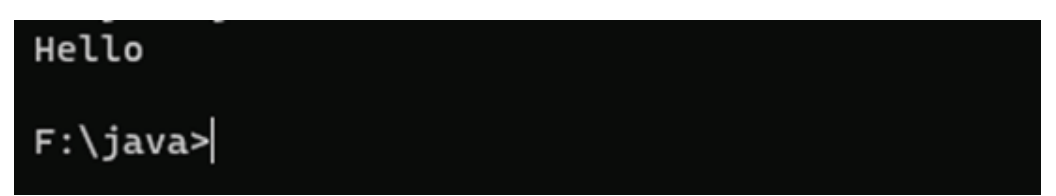

• Related Exercise: Develop a java program to display "Welcome to Java Programming".

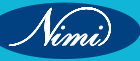

## **EXERCISE 81 : Use various data types in JAVA**

## **Objectives**

#### At the end of this exercise you shall be able to

- · develop Java Programs with various data types
- compile, Execute and verify the result of the Java Programs.

## **Requirements**

#### **Tools/Materials**

- PC/Laptop with Windows OS
- JDK Software
- Text Editor (Visual Studio/Sublime/Notepad)

## Procedure

TASK 1: Write a Java program to declare variables of different primitive data types and print their valuesStep 1: Writing the Java Program to display various data type values.

- 1 Open a Text Editor:
  - Open a text editor such as Notepad, Notepad++, Visual Studio Code, or any other text editor of your choice.
- 2 Write the Java Code:

```
J PrintDataTypes.java ×
F: > java > J PrintDataTypes.java
1    public class PrintDataTypes {
2        public static void main(String[] args) {
3            int intValue = 10;
4            double doubleValue = 5.75;
5            char charValue = 'D';
6
7            System.out.println("Integer value: " + intValue);
8            System.out.println("Double value: " + doubleValue);
9            System.out.println("Character value: " + charValue);
10            }
11            }
```

3 Save the File: Save the file with the name PrintDataTypes.java

Step 2: Compiling the Java Program

1 Open Command Prompt (cmd):

Press Win + R, type cmd, and press Enter to open the Command Prompt.

#### 2 Navigate to the Directory:

Use the cd command to navigate to the directory where PrintDataTypes.java is saved.

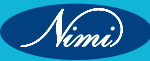

If there are no syntax errors in your code, the Java compiler (javac) will create a file named PrintDataTypes.class in the same directory.

Step 3: Running the Java Program

1 Run the Java Program:

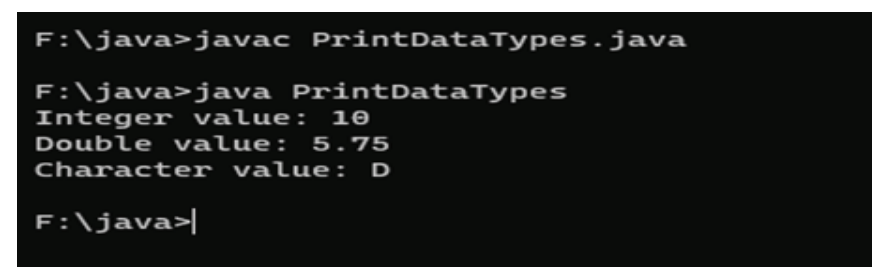

In the Command Prompt, type the command java filename (java PrintDataTypes) and press Enter:

This command executes the main method in the PrintDataTypes class. You should see the values of the variables printed in the console.

#### Summary

This Java program declares variables of different primitive data types and prints their values to the console. Following the steps outlined above will allow you to create and run the program successfully.

#### TASK 2 : Write a Java program to display all primitive data types

All the steps are same as that of the above program (See the steps of Task 1) CODE:

public class PrimitiveExample {

```
public static void main(String[] args) {
```

```
// Declare variables of different primitive data types
```

byte myByte = 10;

```
short myShort = 1000;
```

int myInt = 100000;

long myLong = 100000000L;

```
float myFloat = 3.14f;
```

double myDouble = 3.14159;

boolean myBoolean = true;

char myChar = 'A';

// Print the values of the variables

System.out.println("byte: " + myByte);

System.out.println("short: " + myShort);

System.out.println("int: " + myInt);

System.out.println("long: " + myLong);

System.out.println("float: " + myFloat);

System.out.println("double: " + myDouble);

System.out.println("boolean: " + myBoolean);

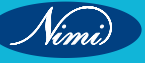

#### **COMPUTER SOFTWARE APPLICATION - CITS**

System.out.println("char: " + myChar);
}
Output:

| Command Prompt X                                                                                                    |                                          |
|----------------------------------------------------------------------------------------------------|------------------------------------------|
| Microsoft Windows [Version<br>(c) Microsoft Corporation.                                                                                                 | 10.0.22621.3007]<br>All rights reserved. |
| C:\Users\SDEVLOOP>f:                                                                                                    |                                          |
| F:\>cd java                                                                                                    |                                          |
| F:\java>javac PrimitiveExam                                                                                                    | ple.java                                 |
| F:\java>java PrimitiveExamp<br>byte: 10<br>short: 1000<br>int: 1000000<br>long: 1000000000<br>float: 3.14<br>double: 3.14159<br>boolean: true<br>char: A | le                                       |
| F:\java>                                                                                                    |                                          |
|                                                                                                    |                                          |

CITS : IT & ITES - Computer Software Application - Exercise 81

Nimi)

13

## **EXERCISE 82 : Use various operators in JAVA**

## **Objectives**

#### At the end of this exercise you shall be able to

- · know the use of various Operators in Java
- develop Java Programs using different operators
- compile, Execute and verify the result of the Java Programs.

## Requirements

#### **Tools/Materials**

- PC/Laptop with Windows OS
- JDK Software
- Text Editor (Visual Studio/Sublime/Notepad)

## Procedure -

# © REPUBLISHED BE TASK 1: Java Unary Operator Example: ++ and -

#### CODE:

public class OperatorExample1{

public static void main(String args[]){

int x=10;

```
System.out.println(x++);//10 (11)
```

```
System.out.println(++x);//12
```

```
System.out.println(x--);//12 (11)
```

```
System.out.println(--x);//10
```

```
}}
```

#### **Explanation:**

#### 1 Variable Initialization:

• The program begins by initializing an integer variable x with the value 10.

#### 2 Post-increment (x++):

- System.out.println(x++); is a post-increment operation. It prints the current value of x (which is 10) and then increments x by 1.
- The output is 10 because the current value is printed before the increment.

#### 3 Pre-increment (++x):

- System.out.println(+x); is a pre-increment operation. It increments the value of x by 1 and then prints the updated value.
- The output is 12 because x was incremented in the previous step.

#### 4 Post-decrement (x--):

- System.out.println(x--); is a post-decrement operation. It prints the current value of x (which is 12) and then decrements x by 1.
- The output is 12 because the current value is printed before the decrement.

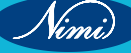

#### 5 Pre-decrement (--x):

- System.out.println(--x); is a pre-decrement operation. It decrements the value of x by 1 and then prints the updated value.
- The output is 10 because x was decremented in the previous step.

#### Output:

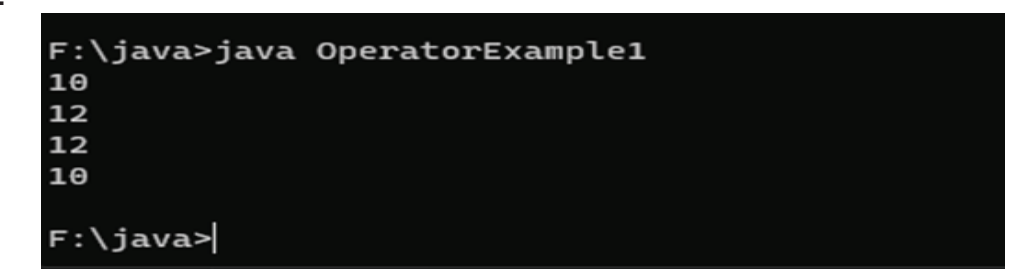

TASK 2: Java Unary Operator Example 2: ++ and --

#### CODE:

public class OperatorExample2{

public static void main(String args[]){

int a=10;

int b=10;

```
System.out.println(a++ + ++a);//10+12=22
```

```
System.out.println(b++ + b++);//10+11=21____
```

}}

Output :

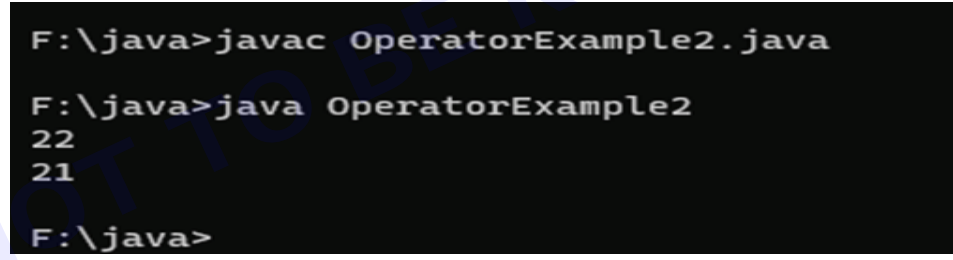

#### **Explanation:**

- The program illustrates the behavior of post-increment and pre-increment operators in expressions.
- Post-increment (a++ or b++) evaluates to the current value before the increment, while pre-increment (++a) evaluates to the updated value after the increment.
- The output demonstrates the results of the two expressions involving increment operations.

TASK 3: Java Unary Operator Example: ~ and ! public class OperatorExample3{ public static void main(String args[]){ int a=10; int b=-10; boolean c=true; boolean d=false;

System.out.println(~a);//-11 (minus of total positive value which starts from 0)

System.out.println(~b);//9 (positive of total minus, positive starts from 0)

System.out.println(!c);//false (opposite of boolean value)

System.out.println(!d);//true

}}

#### Explanation:

- 1 Variable Initialization:
  - The program begins by initializing two integer variables a and b with the values 10 and -10, respectively.
  - It also initializes two boolean variables c and d with the values true and false, respectively.

#### 2 Bitwise Complement (~):

- System.out.println(~a);
- The bitwise complement (~) operator inverts the bits of the integer a.
- In binary representation, -11 is the two's complement of 10.
- The output is -11, which is the result of inverting the bits of 10.
- System.out.println(~b);
- The bitwise complement (~) operator inverts the bits of the integer b.
- In binary representation, 9 is the two's complement of -10.
- The output is 9, which is the result of inverting the bits of -10.

#### 3 Logical NOT (!):

- System.out.println(!c);
- The logical NOT (!) operator negates the boolean value of c.
- The output is false, which is the result of negating the boolean value true.
- System.out.println(!d);
- The logical NOT (!) operator negates the boolean value of d.
- The output is true, which is the result of negating the boolean value false.

#### Output:

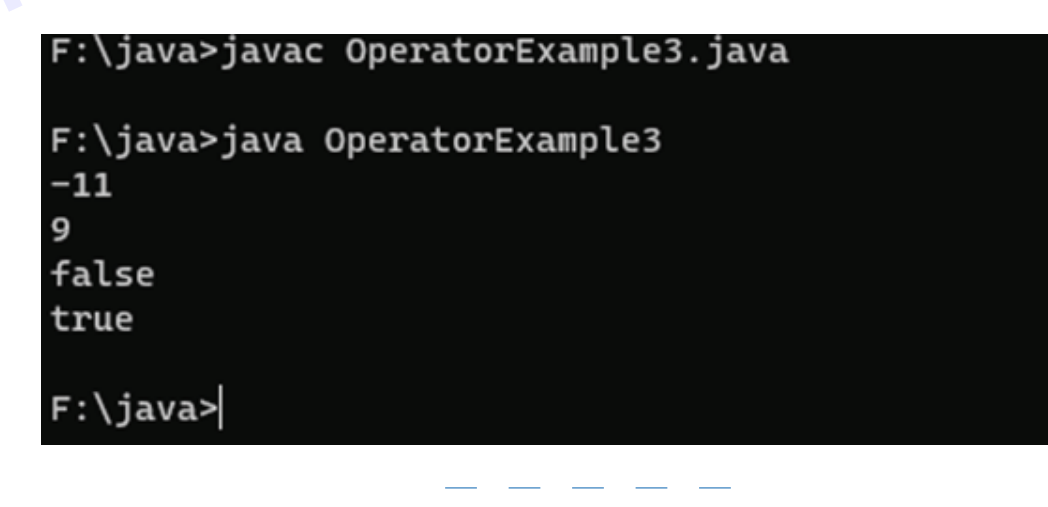

Nimi)

16

TASK 4: Java Arithmetic Operator Example public class OperatorExample4{ public static void main(String args[]){ int a=10; int b=5; System.out.println(a+b);//15 System.out.println(a-b);//5 System.out.println(a'b);//50 System.out.println(a/b);//2 System.out.println(a%b);//0

}}

#### Output:

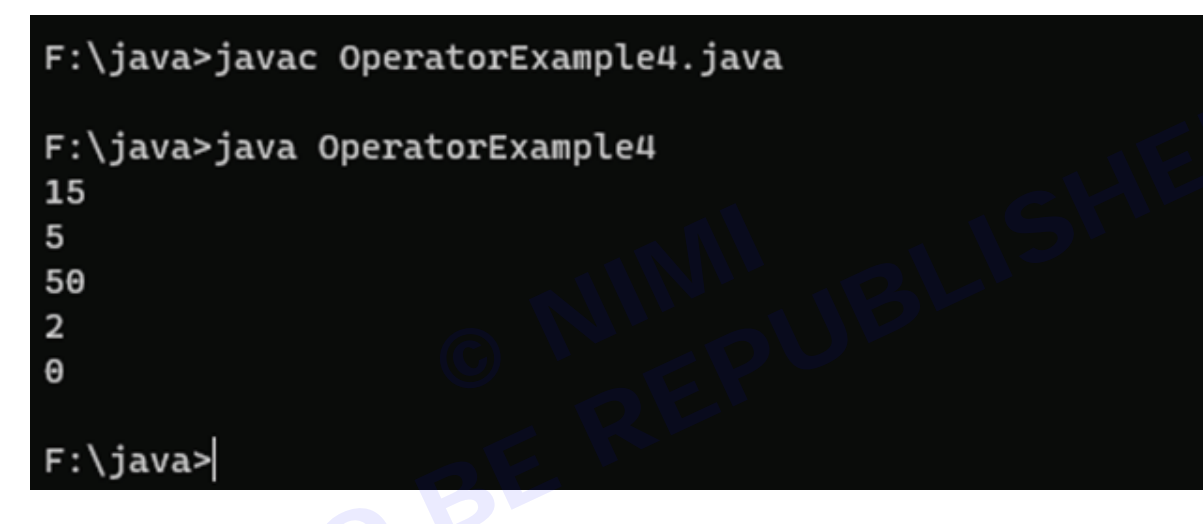

TASK 5: Java Arithmetic Operator Example: Expression

public class OperatorExample5{

public static void main(String args[]){

System.out.println(10\*10/5+3-1\*4/2);

#### }}

#### **Explanation:**

#### 1 Arithmetic Expression:

• The program consists of a single arithmetic expression within the System.out.println statement.

#### 2 Order of Operations (BODMAS/BIDMAS):

- The arithmetic expression follows the order of operations (also known as BODMAS or BIDMAS), which stands for:
- Brackets or Parentheses
- Orders (i.e., powers and square roots, etc.)
- Division and Multiplication (from left to right)
- Addition and Subtraction (from left to right)

Nimi)

#### 3 Arithmetic Operations:

The expression 10 \* 10 / 5 + 3 - 1 \* 4 / 2 involves multiplication (\*), division (/), addition (+),and subtraction (-) operations.

#### 4 Step-by-Step Evaluation:

- 10 \* 10 / 5 + 3 1 \* 4 / 2
  - Multiply: 100 / 5 + 3 1 \* 4 / 2
  - Divide: 20 + 3 1 \* 4 / 2
  - Multiply: 20 + 3 4 / 2
  - Divide: 20 + 3 2
  - Add: 23 2
  - Subtract: 21

#### Output:

F:\java>javac OperatorExample5.java

F:\java>java OperatorExample5 21

### F:\java>

#### TASK 6: Java Left Shift Operator Example

public class OperatorExample6{

public static void main(String args[]){

System.out.println(10<<2);//10\*2^2=10\*4=40

System.out.println(10<<3);//10\*2^3=10\*8=80

System.out.println(20<<2);//20\*2^2=20\*4=80

System.out.println(15<<4);//15\*2^4=15\*16=240

}}

#### **Explanation:**

#### 1 Left Shift Operator (<<):

- The left shift operator (<<) shifts the bits of a binary number to the left by a specified number of positions.
- The general form is value << numBits, where value is the number to be shifted, and num Bits is the number of positions to shift.
- 2 Bitwise Left Shift Operations:
  - The program performs left shift operations on various integers.
- 3 Examples:
  - System.out.println(10 << 2);
  - Left shift the binary representation of 10 by 2 positions.
  - 10 in binary is 1010. After left shifting by 2, it becomes 101000, which is 40 in decimal.
  - Output: 40

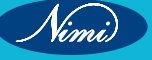

#### **COMPUTER SOFTWARE APPLICATION - CITS**

- System.out.println(10 << 3);
- Left shift the binary representation of 10 by 3 positions.
- After left shifting by 3, 10 becomes 1010000, which is 80 in decimal.
- Output: 80
- System.out.println(20 << 2);</li>
- Left shift the binary representation of 20 by 2 positions.
- After left shifting by 2, 20 becomes 101000, which is 80 in decimal.
- Output: 80
- System.out.println(15 << 4);
- · Left shift the binary representation of 15 by 4 positions.
- After left shifting by 4, 15 become 11110000, which is 240 in decimal.
- Output: 240

#### Output:

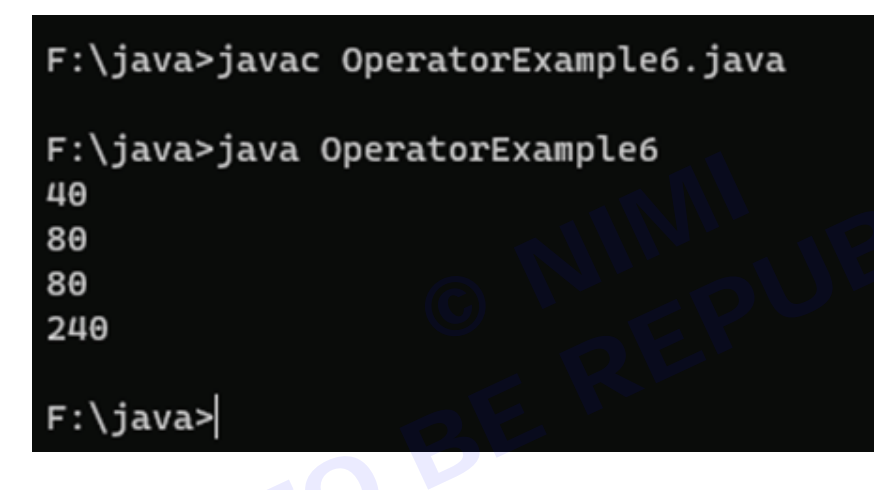

#### TASK 7: Java Right Shift Operator Example

public class OperatorExample7{

public static void main(String args[]){

System.out.println(10>>2);//10/2^2=10/4=2

System.out.println(20>>2);//20/2^2=20/4=5

System.out.println(20>>3);//20/2^3=20/8=2

#### }}

#### **Explanation:**

- 1 Right Shift Operator (>>):
  - The right shift operator (>>) shifts the bits of a binary number to the right by a specified number of positions.
  - The general form is value >> numBits, where value is the number to be shifted, and numBits is the number of positions to shift.

#### 2 Bitwise Right Shift Operations:

• The program performs right shift operations on various integers.

#### 3 Examples:

- System.out.println(10 >> 2);
- Right shift the binary representation of 10 by 2 positions.
- 10 in binary is 1010. After right shifting by 2, it becomes 10, which is 2 in decimal.
- Output: 2
- System.out.println(20 >> 2);
- Right shift the binary representation of 20 by 2 positions.
- After right shifting by 2, 20 becomes 5 in decimal.
- Output: 5
- System.out.println(20 >> 3);
- Right shift the binary representation of 20 by 3 positions.
- After right shifting by 3, 20 becomes 2 in decimal.
- Output: 2

5 2

#### Output:

F:\java>javac OperatorExample7.java

F:\java>java OperatorExample7

F:\java>

#### TASK 8: Java Shift Operator Example: >>vs>>>

public class OperatorExample8{

public static void main(String args[]){

//For positive number, >> and >>> works same

System.out.println(20>>2);

System.out.println(20>>>2);

//For negative number, >>> changes parity bit (MSB) to 0

System.out.println(-20>>2);

System.out.println(-20>>>2);

#### }}

#### Explanation:

- 1 Right Shift Operator (>>):
  - The right shift operator (>>) shifts the bits of a binary number to the right by a specified number of positions.
  - For positive numbers, the vacant leftmost positions are filled with the sign bit (MSB, Most Significant Bit).

#### 2 Unsigned Right Shift Operator (>>>):

- The unsigned right shift operator (>>>) also shifts the bits to the right, but it fills the vacant leftmost positions with zeros, irrespective of the sign bit.
- It treats the number as if it were an unsigned quantity.

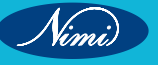

#### 3 Bitwise Right Shift Operations:

• The program performs both right shift (>>) and unsigned right shift (>>>) operations on both positive and negative numbers.

#### 4 Examples:

- System.out.println(20 >> 2);
- Right shift the binary representation of 20 by 2 positions using the >> operator.
- After right shifting by 2, 20 becomes 5 in decimal.
- Output: 5
- System.out.println(20 >>> 2);
- Unsigned right shift the binary representation of 20 by 2 positions using the >>> operator.
- After unsigned right shifting by 2, 20 becomes 5 in decimal.
- Output: 5
- System.out.println(-20 >> 2);
- Right shift the binary representation of -20 by 2 positions using the >> operator.
- For negative numbers, the vacant leftmost positions are filled with the sign bit (1), and -20 becomes -5 in decimal.
- Output: -5
- System.out.println(-20 >>> 2);
- Unsigned right shift the binary representation of -20 by 2 positions using the >>> operator.
- The unsigned right shift fills the vacant leftmost positions with 0, and -20 becomes a positive integer (1073741819 in decimal).
- Output: 1073741819

#### Output:

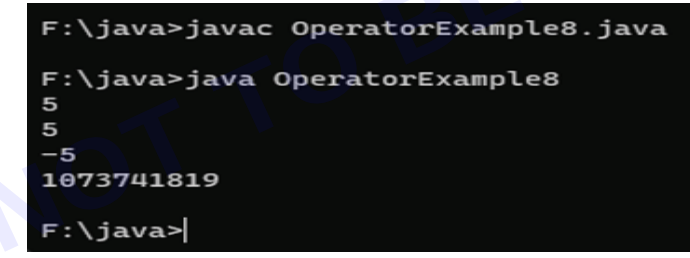

#### TASK 9: Java AND Operator Example: Logical && and Bitwise &

public class OperatorExample9{

```
public static void main(String args[]){
int a=10;
int b=5;
int c=20;
System.out.println(a<b&&a<c);//false && true = false
System.out.println(a<b&a<c);//false & true = false
}}</pre>
```

#### Output:

F:\java>javac OperatorExample9.java

```
F:\java>java OperatorExample9
false
false
```

F:\java>

TASK 10: Java OR Operator Example: Logical || and Bitwise |

public class OperatorExample10{

public static void main(String args[]){

int a=10;

int b=5;

int c=20;

System.out.println(a>b||a<c);//true || true = true

System.out.println(a>b|a<c);//true | true = true

//|| vs |

System.out.println(a>b||a++<c);//true || true = true

System.out.println(a);//10 because second condition is not checked

System.out.println(a>b|a++<c);//true | true = true

System.out.println(a);//11 because second condition is checked

}}

Output:

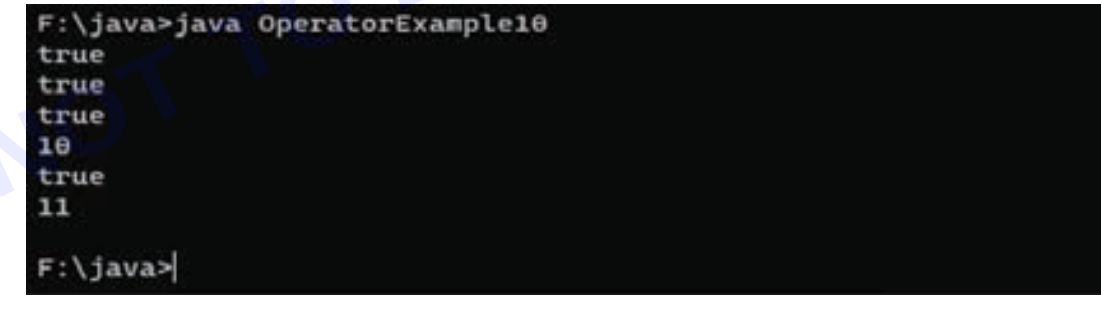

TASK 11: Java Ternary Operator Example

public class OperatorExample11{
public static void main(String args[]){
int a=2;
int b=5;
int min=(a<b)?a:b;
System.out.println(min);
}}</pre>

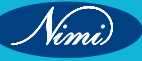

#### **Explanation:**

- 1 Ternary Conditional Operator (? :):
  - The ternary conditional operator is a shorthand way of writing an if-else statement.
  - The general form is condition ? expression1 : expression2.
  - If the condition is true, it evaluates to expression1; otherwise, it evaluates to expression2.

#### 2 Program Logic:

- The program defines two integer variables a and b with values 2 and 5, respectively.
- It uses the ternary conditional operator to find the minimum of a and b.
- The condition (a < b) is evaluated. If true, a is assigned to min; otherwise, b is assigned to min.
- The minimum value is then printed to the console.

#### 3 Example:

- int min = (a < b) ? a : b;
- The condition (a < b) is true (2 is less than 5).
- Therefore, min is assigned the value of a (2).
- Output: 2

#### Output:

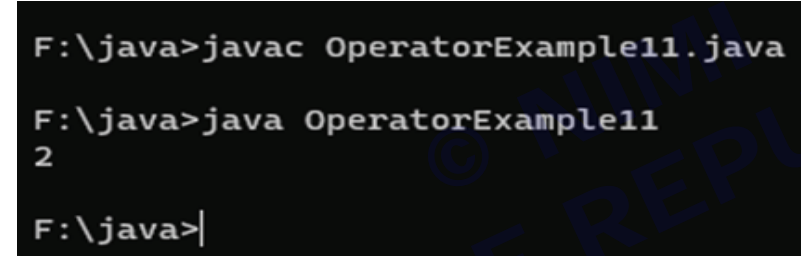

#### TASK 12: Java Assignment Operator Example

public class OperatorExample12{

public static void main(String args[]){

```
int a=10;
```

int b=20;

```
a+=4;//a=a+4 (a=10+4)
```

b-=4;//b=b-4 (b=20-4)

System.out.println(a);

System.out.println(b);

```
}}
```

**Output:** 

```
F:\java>javac OperatorExample12.java
F:\java>java OperatorExample12
14
16
F:\java>
```

TASK 13: Java Assignment Operator Example public class OperatorExample13{ public static void main(String[] args){ int a=10; a+=3;//10+3 System.out.println(a); a-=4;//13-4 System.out.println(a); a\*=2;//9\*2 System.out.println(a); a/=2;//18/2 System.out.println(a); }}

Output:

F:\java>javac OperatorExample13.java
F:\java>java OperatorExample13
13
9
18
9
F:\java>|
# **EXERCISE 83 : Create and use Local, Instance and Class** variables

# **Objectives**

At the end of this exercise you shall be able to

- know the use of various Local, Instance and Class variables
- develop Java Programs using different Local, Instance and Class variables
- compile, Execute and verify the result of the Java Programs.

## **Requirements**

### **Tools/Materials**

- PC/Laptop with Windows OS
- JDK Software

# Procedure -

```
EREPUBLISHED
Text Editor (Visual Studio/Sublime/Notepad)
TASK 1: Local Variables Example
public class VariableExample1 {
public static void main(String[] args) {
    calculateSum(5, 7);
  }
  static void calculateSum(int a, int b) {
    // Local variable: sum
    int sum = a + b;
    System.out.println("Sum: " + sum);
  }
}
Output:
             F:\java>javac VariableExample1.java
             F:\java>java VariableExample1
             Sum: 12
             F:\java>
TASK 2: Instance Variables Example
public class VariableExample2 {
  public static void main(String[] args) {
    // Create an instance of the Student class
    Student myStudent = new Student();
```

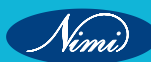

```
// Set values to instance variables
     myStudent.name = "Alice";
     myStudent.age = 20;
     // Display student information
     myStudent.displayStudentInfo();
  }
}
class Student {
  // Instance variables: name and age
  String name;
  int age;
  // Instance method to display student information
  void displayStudentInfo() {
     System.out.println("Name: " + name);
     System.out.println("Age: " + age);
  }
}
```

#### Output:

F:\java>javac VariableExample2.java

```
F:\java>java VariableExample2
Name: Alice
Age: 20
```

F:\java>

TASK 3: Class Variables Examples
public class VariableExample3 {
 public static void main(String[] args) {
 // Access the class variable directly
 System.out.println("Default Interest Rate: " + Bank.defaultInterestRate);
 // Change the class variable
 Bank.defaultInterestRate = 3.5;
 // Access the class variable through an instance
 Bank myBank = new Bank();
 System.out.println("Updated Interest Rate: " + myBank.defaultInterestRate);
 }
}

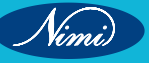

class Bank {

// Class variable: defaultInterestRate

static double defaultInterestRate = 2.5;

}

Output:

F:\java>javac VariableExample3.java

F:\java>java VariableExample3 Default Interest Rate: 2.5 Updated Interest Rate: 3.5

F:\java>

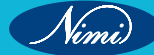

27

# EXERCISE 84 : Read text from the keyboard using scanner class/ read text from the keyboard using console class

UBLIST

# **Objectives**

At the end of this exercise you shall be able to

- should know the use of scanner class/console class
- develop java programs using scanner class/console clas
- compile, execute and verify the result of the Java Programs.

# Requirements

## Tools/Materials

- PC/Laptop with Windows OS
- JDK Software
- Text Editor (Visual Studio/Sublime/Notepad)

# **Procedure**

```
TASK 1: Reading Text with Scanner Class Example_1
```

import java.util.Scanner;

public class ScannerExample {

public static void main(String[] args) {

```
// Create a Scanner object
```

Scanner scanner = new Scanner(System.in);

// Prompt the user to enter a name

System.out.print("Enter your name: ");

// Read the entered text as a String

String name = scanner.nextLine();

// Display a greeting

System.out.println("Hello, " + name + "!");

// Close the Scanner

scanner.close();

```
}
```

```
}
```

Step 1: Importing the Scanner Class

## import java.util.Scanner;

This line imports the Scanner class from the java.util package. The Scanner class is used for obtaining user input from the keyboard.

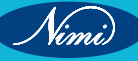

Step 2: Declaring the Class

## public class ScannerExample {

This line declares a public class named ScannerExample. All Java applications must have a class with a main method, and this is the starting point of the program.

Step 3: Declaring the main Method

public static void main(String[] args) { This line declares the main method, which is the entry point of the Java program. The method takes an array of String arguments (args), though in this case, it is not used. Step 4: Creating a Scanner Object Scanner scanner = new Scanner(System.in); This line creates a new Scanner object named scanner that reads input from the standard input stream (System. in), which represents the keyboard. Step 5: Prompting User Input System.out.print("Enter your name: "); This line prints the prompt "Enter your name: " to the console, prompting the user to enter their name. Step 6: Reading User Input String name = scanner.nextLine(); This line uses the nextLine method of the Scanner class to read the entire line of text entered by the user. The entered text is then stored in the String variable name. Step 7: Displaying Output System.out.println("Hello, " + name + "!");

This line prints a greeting message to the console, incorporating the user's entered name. The println method is used to print the message and move to the next line.

#### Step 8: Closing the Scanner

scanner.close();

This line closes the Scanner object to release associated resources. It's good practice to close the Scanner when it's no longer needed.

Step 9: End of the Program

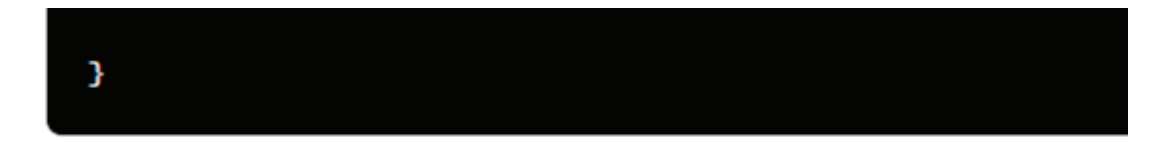

This closing brace marks the end of the main method and the end of the ScannerExample class.

### Output:

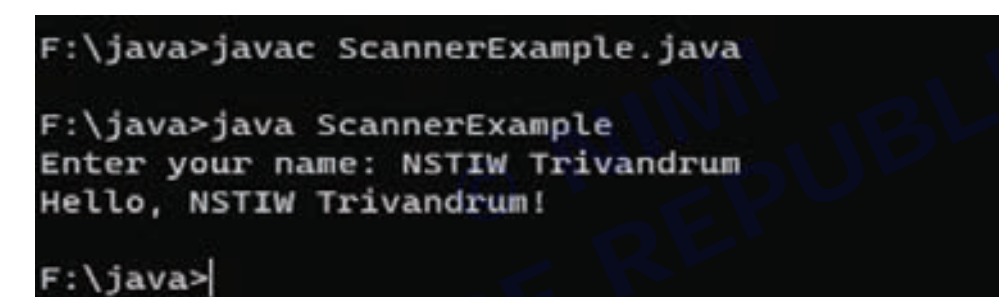

Summary:

- The program starts by importing the Scanner class.
- It creates a Scanner object to read input from the keyboard.
- It prompts the user to enter their name, reads the input, and stores it in a variable.
- It displays a greeting message incorporating the user's name.
- Finally, it closes the Scanner object.

### TASK 2: Reading Multiple Inputs with Scanner Class Example\_2

import java.util.Scanner;

public class SumOfTwoNumbers {

public static void main(String[] args) {

// Create a Scanner object to read input

Scanner scanner = new Scanner(System.in);

// Prompt the user to enter the first number

System.out.print("Enter the first number: ");

// Read the first number from the user

double num1 = scanner.nextDouble();

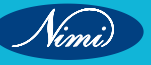

// Prompt the user to enter the second number

System.out.print("Enter the second number: ");

 $\ensuremath{\textit{//}}\xspace$  Read the second number from the user

double num2 = scanner.nextDouble();

// Close the Scanner to avoid resource leak

scanner.close();

// Calculate the sum of the two numbers

double sum = num1 + num2;

// Display the result

System.out.println("The sum of " + num1 + " and " + num2 + " is: " + sum);

```
}
```

```
}
```

Output:

F:\java>javac SumOfTwoNumbers.java

```
F:\java>java SumOfTwoNumbers
Enter the first number: 100
Enter the second number: 325
The sum of 100.0 and 325.0 is: 425.0
```

```
F:\java>
```

### TASK 3: Reading Multiple Inputs with Scanner Class Example\_3

import java.util.Scanner;

public class ScannerExample3 {

public static void main(String[] args) {

Scanner scanner = new Scanner(System.in);

```
// Prompt the user to enter age and city
```

System.out.print("Enter your age: ");

int age = scanner.nextInt();

 $\ensuremath{\textit{//}}\xspace$  Consume the newline character left by nextInt

scanner.nextLine();

System.out.print("Enter your city: ");

String city = scanner.nextLine();

// Display user information

System.out.println("You are " + age + " years old and you live in " + city);

// Close the Scanner

scanner.close();

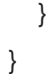

### **Output:**

```
F:\java>javac ScannerExample3.java
```

```
F:\java>java ScannerExample3
Enter your age: 25
Enter your city: Trivandrum
You are 25 years old and you live in Trivandrum
F:\java>
```

TASK 4: Reading a floating-point number with Scanner Class Example\_4

import java.util.Scanner;

public class ScannerExample4 {

public static void main(String[] args) {

Scanner scanner = new Scanner(System.in);

// Prompt the user to enter a floating-point number

System.out.print("Enter a floating-point number: ");

double floatingPointNumber = scanner.nextDouble();

// Display the entered number

EPUBLISHED System.out.println("You entered: " + floatingPointNumber);

```
// Close the Scanner
```

scanner.close();

```
}
```

}

### **Output:**

```
F:\java>javac ScannerExample4.java
```

```
F:\java>java ScannerExample4
Enter a floating-point number: 4.8888
You entered: 4.8888
```

F:\java>

### TASK 5: Reading Text with Console Class Example\_1

import java.io.Console;

public class ConsoleExample1 {

public static void main(String[] args) {

// Get the Console object

Console console = System.console();

if (console == null) {

```
System.out.println("Console not available. Exiting...");
```

System.exit(1);

```
}
}
// Prompt the user to enter a city
String city = console.readLine("Enter your favorite city: ");
// Display the entered city
System.out.println("Your favorite city is: " + city);
}
```

Step 1: Import Console Class

### import java.io.Console;

#### **Explanation:**

- The import java.io.Console; statement is used to import the Console class from the java.io package.
- The Console class provides methods for interacting with the console, allowing secure input without echoing characters (useful for reading sensitive information like passwords).

Step 2: Define Class and Main Method

public class ConsoleExample1 {
 public static void main(String[] args) {

#### Explanation:

- The code defines a class named ConsoleExample1.
- Inside the class, there is the main method, which serves as the entry point of the program. The main method is the first method that gets executed when the program runs.

Step 3: Get Console Object

Console console = System.console();

#### Explanation:

- The System.console() method is used to obtain a reference to the console.
- If the console is not available (for example, if the program is running in an environment without a console, such as some IDEs), the method returns null.

Step 4: Check for Console Availability

```
if (console == null) (
    System.out.println("Console not available. Exiting...");
    System.exit(1);
}
```

#### **Explanation:**

- The program checks whether the console object is null.
- If console is null, it means that the console is not available, and the program prints an error message.
- The System.exit(1); statement is used to exit the program with a status code of 1, indicating an abnormal termination.

Step 5: Prompt the User to Enter a City

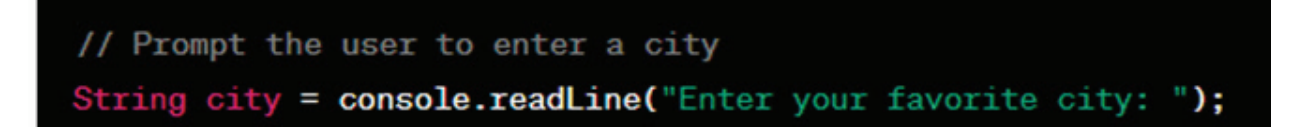

#### **Explanation:**

- The console.readLine("Enter your favorite city: "); statement prompts the user to enter their favorite city.
- The readLine method of the Console class is used to read a line of text from the console. It displays the specified prompt and waits for the user to enter input.
- The entered text is then assigned to the variable city.

Step 6: Display the Entered City

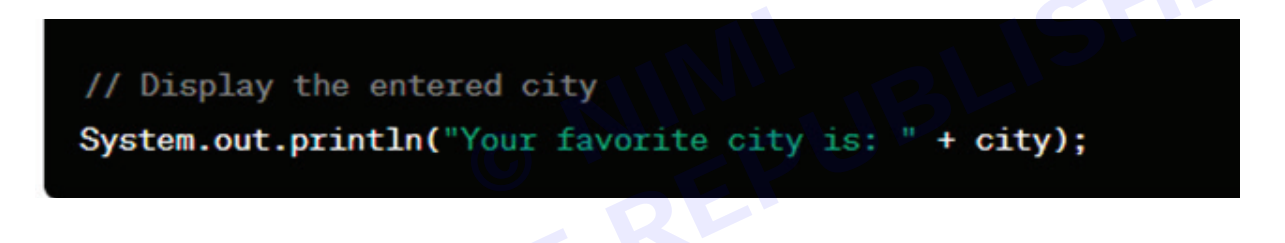

#### Explanation:

- After the user enters their favorite city, the program displays the entered city using the System.out.println statement.
- The println method is used to print the message "Your favorite city is: " followed by the value stored in the city variable.
- This line effectively prints the user's favorite city to the console.

#### Output:

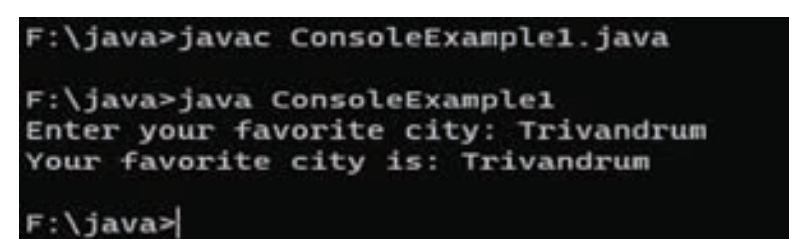

TASK 6: Reading Password with Console Class Example\_2

import java.io.Console;

public class ConsoleExample2 {

public static void main(String[] args) {

Console console = System.console();

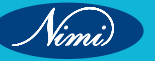

```
if (console == null) {
```

```
System.out.println("Console not available. Exiting...");
System.exit(1);
```

}

// Read a password without displaying it on the console

char[] passwordChars = console.readPassword("Enter your password: ");

String password = new String(passwordChars);

// Display a confirmation message

System.out.println("Password entered: " + password);

```
}
```

}

Output:

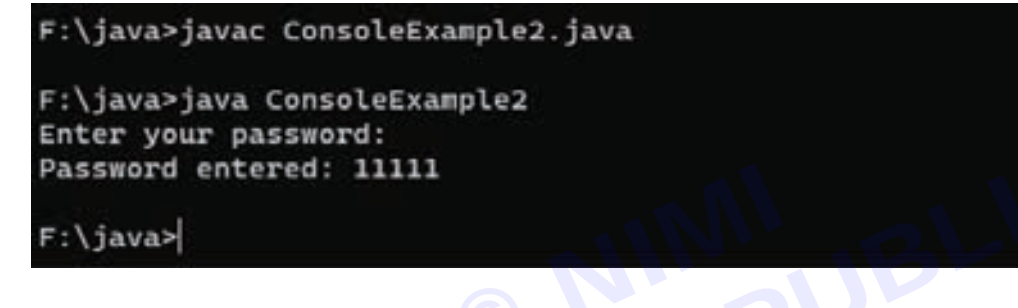

### **Related Exercises:**

**Question1:** Create a program that stores information about your favorite book. Use appropriate data types for the title (String), author (String), publication year (int), and price (double). Display the book details on the console.

**Question 2:** Write a program to calculate the area and perimeter of a rectangle. Prompt the user to enter the length and width using the Scanner class and display the result.

**Question 3:** Design a class representing a basic bank account. Use instance variables to store the account holder's name, account number, and balance. Implement a method to deposit money into the account and display the updated balance.

**Question 4:** Develop a program that reads the user's Name, Age, and favorite color using the Scanner class and display it.

Question 5: Develop a program to perform all Simple Arithmetic Operations.

**Question 6:** Create a program to Swap two numbers.

Question 7: Develop a program to convert the temperature in Celsius to Fahrenheit

**Question 8:** Create program to calculate area and circumference of a circle.

**Question 9:** Develop a program to calculate the interest (I=PNR where P=Principle Amount,N=No. of years, R=Rate of interest)

**Question 10:** Develop a program to display the Product Details (Read Product\_Code, Product\_Name,Unit\_Price and Quantity. Calculate the Total\_Price).

# EXERCISE 85 : Use the if and if ... else statements

# **Objectives**

### At the end of this exercise you shall be able to

- know the different syntax and use of if Statements (simple if , if...else, elseif ladder, nested if statements)
- · develop java programs using if statement.

# Requirements

### **Tools/Materials**

- PC/Laptop with Window OS
- JDK Software
- Text editor (Visual studio / Sublime / Note pad)

# Procedure

### TASK 1: Checking if a number is even or odd

import java.util.Scanner;

public class EvenOddChecker {

public static void main(String[] args) {

Scanner scanner = new Scanner(System.in);

System.out.print("Enter a number: ");

int number = scanner.nextInt();

```
if (number % 2 == 0) {
```

```
System.out.println(number + " is an even number.");
```

```
} else {
```

```
System.out.println(number + " is an odd number.");
```

```
scanner.close();
```

}

```
}
```

### **Explanation:**

This Java program, named EvenOddChecker, is designed to determine whether a given input number is even or odd. Here's how it works:

- 1 The program starts by importing the Scanner class from the java.util package. The Scanner class allows user input from the console.
- 2 The EvenOddChecker class contains the main method, which is the entry point of the program.
- 3 Inside the main method:
- It creates a new Scanner object named scanner to read input from the console.
- It prompts the user to enter a number by displaying the message "Enter a number: ".

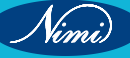

- It reads the integer input provided by the user using the nextInt() method of the Scanner class and stores it in the variable number.
- 4 The program then checks whether the entered number is even or odd using the modulo operator %.
- If the remainder of number divided by 2 is equal to 0, then the number is even.
- If the remainder is not equal to 0, then the number is odd.
- 5 Depending on the result of the check, the program prints out a message indicating whether the number is even or odd.
- 6 Finally, the scanner object is closed to release system resources after it's no longer needed.

### Output:

F:\java>javac EvenOddChecker.java

F:\java>java EvenOddChecker Enter a number: 107 107 is an odd number.

F:\java>

F:\java>java EvenOddChecker Enter a number: 124 124 is an even number.

F:\java>

### TASK 2: Checking if a person is eligible to vote

import java.util.Scanner;

public class VotingEligibilityCheck {

public static void main(String[] args) {

Scanner scanner = new Scanner(System.in);

System.out.print("Enter your age: ");

int age = scanner.nextInt();

```
if (age >= 18) {
```

System.out.println("You are eligible to vote.");

} else {

System.out.println("You are not eligible to vote yet.");

```
}
```

scanner.close}}

### **Explanation:**

This Java program, named VotingEligibilityCheck, determines whether a person is eligible to vote based on their age. Here's a brief explanation of how it works:

- 1 The program starts by importing the Scanner class from the java.util package, which allows user input from the console.
- 2 The VotingEligibilityCheck class contains the main method, which serves as the entry point of the program.

- 3 Inside the main method:
- · It creates a new Scanner object named scanner to read input from the console.
- It prompts the user to enter their age by displaying the message "Enter your age: ".
- It reads the integer input provided by the user using the nextInt() method of the Scanner class and stores it in the variable age.
- 4. The program then checks whether the entered age is greater than or equal to 18, the legal voting age in many countries.
- If the age is 18 or older, it prints "You are eligible to vote."
- If the age is less than 18, it prints "You are not eligible to vote yet."
- 5. Finally, the scanner object is closed to release system resources after it's no longer needed.

Output:

### F:\java>javac VotingEligibilityCheck.java

F:\java>java VotingEligibilityCheck Enter your age: 19 You are eligible to vote.

F:\java>

```
F:\java>java VotingEligibilityCheck
Enter your age: 17
You are not eligible to vote yet.
```

F:\java>

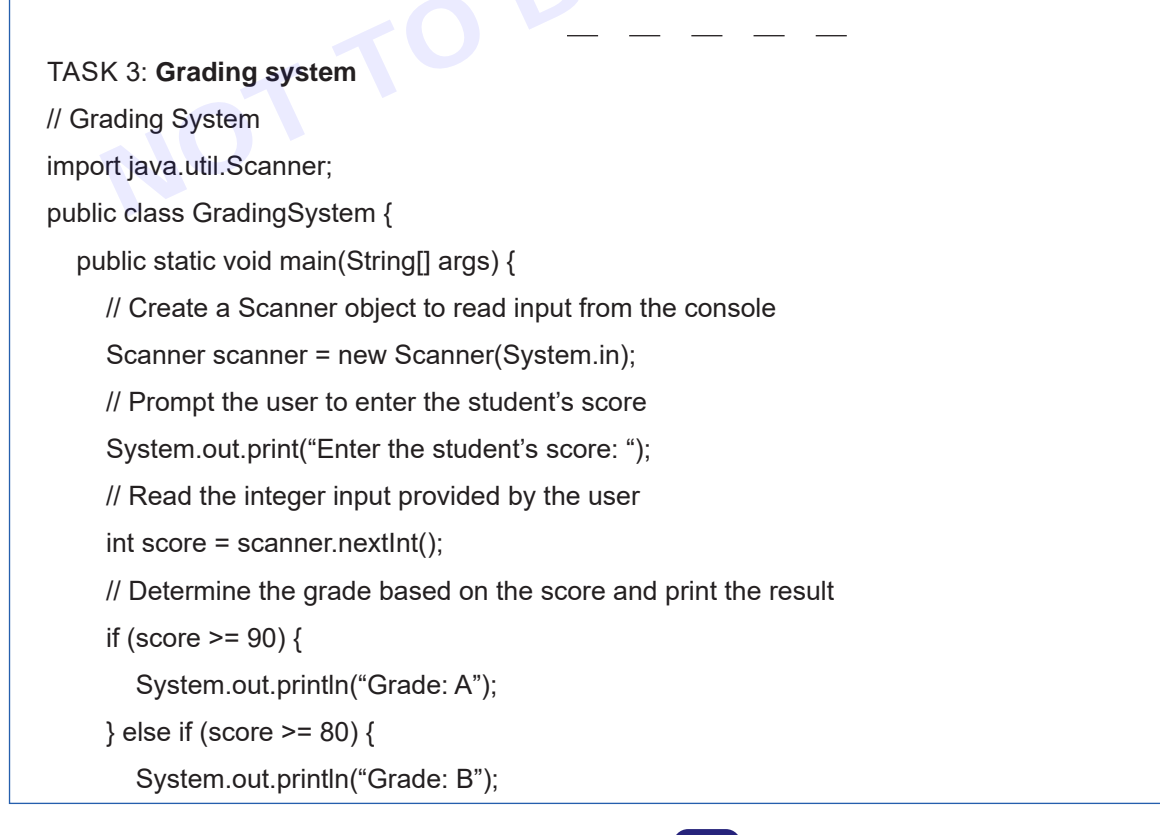

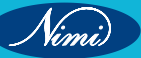

38

```
} else if (score >= 70) {
    System.out.println("Grade: C");
} else if (score >= 60) {
    System.out.println("Grade: D");
} else {
    System.out.println("Grade: F");
}
// Close the scanner object to release system resources
    scanner.close();
}
```

### Output:

```
F:\java>java GradingSystem
Enter the student's score: 98
Grade: A
```

F:\java>

F:\java>javac GradingSystem.java

F:\java>java GradingSystem Enter the student's score: 85 Grade: B

## F:\java>

F:\java>java GradingSystem Enter the student's score: 75 Grade: C

# F:\java>

Nimi)

F:\java>java GradingSystem Enter the student's score: 69 Grade: D

# F:\java>

F:\java>java GradingSystem Enter the student's score: 42 Grade: F

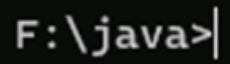

### TASK 4: Check if a year is a century year

import java.util.Scanner;

public class CenturyYearCheck {

public static void main(String[] args) {

// Create a Scanner object to read input from the console

Scanner scanner = new Scanner(System.in);

// Prompt the user to enter a year

System.out.print("Enter a year: ");

// Read the integer input provided by the user

int year = scanner.nextInt();

// Check if the year is divisible by 100 and print the result

```
if (year % 100 == 0) {
```

System.out.println(year + " is a century year.");

#### } else {

System.out.println(year + " is not a century year.");

### }

// Close the scanner object to release system resources

```
scanner.close();
```

```
}
```

### }

### Explanation:

1 The program begins by importing the Scanner class from the java.util package to allow user input from the console.

JUBLISHED

- 2 The CenturyYearCheck class contains the main method, which serves as the entry point of the program.
- 3 Inside the main method:
  - It creates a new Scanner object named scanner to read input from the console.

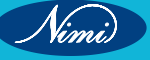

- It prompts the user to enter a year by displaying the message "Enter a year: ".
- It reads the integer input provided by the user using the nextInt() method of the Scanner class and stores it in the variable year.
- 4 The program then checks whether the entered year is divisible by 100 without leaving a remainder:
  - If the remainder of year divided by 100 is equal to 0, then the year is a century year.
  - If the remainder is not equal to 0, then the year is not a century year.
- 5 Depending on the result of the check, the program prints out a message indicating whether the year is a century year or not.
- 6 Finally, the scanner object is closed to release system resources after it's no longer needed.

### Output:

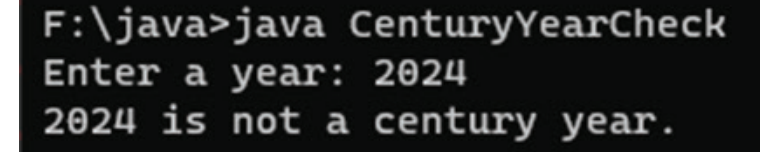

F:\java>

F:\java>java CenturyYearCheck Enter a year: 2000 2000 is a century year.

F:\java>

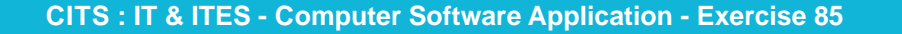

Nimi)

41

# **EXERCISE 86 : Use the switch statement**

# **Objectives**

### At the end of this exercise you shall be able to

- · know the syntax of switch statement and its use
- develop Java programs using switch statement.

# Requirements

### **Tools/Materials**

- PC/Laptop with Window OS
- JDK Software
- Text editor (Visual studio / Sublime / Note pad)

# Procedure

A switch statement in Java provides an alternative way to express a multi-branch decision based on the value of an expression. It's often used when you have a single variable or expression whose value needs to be tested against multiple conditions.

```
switch (expression) {
```

case value1:

```
// Code block executed if expression equals value1
```

break;

case value2:

```
// Code block executed if expression equals value2
```

break;

// Additional cases as needed

default:

// Code block executed if expression doesn't match any case

break;

}

### TASK 1: Select an option using a switch statement

```
import java.util.Scanner;
```

```
public class SimpleMenu {
```

public static void main(String[] args) {

```
Scanner scanner = new Scanner(System.in);
```

```
System.out.println("Select an option:");
```

```
System.out.println("1. Print Hello");
```

System.out.println("2. Print World");

```
System.out.println("3. Exit");
```

int choice = scanner.nextInt();

switch (choice) {

case 1:

```
System.out.println("Hello");
```

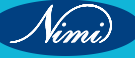

break;

case 2:

System.out.println("World");

break;

case 3:

```
System.out.println("Exiting the program.");
```

break;

default:

System.out.println("Invalid choice");

```
}
```

```
scanner.close();
```

```
}
```

```
}
```

### **Explanation**:

This Java program, named SimpleMenu, presents a basic menu system that allows users to select from a list of options and performs actions based on their selection. Here's how it works:

- 1 The program starts by importing the Scanner class from the java.util package to allow user input from the console.
- 2 The SimpleMenu class contains the main method, which serves as the entry point of the program.
- 3 Inside the main method:
  - It creates a new Scanner object named scanner to read input from the console.
  - It displays a menu to the user, prompting them to select an option:
  - Option 1: Print "Hello"
  - Option 2: Print "World"
  - Option 3: Exit the program
  - It reads the integer input provided by the user using the nextInt() method of the Scanner class and stores it in the variable choice.
- 4 The program then uses a switch statement to perform different actions based on the value of choice:
  - If the user selects 1, it prints "Hello" to the console.
  - If the user selects 2, it prints "World" to the console.
  - If the user selects 3, it prints "Exiting the program." and terminates.
  - If the user selects any other value, it prints "Invalid choice" to the console.
- 5 After executing the appropriate action, the program closes the scanner object to release system resources.

### Output:

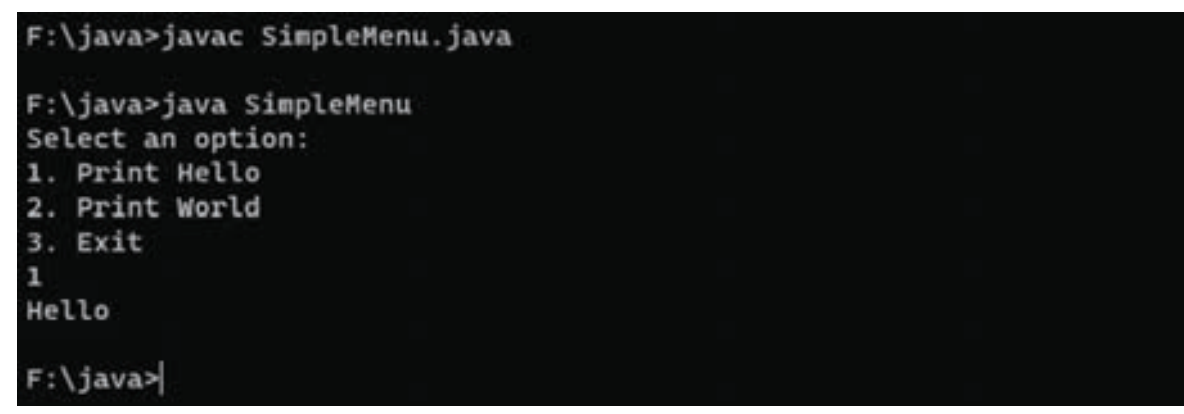

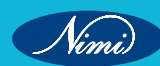

F:\java>java SimpleMenu Select an option: 1. Print Hello 2. Print World 3. Exit 2 World F:\java> F:\java>java SimpleMenu

```
Select an option:
1. Print Hello
2. Print World
3. Exit
3
Exiting the program.
```

```
F:\java>
```

TASK 2 : Day of the week using a switch statement

import java.util.Scanner;
public class DayOfWeek {

```
public static void main(String[] args) {
```

```
Scanner scanner = new Scanner(System.in);
```

```
System.out.print("Enter a number (1-7) representing a day of the week: ");
```

```
int day = scanner.nextInt();
```

```
String dayName;
```

```
switch (day) {
```

case 1:

```
dayName = "Sunday";
```

break;

case 2:

```
dayName = "Monday";
```

break;

case 3:

```
dayName = "Tuesday";
```

break;

```
case 4:
```

```
dayName = "Wednesday";
break;
```

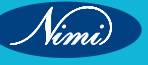

| case 5:                                                |
|--------------------------------------------------------|
| dayName = "Thursday";                                  |
| break;                                                 |
| case 6:                                                |
| dayName = "Friday";                                    |
| break;                                                 |
| case 7:                                                |
| dayName = "Saturday";                                  |
| break;                                                 |
| default:                                               |
| dayName = "Invalid day";                               |
| }                                                      |
| System.out.println("The day is: " + dayName);          |
| scanner.close();                                       |
| }                                                      |
| }                                                      |
| Output:                                                |
| Filipup inung Daugfilagh inun                          |
| F: \Java>Javac Dayotweek. Java                         |
| F:\java>java DavOfWeek                                 |
| Enter a number (1-7) representing a day of the week: 5 |
| The day is: Thursday                                   |
|                                                        |
| F:\java>                                               |
|                                                        |
| F:\java>java DayOfWeek                                 |
| Enter a number (1-7) representing a day of the week: 8 |
| The day is: Invalid day                                |
| E:\isua>                                               |
| r. (Java-)                                             |

F:\java>java DayOfWeek Enter a number (1-7) representing a day of the week: 1 The day is: Sunday

F:\java>

Nimi

# EXERCISE 87 : Use the Do ... While and While – do loops

# **Objectives**

### At the end of this exercise you shall be able to

- · know the syntax of while and do...while loops and its use
- develop Java programs using while and do...while loops. •

# Requirements

### **Tools/Materials**

- PC/Laptop with Window OS
- JDK Software
- Text editor (Visual studio / Sublime / Note pad)

## Procedure

...Jck of co Both do-while and while loops are control flow structures in Java used for repetitive execution of a block of code. They differ primarily in when the loop condition is evaluated.

### TASK 1: Sum of numbers using a do-while loop

import java.util.Scanner;

```
public class DoWhileSum {
```

```
public static void main(String[] args) {
```

```
Scanner scanner = new Scanner(System.in);
```

```
int sum = 0:
```

```
int number;
```

```
do {
```

```
System.out.print("Enter a number (enter 0 to exit): ");
```

```
number = scanner.nextInt();
```

```
sum += number;
```

```
} while (number != 0);
```

```
System.out.println("Sum of entered numbers: " + sum);
```

scanner.close();

```
}
}
```

**Output:** 

### F:\java>javac DoWhileSum.java

```
F:\java>java DoWhileSum
Enter a number (enter 0 to exit): 124
Enter a number (enter 0 to exit): 326
Enter a number (enter 0 to exit): 97
Enter a number (enter 0 to exit): 0
Sum of entered numbers: 547
```

### F:\java>

This program uses a do-while loop to repeatedly prompt the user to enter numbers until they enter 0. It calculates and prints the sum of all entered numbers

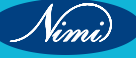

```
TASK 2: Guessing Game using do-while loop
import java.util.Random;
importjava.util.Scanner;
public class DoWhileGuessingGame {
public static void main(String[] args) {
 Scanner scanner = new Scanner(System.in);
 Random random = new Random();
intsecretNumber = random.nextInt(100) + 1;
int guess;
int attempts = 0;
System.out.println("Guess the secret number between 1 and 100.");
do {
System.out.print("Enter your guess: ");
guess = scanner.nextInt();
attempts++;
if (guess <secretNumber) {
System.out.println("Too low! Try again.");
    } else if (guess >secretNumber) {
System.out.println("Too high! Try again.");
    } else {
System.out.println("Congratulations! You guessed the secret number in " + attempts + " attempts.");
    }
 } while (guess != secretNumber);
scanner.close();
}
}
Output:
             :\java>javac DowhileGuessingGame.java
```

```
F:\java>java DoWhileGuessingGame
Guess the secret number between 1 and 100.
Enter your guess: 8
Too low! Try again.
Enter your guess: 25
Too low! Try again.
Enter your guess: 85
Too high! Try again.
Enter your guess: 75
Too high! Try again.
Enter your guess: 55
Too high! Try again.
Enter your guess: 45
Too high! Try again.
Enter your guess: 35
Too low! Try again.
Enter your guess: 38
Too low! Try again.
Enter your guess: 40
Congratulations! You guessed the secret number in 9 attempts.
 :\java>
```

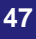

Vinni)

```
TASK 3: Countdown using a while loop
import java.util.Scanner;
public class WhileCountdown {
public static void main(String[] args) {
     Scanner scanner = new Scanner(System.in);
System.out.print("Enter a starting number for countdown: ");
int count = scanner.nextInt();
while (count \geq 0) {
System.out.println(count);
count --;
    }
System.out.println("Blastoff!");
scanner.close();
  }
}
Output:
               :\java>javac WhileCountdown.java
              F:\java>java WhileCountdown
              Enter a starting number for countdown: 10
              10
              0
              Blastoff!
              F:\java>
This program uses a while loop to create a countdown starting from a user-specified number. It prints the
countdown and then displays "Blastoff!" when the countdown reaches 0.
```

### TASK 4: Factorial Calculation using while loop

```
import java.util.Scanner;
```

public class WhileFactorial {

public static void main(String[] args) {

Scanner scanner = new Scanner(System.in);

System.out.print("Enter a number to calculate its factorial: ");

```
int number = scanner.nextInt();
```

```
int factorial = 1;
```

```
int i = 1;
```

```
while (i<= number) {
```

```
factorial *= i;
```

```
i++;
```

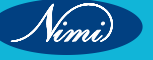

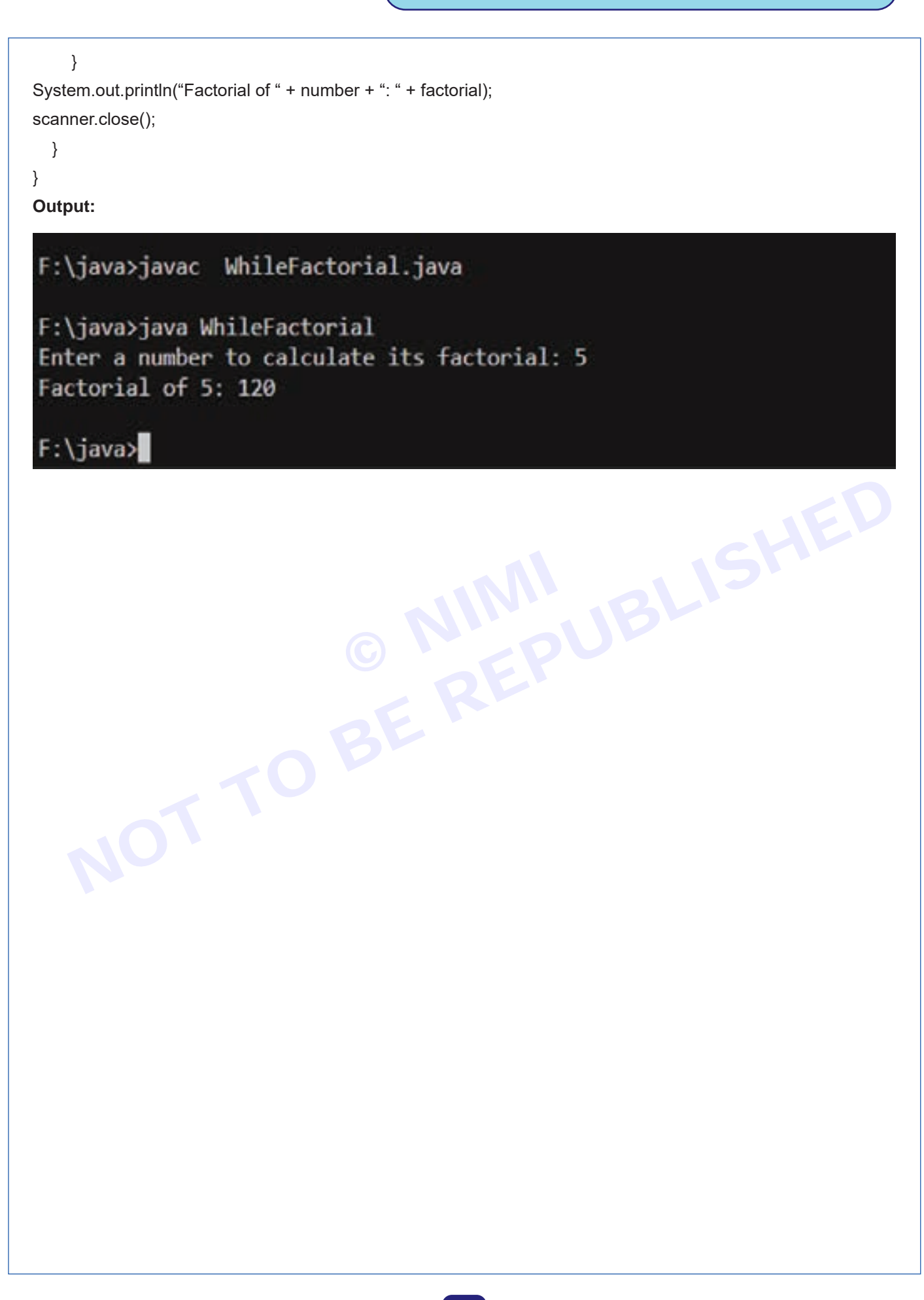

CITS : IT & ITES - Computer Software Application - Exercise 87

Nimi)

49

# **EXERCISE 88 : Use the For Loop**

# **Objectives**

### At the end of this exercise you shall be able to

- · know the syntax of for loop and its use
- develop Java programs using for loop.

# **Requirements**

### **Tools/Materials**

- PC/Laptop with Window OS
- JDK Software
- Text editor (Visual studio / Sublime / Note pad)

# **Procedure**

## REPUBLISHED TASK 1: Sum of 'n' Numbers using for loop import java.util.Scanner; public class ForLoopSum { public static void main(String[] args) { Scanner scanner = new Scanner(System.in); System.out.print("Enter the number of terms: "); int n = scanner.nextInt(); int sum = 0; for (int i = 1; $i \le n$ ; i + +) { System.out.print("Enter number " + i + ": "); int number = scanner.nextInt(); sum += number; } System.out.println("Sum of entered numbers: " + sum); scanner.close();

```
}
}
```

Output:

```
F:\java>javac ForLoopSum.java
F:\java>java ForLoopSum
```

Enter the number of terms: 4 Enter number 1: 87 Enter number 2: 12 Enter number 3: 95 Enter number 4: 14 Sum of entered numbers: 208

### F:\java>

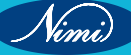

This program uses a for loop to calculate the sum of a specified number of terms. It prompts the user to enter numbers for each term and then calculates the sum of those numbers.

```
TASK 2: Multiplication Table using for loop
```

import java.util.Scanner;

public class MultiplicationTable {

public static void main(String[] args) {

Scanner scanner = new Scanner(System.in);

System.out.print("Enter the number for the multiplication table: ");

int number = scanner.nextInt();

System.out.print("Enter the number of terms: ");

int n = scanner.nextInt();

System.out.println("Multiplication table for " + number + ":");

for (int i = 1; i<= n; i++) {

```
System.out.println(number + " * " + i + " = " + (number * i));
```

```
}
```

```
scanner.close();
```

```
}
```

```
}
```

### Output:

```
F:\java>java MultiplicationTable
Enter the number for the multiplication table: 12
Enter the number of terms: 12
Multiplication table for 12:
12 * 1 = 12
12 * 2 = 24
12 * 3 = 36
12 * 4 = 48
12 * 5 = 60
12 * 6 = 72
12 * 7 = 84
12 * 8 = 96
12 * 9 = 108
12 * 10 = 120
12 * 11 = 132
12 * 12 = 144
F:\java>
```

Nimi)

51

# **EXERCISE 89 : Use the Break and Continue Keywords**

## **Objectives**

### At the end of this exercise you shall be able to

- · know the syntax break and continue statements and its use
- · develop Java programs using break and continue statements.

## Requirements

### **Tools/Materials**

PC/Laptop with Window OS

TASK 1: Using break in a Loop

- JDK Software
- Text editor (Visual studio / Sublime / Note pad)

# **Procedure**

## import java.util.Scanner; public class BreakExample { public static void main(String[] args) { // This program searches for a specific number in a loop Scanner scanner = new Scanner(System.in); System.out.print("Enter the target number: "); int target = scanner.nextInt(); boolean found = false; // Search for the target number in a loop for (int i = 1; $i \le 10$ ; i++) { if (i == target) { found = true; break; // Exit the loop when the target number is found } } if (found) { System.out.println("The target number " + target + " is found."); } else { System.out.println("The target number " + target + " is not found."); } scanner.close(); } } **Output:**

Nimi)

# F:\java>javac BreakExample.java

F:\java>java BreakExample Enter the target number: 8 The target number 8 is found.

F:\java>java BreakExample Enter the target number: 25 The target number 25 is not found.

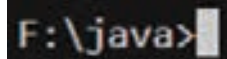

### TASK 2: Using continue in a Loop

public class ContinueExample {

```
public static void main(String[] args) {
```

BLISHED // This program prints even numbers in a loop, skipping odd numbers

// Print even numbers in a loop

```
for (int i = 1; i \le 10; i++) {
```

```
if (i % 2 != 0) {
```

// Skip odd numbers and continue to the next iteration continue;

```
}
```

System.out.println("Even number: " + i);

```
}
Output:
```

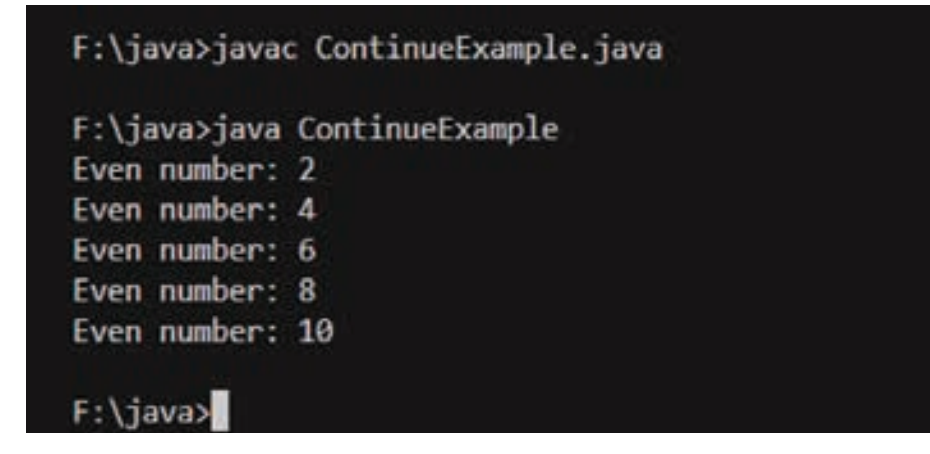

Vinni)

# **EXERCISE 90 : Use the JAVA numbers class methods**

## **Objectives**

#### At the end of this exercise you shall be able to

- know more about the use of number class methods in Java
- develop Java programs using number class methods.

## Requirements

### **Tools/Materials**

- PC/Laptop with Windows OS
- JDK Software
- Text editor (Visual studio / Sublime / Note pad)

# Procedure

In Java, the Number class is an abstract class that serves as the superclass for all the numeric wrapper classes. The most commonly used numeric wrapper classes are:

- 1 Byte
- 2 Short
- 3 Integer
- 4 Long
- 5 Float
- 6 Double

All these classes extend the Number class and provide methods to convert the primitive types (byte, short, int, long, float, double) into their respective wrapper objects and vice versa. They also inherit methods from the Number class.

1 Byte

- Represents an 8-bit signed integer.
- Methods include: byteValue(), shortValue(), intValue(), longValue(), floatValue(), doubleValue().

**Task\_Byte :** Here's an example program demonstrating the use of methods inherited from the Number class for the Byte class:

public class ByteMethodsExample {

public static void main(String[] args) {

// Example using Byte class

Byte byteValue = 120;

// byteValue()

byte byteResult = byteValue.byteValue();

System.out.println("byteValue(): " + byteResult);

// shortValue()

short shortResult = byteValue.shortValue();

System.out.println("shortValue(): " + shortResult);

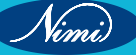

```
// intValue()
    int intResult = byteValue.intValue();
     System.out.println("intValue(): " + intResult);
    // longValue()
    long longResult = byteValue.longValue();
    System.out.println("longValue(): " + longResult);
    // floatValue()
    float floatWResult = byteValue.floatValue();
    System.out.println("floatValue(): " + floatResult);
    // doubleValue()
    double doubleResult = byteValue.doubleValue();
     System.out.println("doubleValue(): " + doubleResult);
  }
}
Output :
                 F:\java> javac ByteMethodsExample.java
                 F:\java>java ByteMethodsExample
                 byteValue(): 120
                 shortValue(): 120
                 intValue(): 120
                 longValue(): 120
```

```
F:\java>
```

floatValue(): 120.0
doubleValue(): 120.0

### 2 Short

- Represents a 16-bit signed integer.
- Methods include: shortValue(), intValue(), longValue(), floatValue(), doubleValue().

**Task\_Short :** Here's an example program demonstrating the use of methods inherited from the Number class for the Short class:

public class ShortMethodsExample {

public static void main(String[] args) {

// Example using Short class

Short shortValue = 300;

// byteValue()
byte byteResult = shortValue.byteValue();
System.out.println("byteValue(): " + byteResult);

// shortValue()
short shortResult = shortValue.shortValue();
System.out.println("shortValue(): " + shortResult);

// intValue()
int intResult = shortValue.intValue();
System.out.println("intValue(): " + intResult);

// longValue()
long longResult = shortValue.longValue();
System.out.println("longValue(): " + longResult);
// floatValue()
float floatResult = shortValue.floatValue();
System.out.println("floatValue(): " + floatResult);

// doubleValue()
double doubleResult = shortValue.doubleValue();
System.out.println("doubleValue(): " + doubleResult);

```
}
}
```

### Output:

F:\java>javac ShortMethodsExample.java

```
F:\java>java ShortMethodsExample
byteValue(): 44
shortValue(): 300
intValue(): 300
longValue(): 300
floatValue(): 300.0
doubleValue(): 300.0
```

### 3 Integer

• Represents a 32-bit signed integer.

F:\java>

Methods include: intValue(), longValue(), floatValue(), doubleValue().

**Task\_Integer:** Here's an example program demonstrating the use of methods inherited from the Number class for the Integer class:

public class IntegerMethodsExample {

public static void main(String[] args) {

// Example using Integer class
Integer intValue = 42;

```
// intValue()
int intResult = intValue.intValue();
System.out.println("intValue(): " + intResult);
```

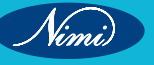

// longValue()
long longResult = intValue.longValue();
System.out.println("longValue(): " + longResult);

// floatValue()
float floatResult = intValue.floatValue();
System.out.println("floatValue(): " + floatResult);

```
// doubleValue()
double doubleResult = intValue.doubleValue();
System.out.println("doubleValue(): " + doubleResult);
```

```
}
```

```
Output :
```

F:\java>javac IntegerMethodsExample.java

F:\java>java IntegerMethodsExample intValue(): 42 longValue(): 42 floatValue(): 42.0 doubleValue(): 42.0

### 4 Long

• Represents a 64-bit signed integer.

F:\java>

Methods include: longValue(), floatValue(), doubleValue().

**Task\_Long:** Here's an example program demonstrating the use of methods inherited from the Number class for the Long class:

public class LongMethodsExample {

public static void main(String[] args) {

// Example using Long class

Long longValue = 123456L;

// longValue()
long longResult = longValue.longValue();
System.out.println("longValue(): " + longResult);

// floatValue()
float floatResult = longValue.floatValue();
System.out.println("floatValue(): " + floatResult);

```
// doubleValue()
double doubleResult = longValue.doubleValue();
System.out.println("doubleValue(): " + doubleResult);
```

}

Nimi)

## }

### **Output:**

```
F:\java>javac LongMethodsExample.java
F:\java>java LongMethodsExample
longValue(): 123456
floatValue(): 123456.0
doubleValue(): 123456.0
F:\java>
```

#### 5 Float

- Represents a 32-bit IEEE 754 floating-point. •
- Methods include: floatValue(), doubleValue().

Task Float: Here's an example program demonstrating the use of methods inherited from the Number MI BLISHED class for the Float class:

public class FloatMethodsExample {

public static void main(String[] args) {

// Example using Float class

Float floatValue = 3.14f;

```
// floatValue()
float floatResult = floatValue.floatValue();
System.out.println("floatValue(): " + floatResult);
```

// doubleValue()

```
double doubleResult = floatValue.doubleValue();
System.out.println("doubleValue(): " + doubleResult);
```

}

## }

#### **Output:**

```
F:\java>javac FloatMethodsExample.java
```

```
F:\java>java FloatMethodsExample
floatValue(): 3.14
doubleValue(): 3.140000104904175
```

F:\java>

```
Vimi
```

#### 6 Double

- Represents a 64-bit IEEE 754 floating-point.
- Methods include: doubleValue().

**Task\_Double:** Here's an example program demonstrating the use of the doubleValue() method for the Double class:

public class DoubleMethodsExample {

public static void main(String[] args) {

```
// Example using Double class
```

```
Double doubleValue = 2.71828;
```

```
// doubleValue()
double doubleResult = doubleValue.doubleValue();
System.out.println("doubleValue(): " + doubleResult);
```

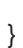

}

### Output:

F:\java>javac DoubleMethodsExample.java

F:\java>java DoubleMethodsExample doubleValue(): 2.71828

F:\java>

59

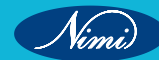

# **EXERCISE 91 : Use the JAVA character class methods**

# **Objectives**

At the end of this exercise you shall be able to

- know more about the use of character class methods in Java
- develop Java programs using character class methods.

# Requirements

### **Tools/Materials**

- PC/Laptop with Windows OS •
- JDK Software
- Text editor (Visual studio / Sublime / Note pad)

# Procedure-

Here are some examples demonstrating the use of various methods in the Character class in Java: JBLISHEL

TASK 1: Check if a Character is a Letter or Digit

public class CharacterExample1 {

public static void main(String[] args) {

char ch1 = 'A';

char ch2 = 5';

System.out.println(ch1 + " is a letter: " + Character.isLetter(ch1)); System.out.println(ch2 + " is a digit: " + Character.isDigit(ch2));

}

}

Output;

F:\java>javac CharacterExample1.java

```
F:\java>java CharacterExample1
A is a letter: true
5 is a digit: true
```

F:\java>

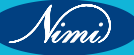
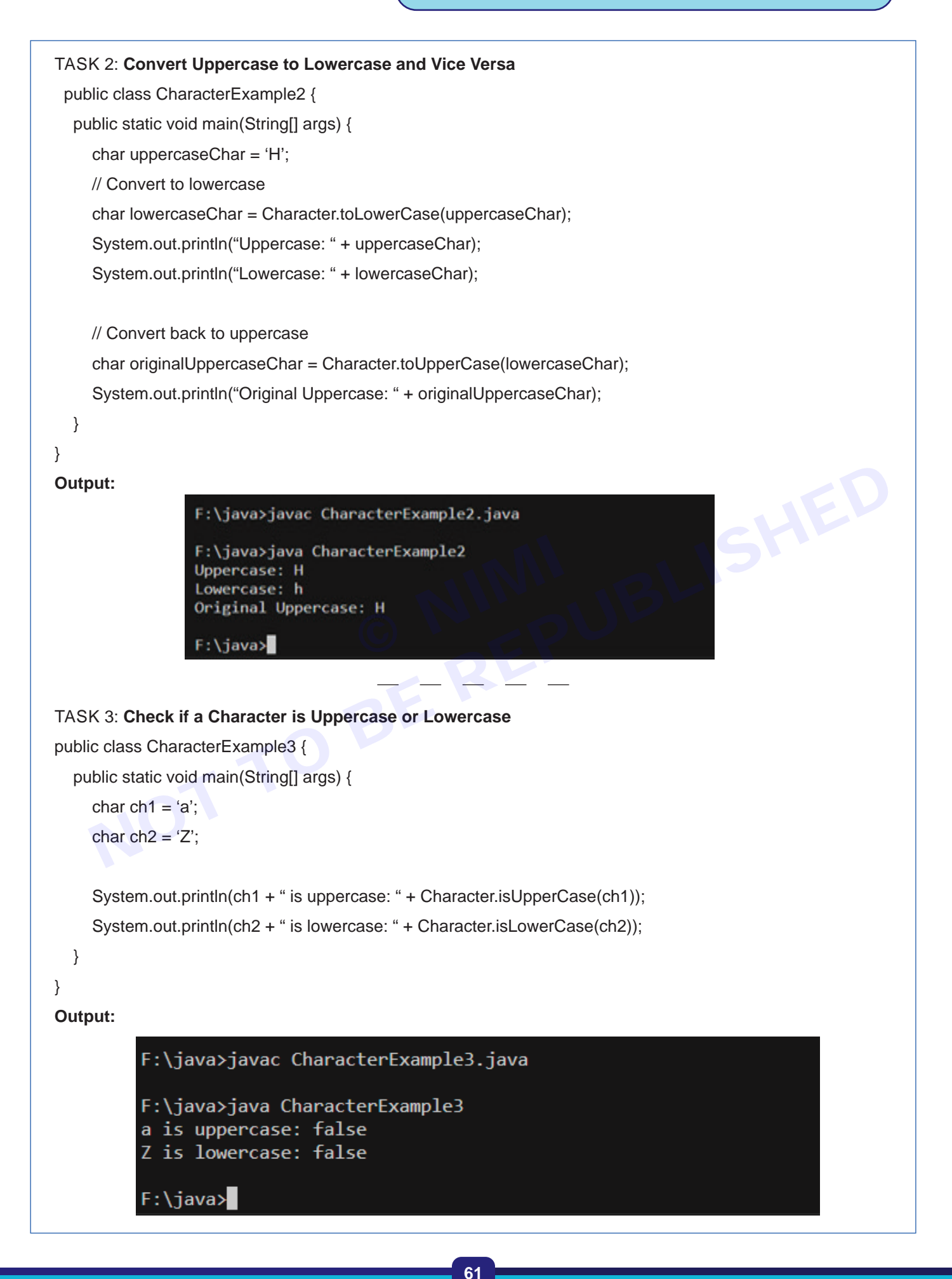

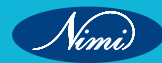

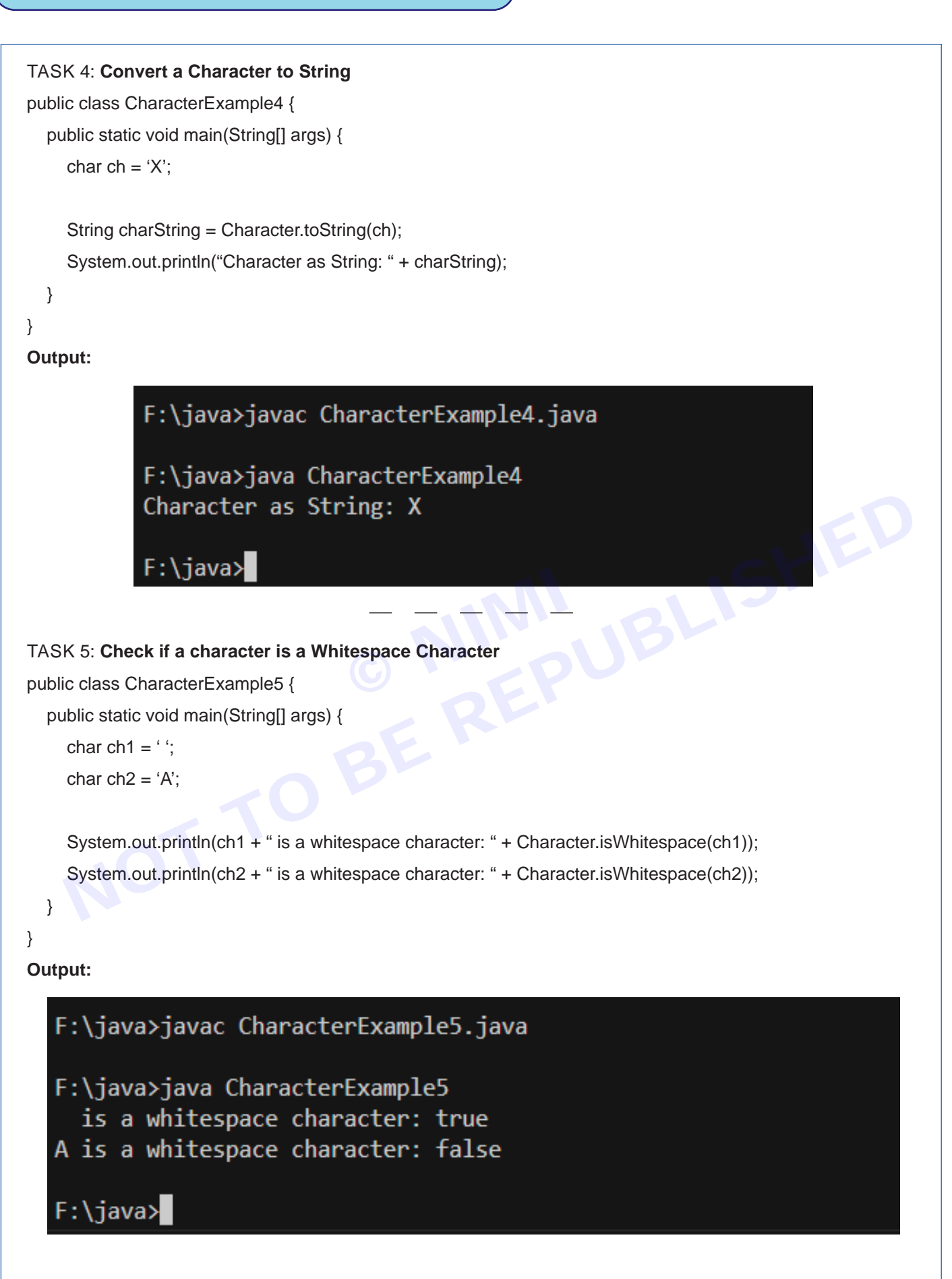

Nimi)

# **EXERCISE 92 : Use the JAVA string class methods**

# **Objectives**

#### At the end of this exercise you shall be able to

- know more about the use of string class methods in Java
- develop Java programs using string class methods.

# Requirements

#### **Tools/Materials**

- PC/Laptop with Windows OS
- JDK Software
- Text editor (Visual studio / Sublime / Note pad)

# Procedure

The String class in Java provides numerous methods for working with strings. Here are a few examples demonstrating the use of some common methods of the String class:

#### TASK 1: Concatenate Strings

//Concatenate Strings

public class StringExample1 {

public static void main(String[] args) {

```
String str1 = "Hello";
```

```
String str2 = "World";
```

```
System.out.println(" String 1: " + str1);
```

```
System.out.println(" String 2: " + str2);
```

// Concatenation using the concat() method

String result = str1.concat(" " + str2);

System.out.println("Concatenated String: " + result);

}

}

### Explanation:

- In Java, string concatenation is the process of combining two or more strings into a single string.
- The concat() method is one way to concatenate strings in Java. It appends one string to the end of another string.
- In the example, str1.concat(" " + str2) concatenates str1, a space, and str2.
- The result is a new string "Hello World", which is stored in the variable result.
- String concatenation using the concat() method creates a new string object containing the concatenated result. The original strings remain unchanged.
- The + operator can also be used for string concatenation in Java, as demonstrated in the println() statements. It works similarly to the concat() method.

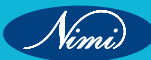

• String concatenation is a common operation in Java when dealing with text processing, output formatting, and building dynamic strings for display or storage.

#### Output:

F:\java>javac StringExample1.java

F:\java≻java StringExample1 String 1: Hello String 2: World Concatenated String: Hello World

F:\java>

#### TASK 2: String Length

public class StringExample2 {

```
public static void main(String[] args) {
```

String str = "Java Programming";

System.out.println("String: " + str);

```
// Get the length of the string
```

int length = str.length();

```
System.out.println("Length of the String: " + length);
```

}

```
}
```

### **Explanation:**

- The length() method is a built-in method provided by the String class in Java.
- It returns an integer representing the number of characters in the string.
- The length includes all characters in the string, including whitespace characters such as spaces.
- In the example, the string "Java Programming" consists of 16 characters, including the space between "Java" and "Programming".
- The length() method is commonly used in string manipulation tasks, input validation, and text processing to determine the size of the string dynamically at runtime.
- It's important to note that the length of a string does not include the null character (\0) at the end of the string, as Java strings are null-terminated.

#### Output:

F:\java>javac StringExample2.java

```
F:\java>java StringExample2
String: Java Programming
Length of the String: 16
```

F:\java>

TASK 3: Java program to perform various string methods in single program

public class StringMethodsExample {

public static void main(String[] args) {

// Example String

String originalString = "Hello, World!";

System.out.println("Original String: " + originalString);

// 1. Convert to Uppercase
String uppercaseString = originalString.toUpperCase();
System.out.println("1. Uppercase: " + uppercaseString);

// 2. Convert to Lowercase
String lowercaseString = originalString.toLowerCase();
System.out.println("2. Lowercase: " + lowercaseString);

// 3. Substring
String substring = originalString.substring(7, 12);
System.out.println("3. Substring ( Display 'World' from the Original String): " + substring);

// 4. Index of a Character
int indexOfW = originalString.indexOf('W');
System.out.println("4. Index of 'W' (index value start from 0): " + indexOfW);

// 5. Replace characters
String replacedString = originalString.replace('o', 'X');
System.out.println("5. Replaced String ( Replacing 'o' with 'X'): " + replacedString);

// 6. Check if starts with "Hello"
boolean startsWithHello = originalString.startsWith("Hello");
System.out.println("6. Starts with 'Hello': " + startsWithHello);

// 7. Check if ends with "World!"
boolean endsWithWorld = originalString.endsWith("World!");
System.out.println("7. Ends with 'World!': " + endsWithWorld);

// 8. Trim leading and trailing whitespaces
String stringWithWhitespaces = " Trim Me ";

```
System.out.println("8. string With Whitespaces : " + stringWithWhitespaces);

String trimmedString = stringWithWhitespaces.trim();

System.out.println(" Trimmed String (in the begining and end): "" + trimmedString + """);

}
```

| F:\java>javac StringMethodsExample.java                                                                                                    |
|----------------------------------------------------------------------------------------------------|
| F:\java>java StringMethodsExample<br>Original String: Hello, World!<br>1. Uppercase: HELLO, WORLD!<br>2. Lowercase: hello, world!<br>3. Substring ( Display 'World' from the Original String): World<br>4. Index of 'W' (index value start from 0): 7<br>5. Replaced String ( Replacing 'o' with 'X'): HellX, WXrld!<br>6. Starts with 'Hello': true<br>7. Ends with 'World!': true |

#### **Related Exercise:**

Q1. Develop a java program to input a string through the keyboard and perform various string class methods based on User's Choice.

NMUBLISHER REPUBLISH

# **EXERCISE 93 : Create and use arrays**

# **Objectives**

#### At the end of this exercise you shall be able to

- · know about single dimensional and two dimensional arrays and its use in Java
- develop Java programs using single dimensional and two dimensional arrays.

# Requirements

#### **Tools/Materials**

- PC/Laptop with Windows OS
- JDK Software
- Text editor (Visual studio / Sublime / Note pad)

# Procedure

#### 1 Single Dimensional Arrays

#### TASK 1: Method1: Sum of Array Elements

// Sum of Array elements

```
public class SumOfArray {
```

public static void main(String[] args) {

// Declare and initialize an array

```
int[] numbers = \{1, 2, 3, 4, 5\};
```

```
System.out.print("Array elements are: ");
```

// Initialize sum variable

int sum = 0;

```
// Iterate through the array and add each element to sum
```

```
for (int i = 0; i < numbers.length; i++) {
```

```
System.out.print(numbers[i]+" ");
```

```
sum += numbers[i];
```

### }

```
// Go to the next line
```

System.out.println();

```
// Print the sum
```

System.out.println("Sum of array elements: " + sum);

### }

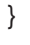

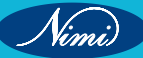

```
F:\java>javac SumOfArray.java
F:\java>java SumOfArray
Array elements are: 1 2 3 4 5
Sum of array elements: 15
F:\java>]
```

#### **Explanation:**

- This program calculates the sum of elements in an array of integers.
- It initializes an array numbers with values {1, 2, 3, 4, 5}.
- It iterates through each element of the array using a for loop and adds each element to the variable sum.
- Finally, it prints the sum of the array elements.

**TASK 1\_Method2**: Java program that allows the user to input array elements through the keyboard and displays the sum of those elements

Here's a Java program that allows the user to input array elements through the keyboard and displays the sum of those elements:

//Sum of array elements

import java.util.Scanner;

public class ArraySum {

public static void main(String[] args) {

Scanner scanner = new Scanner(System.in);

// Prompt the user to enter the size of the array
System.out.print("Enter the size of the array: ");
int size = scanner.nextInt();

// Create an array of the specified size
int[] numbers = new int[size];

// Prompt the user to enter array elements
System.out.println("Enter the elements of the array:");
for (int i = 0; i < size; i++) {
 System.out.print("Element " + (i + 1) + ": ");
 numbers[i] = scanner.nextInt();</pre>

}

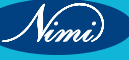

// Calculate the sum of array elements
int sum = 0;
for (int i = 0; i < size; i++) {
 sum += numbers[i];
}</pre>

// Display the sum of array elements
System.out.println("Sum of array elements: " + sum);

scanner.close(); // Close the scanner to avoid resource leak

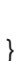

}

Output:

F:\java>javac ArraySum.java

```
F:\java>java ArraySum
Enter the size of the array: 8
Enter the elements of the array:
Element 1: 98
Element 2: 100
Element 3: 5
Element 4: 36
Element 5: 78
Element 6: 102
Element 7: 458
Element 8: 123
Sum of array elements: 1000
```

# F:\java≻

#### **Explanation:**

- The program starts by importing the Scanner class from the java.util package, which is used to read input from the keyboard.
- It creates a Scanner object named scanner to read input.
- The program prompts the user to enter the size of the array and reads the input using scanner.nextInt().
- It then creates an integer array numbers of the specified size.
- Using a for loop, the program prompts the user to enter each element of the array and reads the input for each element.
- After reading all the elements, another for loop calculates the sum of all the elements of the array.

Nimi)

- Finally, it prints out the sum of the array elements.
- The scanner.close() statement closes the scanner to release system resources.

This program allows the user to dynamically input array elements and calculates the sum accordingly.

#### TASK 2: Finding Maximum Element in an Array

```
public class MaxElement {
```

```
public static void main(String[] args) {
```

```
// Declare and initialize an array
```

int[] numbers = {10, 5, 20, 8, 15};

System.out.print("Element in the array are: ");

// Assume the first element is the maximum

int max = numbers[0];

```
// Iterate through the array to find the maximum element
```

```
for (int i = 1; i < numbers.length; i++) {
```

```
System.out.print(numbers[i]+" ");
```

```
if (numbers[i] > max) {
```

```
max = numbers[i];
```

```
}
```

```
}
```

```
System.out.println();
```

```
// Print the maximum element
```

```
System.out.println("Maximum element in the array: " + max);
```

```
}
```

}

```
Output:
```

F:\java>javac MaxElement.java

F:\java>java MaxElement Element in the array are: 5 20 8 15 Maximum element in the array: 20

F:\java≻

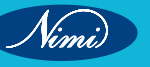

#### Explanation:

- This program finds the maximum element in an array of integers.
- It initializes an array numbers with values {10, 5, 20, 8, 15}.
- · It assumes the first element of the array as the maximum.
- Then, it iterates through the array starting from the second element, comparing each element with the current maximum and updating max if a larger element is found.
- Finally, it prints the maximum element.

These examples demonstrate some basic operations with arrays in Java, such as summing up elements and finding the maximum element. They showcase the use of loops for iteration and conditional statements for making comparisons.

#### TASK 3: Sorting Array elements

**Method 1:** Java program that allows the user to input array elements through the keyboard and displays them in sorted order using Quick Sort - Arrays.sort() method:

// using Quick Sort - Arrays.sort() method

import java.util.Arrays;

import java.util.Scanner;

public class ArraySort {

public static void main(String[] args) {

Scanner scanner = new Scanner(System.in);

// Prompt the user to enter the size of the array System.out.print("Enter the size of the array: "); int size = scanner.nextInt();

// Create an array of the specified size
int[] numbers = new int[size];

```
// Prompt the user to enter array elements
System.out.println("Enter the elements of the array:");
for (int i = 0; i < size; i++) {
    System.out.print("Element " + (i + 1) + ": ");
    numbers[i] = scanner.nextInt();</pre>
```

```
}
```

```
// Sort the array
Arrays.sort(numbers);
```

// Display the sorted array
System.out.println("Array elements in sorted order:");
for (int i = 0; i < size; i++) {</pre>

System.out.println(numbers[i]);

```
scanner.close(); // Close the scanner to avoid resource leak
```

```
}
```

}

#### Output:

}

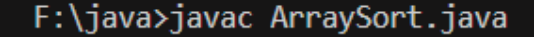

```
F:\java>java ArraySort
Enter the size of the array: 5
Enter the elements of the array:
Element 1: 254
Element 2: 15
Element 3: 9654
Element 4: -85
Element 5: 365
Array elements in sorted order:
-85 15 254 365 9654
F:\java>
```

#### **Explanation:**

- This program is quite similar to the previous one but with an additional step to sort the array elements before displaying them.
- It imports the Arrays class from the java.util package, which provides a method sort() to sort arrays.
- After reading all the elements, it uses Arrays.sort(numbers) to sort the array in ascending order.
- Then, it displays the sorted array elements using a loop.
- Finally, it closes the Scanner object to release system resources.

This program allows the user to input array elements dynamically and displays them in sorted order.

Method 2: Java program that sorts n elements in descending order using the bubble sort method:

Let's see with an example. Here, each step is briefly illustrated:

Bubble sort algorithm is an algorithm that sorts an array by comparing two adjacent elements and swapping them if they are not in the intended order. Here order can be anything like increasing or decreasing.

Let's see with an example. Here, each step is briefly illustrated:

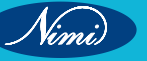

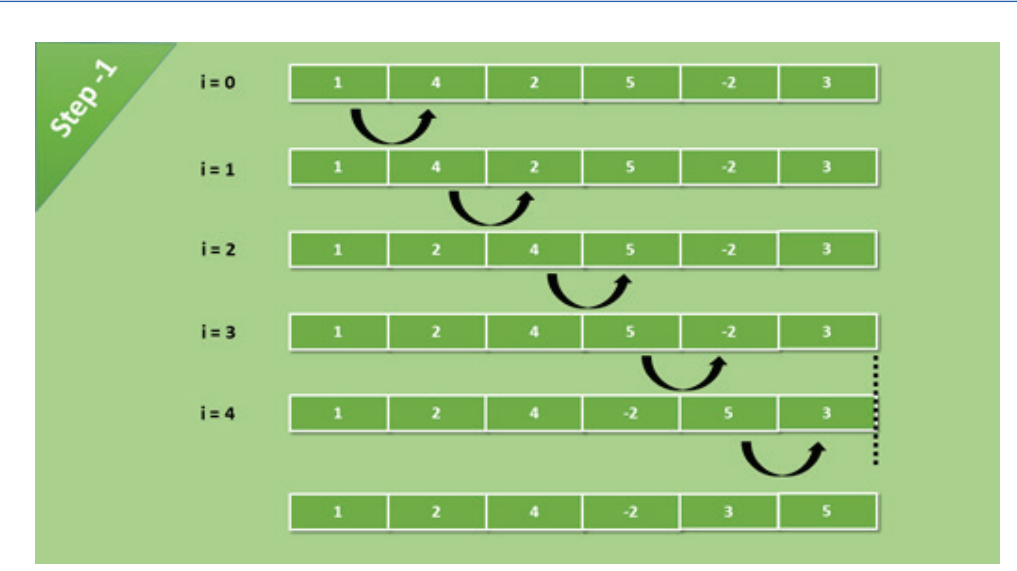

Comparisons happen till the last element 1

After each iteration, the greatest value of the array becomes the last index value of the array. In each iteration, the comparison happens till the last unsorted element.

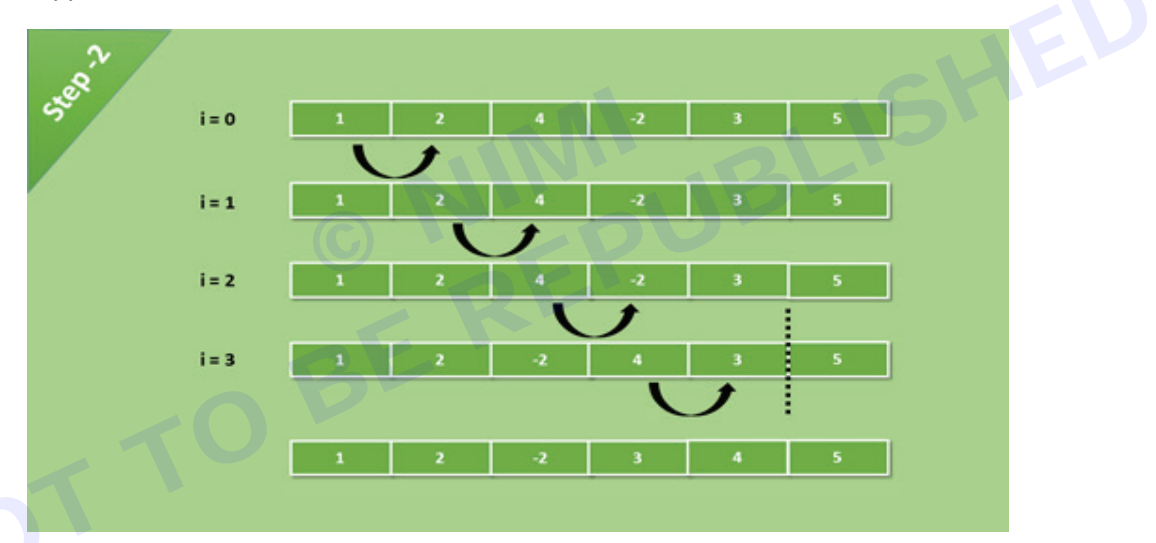

#### Now comparison reduced one step because the biggest element is at its right place

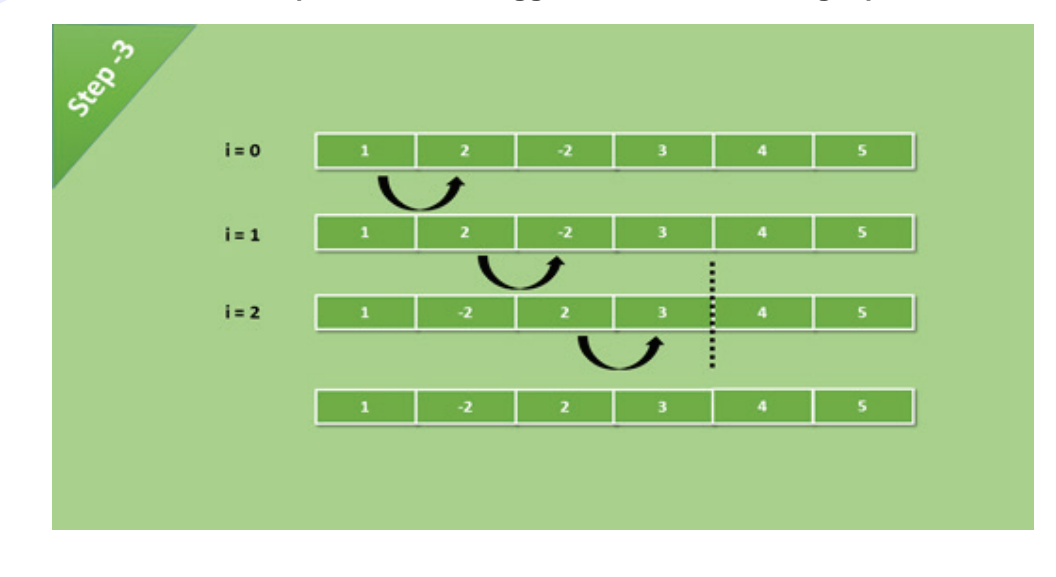

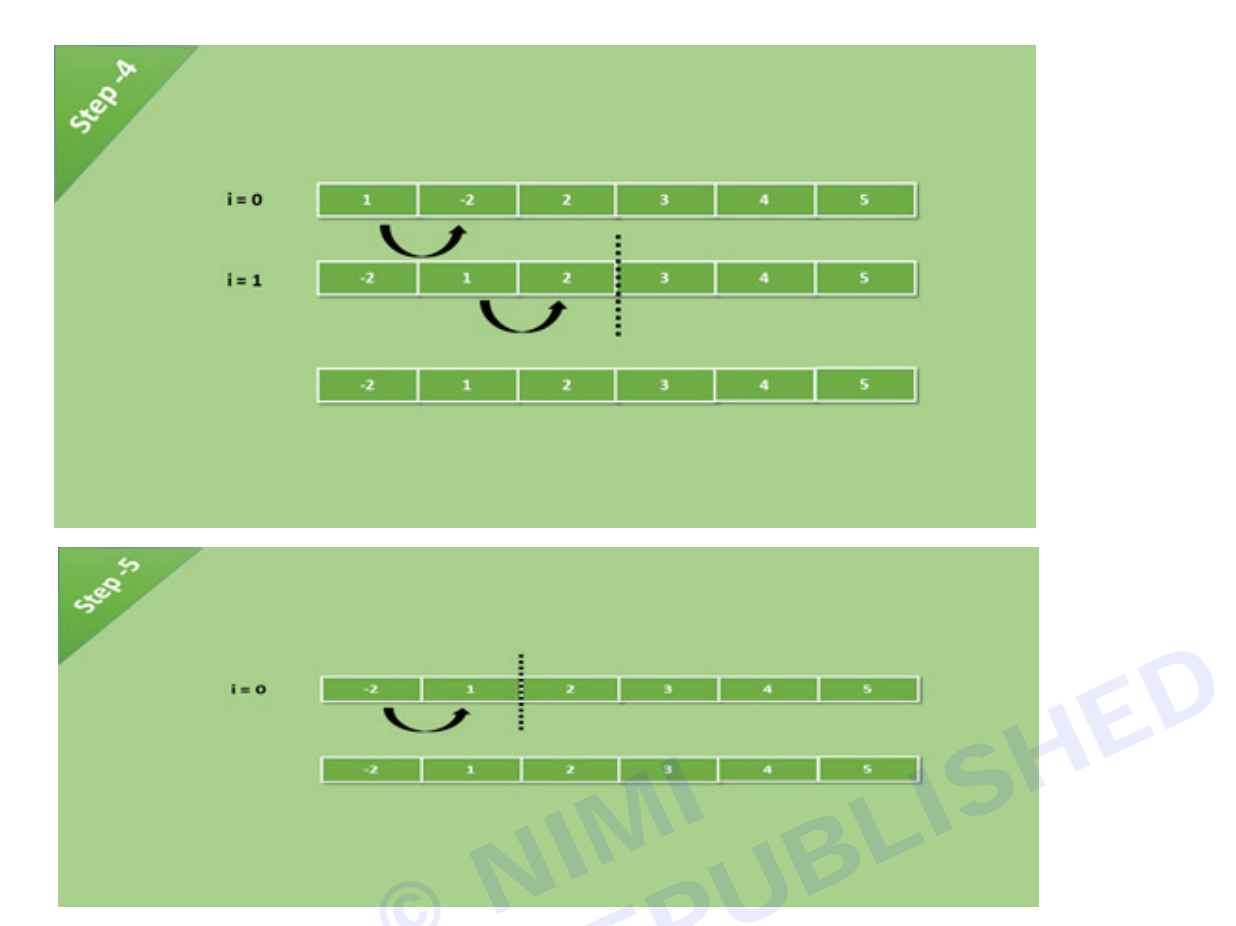

After all the iteration and comparisons of elements, we get a sorted array.

#### TASK 4: Sort array in descending order

// Sort array in descending order

import java.util.Scanner;

(imi)

public class BubbleSortDescending {

public static void main(String[] args) {

Scanner scanner = new Scanner(System.in);

// Prompt the user to enter the number of elements
System.out.print("Enter the number of elements: ");
int n = scanner.nextInt();

// Create an array of the specified size
int[] arr = new int[n];

// Prompt the user to enter array elements
System.out.println("Enter the elements of the array:");
for (int i = 0; i < n; i++) {</pre>

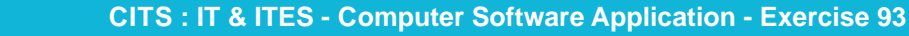

```
System.out.print("Element " + (i + 1) + ": ");
   arr[i] = scanner.nextInt();
}
// Bubble sort in descending order
for (int i = 0; i < n - 1; i++) {
   for (int j = 0; j < n - i - 1; j++) {
      if (arr[j] < arr[j + 1]) {
        // Swap arr[j] and arr[j+1]
        int temp = arr[j];
        arr[j] = arr[j + 1];
        arr[j + 1] = temp;
      }
   }
}
// Display the sorted array in descending order
System.out.println("Array elements in descending order:")
for (int i = 0; i < n; i++) {
System.out.println(arr[i]);
}
```

scanner.close(); // Close the scanner to avoid resource leak

```
}
}
```

#### Output:

### F:\java>javac BubbleSortDescending.java

```
F:\java>java BubbleSortDescending
Enter the number of elements: 5
Enter the elements of the array:
Element 1: 87
Element 2: 0
Element 3: 36
Element 4: -4
Element 5: 25
Array elements in descending order:
87 36 25 0 -4
F:\java>
```

#### **Explanation:**

- This program sorts n elements in descending order using the bubble sort algorithm.
- · It first prompts the user to enter the number of elements and reads the input.
- · Then, it creates an array of the specified size.
- The user is prompted to enter each element of the array.
- The program then performs the bubble sort algorithm to sort the array in descending order.
- In the bubble sort algorithm, we iterate through the array multiple times, comparing adjacent elements and swapping them if they are in the wrong order.
- After sorting, it displays the sorted array elements in descending order.
- · Finally, it closes the Scanner object to release system resources.

Bubble sort is easy to understand and implement. It repeatedly steps through the list, compares adjacent elements, and swaps them if they are in the wrong order. This process continues until the list is sorted.

#### TASK 5 : Binary Search

Binary search is one of the searching techniques applied when the input is sorted here we are focusing on finding the middle element that acts as a reference frame whether to go left or right to it as the elements are already sorted. This searching helps in optimizing the search technique with every iteration is referred to as binary search and readers do stress over it as it is indirectly applied in solving questions.

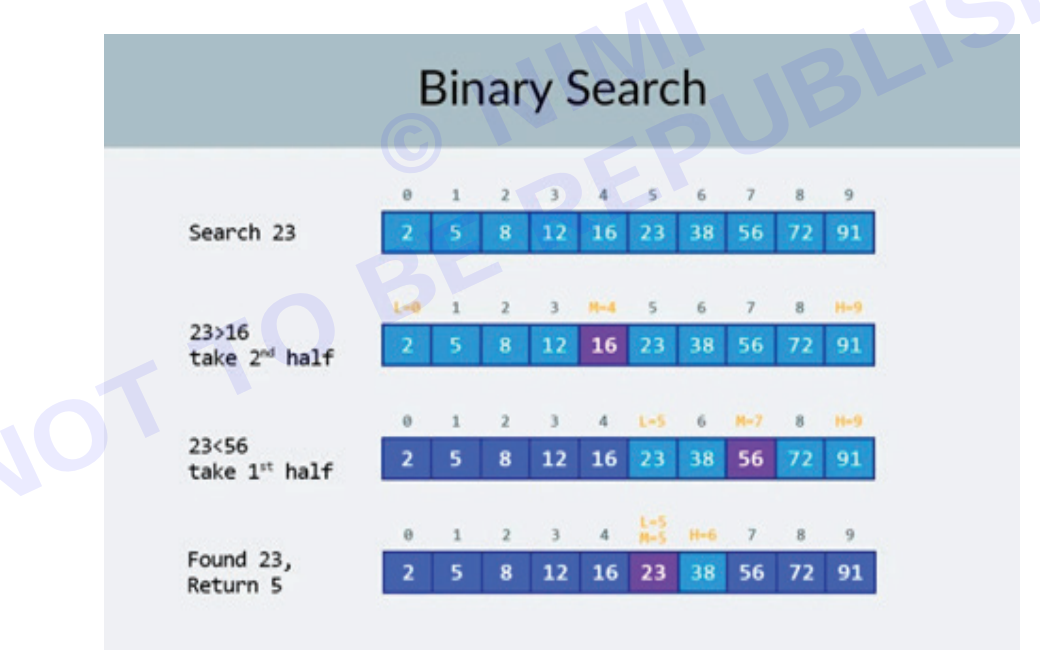

#### **Binary Search Algorithm in Java**

Below is the Algorithm designed for Binary Search:

- 1 Start
- 2 Take input array and Target
- 3 Sort the array if it is not in sorted order .
- 4 Initialise start = 0 and end = (array size -1)
- 5 Initialise mid variable

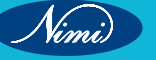

```
6 mid = (start+end)/2
```

```
7 if array[mid] == target then return mid
```

```
8 if array[mid] < target then start = mid+1
```

```
9 if array[mid] > target then end = mid-1
```

10 if start<=end then goto step 6

11 return -1 as Not element found

12 Exit

Here's a Java program that allows the user to input array elements through the keyboard and performs binary search:

import java.util.Scanner;

public class BinarySearch {

© NINIBLISHED BEREPUBLISHED BE public static int binarySearch(int[] arr, int target) {

```
int left = 0:
int right = arr.length - 1;
```

```
while (left <= right) {
  int mid = left + (right - left) / 2;
```

```
if (arr[mid] == target)
     return mid;
  else if (arr[mid] < target)
     left = mid + 1;
  else
     right = mid - 1;
}
```

return -1:

}

public static void main(String[] args) { Scanner scanner = new Scanner(System.in);

// Prompt the user to enter the size of the array System.out.print("Enter the size of the array: "); int size = scanner.nextInt();

// Create an array of the specified size int[] arr = new int[size];

// Prompt the user to enter array elements System.out.println("Enter the elements of the array :"); for (int i = 0; i < size; i++) {

}

```
System.out.print("Element " + (i + 1) + ": ");
    arr[i] = scanner.nextInt();
  }
  // Bubble sort in ascending order
  for (int i = 0; i < size - 1; i++) {
     for (int j = 0; j < size - i - 1; j++) {
        if (arr[j] > arr[j + 1]) {
          // Swap arr[j] and arr[j+1]
          int temp = arr[j];
          arr[j] = arr[j + 1];
          arr[j + 1] = temp;
        }
     }
  }
   // Display the sorted array in ascending order
  System.out.print("Array elements in ascending order:");
  for (int i = 0; i < size; i++) {
     System.out.print(arr[i]+" ");
  }
  // Prompt the user to enter the target element to be searched
  System.out.println();
   System.out.print("Enter the target element to search: ");
  int target = scanner.nextInt();
  // Perform binary search
  int index = binarySearch(arr, target);
  // Print the result of the search
  if (index != -1)
     System.out.println("Element " + target + " found at index " + (index=index+1));
  else
     System.out.println("Element " + target + " not found in the array.");
  scanner.close(); // Close the scanner
}
```

#### **Explanation:**

#### 1 Binary Search Method:

- The binarySearch method performs a binary search on a sorted array to find the index of the target element.
- It takes two parameters: the array (arr) and the target element (target).
- The method uses a while loop with left and right pointers to narrow down the search space until the target element is found or the search space is empty.
- If the target element is found, the method returns the index; otherwise, it returns -1.

#### 2 Main Method:

- The main method is the entry point of the program.
- It uses a Scanner to take user input for the size of the array, array elements, and the target element to be searched.

#### 3 Array Input and Bubble Sort:

- The program prompts the user to enter the size of the array and then input the array elements.
- After taking the array elements, a simple bubble sort algorithm is applied to sort the array in ascending order.

#### 4 Sorted Array Display:

• The sorted array is displayed in ascending order after the bubble sort.

#### 5 Target Element Input:

The user is prompted to enter the target element that needs to be searched in the array.

#### 6 Binary Search Execution:

• The binarySearch method is called with the sorted array and the target element as parameters to perform the binary search.

#### 7 Search Result Display:

- The result of the binary search is displayed:
- If the target element is found, the program prints its index.
- If the target element is not found, a corresponding message is printed.

#### 8 Scanner Closing:

• The Scanner is closed to release system resources.

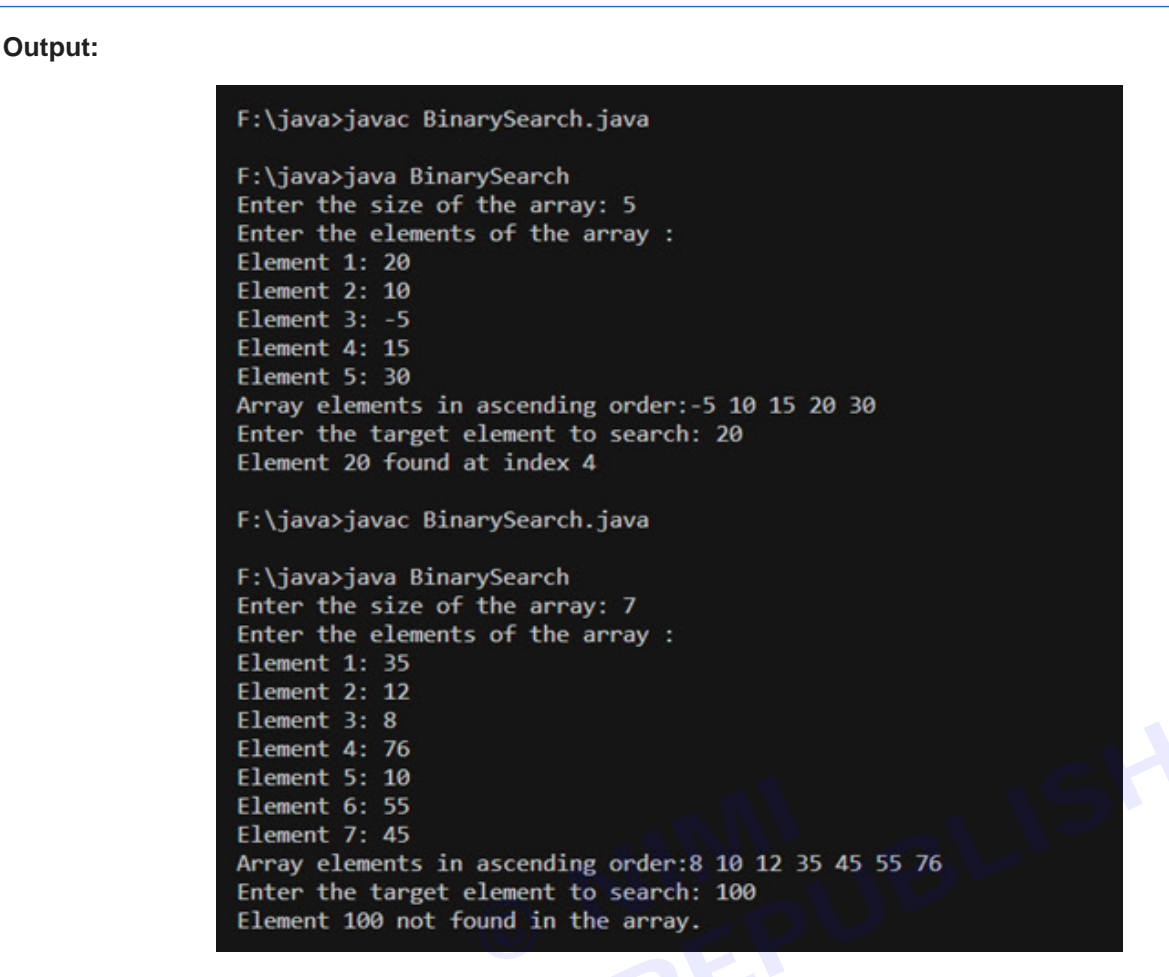

#### **Related Tasks:**

Develop the following java programs:

- 1 To display the sum of odd and even numbers in an array
- 2 Read 'n' elements of an array and display the count of Zeros, Positive, Negative numbers in the array.
- 3 To search the given element is present in the array or not using Linear Search method (If present display the position also)
- 4 Read 'n'elements and store the even and odd numbers in two different arrays and display it.
- 5 Develop a program to sort 'n' elements in Ascending order using Bubble sort method.

#### 2 Two Dimensional Arrays in Java

TASK 1: Here's a Java program that demonstrates the usage of two-dimensional arrays along with an explanation:

public class TwoDArrayDemo {

public static void main(String[] args) {

// Declaration and initialization of a 2D array

int[][] matrix = { {1, 2, 3},

{4, 5, 6},

{7, 8, 9} };

 $/\!/$  Displaying the elements of the 2D array

System.out.println("Elements of the 2D array:");

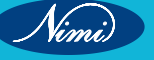

```
for (int i = 0; i < matrix.length; i++) {
    for (int j = 0; j < matrix[i].length; j++) {
        System.out.print(matrix[i][j] + " ");
    }
    System.out.println(); // Move to the next line after printing each row
    }
}</pre>
```

```
F:\java>javac TwoDArrayDemo.java
F:\java>java TwoDArrayDemo
Elements of the 2D array:
1 2 3
4 5 6
7 8 9
F:\java>
```

#### **Explanation:**

- A two-dimensional array in Java is an array of arrays. It is a matrix-like structure with rows and columns.
- In the above program, a 2D array named matrix is declared and initialized with integer values.
- The declaration int[][] matrix indicates that matrix is a two-dimensional array of integers.
- The array initializer { {1, 2, 3}, {4, 5, 6}, {7, 8, 9} } initializes the 2D array with three rows and three columns.
- The outer loop for (int i = 0; i < matrix.length; i++) iterates over the rows of the array, and the inner loop for (int j = 0; j < matrix[i].length; j++) iterates over the columns of each row.</li>
- Within the nested loops, matrix[i][j] is used to access each element of the 2D array.
- The program prints each element of the 2D array row-wise, with each row printed on a separate line.

Two-dimensional arrays are commonly used to represent tabular data, matrices, grids, and other structured data in Java programs. They offer a convenient way to organize and manipulate data in rows and columns. In this example, the 2D array matrix represents a 3x3 matrix with integer values. The nested loops are used to iterate over each element of the array and perform operations as needed.

# TASK 2: Java program that allows the user to input two matrices through the keyboard and displays their sum:

import java.util.Scanner;

public class MatrixSum {

public static void main(String[] args) {

Scanner scanner = new Scanner(System.in);

// Prompt the user to enter the dimensions of the matrices

Nimi)

System.out.print("Enter the number of rows: "); int rows = scanner.nextInt(); System.out.print("Enter the number of columns: "); int cols = scanner.nextInt();

// Create arrays to store the matrices
int[][] matrix1 = new int[rows][cols];
int[][] matrix2 = new int[rows][cols];
int[][] sumMatrix = new int[rows][cols];

// Prompt the user to input elements for the first matrix System.out.println("Enter elements for the first matrix:"); inputMatrix(scanner, matrix1);

```
// Calculate the sum of the matrices
for (int i = 0; i < rows; i++) {
    for (int j = 0; j < cols; j++) {
        sumMatrix[i][j] = matrix1[i][j] + matrix2[i][j];
    }</pre>
```

}

// Display the sum matrix
System.out.println("Sum of the matrices:");
displayMatrix(sumMatrix);

scanner.close(); // Close the scanner

```
}
```

// Method to input elements into a matrix

public static void inputMatrix(Scanner scanner, int[][] matrix) {

```
for (int i = 0; i < matrix.length; i++) {
```

```
for (int j = 0; j < matrix[0].length; j++) {
```

```
System.out.print("Enter element [" + (i+1) + "][" + (j+1) + "]: ");
```

matrix[i][j] = scanner.nextInt();

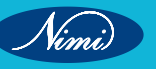

```
}
}
// Method to display a matrix
public static void displayMatrix(int[][] matrix) {
    for (int[] row : matrix) {
        for (int element : row) {
            System.out.print(element + " ");
            }
            System.out.println();
        }
}
```

#### **Explanation:**

- This program allows the user to input two matrices of the same dimensions (number of rows and columns) through the keyboard and then displays their sum.
- It first prompts the user to enter the dimensions (number of rows and columns) of the matrices.
- Two 2D arrays, matrix1 and matrix2, are created to store the input matrices, and another array, sumMatrix, is created to store the sum of the matrices.
- The inputMatrix() method is used to prompt the user to input elements for each matrix.
- The displayMatrix() method is used to display the elements of a matrix.
- After inputting the elements for both matrices, the program calculates the sum of the corresponding elements from the two matrices and stores the result in the sumMatrix array.
- Finally, it displays the sum matrix to the user.

This program demonstrates the use of 2D arrays in Java to represent matrices and perform basic matrix operations, such as addition. It illustrates the inputting of matrix elements through the keyboard, calculating the sum of two matrices, and displaying the resulting sum matrix.

#### **Related Tasks:**

Develop the following java programs:

- 1 Display the upper diagonal elements and its sum of a matrix
- 2 Display the upper triangular elements of a matrix
- 3 Display the transpose of a matrix
- 4 Display the product of two matrices
- 5 Check the given matrix is Symmetric or not (A symmetric matrix is a square matrix where A [i][j]=A[j][i]. ie., A= AT)

Nimi

# EXERCISE 94 : Create and use simple classes, objects and methods in JAVA

# **Objectives**

#### At the end of this exercise you shall be able to

- · know about Create and use simple classes, objects and methods in JAVA
- develop Java programs using classes, objects and Methods.

# Requirements

#### **Tools/Materials**

- PC/Laptop with Windows OS
- JDK Software
- Text Editor (Visual Studio/Sublime/Notepad)

# **Procedure**

Here's a brief overview of creating and using simple classes, objects, and methods in Java:

Classes:

- In Java, a class is a blueprint for creating objects. It defines the properties and behaviors of objects.
- A class is declared using the class keyword followed by the class name.
- Inside a class, you define fields (variables) and methods to represent the attributes and behaviors of objects of that class.

Objects:

- An object is an instance of a class. It represents a real-world entity and has its own state and behavior.
- To create an object in Java, you use the new keyword followed by the constructor of the class.
- The constructor initializes the object and allocates memory for it.

Methods:

- Methods are functions defined within a class that perform certain actions or calculations.
- · Methods encapsulate behavior and can be called to perform specific tasks on objects of the class.
- Methods can have parameters (inputs) and return values (outputs).

Below is a simple Java program that demonstrates the creation and usage of classes, objects, and methods:

#### TASK 1: Calculate the area and perimeter of a rectangle using rectangle class demo

// Define a class named Rectangle

class Rectangle {

// Instance variables

double length;

double width;

// Constructor to initialize the rectangle with length and width

Rectangle(double I, double w) {

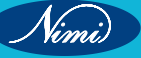

```
length = I;
     width = w;
  }
  // Method to calculate area of the rectangle
  double calculateArea() {
     return length * width;
  }
  // Method to calculate perimeter of the rectangle
  double calculatePerimeter() {
     return 2 * (length + width);
  }
}
// Main class to demonstrate the usage of Rectangle class
public class RectangleDemo {
  public static void main(String[] args) {
     // Create an object of Rectangle class
     Rectangle rect1 = new Rectangle(5.0, 3.0);
     // Accessing object properties and methods
     System.out.println("Length: " + rect1.length);
     System.out.println("Width: " + rect1.width);
     System.out.println("Area: " + rect1.calculateArea());
     System.out.println("Perimeter: " + rect1.calculatePerimeter());
  }
```

#### Output:

}

```
F:\java>javac RectangleDemo.java
```

F:\java>java RectangleDemo Length: 5.0 Width: 3.0 Area: 15.0 Perimeter: 16.0

### F:\java≻

Nimi)

#### Explanation

- Rectangle class: It represents a simple geometric rectangle with two properties length and width. It also contains methods to calculate the area and perimeter of the rectangle.
- length and width are instance variables that define the state of the rectangle.
- The Rectangle constructor initializes the length and width of the rectangle when an object is created.
- calculateArea() and calculatePerimeter() are methods that calculate the area and perimeter of the rectangle, respectively.
- RectangleDemo class: It serves as the main class to demonstrate the usage of the Rectangle class.
- In the main method, an object rect1 of the Rectangle class is created using the constructor.
- We access the properties of the rect1 object (length and width) and call its methods (calculateArea() and calculatePerimeter()).
- The calculated area and perimeter are then printed to the console.

This program illustrates the concept of classes and objects in Java. The Rectangle class encapsulates related data and behavior, allowing for easier management and manipulation. By creating objects of the Rectangle class, we can instantiate multiple rectangles with different dimensions and perform operations specific to each object.

Here are a few more Java programs demonstrating the creation and usage of classes, objects, and methods:

#### TASK 2: Student Class

```
uis
uasses, objects, a
class Student {
  // Instance variables
  String name;
  int age;
  double grade;
  // Constructor
  Student(String n, int a, double g) {
    name = n;
    age = a;
    grade = g;
  }
  // Method to display student information
  void displayInfo() {
    System.out.println("Name: " + name);
    System.out.println("Age: " + age);
    System.out.println("Grade: " + grade);
  }
}
public class StudentDemo {
  public static void main(String[] args) {
    // Create an object of Student class
```

SHER

```
Student student1 = new Student("Alice", 20, 85.5);
// Accessing object properties and methods
student1.displayInfo();
}
```

### } Output:

F:\java>javac StudentDemo.java

```
F:\java>java StudentDemo
Name: Alice
Age: 20
Grade: 85.5
```

### F:\java>

#### **Explanation:**

• This program defines a Student class with properties like name, age, and grade.

BE

- It has a constructor to initialize the instance variables.
- The displayInfo() method prints out the student's information.
- In the main() method, an object student1 of the Student class is created and its properties are accessed using the displayInfo() method.

#### TASK 3: Bank Account Class

```
class BankAccount {
```

```
// Instance variables
```

String accountNumber;

double balance;

// Constructor

BankAccount(String accNum, double initialBalance) {

```
accountNumber = accNum;
```

balance = initialBalance;

```
}
```

```
// Method to deposit money
```

```
void deposit(double amount) {
```

```
balance += amount;
```

System.out.println(amount + " deposited successfully.");

}

```
// Method to withdraw money
```

```
void withdraw(double amount) {
```

```
COMPUTER SOFTWARE APPLICATION - CITS
```

```
if (balance >= amount) {
       balance -= amount;
       System.out.println(amount + " withdrawn successfully.");
    } else {
       System.out.println("Insufficient funds.");
    }
  }
  // Method to display account information
  void displayAccountInfo() {
    System.out.println("Account Number: " + accountNumber);
    System.out.println("Balance: $" + balance);
  }
}
public class BankAccountDemo {
                                                              UBLISHED
  public static void main(String[] args) {
    // Create an object of BankAccount class
    BankAccount account1 = new BankAccount("123456789", 1000.0);
    // Deposit and withdraw operations
    account1.deposit(500.0);
    account1.withdraw(200.0);
    // Display account information
    account1.displayAccountInfo();
  }
}
```

Vimi)

### F:\java>javac BankAccountDemo.java

F:\java>java BankAccountDemo 500.0 deposited successfully. 200.0 withdrawn successfully. Account Number: 123456789 Balance: RS. 1300.0

### F:\java≻

#### **Explanation:**

- This program defines a BankAccount class with properties like account number and balance.
- It has a constructor to initialize the instance variables.
- The deposit() method deposits money into the account, withdraw() method withdraws money, and displayAccountInfo() method displays the account information.
- In the main() method, an object account1 of the BankAccount class is created and operations like deposit, withdraw, and display account information are performed.

These examples demonstrate how classes, objects, and methods are used in Java to model real-world entities and perform operations on them. They encapsulate data and behavior within classes, promoting code reusability and maintainability.

```
TASK 4: Car Class
    class Car {
                                          NIMUBLISHED
REPUBLISHE
     // Instance variables
     String make;
     String model;
     int year;
     // Constructor
     Car(String make, String model, int year) {
       this.make = make;
       this.model = model;
       this.year = year;
     }
     // Method to display car information
     void displayInfo() {
       System.out.println("Make: " + make);
       System.out.println("Model: " + model);
       System.out.println("Year: " + year);
     }
   }
   public class CarDemo {
     public static void main(String[] args) {
       // Create an object of Car class
       Car myCar = new Car("Toyota", "Camry", 2020);
       // Accessing object properties and methods
       myCar.displayInfo();
     }
   }
```

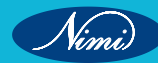

# F:\java>javac CarDemo.java F:\java>java CarDemo Make: Toyota Model: Camry Year: 2020

# **Explanation:**

F:\java>

- This program defines a Car class with properties like make, model, and year.
- It has a constructor to initialize the instance variables.
- The displayInfo() method prints out the car's information. •
- ...s properties are acce In the main() method, an object myCar of the Car class is created and its properties are accessed using the • displayInfo() method.

#### TASK 5: Circle Class

class Circle {

// Instance variable

double radius:

// Constructor

Circle(double r) {

radius = r;

}

```
// Method to calculate area
double calculateArea() {
  return Math.PI * radius * radius;
}
// Method to calculate circumference
```

```
double calculateCircumference() {
```

```
return 2 * Math.PI * radius;
```

}

```
}
```

```
public class CircleDemo {
```

```
public static void main(String[] args) {
```

```
// Create an object of Circle class
```

Circle myCircle = new Circle(5.0); // Accessing object properties and methods System.out.println("Area of the circle: " + myCircle.calculateArea()); System.out.println("Circumference of the circle: " + myCircle.calculateCircumference()); } Output: F:\java>javac CircleDemo.java F:\java>java CircleDemo Area of the circle: 78.53981633974483

Circumference of the circle: 31.41592653589793

## F:\java>

#### **Explanation:**

- This program defines a Circle class with a property radius.
- It has a constructor to initialize the radius.
- The calculateArea() method calculates the area of the circle, and the calculateCircumference() method calculates the circumference.
- In the main() method, an object myCircle of the Circle class is created, and its methods are called to calculate the area and circumference of the circle.

These examples demonstrate how classes, objects, and methods can be used to model various entities and perform operations on them in Java. They encapsulate data and behavior within classes, promoting code organization, reusability, and maintainability.

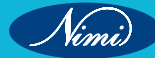

# **EXERCISE 95 : Pass data and Objects to Methods**

# **Objectives**

#### At the end of this exercise you shall be able to

- know about how to pass data and objects to methods in JAVA
- · develop Java programs using data and object passing to methods.

# **Requirements**

#### **Tools/Materials**

- PC/Laptop with Windows OS
- JDK Software
- Text Editor (Visual Studio/Sublime/Notepad)

# Procedure

In Java, you can pass data and objects to methods in various ways, such as passing primitive data types, passing objects, and passing arrays. Below are examples of Java programs demonstrating these concepts:

#### 1 Passing Primitive Data Types to Methods

#### TASK 1: Finding sum of two numbers

public class PrimitiveDemo {

public static void main(String[] args) {

```
int x = 10;
```

```
i nt y = 20;
```

// Passing primitive data types to a method

```
int sum = add(x, y);
```

System.ouwt.println("Sum: " + sum);

```
}
```

// Method to add two integers

```
public static int add(int a, int b) {
```

```
return a + b;
```

```
}
```

```
}
```

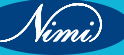

```
F:\java>javac PrimitiveDemo.java
F:\java>java PrimitiveDemo
X = 10
Y = 20
Sum: 30
F:\java>
```

#### **Explanation:**

- In this program, we define a method add that takes two integers as parameters and returns their sum.
- We declare variables x and y in the main method and assign values to them.
- We call the add method and pass x and y as arguments.
- The method performs addition on the provided integers and returns the result, which is then printed in the main method.

Here's another example demonstrating the concept of passing primitive data types to methods:

#### TASK 2: Finding the Maximum of Two Integers

public class MaximumDemo {

```
public static void main(String[] args) {
```

```
int a = 10;
```

int b = 20;

// Calling the method to find the maximum of two integers

```
int max = findMaximum(a, b);
```

```
System.out.println("Maximum of " + a + " and " + b + " is: " + max);
```

```
}
```

// Method to find the maximum of two integers

```
public static int findMaximum(int x, int y) {
```

```
return (x > y) ? x : y;
```

```
}
```

```
}
```

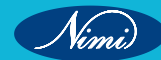

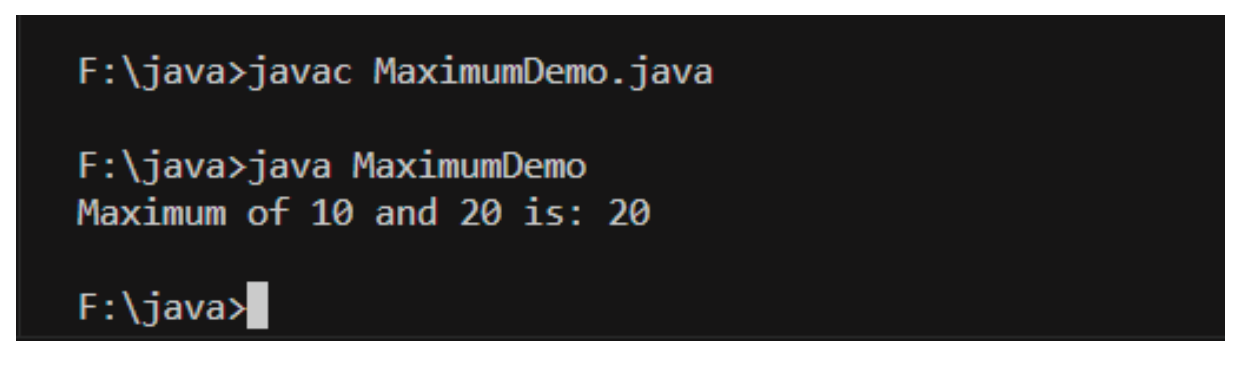

#### Explanation

- In this program, we define a method findMaximum that takes two integers as parameters and returns the maximum of the two.
- We declare variables a and b in the main method and assign values to them.
- We call the findMaximum method and pass a and b as arguments.
- Inside the findMaximum method, we use the ternary operator to determine the maximum of the two integers.
- The maximum value is returned and stored in the max variable in the main method.
- Finally, we print the maximum value to the console.

This example illustrates how to pass primitive data types, such as integers, to methods in Java. The findMaximum method encapsulates the logic for finding the maximum of two integers, which promotes code reusability and improves readability. When passing primitive data types to methods, the values of the variables are copied, and changes made to the parameters inside the method do not affect the original variables in the calling method.

#### 2 Passing Objects to Methods

#### TASK 1: Employee Salary

```
class Employee {
```

String name;

double salary;

// Constructor to initialize Employee object

Employee(String name, double salary) {

```
this.name = name;
```

this.salary = salary;

```
}
```

```
}
```

public class ObjectDemo {

public static void main(String[] args) {

// Creating an Employee object

Employee employee = new Employee("John", 50000);

```
\ensuremath{\textit{//}}\xspace Passing the employee object to a method for display
```

```
displayEmployeeDetails(employee);
```

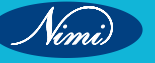

```
}
// Method to display employee details
public static void displayEmployeeDetails(Employee employee) {
    System.out.println("Employee Details:");
    System.out.println("Name: " + employee.name);
    System.out.println("Salary: " + employee.salary);
}
```

#### Output:

F:\java>javac ObjectDemo.java

```
F:\java>java ObjectDemo
Employee Details:
Name: John
Salary: 50000.0
```

### F:\java>

#### Explanation:

- This program defines a class Employee with name and salary attributes.
- We create an object employee of the Employee class and initialize it with name and salary values.
- We define a method displayEmployeeDetails that takes an Employee object as a parameter and displays its details.
- In the main method, we call the displayEmployeeDetails method and pass the employee object as an argument.

#### TASK 2: Calculating Area and Perimeter of a Rectangle

```
class Rectangle {
   double length;
   double width;
   Rectangle(double length, double width) {
     this.length = length;
     this.width = width;
   }
// Method to calculate the area of the rectangle
double calculateArea() {
```

```
return length * width;
```

Nimi)

```
}
  // Method to calculate the perimeter of the rectangle
  double calculatePerimeter() {
     return 2 * (length + width);
  }
}
public class RectangleDemo {
  public static void main(String[] args) {
     // Create a Rectangle object
     Rectangle rectangle = new Rectangle(5.0, 3.0);
     // Display the calculated area and perimeter
     System.out.println("Area of the rectangle: " + rectangle.calculateArea());
     System.out.println("Perimeter of the rectangle: " + rectangle.calculatePerimeter());
  }
                                                                                       SHEC
}
```

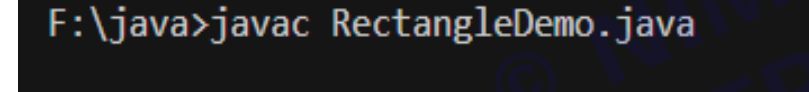

```
F:\java>java RectangleDemo
Area of the rectangle: 15.0
Perimeter of the rectangle: 16.0
```

# F:\java>

#### Explanation:

- In this program, we define a class Rectangle representing a rectangle with attributes length and width.
- The Rectangle class has methods calculateArea() and calculatePerimeter() to compute the area and perimeter of the rectangle, respectively.
- We create an instance of the Rectangle class named rectangle with a length of 5.0 units and a width of 3.0 units.
- We call the calculateArea() and calculatePerimeter() methods on the rectangle object to compute and display its area and perimeter.
- Inside the methods, we access the length and width attributes of the object using the this keyword to perform • the calculations.

This example demonstrates how objects can encapsulate data and behavior within them, allowing us to perform operations on them effectively. By passing objects to methods, we can invoke their behavior and access their state to perform various operations and computations, making the code more organized and modular.

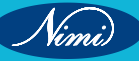
```
TASK 3: Updating Employee Salary
   class Employee {
     String name;
     double salary;
     Employee(String name, double salary) {
        this.name = name;
        this.salary = salary;
     }
     // Method to raise the salary of an employee by a given percentage
     void raiseSalary(double percentage) {
        double raiseAmount = salary * (percentage / 100);
        salary += raiseAmount;
     }
   }
   public class RaiseSalaryDemo {
     public static void main(String[] args) {
        // Create an Employee object
        Employee emp = new Employee("John", 50000);
        // Print current salary
        System.out.println("Current salary of " + emp.name + ": " + emp.salary);
        // Call the method to raise the salary by 10%
        emp.raiseSalary(10);
        // Print updated salary
        System.out.println("Updated salary of " + emp.name + ": " + emp.salary);
     }
   }
Output:
```

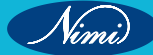

## F:\java>javac RaiseSalaryDemo.java

F:\java>java RaiseSalaryDemo Current salary of John: 50000.0 Updated salary of John: 55000.0

# F:\java>

#### **Explanation:**

#### 1 Employee Class Definition

- The program begins by defining a class named Employee.
- This class encapsulates attributes such as name and salary.
- It also includes a method named raiseSalary designed to increase an employee's salary by a specified percentage.
- 2 Create Employee Object and Print Current Salary
  - Within the main method, an instance of the Employee class is created and named emp.
  - The program prints the current salary of the employee (emp) to the console.

#### 3 Method to Raise Employee Salary

- A method named raiseEmployeeSalary is introduced.
- This method takes an Employee object and a percentage as parameters.
- Internally, it calls the raiseSalary method of the Employee object, leading to an increase in the salary.

#### 4 Raise Employee Salary in Main Method

• The raiseEmployeeSalary method is invoked within the main method, aiming to raise the salary of the employee (emp) by 10%.

#### 5 Print Updated Salary

• Subsequently, the program prints the updated salary of the employee (emp) to reflect the changes made by the raiseEmployeeSalary method.

#### 6 Conclusion

- This program serves as a practical example of how to pass objects, specifically instances of the Employee class, to methods in Java.
- The design of the Employee class, along with the use of methods, illustrates the principles of objectoriented programming (OOP), encapsulation, and the effective modification of object states.

This explanation aims to provide a conceptual understanding of the program without delving into the specific code details. If you have further questions or need clarification on any specific aspect, feel free to ask!

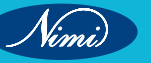

```
3 Passing Arrays to Methods
TASK 1: to pass data and objects to methods in Java programs
  public class ArrayDemo {
     public static void main(String[] args) {
       int[] numbers = \{1, 2, 3, 4, 5\};
       // Passing an array to a method
       printArray(numbers);
     }
    // Method to print array elements
     public static void printArray(int[] arr) {
       System.out.println("Array elements:");
       for (int num : arr) {
         System.out.print(num + " ");
       }
     }
  }
Output:
   F:\java>javac PassArrayDemo.java
   F:\java>java PassArrayDemo
   Array elements:
    12345
```

F:\java>

- In this program, we define an array numbers containing integers.
- We define a method printArray that takes an array of integers as a parameter and prints its elements.
- In the main method, we call the printArray method and pass the numbers array as an argument.

These examples demonstrate how to pass data and objects to methods in Java programs. It's important to note that Java is pass-by-value, meaning that when you pass a parameter to a method, a copy of the parameter's value is passed, not the actual object itself. For objects, the value passed is the reference to the object in memory. Thus, changes made to parameters inside the method are reflected in the original objects or variables if they are mutable.

```
TASK 2: Finding the Maximum Element in an Array
   public class MaxElementDemo {
     public static void main(String[] args) {
       int[] numbers = {10, 30, 20, 50, 40};
       System.out.print("Element in the array: ");
       // Calling the method to find the maximum element
       int max = findMaxElement(numbers);
       System.out.println();
       System.out.println("Maximum element in the array: " + max);
    }
      // Method to find the maximum element in an array
     public static int findMaxElement(int[] arr) {
                                   © REPUBLISHED
SE
       int max = arr[0];
       for (int i = 1; i < arr.length; i++) {
          System.out.print(arr[i] +" ");
         if (arr[i] > max) {
           max = arr[i];
         }
       }
       return max;
    }
  }
Output:
   F:\java>javac MaxElementDemo.java
   F:\java>java MaxElementDemo
   Element in the array: 30 20 50 40
```

```
Maximum element in the array: 50
```

# F:\java>

#### **Explanation:**

- In this program, we define a method findMaxElement that takes an array of integers as a parameter and returns the maximum element in the array.
- We declare an array numbers containing integers in the main method.
- We call the findMaxElement method and pass the numbers array as an argument.

- Inside the findMaxElement method, we iterate through the array elements and update the max variable if we encounter a larger element.
- The maximum element is returned and stored in the max variable in the main method.
- Finally, we print the maximum element to the console.

#### TASK 3: Calculating the Sum of Array Elements

```
public class SumArrayDemo {
```

public static void main(String[] args) {

double[] values = {2.5, 3.0, 4.5, 1.5, 2.0};

// Calling the method to calculate the sum of array elements

double sum = calculateSum(values);

System.out.println("Sum of array elements: " + sum); © NINJBLISHED BEREPUBLISHED BE

```
}
```

// Method to calculate the sum of array elements

```
public static double calculateSum(double[] arr) {
```

```
double sum = 0;
```

```
for (double value : arr) {
```

```
sum += value;
```

```
}
```

```
return sum;
```

```
}
```

}

#### Output:

## F:\java>javac SumArrayDemo.java

```
F:\java>java SumArrayDemo
Array elements are: 2.5 3.0 4.5 1.5 2.0
Sum of array elements: 13.5
```

## F:\java>

#### **Explanation:**

- In this program, we define a method calculateSum that takes an array of doubles as a parameter and returns the sum of the array elements.
- We declare an array values containing double values in the main method.
- We call the calculateSum method and pass the values array as an argument.
- Inside the calculateSum method, we iterate through the array elements and accumulate their sum in the sum variable.

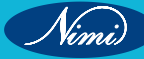

- The sum of array elements is returned and stored in the sum variable in the main method.
- · Finally, we print the sum of array elements to the console.

These examples illustrate how to pass arrays to methods in Java. By passing arrays to methods, we can perform operations on arrays effectively and encapsulate array-related logic within methods, promoting code reusability and readability.

#### TASK 4: Reversing an Array

```
// Reverse Array Demo
```

```
public class ReverseArrayDemo {
```

```
public static void main(String[] args) {
```

```
int[] numbers = \{1, 2, 3, 4, 5\};
```

// Displaying the original array

System.out.print("Original array : ");

for (int num : numbers) {

```
System.out.print(num + " ");
```

```
}
```

```
// Calling the method to reverse the array
```

reverseArray(numbers);

```
// Displaying the reversed array
```

```
System.out.println();
```

```
System.out.print("Reversed array: ");
```

```
for (int num : numbers) {
```

System.out.print(num + " ");

```
}
```

}

```
// Method to reverse an array
```

```
public static void reverseArray(int[] numbers) {
```

```
int left = 0;
```

int right = numbers.length - 1;

```
while (left < right) {
```

// Swap elements at left and right indices

```
int temp = numbers[left];
```

numbers[left] = numbers[right];

```
numbers[right] = temp;
```

// Move left index to the right and right index to the left

```
left++;
```

right--;

}

}

}

#### Output:

## F:\java>javac ReverseArrayDemo.java

F:\java>java ReverseArrayDemo Original array : 1 2 3 4 5 Reversed array: 5 4 3 2 1 F:\java>

#### **Explanation:**

- In this program, we define a method reverseArray that takes an array of integers as a parameter and reverses the elements of the array in place.
- We declare an array numbers containing integers in the main method.
- We call the reverseArray method and pass the numbers array as an argument.
- Inside the reverseArray method, we use two pointers (left and right) to traverse the array from both ends and swap the elements until they meet in the middle.
- After reversing the array, we display the elements of the reversed array in the main method.

#### TASK 5: Checking if an Array is Sorted in Ascending Order

public class SortedArrayDemo {

```
public static void main(String[] args) {
```

```
int[] numbers = \{1, 3, 5, 7, 9\};
```

// Calling the method to check if the array is sorted

```
boolean sorted = isSorted(numbers);
```

if (sorted) {

System.out.println("The array is sorted in ascending order.");

} else {

System.out.println("The array is not sorted in ascending order.");

```
}
```

```
}
```

// Method to check if an array is sorted in ascending order

```
public static boolean isSorted(int[] arr) {
```

```
for (int i = 0; i < arr.length - 1; i++) {
if (arr[i] > arr[i + 1]) {
```

```
return false;
```

```
}
}
```

return true;

```
}
```

}

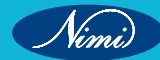

#### Output:

## F:\java>javac SortedArrayDemo.java

F:\java>java SortedArrayDemo The array is sorted in ascending order.

## F:\java>

#### **Explanation:**

- In this program, we define a method isSorted that takes an array of integers as a parameter and checks if the elements of the array are sorted in ascending order.
- We declare an array numbers containing integers in the main method.
- We call the isSorted method and pass the numbers array as an argument.
- Inside the isSorted method, we iterate through the array and compare adjacent elements to check if they are in ascending order.
- If any element is greater than the next element, we return false, indicating that the array is not sorted.
- If all elements are in ascending order, we return true, indicating that the array is sorted.

These examples demonstrate various operations that can be performed on arrays by passing them to methods in Java. Passing arrays to methods allows us to encapsulate array-related logic and promote code reusability and readability.

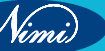

# **EXERCISE 96 : Return data and Objects from Methods**

# **Objectives**

#### At the end of this exercise you shall be able to

- know about how to return data and objects from methods in JAVA
- develop Java programs to return data and object from methods.

# **Requirements**

#### **Tools/Materials**

- PC/Laptop with Windows OS
- JDK Software
- Text Editor (Visual Studio/Sublime/Notepad)

```
Procedure
```

BLISHEL Below are examples of Java programs demonstrating returning data and objects from methods:

#### TASK 1: Returning the Maximum of Two Numbers

public class MaxNumberDemo {

```
public static void main(String[] args) {
```

```
int a = 10;
```

```
int b = 20;
```

// Calling the method to find the maximum of two numbers

int max = findMax(a, b);

System.out.println("Maximum of " + a + " and " + b + " is: " + max);

#### }

// Method to find the maximum of two numbers

```
public static int findMax(int x, int y) {
```

```
return (x > y) ? x : y;
```

```
}
```

```
}
```

Output:

F:\java>javac MaxNumberDemo.java

F:\java>java MaxNumberDemo Maximum of 10 and 20 is: 20

F:\java>

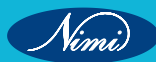

- In this program, we define a method findMax that takes two integers as parameters and returns the maximum of the two.
- We declare variables a and b in the main method and assign values to them.
- We call the findMax method and pass a and b as arguments.
- Inside the findMax method, we use the ternary operator to determine the maximum of the two integers.
- The maximum value is returned and stored in the max variable in the main method.
- Finally, we print the maximum value to the console.

#### TASK 2: Generating a Random Number

import java.util.Random;

public class RandomNumberDemo {

public static void main(String[] args) {

// Calling the method to generate a random number

int randomNumber = generateRandomNumber();

System.out.println("Generated random number: " + randomNumber);

```
}
```

// Method to generate a random number

public static int generateRandomNumber() {

Random random = new Random();

return random.nextInt(100); // Generates a random number between 0 and 99

```
}
```

### Output:

F:\java>javac RandomNumberDemo.java

F:\java>java RandomNumberDemo Generated random number: 65

## F:\java>

#### Explanation:

- In this program, we import the Random class from the java.util package to generate random numbers.
- We define a method generateRandomNumber that returns a randomly generated integer.
- Inside the generateRandomNumber method, we create an instance of the Random class and use its nextInt method to generate a random integer between 0 and 99.
- The generated random number is returned to the main method, where it is stored in the randomNumber variable.
- Finally, we print the generated random number to the console.

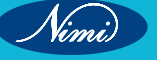

These examples demonstrate how to return data from methods in Java. The findMax method returns the maximum of two numbers, while the generateRandomNumber method returns a randomly generated integer. By returning data from methods, we can encapsulate logic and computations, making our code more modular and reusable.

```
TASK 3: Calculating the Factorial of a Number
  public class FactorialDemo {
     public static void main(String[] args) {
       int n = 5;
       // Calling the method to calculate the factorial of a number
       long factorial = calculateFactorial(n);
       System.out.println("Factorial of " + n + " is: " + factorial);
    }
                               © NIN BLISHED
BEREPUBLISHED
BE
    // Method to calculate the factorial of a number
     public static long calculateFactorial(int n) {
       if (n == 0) {
         return 1;
       } else {
         long factorial = 1;
         for (int i = 1; i \le n; i++) {
           factorial *= i:
         }
         return factorial;
       }
     }
  }
Output:
     F:\java>javac FactorialDemo.java
     F:\java>java FactorialDemo
     Factorial of 5 is: 120
     F:\java≻
```

#### **Explanation:**

- In this program, we define a method calculateFactorial that takes an integer n as a parameter and returns the factorial of n.
- We declare a variable n in the main method and assign a value to it.
- We call the calculateFactorial method and pass n as an argument.
- Inside the calculateFactorial method, we use a for loop to calculate the factorial of n.

- The calculated factorial is returned to the main method, where it is stored in the factorial variable.
- Finally, we print the factorial of n to the console.

```
TASK 4: Generating Fibonacci Series
public class FibonacciDemo {
  public static void main(String[] args) {
    int n = 10:
    // Calling the method to generate Fibonacci series
    System.out.println("Fibonacci series:");
    for (int i = 0; i < n; i++) {
       System.out.print(fibonacci(i) + " ");
                                       - 2);
    }
  }
  // Method to generate the nth Fibonacci number
  public static int fibonacci(int n) {
    if (n \le 1) {
       return n;
    } else {
       return fibonacci(n - 1) + fibonacci(n - 2);
    }
  }
}
Output:
```

```
F:\java>javac FibonacciDemo.java
F:\java>java FibonacciDemo
```

```
Fibonacci series:
0 1 1 2 3 5 8 13 21 34
F:\java>
```

- In this program, we define a method fibonacci that takes an integer n as a parameter and returns the n-th Fibonacci number.
- We declare a variable n in the main method and assign a value to it.
- We iterate from 0 to n in the main method and print the Fibonacci series using the fibonacci method.
- Inside the fibonacci method, we use recursion to calculate the Fibonacci number for each value of n.
- The calculated Fibonacci number is returned to the caller.

These examples illustrate how to return data from methods in Java. The calculateFactorial method returns the factorial of a number, while the fibonacci method returns the nth Fibonacci number. Returning data from methods allows us to perform calculations and computations, making our code more modular and reusable.

# **EXERCISE 97 : Use constructors in JAVA**

# **Objectives**

#### At the end of this exercise you shall be able to

- know about constructors and its function in JAVA
- develop Java programs using different constructors such as default and parameterised constructors
- develop Java programs using Constructor chaining.

# **Requirements**

#### **Tools/Materials**

- PC/Laptop with Windows OS
- JDK Software
- Text Editor (Visual Studio/Sublime/Notepad)

## **Procedure**

Constructors in Java can have various forms, including default constructors, parameterized constructors, and constructor chaining. Here are examples demonstrating the use of various constructors in Java: BEREPUBL

#### **Default Constructor:** 1

#### TASK 1: Area of Rectangle

// Area of Rectangle using default constructor

class Rectangle {

```
double length;
```

double width;

// Default constructor

```
Rectangle() {
```

length = 0;

width = 0;

}

// Method to calculate the area of the rectangle

double calculateArea() {

return length \* width;

```
}
```

```
}
```

```
public class Rectangle Demo {
```

public static void main(String[] args) {

// Creating an instance of Rectangle using the default constructor

```
Rectangle rectangle = new Rectangle();
```

```
// Displaying the area of the rectangle
```

```
System.out.println("Area of the rectangle: " + rectangle.calculateArea());
}
```

Output:

```
F:\java>javac Rectangle_demo.java
```

```
F:\java>java Rectangle_demo
Area of the rectangle: 0.0
```

F:\java≻

Explanation:

- In this program, we define a class Rectangle with attributes length and width.
- We provide a default constructor for the Rectangle class, which initializes the length and width attributes to zero.
- In the main method, we create an instance of the Rectangle class using the default constructor.
- We call the calculateArea method of the Rectangle class to calculate and display the area of the rectangle.

#### TASK 2: Default Constructor with Initialization: Area of a Circle

```
//Area of a Circle using Default Constructor with Initialization
class Circle {
  double radius;
  // Default constructor
  Circle() {
     radius = 1.0; // Initialize radius to a default value
  }
  // Method to calculate the area of the circle
  double calculateArea() {
     return Math.PI * radius * radius;
  }
}
public class Circle_Demo {
  public static void main(String[] args) {
     // Creating an instance of Circle using the default constructor
     Circle circle = new Circle();
     // Displaying the area of the circle
     System.out.println("Area of the circle: " + circle.calculateArea());
```

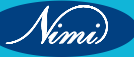

```
}
}
Output:
```

# F:\java>javac Circle\_Demo.java

## F:\java>java Circle\_Demo Area of the circle: 3.141592653589793

# F:\java≻

#### **Explanation:**

- In this program, we define a class Circle with an attribute radius.
- We provide a default constructor for the Circle class, which initializes the radius attribute to a default value (1.0 in this case).
- In the main method, we create an instance of the Circle class using the default constructor.
- We call the calculateArea method of the Circle class to calculate and display the area of the circle.

#### TASK 3: Default Constructor in a Bank Account Class

```
// Bank Account using default constructors
class BankAccount {
  String accountNumber;
  double balance;
  // Default constructor
  BankAccount() {
    accountNumber = "0000000000"; // Default account number
    balance = 0.0; // Initialize balance to zero
  }
  // Method to display account details
  void displayAccountDetails() {
    System.out.println("Account Number: " + accountNumber);
    System.out.println("Balance: " + balance);
  }
}
public class BankAccount_Demo {
  public static void main(String[] args) {
    // Creating an instance of BankAccount using the default constructor
    BankAccount account = new BankAccount();
```

```
// Displaying account details
    account.displayAccountDetails();
  }
}
Output:
```

```
F:\java>javac BankAccount_Demo.java
```

F:\java≻java BankAccount\_Demo Account Number: 000000000 Balance: 0.0

F:\java≻

#### **Explanation:**

- · In this program, we define a class BankAccount with attributes accountNumber and balance.
- We provide a default constructor for the BankAccount class, which initializes the accountNumber attribute to a default value ("000000000") and the balance attribute to zero.
- In the main method, we create an instance of the BankAccount class using the default constructor.
- We call the displayAccountDetails method of the BankAccount class to display the account details.

Default constructors are invoked automatically when an object is created if no other constructor is explicitly defined. They initialize the object's attributes to default values, ensuring that the object is in a consistent state upon creation. Default constructors are particularly useful when no specific initialization is required.

#### 2 Parameterized Constructor

#### TASK 1: Salary details of an employee

```
//Salary details of an employee
class Employee {
   String name;
   double salary;
   // Parameterized constructor
   Employee(String name, double salary) {
     this.name = name;
     this.salary = salary;
   }
   // Method to display employee details
   void displayDetails() {
      System.out.println("Name: " + name);
      System.out.println("Salary: " + salary);
   }
}
```

| }                                                                       |  |
|-------------------------------------------------------------------------|--|
| public class Employee Demo {                                            |  |
| public static void main(String[] args) {                                |  |
| // Creating an instance of Employee using the parameterized constructor |  |
| Employee employee = new Employee("John", 50000);                        |  |
| // Displaving employee details                                          |  |
| employee.displayDetails():                                              |  |
| }                                                                       |  |
| }                                                                       |  |
| ,                                                                       |  |
| Dutput:                                                                 |  |
|                                                                         |  |
| F:\java>javac Employee_Demo.java                                        |  |
|                                                                         |  |
| F:\java>java Employee_Demo                                              |  |
| Name: John                                                              |  |
| Salary: 50000.0                                                         |  |
|                                                                         |  |
| F:\java>                                                                |  |

#### **Explanation:**

- In this program, we define a class Employee with attributes name and salary.
- We provide a parameterized constructor for the Employee class, which initializes the name and salary attributes with the values passed as arguments.
- In the main method, we create an instance of the Employee class using the parameterized constructor, passing
  values for the name and salary.
- We call the displayDetails method of the Employee class to display the employee details.

These examples demonstrate the use of different types of constructors in Java. Constructors are used to initialize the state of objects during their creation. Default constructors initialize the attributes to default values, while parameterized constructors allow us to initialize the attributes with specific values. Understanding and using constructors effectively is essential for object-oriented programming in Java.

#### TASK 2: Parameterized Constructor in a Rectangle Class

// Area of a rectangle using Parameterized Constructor

class Rectangle {

double length;

double width;

// Parameterized constructor

Rectangle(double length, double width) {

this.length = length;

```
this.width = width;
}
// Method to calculate the area of the rectangle
double calculateArea() {
    return length * width;
}
public class RectangleDemo {
    public static void main(String[] args) {
        // Creating an instance of Rectangle using the parameterized constructor
        Rectangle rectangle = new Rectangle(5.0, 3.0);

        // Displaying the area of the rectangle
        System.out.println("Area of the rectangle: " + rectangle.calculateArea());
}
```

#### Output:

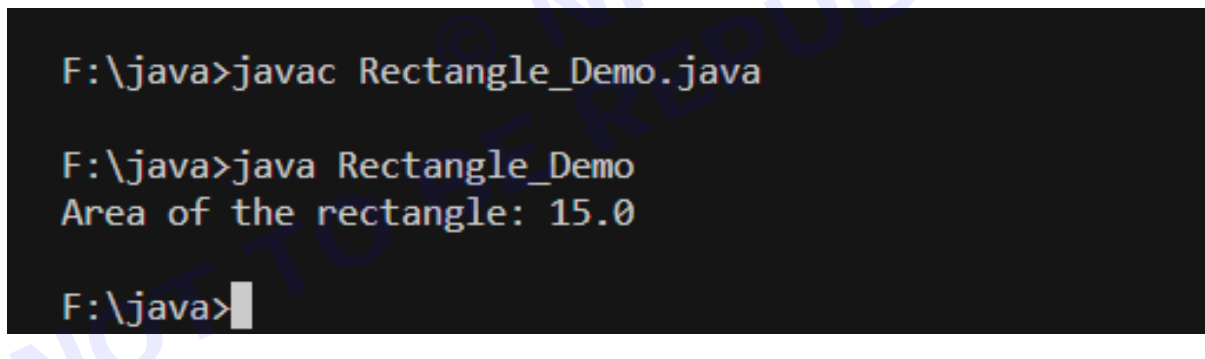

#### **Explanation:**

- In this program, we define a class Rectangle with attributes length and width.
- We provide a parameterized constructor for the Rectangle class, which initializes the length and width attributes with the values passed as parameters.
- In the main method, we create an instance of the Rectangle class using the parameterized constructor, passing specific values for the length and width.
- We call the calculateArea method of the Rectangle class to calculate and display the area of the rectangle.

#### TASK 3: Parameterized Constructor in a Student Class

// Student Class using Parameterized Constructor

class Student {

String name;

int age;

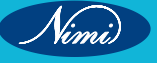

```
// Parameterized constructor
  Student(String name, int age) {
    this.name = name;
    this.age = age;
  }
  // Method to display student details
  void displayDetails() {
    System.out.println("Name: " + name);
    System.out.println("Age: " + age);
  }
}
public class StudentDemo {
  public static void main(String[] args) {
    // Creating an instance of Student using the parameterized constructor
                                                                  JBLISHED
    Student student = new Student("John", 20);
    // Displaying student details
    student.displayDetails();
  }
}
```

- In this program, we define a class Student with attributes name and age.
- We provide a parameterized constructor for the Student class, which initializes the name and age attributes with the values passed as parameters.
- In the main method, we create an instance of the Student class using the parameterized constructor, passing specific values for the name and age.
- We call the displayDetails method of the Student class to display the student details.

Parameterized constructors allow you to initialize object attributes with specific values at the time of object creation. They provide flexibility and convenience in setting initial state for objects, making them ready for use.

#### 3 Constructor chaining in Java

Constructor chaining in Java refers to the process of calling one constructor from another constructor within the same class or from the constructor of the superclass. Here are examples of constructor chaining with explanations:

#### TASK 1: Constructor Chaining within the Same Class

class Student {

String name;

int age;

// Parameterized constructor

```
Student(String name, int age) {
       this.name = name;
       this.age = age;
     }
     // Method to display student details
     void displayDetails() {
       System.out.println("Employee Details ");
       System.out.println("-----");
       System.out.println("Name: " + name);
       System.out.println("Age: " + age);
     }
  }
  public class Student_Demo {
     public static void main(String[] args) {
                                             NINIBLISHED
       // Creating an instance of Student using the parameterized constructor
       Student student = new Student("John", 20);
       // Displaying student details
       student.displayDetails();
     }
  }
Output:
```

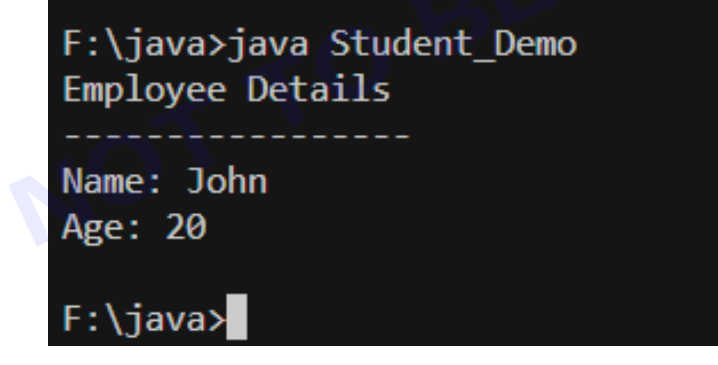

- In this example, we have a class MyClass with three constructors.
- The first constructor calls the second constructor using this(0, 0), which initializes x and y to 0.
- The second constructor calls the third constructor using this(x, y, "Default"), which initializes x, y, and name.
- The third constructor initializes all the attributes x, y, and name based on the provided arguments.
- In the main method, we create an instance of MyClass using the first constructor, which in turn triggers the chain of constructors.
- The display method is called to print the object's attributes.

```
TASK 2: Details of Persons
   class Person {
     String name;
     int age;
     // Default constructor
     Person() {
       this("Unknown", 0); // Call parameterized constructor with default values
     }
     // Parameterized constructor with name
     Person(String name) {
       this(name, 0); // Call parameterized constructor with default age
                                        -);
     }
     // Parameterized constructor with name and age
     Person(String name, int age) {
       this.name = name;
       this.age = age;
     }
     void display() {
       System.out.println("Name: " + name);
       System.out.println("Age: " + age);
     }
   }
   public class PersonDemo {
     public static void main(String[] args) {
       // Creating instances of Person with different constructors
       Person person1 = new Person();
       Person person2 = new Person("John");
       Person person3 = new Person("Alice", 25);
       // Displaying details of persons
       System.out.println("Details of person1:");
       person1.display();
       System.out.println("\nDetails of person2:");
       person2.display();
       System.out.println("\nDetails of person3:");
       person3.display();
     }
   }
```

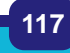

#### Output:

F:\java>javac PersonDemo.java

F:\java>java PersonDemo Details of person1: Name: Unknown Age: 0

Details of person2: Name: John Age: 0

Details of person3: Name: Alice Age: 25

#### F:\java>

#### **Explanation:**

- In this program, we have a class Person with three constructors.
- The default constructor initializes the person with default values by calling the parameterized constructor with default values.
- The parameterized constructor with only the name initializes the person with the provided name and default age by calling the parameterized constructor with default age.
- The parameterized constructor with both name and age initializes the person with the provided name and age.
- The display method prints the details of the person, including name and age.
- In the main method, we create instances of Person using different constructors to demonstrate constructor chaining.
- Finally, we call the display method to print the details of each person.

This program illustrates how constructor chaining within the same class can be used to provide multiple ways of object initialization while avoiding code duplication. It allows for cleaner and more concise code by reusing constructor logic.

#### TASK 3: Constructor Chaining with Superclass

class Animal {

String species;

// Constructor of superclass

Animal(String species) {

this.species = species;

```
}
```

```
void displaySpecies() {
```

```
System.out.println("Species: " + species);
    }
  }
  class Dog extends Animal {
    String name;
    // Constructor of subclass
    Dog(String species, String name) {
       super(species); // Call superclass constructor
       this.name = name;
    }
    void displayName() {
       System.out.println("Name: " + name);
    }
  }
  public class ConstructorChainingSuperDemo {
    public static void main(String[] args) {
       // Creating an instance of Dog
       Dog dog = new Dog("Canine", "Buddy");
       // Displaying species and name of the dog
       dog.displaySpecies();
       dog.displayName();
    }
  }
Output:
      F:\java>javac ConstructorChainingSuperDemo.java
      F:\java>java ConstructorChainingSuperDemo
      Species: Canine
      Name: Buddy
     F:\java>
```

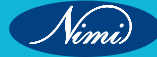

- In this example, we have a superclass Animal and a subclass Dog.
- The superclass Animal has a parameterized constructor that initializes the species attribute.
- The subclass Dog has a parameterized constructor that initializes the name attribute and calls the superclass constructor using super(species).
- In the main method, we create an instance of Dog with a species of "Canine" and a name of "Buddy".
- We call methods to display the species and name of the dog.

Constructor chaining allows us to reuse code and avoid redundancy by calling one constructor from another. In the first example, the constructor chaining within the same class helps in providing multiple ways to initialize object attributes. In the second example, constructor chaining between superclass and subclass helps in initializing attributes of both classes efficiently.

# EXERCISE 98 : Create and use Overloaded methods in JAVA

# **Objectives**

At the end of this exercise you shall be able to

- know overloaded methods in JAVA
- develop Java programs using overloaded methods.

## Requirements

#### **Tools/Materials**

- PC / laptop with windows OS
- SDK software
- Test editor (Visual studio/ subline/ notepad)

Overloaded methods in Java are methods that have the same name but different parameter lists. Here are a few examples demonstrating the creation and usage of overloaded methods:

## Procedure

TASK 1: Calculating the Area of Shapes // Area of Shapes using overloaded methods import java.io.\*; public class GeometricalShapes { // Method to calculate the area of a square public static double calculateArea(int side) { return side \* side; } // Method to calculate the area of a rectangle public static double calculateArea(long length, long width) { return length \* width; } // Method to calculate the area of a circle public static double calculateArea(double radius) { return Math.PI \* radius \* radius; } // Method to calculate the area of a triangle public static double calculateArea(double base, double height) { return 0.5 \* base \* height; }

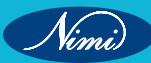

public static void main(String[] args) {

int side = 5;

long length =6L;

long width = 4L;

double radius = 3.0;

double base = 8.0;

double height = 5.0;

// Calculate areas using overloaded methods

System.out.println("Area of square: " + calculateArea(side));

System.out.println("Area of rectangle: " + calculateArea(length, width));

System.out.println("Area of circle: " + calculateArea(radius));

System.out.println("Area of triangle: " + calculateArea(base, height));

#### }

}

#### **Explanation:**

#### 1 Method Overloading:

- The program uses method overloading to define multiple versions of the calculateArea method with different parameter types or numbers.
- This allows the same method name to be used for calculating the area of various geometrical shapes.

#### 2 Calculate Area of a Square:

- The first overloaded method, calculateArea(int side), is designed to calculate the area of a square.
- It takes an integer parameter (side) representing the side length and returns the calculated area using the formula side \* side.

#### 3 Calculate Area of a Rectangle:

- The second overloaded method, calculateArea(long length, long width), is tailored for calculating the area of a rectangle.
- It takes two long integer parameters (length and width) representing the length and width, and returns the calculated area using the formula length \* width.

#### 4 Calculate Area of a Circle:

- The third overloaded method, calculateArea(double radius), is specialized for calculating the area of a circle.
- It takes a double parameter (radius) representing the radius and returns the calculated area using the formula Math.PI \* radius \* radius.

#### 5 Calculate Area of a Triangle:

- The fourth overloaded method, calculateArea(double base, double height), is designed for calculating the area of a triangle.
- It takes two double parameters (base and height) representing the base and height, and returns the calculated area using the formula 0.5 \* base \* height.

#### 6 Main Method:

- In the main method, sample values for the dimensions of a square, rectangle, circle, and triangle are declared.
- The overloaded methods are then called with these values to calculate and print the areas of the respective shapes.

| Outpu | ut: |
|-------|-----|
|-------|-----|

| F:\ja | ava | javac GeometricalShapes.java |
|-------|-----|------------------------------|
| F:\ja | ava | ∍java GeometricalShapes      |
| Area  | of  | square: 25.0                 |
| Area  | of  | rectangle: 24.0              |
| Area  | of  | circle: 28.274333882308138   |
| Area  | of  | triangle: 20.0               |

The output displays the calculated areas for each shape.

#### **Conclusion:**

- The program effectively demonstrates the concept of method overloading to provide a single, consistent interface (calculateArea) for calculating areas of different geometrical shapes.
- The choice of appropriate data types (int, long, double) for different parameters adds flexibility to the program.

Overall, the program showcases a clean and modular approach to handle various geometrical calculations in a concise manner.

#### TASK 2: Overloaded Methods for String Concatenation

```
// String Concatenation using Overloaded Methods
import java.io.*;
public class StringConcatenator {
// Method to concatenate two strings
public static String concatenate(String str1, String str2) {
return str1 + str2;
}
// Method to concatenate three strings
public static String concatenate(String str1, String str2, String str3) {
return str1 + str2 + str3;
}
public static void main(String[] args) {
String str1 = "Hello, ";
String str2 = "world!";
String str3 = "How are you?";
// Concatenate strings using overloaded methods
System.out.println(concatenate(str1, str2));
System.out.println(concatenate(str1, str2, str3));
}
}
Output:
                   F:\java>javac StringConcatenator.java
                   F:\java>java StringConcatenator
                   Hello, world!
                   Hello, world!How are you?
```

F:\java>

Vimi)

- In this program, we have a class StringConcatenator with two overloaded methods named concatenate.
- The first method concatenates two strings.
- The second method concatenates three strings.
- In the main method, we call each of the overloaded methods to concatenate strings with different numbers of parameters.

These examples illustrate how overloaded methods allow us to create methods with the same name but different behaviors based on the parameters passed to them. It enhances code readability and reusability by providing multiple ways to accomplish a task.

#### TASK 3: Summing Numbers

```
// Summing Numbers using Overloaded Methods
                      © NIN BLISHED
BEREIS
public class SumCalculator {
```

// Method to sum two integers

public static int sum(int a, int b) {

return a + b:

```
}
```

```
// Method to sum three integers
```

```
public static int sum(int a, int b, int c) {
```

```
return a + b + c;
```

```
}
```

```
// Method to sum an array of integers
public static int sum(int[] numbers) {
int total = 0;
```

```
for (int num : numbers) {
```

```
total += num:
```

```
}
```

#### return total;

```
}
```

```
public static void main(String[] args) {
int num1 = 5;
int num2 = 10:
int num3 = 15;
int[] array = \{3, 6, 9, 12\};
// Calculate sums using overloaded methods
System.out.println("Sum of two numbers: " + sum(num1, num2));
System.out.println("Sum of three numbers: " + sum(num1, num2, num3));
System.out.println("Sum of array elements: " + sum(array));
}
}
```

## F:\java>javac SumCalculator.java

F:\java>java SumCalculator Sum of two numbers: 15 Sum of three numbers: 30 Sum of array elements: 30

## F:\java>

#### **Explanation:**

- In this program, we have a class **SumCalculator** with three overloaded methods named **sum**.
- The first method sums two integers.
- The second method sums three integers.
- The third method sums an array of integers.
- In the main method, we call each of the overloaded methods to calculate the sum of two numbers, three numbers, and an array of numbers.

#### TASK 4: Finding Maximum

```
BLISHED
// To find the Maximum using Overloaded Methods
public class MaxFinder {
// Method to find the maximum of two integers
public static int max(int a, int b) {
return (a > b)? a : b;
}
// Method to find the maximum of three integers
public static int max(int a, int b, int c) {
return max(max(a, b), c); // Using recursion to find the maximum
}
public static void main(String[] args) {
int num1 = 15:
int num2 = 20;
int num3 = 10;
// Find maximum using overloaded methods
System.out.println("Maximum of two numbers: " + max(num1, num2));
System.out.println("Maximum of three numbers: " + max(num1, num2, num3));
}
}
Output:
                   F:\java>javac MaxFinder.java
                   F:\java>java MaxFinder
                  Maximum of two numbers: 20
```

Maximum of three numbers: 20

F:\java>

- In this program, we have a class MaxFinder with two overloaded methods named max.
- The first method finds the maximum of two integers.
- The second method finds the maximum of three integers by using recursion to call the first method.
- In the **main** method, we call each of the overloaded methods to find the maximum of two numbers and three numbers.

These examples demonstrate how overloaded methods in Java allow us to define methods with the same name but different parameter lists, providing flexibility and code reuse in our programs. Overloaded methods simplify method naming and enhance code readability.

# **EXERCISE 99 : Override methods in JAVA**

# **Objectives**

At the end of this exercise you shall be able to

- know override methods in JAVA
- develop Java programs using override methods.

# **Requirements**

#### **Tools/Materials**

- PC / laptop with windows OS
- SDK software
- Test editor (Visual studio/ subline/ notepad)

Method overriding in Java allows a subclass to provide a specific implementation of a method that is already provided by its superclass. Here's an example demonstrating method overriding along with its explanation:

## Procedure

```
TASK 1: Shape and its Subclasses
```

```
// Shape and its Subclasses using override method
```

class Shape {

```
void draw() {
```

System.out.println("Drawing a shape");

```
}
```

```
}
```

```
class Circle extends Shape {
```

// Overriding the draw method of the superclass

@Override

```
void draw() {
```

System.out.println("Drawing a circle");

```
}
}
```

class Rectangle extends Shape {

// Overriding the draw method of the superclass

@Override

void draw() {

System.out.println("Drawing a rectangle");

}

}

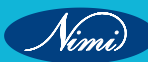

public class ShapeDemo {

public static void main(String[] args) {

Shape shape1 = new Circle();

shape1.draw(); // Output: Drawing a circle

Shape shape2 = new Rectangle();

shape2.draw(); // Output: Drawing a rectangle

```
}
```

```
}
```

Output:

F:\java>javac ShapeDemo.java

F:\java>java ShapeDemo Drawing a circle Drawing a rectangle

F:\java≻

Explanation:

- In this program, we have a superclass Shape and two subclasses Circle and Rectangle.
- The Shape class has a method named draw() that prints "Drawing a shape".
- Both Circle and Rectangle classes extend the Shape class and override the draw() method with their own specific implementations.
- In the ShapeDemo class, we create instances of Circle and Rectangle and assign them to references of type Shape.
- When we call the **draw()** method on each object, the overridden version of the method is invoked based on the actual object type, demonstrating dynamic dispatch.
- Method overriding allows us to provide specialized implementations of methods in subclasses, promoting code reusability and polymorphic behavior.

#### TASK 2: Animal and its Subclasses

```
// Method overriding
class Animal {
 void sound() {
  System.out.println("Animal makes a sound");
 }
 }
 class Dog extends Animal {
 // Overriding the sound method of the superclass
 @Override
 void sound() {
  System.out.println("Dog barks");
 }
}
```

Nimi)

```
class Cat extends Animal {
// Overriding the sound method of the superclass
@Override
void sound() {
System.out.println("Cat meows");
}
}
public class AnimalDemo {
public static void main(String[] args) {
Animal animal1 = new Dog();
animal1.sound(); // Output: Dog barks
Animal animal2 = new Cat();
animal2.sound(); // Output: Cat meows
}
}
Output:
```

F:\java>

```
F:\java>javac AnimalDemo.java
F:\java>java AnimalDemo
Dog barks
Cat meows
```

#### **Explanation:**

}

- In this program, we have a superclass Animal and two subclasses Dog and Cat.
- The Animal class has a method named sound() that prints "Animal makes a sound".
- Both Dog and Cat classes extend the Animal class and override the sound() method with their own specific sound implementations.
- In the AnimalDemo class, we create instances of Dog and Cat and assign them to references of type Animal.
- When we call the sound() method on each object, the overridden version of the method is invoked based on the actual object type, demonstrating polymorphism and method overriding.

These examples illustrate how method overriding allows subclasses to provide specialized implementations of methods inherited from their superclass, enabling polymorphic behavior and code flexibility in Java.

```
TASK 3: Vehicle and its Subclasses
// Method Overriding
class Vehicle {
void accelerate() {
System.out.println("Vehicle is accelerating");
}
```

Nimi)

```
class Car extends Vehicle {
// Overriding the accelerate method of the superclass
@Override
void accelerate() {
System.out.println("Car is accelerating");
}
}
class Truck extends Vehicle {
// Overriding the accelerate method of the superclass
@Override
void accelerate() {
System.out.println("Truck is accelerating");
}
}
public class VehicleDemo {
public static void main(String[] args) {
Vehicle vehicle1 = new Car();
vehicle1.accelerate(); // Output: Car is accelerating
Vehicle vehicle2 = new Truck();
vehicle2.accelerate(); // Output: Truck is accelerating
}
}
```

```
Explanation:
```

- In this program, we have a superclass Vehicle and two subclasses Car and Truck.
- The Vehicle class has a method named accelerate() that prints "Vehicle is accelerating".
- Both Car and Truck classes extend the Vehicle class and override the accelerate() method with their own specific implementations.
- In the VehicleDemo class, we create instances of Car and Truck and assign them to references of type Vehicle.
- When we call the **accelerate()** method on each object, the overridden version of the method is invoked based on the actual object type, demonstrating polymorphism and method overriding.

#### TASK 4: Bank Account and its Subclasses

// Bank Account and its Subclasses using method overriding

class BankAccount {

double balance;

void deposit(double amount) {

balance += amount;

```
}
```

void withdraw(double amount) {

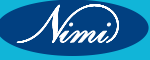

```
balance -= amount;
}
void displayBalance() {
System.out.println("Balance: " + balance);
}
}
class SavingsAccount extends BankAccount {
// Overriding the withdraw method of the superclass
@Override
void withdraw(double amount) {
if (balance - amount \geq 1000) {
balance -= amount;
                                  .αSS
} else {
System.out.println("Insufficient balance");
}
}
class CurrentAccount extends BankAccount {
// Overriding the withdraw method of the superclass
@Override
void withdraw(double amount) {
if (balance - amount >= 0) {
balance -= amount;
} else {
System.out.println("Insufficient balance");
}
}
}
public class BankAccountDemo {
public static void main(String[] args) {
BankAccount account1 = new SavingsAccount();
account1.deposit(5000);
account1.withdraw(3000);
account1.displayBalance(); // Output: Balance: 2000
BankAccount account2 = new CurrentAccount();
account2.deposit(3000);
account2.withdraw(5000);
account2.displayBalance(); // Output: Insufficient balance
```

Nimi)

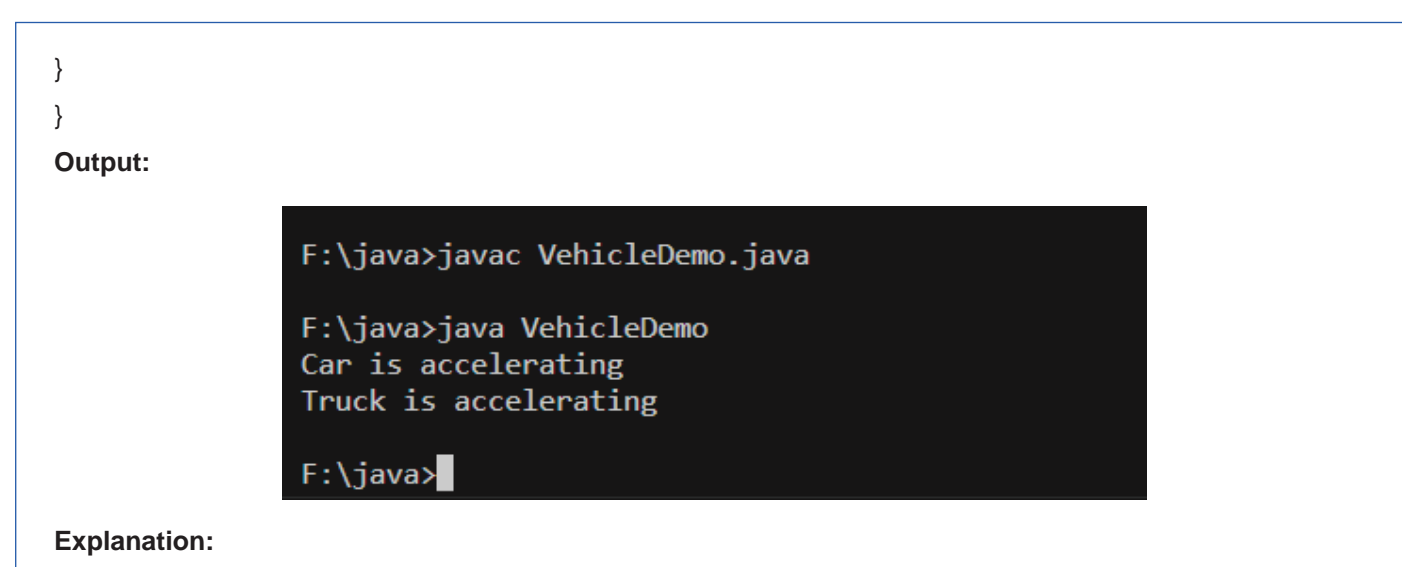

- In this program, we have a superclass **BankAccount** and two subclasses **SavingsAccount** and **CurrentAccount**.
- The **BankAccount** class has methods for depositing, withdrawing, and displaying balance.
- Both SavingsAccount and CurrentAccount classes extend the BankAccount class and override the withdraw() method with their own specific implementations to handle withdrawal rules.
- In the BankAccountDemo class, we create instances of SavingsAccount and CurrentAccount.
- When we call the **withdraw()** method on each object, the overridden version of the method is invoked based on the actual object type, demonstrating polymorphism and method overriding.

These examples illustrate how method overriding enables subclasses to provide their own specific implementations of methods inherited from their superclass, allowing for code reuse and flexibility in Java programs.

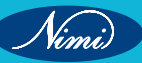
### **EXERCISE 100 : Create and use Super class, Sub class in** JAVA

### **Objectives**

#### At the end of this exercise you shall be able to

- know the use of Super class and Sub class in JAVA
- develop Java programs using Super class and Sub class. •

### Requirements

#### .Tools/Materials

- PC / laptop with windows OS
- SDK software
- Test editor (Visual studio/ subline/ notepad)

### Procedure

...erit prope ...ge of a superclas In object-oriented programming, the concept of inheritance allows a subclass to inherit properties and behaviors from a superclass. Here's a simple Java program demonstrating the usage of a superclass and its subclass along with explanations

#### TASK 1. Superclass and Subclass: Vehicle and Car Classes

// Superclass

class Vehicle {

String brand;

```
// Constructor
```

Vehicle(String brand) {

```
this.brand = brand;
```

}

```
void displayBrand() {
```

System.out.println("Brand: " + brand);

```
}
```

}

```
// Subclass
class Car extends Vehicle {
  int year;
```

```
// Constructor
Car(String brand, int year) {
  super(brand); // Call superclass constructor
  this.year = year;
```

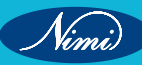

```
}
  void displayDetails() {
    System.out.println("Brand: " + brand + ", Year: " + year);
  }
}
// Main class
public class VehicleDemo {
  public static void main(String[] args) {
    // Creating an instance of the Car class
    Car car = new Car("Toyota", 2022);
    // Calling methods from both Vehicle and Car classes
    car.displayBrand(); // Output: Brand: Toyota
    car.displayDetails(); // Output: Brand: Toyota, Year: 2022
  }
}
Output:
                 F:\java>java VehicleDemo
                 Brand: Toyota
                 Brand: Toyota, Year: 2022
                 F:\java>
```

#### Explanation:

- In this program, we have a superclass Vehicle and a subclass Car.
- The Vehicle class has a brand attribute and a displayBrand() method to display the brand.
- The Car class extends the Vehicle class and adds its own attribute year and a displayDetails() method to display the brand and year.
- In the Vehicle constructor, super(brand) is used to call the superclass constructor and initialize the brand attribute.
- In the main method, we create an instance of the Car class with the brand "Toyota" and year 2022.
- We call methods from both the Vehicle and Car classes to demonstrate inheritance and method overriding.
- The superclass constructor is invoked using the super keyword within the subclass constructor to initialize inherited attributes.

This program illustrates how superclasses and subclasses are used in Java to achieve code reuse and inheritance. The subclass inherits attributes and methods from its superclass and can also provide its own unique attributes and behaviors. This hierarchical relationship promotes code organization and reusability.

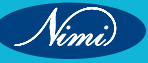

```
TASK 2: Employee and Manager Classes:
    // Superclass
   class Employee {
     String name;
     double salary;
     // Constructor
     Employee(String name, double salary) {
        this.name = name;
        this.salary = salary;
     }
     void displayDetails() {
        System.out.println("Name: " + name);
        System.out.println("Salary: $" + salary);
     }
   }
   // Subclass
   class Manager extends Employee {
     String department;
     // Constructor
     Manager(String name, double salary, String department) {
        super(name, salary); // Call superclass constructor
        this.department = department;
     }
     @Override
     void displayDetails() {
        super.displayDetails(); // Call superclass method
        System.out.println("Department: " + department);
  }
}
// Main class
public class EmployeeDemo {
  public static void main(String[] args) {
```

```
// Create an instance of the Manager class
Manager manager = new Manager("John Doe", 50000, "IT");
// Call the displayDetails method of the Manager class
manager.displayDetails();
}
Output:
```

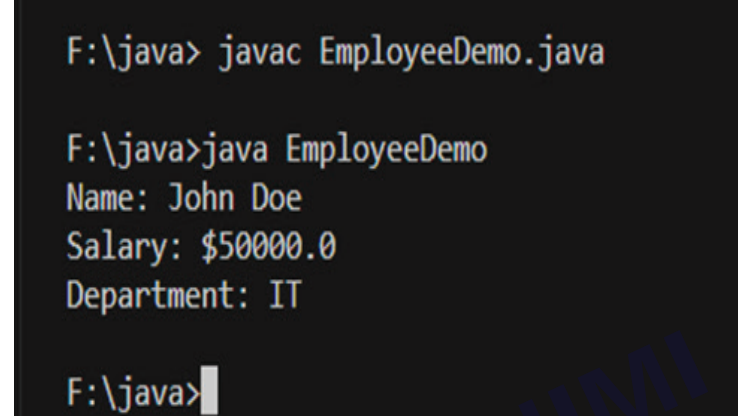

#### **Explanation:**

- In this program, we have a superclass Employee and a subclass Manager.
- The **Employee** class has attributes **name** and **salary**, and a method **displayDetails()** to display employee details.
- The Manager class extends the Employee class and adds its own attribute department.
- The **Manager** class overrides the **displayDetails()** method to display manager-specific details along with employee details.
- In the **Manager** constructor, **super(name, salary)** is used to call the superclass constructor and initialize inherited attributes.
- In the **main** method, we create an instance of the **Manager** class with a name, salary, and department, and call the **displayDetails()** method.

TASK 3: Shape and its Subclasses
// Superclass
class Shape {
 String color;
 // Constructor
 Shape(String color) {
 this.color = color;
 }
 void displayColor() {
 System.out.println("Color: " + color);

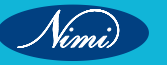

### **COMPUTER SOFTWARE APPLICATION - CITS**

| }                                                  |  |  |  |  |
|----------------------------------------------------|--|--|--|--|
| }                                                  |  |  |  |  |
| // Subclass                                        |  |  |  |  |
| class Circle extends Shape {                       |  |  |  |  |
| double radius;                                     |  |  |  |  |
| // Constructor                                     |  |  |  |  |
| Circle(String color, double radius) {              |  |  |  |  |
| super(color); // Call superclass constructor       |  |  |  |  |
| this.radius = radius;                              |  |  |  |  |
| }                                                  |  |  |  |  |
| void displayRadius() {                             |  |  |  |  |
| System.out.println("Radius: " + radius);           |  |  |  |  |
| }                                                  |  |  |  |  |
| }                                                  |  |  |  |  |
|                                                    |  |  |  |  |
| // Main class                                      |  |  |  |  |
| public class ShapeDemo {                           |  |  |  |  |
| public static void main(String[] args) {           |  |  |  |  |
| // Create an instance of the Circle class          |  |  |  |  |
| Circle circle = new Circle("Red", 5.0);            |  |  |  |  |
|                                                    |  |  |  |  |
| // Call the displayColor and displayRadius methods |  |  |  |  |
| circle.displayColor();                             |  |  |  |  |
| circle.displayRadius();                            |  |  |  |  |
| }                                                  |  |  |  |  |
| }                                                  |  |  |  |  |
|                                                    |  |  |  |  |
| Output:                                            |  |  |  |  |
| F:\java>javac ShapeDemo.java                       |  |  |  |  |
| F:\iava>iava ShapeDemo                             |  |  |  |  |
| Color: Red                                         |  |  |  |  |
| Radius: 5.0                                        |  |  |  |  |
|                                                    |  |  |  |  |
| F:\java>                                           |  |  |  |  |
|                                                    |  |  |  |  |
|                                                    |  |  |  |  |

Nimi)

#### **Explanation:**

- In this program, we have a superclass Shape and a subclass Circle. •
- The Shape class has an attribute color, and a method displayColor() to display the color.
- The Circle class extends the Shape class and adds its own attribute radius and a method displayRadius() • to display the radius.
- In the Circle constructor, super(color) is used to call the superclass constructor and initialize the inherited • attribute.
- In the main method, we create an instance of the Circle class with a color and radius, and call the displayColor() and displayRadius() methods.

These examples demonstrate how superclasses and subclasses are used in Java to create hierarchical relationships, promote code reusability, and achieve inheritance. The subclass inherits attributes and methods from its superclass and can also add its own unique attributes and behaviors. This allows for code organization © NIMIUBLISHED BE REPUBLISHED and simplifies the maintenance and extension of software systems.

#### Demonstrate writing JAVA programs to :

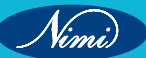

### **EXERCISE 101 : Create and run a thread**

### **Objectives**

At the end of this exercise you shall be able to

- know the creation and execution of threads in Java
- develop Java programs using Super class and Sub class.

### Requirements

### **Tools/Materials**

- PC / laptop with windows OS
- SDK software
- Test editor (Visual studio/ subline/ notepad)

### Procedure

In Java, a thread represents a single flow of execution within a program. Threads allow programs to perform multiple tasks concurrently, making it possible to execute multiple pieces of code simultaneously.

TASK 1: Creating and activating a thread

public class MyThread1

{

```
// Main method
```

public static void main(String argvs[])

{

// creating an object of the Thread class using the constructor Thread(String name)

Thread t= new Thread("My first thread");

// the start() method moves the thread to the active state

t.start();

// getting the thread name by invoking the getName() method

String str = t.getName();

System.out.println(str);

} }

### **Explanation:**

### Step 1: Develop the above code

- This code defines a class named MyThread1.
- The main method is the entry point of the program.

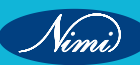

#### Step 2: Create a Thread Object

### Thread t = new Thread("My first thread");

- A new instance of the Thread class is created.
- The constructor Thread(String name) is used to create the thread with the specified name ("My first thread" in this case).

#### Step 3: Start the Thread

### t.start();

- The start() method is called on the thread object.
- This method initiates the execution of the thread and moves it to the active state.
- The thread will execute its run method in a separate thread of control.

#### Step 4: Get and Print Thread Name

### String str = t.getName();

```
System.out.println(str);
```

- The getName() method is called on the thread object (t) to retrieve its name.
- The retrieved name is stored in the variable str.
- The name is then printed to the console using System.out.println().

#### Step 5: Execution and Output

• When you run this program, you will see the output as the name of the thread:

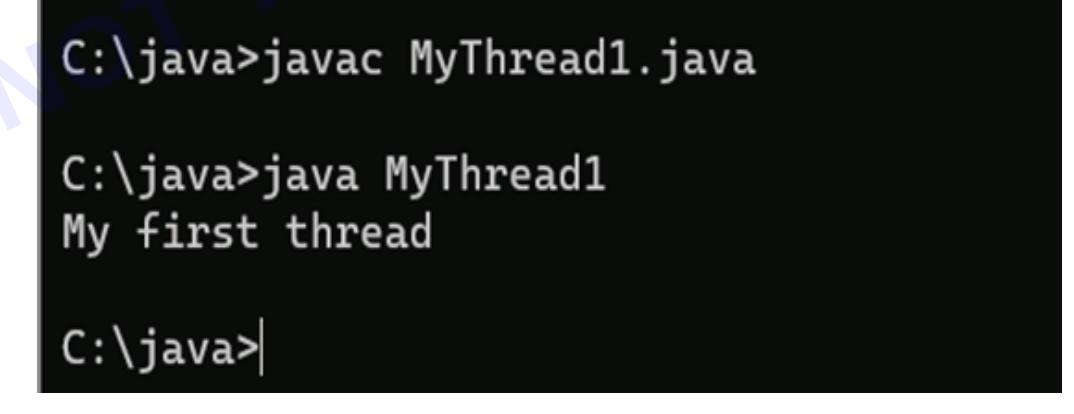

This program demonstrates creating a thread, starting it, and retrieving its name using the Thread class in Java.

### **EXERCISE 102 : Create a thread by extending Thread class**

### **Objectives**

### At the end of this exercise you shall be able to

- know the extension of threads in Java
- develop Java programs using thread extension.

### Requirements

### **Tools/Materials**

- PC / laptop with windows OS
- SDK software
- Test editor (Visual studio/ subline/ notepad)

### Procedure

Step 1: Define a class extending Thread

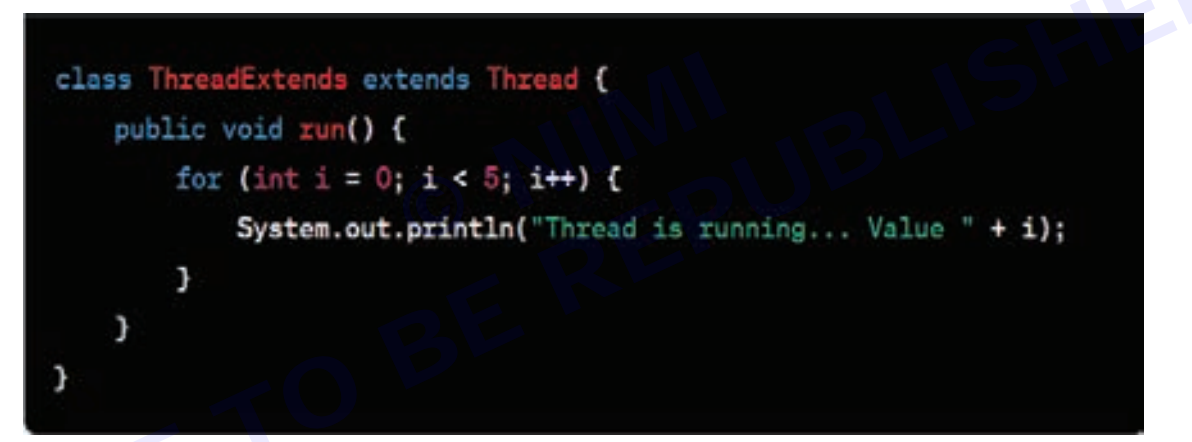

- A new class named ThreadExtends is defined, and it extends the Thread class.
- The run method is overridden to define the behavior of the thread.
- Inside the run method, there is a for loop that prints a message with the current loop variable.

Step 2: Create an instance and Start the Thread

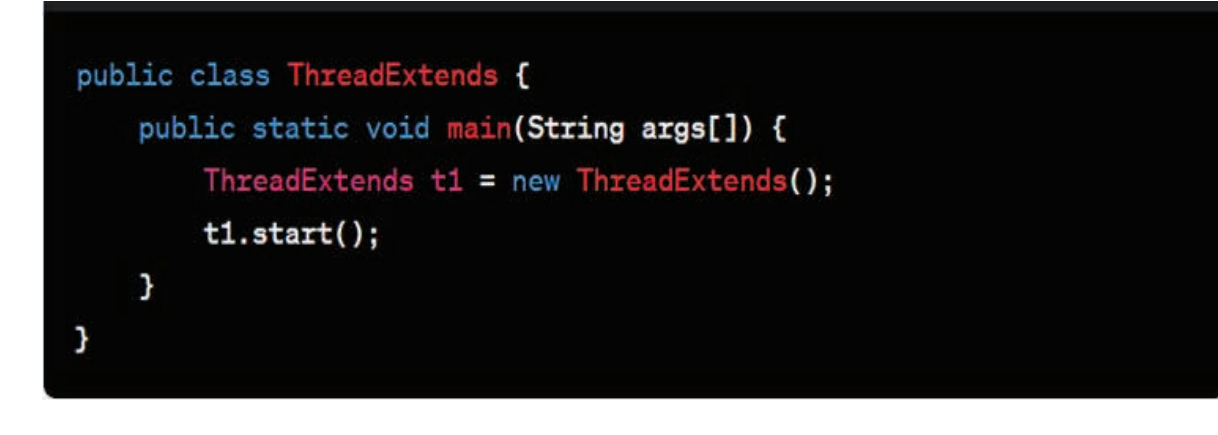

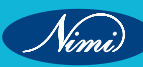

- A new class named ThreadExtends is defined (this class contains the main method).
- Inside the main method:
- An instance of ThreadExtends is created and assigned to the variable t1.
- The start method is called on t1. This initiates the execution of the thread, and the run method of ThreadExtends will be executed in a separate thread.

#### Step 3: Execution

Nimi)

When you run this program, it will output messages similar to the following:

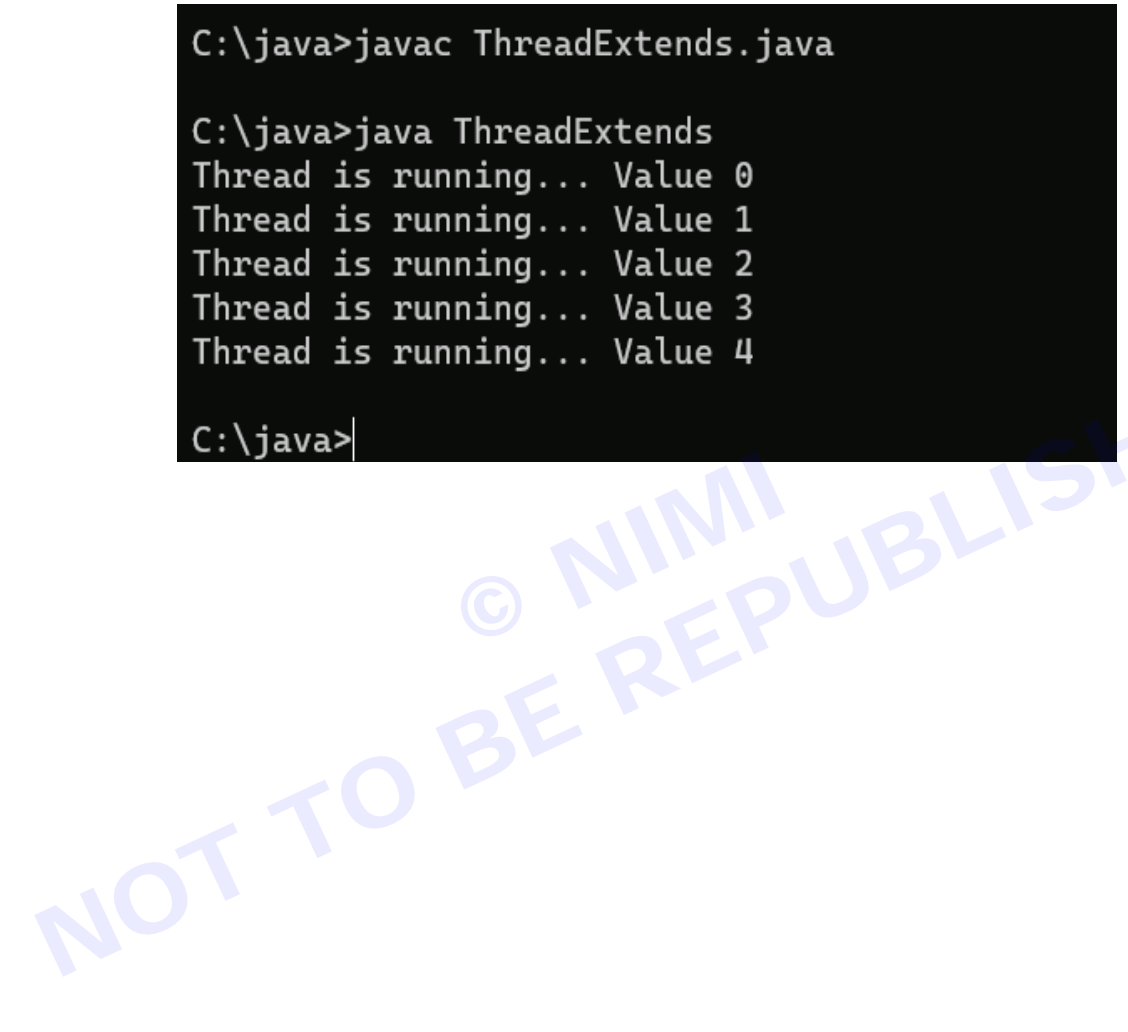

## EXERCISE 103 : Create thread by implementing Runnable interface

### **Objectives**

### At the end of this exercise you shall be able to

- know the creation and execution of threads in Java
- develop Java programs using Super class and Sub class.

### Requirements

### **Tools/Materials**

- PC / laptop with windows OS
- SDK software
- Test editor (Visual studio/ subline/ notepad)

### **Procedure**

```
class MyRunnable implements Runnable {
private String message;
public MyRunnable(String message) {
    this.message = message;
```

```
}
```

```
@Override
```

public void run() {

```
for (int i = 0; i < 5; i++) {
```

System.out.println(Thread.currentThread().getName() + ": " + message + " " + i);

```
}
```

```
}
```

```
}
```

public class ThreadExample {

```
public static void main(String args[]) {
```

// Create instances of MyRunnable with different messages

```
MyRunnable myRunnable1 = new MyRunnable("Thread 1");
```

MyRunnable myRunnable2 = new MyRunnable("Thread 2");

```
// Create Thread objects using MyRunnable instances
```

```
Thread t1 = new Thread(myRunnable1, "Thread A");
```

Thread t2 = new Thread(myRunnable2, "Thread B");

// Start the threads

```
t1.start();
```

t2.start();

```
}
```

}

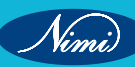

Step 1: Create a Thread class

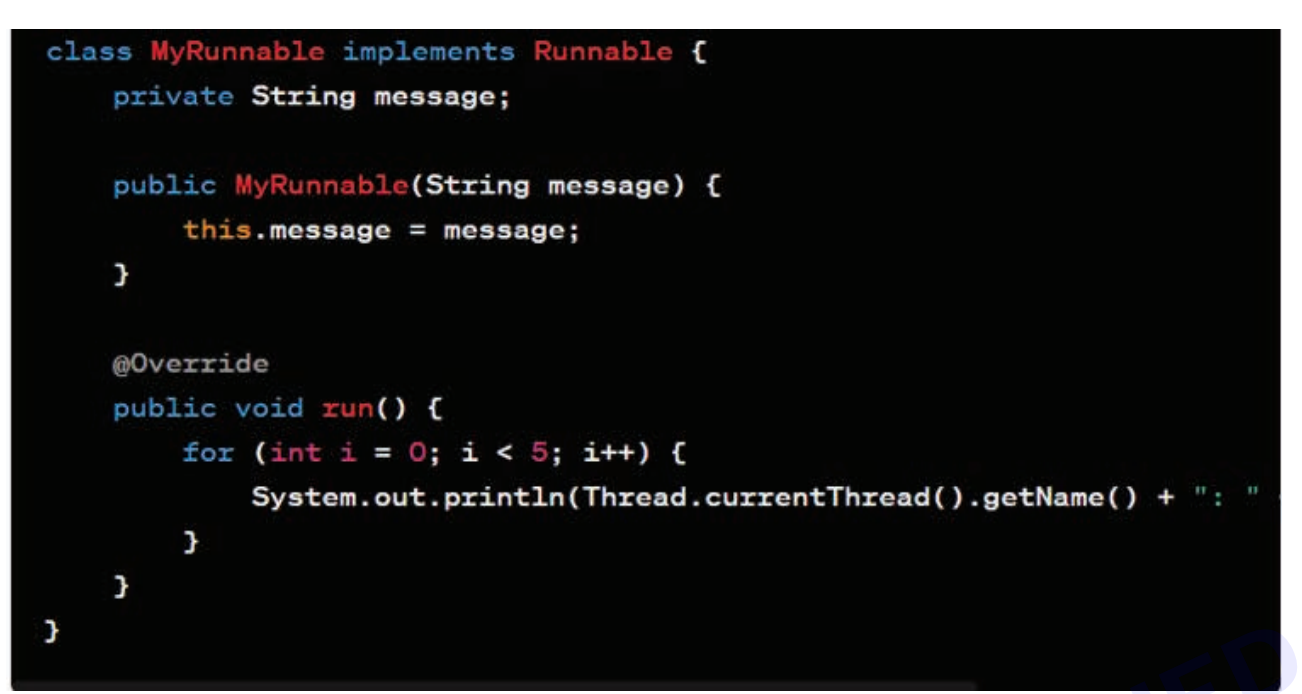

- A new class named MyRunnable is defined, and it implements the Runnable interface.
- The class includes a private field message and a constructor to set its value.
- The run method is overridden from the Runnable interface. It contains a loop that prints the thread name, the message, and a loop variable.

Step 2: Create the main class (ThreadExample)

```
public class ThreadExample {
    public static void main(String args[]) {
        // Create instances of MyRunnable with different messages
        MyRunnable myRunnable1 = new MyRunnable("Thread 1");
        MyRunnable myRunnable2 = new MyRunnable("Thread 2");
        // Create Thread objects using MyRunnable instances
        Thread t1 = new Thread(myRunnable1, "Thread A");
        Thread t2 = new Thread(myRunnable2, "Thread B");
        // Start the threads
        t1.start();
        t2.start();
    }
}
```

- A new class named ThreadExample is defined with a main method.
- Inside the main method:
- Two instances of MyRunnable are created with different messages.
- Two Thread instances (t1 and t2) are created, each initialized with a different MyRunnable instance and a thread name.
- The start method is called on each Thread instance, initiating the execution of the run method in a separate thread.

Step 3: Execution

| C:\java  | a>ja | avac Thi | rea | adExample.java |  |
|----------|------|----------|-----|----------------|--|
| C:\java  | a>ja | ava Thre | eac | dExample       |  |
| Thread   | в:   | Thread   | 2   | Θ              |  |
| Thread   | в:   | Thread   | 2   | 1              |  |
| Thread   | A :  | Thread   | 1   | Θ              |  |
| Thread   | A :  | Thread   | 1   | 1              |  |
| Thread   | A :  | Thread   | 1   | 2              |  |
| Thread   | A :  | Thread   | 1   | 3              |  |
| Thread   | A :  | Thread   | 1   | 4              |  |
| Thread   | в:   | Thread   | 2   | 2              |  |
| Thread   | в:   | Thread   | 2   | 3              |  |
| Thread   | в:   | Thread   | 2   | 4              |  |
| C:\java> |      |          |     |                |  |

- When the program runs, two threads (t1 and t2) are created, and each executes its run method independently.
- The run method contains a loop that prints the thread name, the specified message, and a loop variable from 0 to 4.
- As a result, you'll see interleaved output from both threads, showing the concurrent execution.

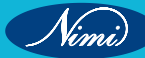

### **EXERCISE 104 : Use major thread methods**

### **Objectives**

### At the end of this exercise you shall be able to

- know the Major Thread Methods in Java
- develop Java programs using Thread Methods.

### Requirements

### **Tools/Materials**

- PC / laptop with windows OS
- SDK software
- Test editor (Visual studio/ subline/ notepad)

### **Procedure**

- 1 sleep(long millis) Method:
- Purpose: Pauses the execution of the current thread for the specified number of milliseconds.
- Syntax:Thread.sleep(long millis)
- Parameters:

millis: The duration, in milliseconds, for which the thread should sleep.

Use Case: Used to introduce delays or pauses in the execution of a thread.

public class SleepExample extends Thread {

public void run() {

System.out.println("Thread is running...");

// Simulate some work

```
for (int i = 0; i < 5; i++) {
```

System.out.println(Thread.currentThread().getId() + " Value " + i);

try {

```
Thread.sleep(500);
```

```
} catch (InterruptedException e) {
```

System.out.println("Thread interrupted");

// Handle the exception or propagate it further if necessary

```
}
```

```
}
```

```
}
```

```
public static void main(String args[]) {
```

```
SleepExample sleepThread = new SleepExample();
```

sleepThread.start();

```
}
```

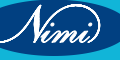

#### **Explanation:**

#### 1 SleepExample Class:

• This class extends the Thread class, indicating that instances of this class can be executed as separate threads.

#### 2 run() Method:

- The run() method overrides the run() method of the Thread class, defining the behavior of the thread when it starts.
- Inside the run() method:
- It prints "Thread is running..." to indicate that the thread has started its execution.
- It enters a loop to simulate some work by printing the thread ID along with a sequence number (Value) from 0 to 4.
- After printing each value, the thread calls Thread.sleep(500) to pause its execution for 500 milliseconds (0.5 seconds).
- The sleep() method may throw an InterruptedException, so it's enclosed within a try-catch block to handle this exception gracefully.

#### 3 main() Method:

- This method serves as the entry point of the program.
- Inside main():
- An instance of the SleepExample class named sleepThread is created.
- The start() method is invoked on sleepThread to begin the execution of the thread.

#### 4 Output:

- When the program is executed:
- The thread starts its execution and prints "Thread is running...".
- Then, in a loop, it prints the thread ID along with values from 0 to 4, with a 500-millisecond delay between each value.
- After printing all values, the thread completes its execution.

#### 5 Exception Handling:

- The sleep() method can throw an InterruptedException if the thread is interrupted while sleeping.
- In the catch block, the program prints "Thread interrupted" to indicate that the thread's sleep was interrupted.
- Depending on the application's requirements, the exception can be handled or propagated further for handling at another level.

This program demonstrates how to use the sleep() method to introduce delays in the execution of threads, which is useful for scenarios where you need to control timing or simulate processing delays.

#### Output:

### C:\java>javac SleepExample.java

C:\java>java SleepExample Thread is running... Thread is running... Value 0 Thread is running... Value 1 Thread is running... Value 2 Thread is running... Value 3 Thread is running... Value 4

- 2 join() Method:
- **Purpose:** Waits for the thread on which it's called to die.
- Syntax:join()
- Use Case:
- Ensures that the current thread waits for the completion of the thread on which join() is called before proceeding. class JoinExample extends Thread {

```
public void run() {
```

```
System.out.println("Thread is running...");
```

}

public static void main(String args[]) throws InterruptedException {

JoinExample joinThread = new JoinExample();

joinThread.start();

joinThread.join();

```
System.out.println("Thread has finished");
```

}

}

### Explanation:

### 1 JoinExample Class:

• This class extends the Thread class, indicating that instances of this class can be executed as separate threads.

### 2 run() Method:

- The run() method overrides the run() method of the Thread class, defining the behavior of the thread when it starts.
- Inside the run() method, it prints "Thread is running..." to indicate that the thread has started its execution.

### 3 main() Method:

- This method serves as the entry point of the program.
- Inside main():
- An instance of the JoinExample class named joinThread is created.
- The start() method is invoked on joinThread to begin the execution of the thread.
- The join() method is called on joinThread. This causes the main thread to wait until joinThread finishes its execution before continuing further.
- After joinThread finishes executing, "Thread has finished" is printed to indicate that the join operation has completed.

### 4 Output:

- When the program is executed:
- The thread starts its execution and prints "Thread is running...".
- Meanwhile, the main thread waits for joinThread to finish its execution using the join() method.
- Once joinThread finishes executing, "Thread has finished" is printed by the main thread.

### 5 Exception Handling:

- The join() method can throw an InterruptedException if the thread is interrupted while waiting for another thread to finish.
- In this example, the main() method declares that it throws InterruptedException. However, no explicit handling of the exception is performed within the method.

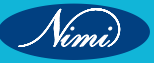

**Output:** 

```
C:\java>javac JoinExample.java
```

```
C:\java>java JoinExample
Thread is running...
Thread has finished
```

C:\java>

```
3 isAlive() Method:
```

- Purpose: Tests if a thread is alive.
- Syntax: isAlive()
- **Return Type:boolean**
- Use Case:
- Allows you to check if a thread has been started and has not yet completed its execution.
- Useful when you want to perform actions in the main thread after ensuring that another thread has finished. BLISHE

class IsAliveExample extends Thread {

public void run() {

```
System.out.println("Thread is running...");
```

### }

public static void main(String args[]) throws InterruptedException {

IsAliveExample isAliveThread = new IsAliveExample();

isAliveThread.start();

System.out.println("Is thread alive? " + isAliveThread.isAlive());

} }

### **Explanation:**

### 1 IsAliveExample Class:

This class extends the Thread class, indicating that instances of this class can be executed as separate threads.

### 2 run() Method:

- The run() method overrides the run() method of the Thread class, defining the behavior of the thread when it starts.
- Inside the run() method, it prints "Thread is running..." to indicate that the thread has started its execution.

### 3. main() Method:

- This method serves as the entry point of the program.
- Inside main():
- An instance of the IsAliveExample class named isAliveThread is created.
- The start() method is invoked on isAliveThread to begin the execution of the thread.
- Immediately after starting the thread, isAlive() method is called on isAliveThread to check if the thread is alive.
- The result of isAlive() method (which returns true if the thread is alive and false otherwise) is printed.

#### 4. Output:

- When the program is executed:
- The thread starts its execution and prints "Thread is running...".
- Meanwhile, in the main thread, isAlive() method is called on isAliveThread to check if the thread is alive. Since the thread is just started, it is alive.
- Therefore, "Is thread alive? true" is printed by the main thread.

#### 5. Exception Handling:

• No explicit exception handling is performed in this program.

This program demonstrates how to use the isAlive() method to determine if a thread is currently alive or has completed its execution. It's often used in scenarios where you need to check the status of threads in a multithreaded application.

#### Output:

### C:\java>javac IsAliveExample.java

C:\java>java IsAliveExample Thread is running... Is thread alive? true

### C:\java>

#### 4 setName(String name) Method:

- Purpose: Changes the name of the thread.
- Syntax:setName(String name)
- Parameters:
- name: The new name to be assigned to the thread.
- Use Case:
- Provides a way to give a meaningful and recognizable name to threads for better identification.
- Useful for debugging and logging purposes.

```
class SetNameExample extends Thread {
```

```
public void run() {
```

```
System.out.println("Thread is running...");
```

```
}
```

```
public static void main(String args[]) {
```

SetNameExample setNameThread = new SetNameExample();

setNameThread.setName("CustomThreadName");

```
setNameThread.start();
```

```
System.out.println("Thread Name: " + setNameThread.getName());
```

}

#### **Explanation:**

- 1 SetNameExample Class:
  - This class extends the Thread class, indicating that instances of this class can be executed as separate threads.

#### 2 run() Method:

- The run() method overrides the run() method of the Thread class, defining the behavior of the thread when it starts.
- Inside the run() method, it prints "Thread is running..." to indicate that the thread has started its execution.

#### 3 main() Method:

- This method serves as the entry point of the program.
- Inside main():
- An instance of the SetNameExample class named setNameThread is created.
- The setName() method is invoked on setNameThread to set the name of the thread to "CustomThreadName".
- The start() method is invoked on setNameThread to begin the execution of the thread.
- Immediately after starting the thread, getName() method is called on setNameThread to retrieve the name
  of the thread.
- The name of the thread is then printed.

#### 4 Output:

- When the program is executed:
- The thread starts its execution and prints "Thread is running...".
- Meanwhile, in the main thread, the name of the thread (CustomThreadName) is retrieved using the getName() method and printed.
- No explicit exception handling is performed in this program.

This program demonstrates how to set and get the name of a thread in Java using the setName() and getName() methods. Naming threads can be helpful for identification and debugging purposes in multithreaded applications.

### Output:

### C:\java>javac SetNameExample.java

C:\java>java SetNameExample Thread is running... Thread Name: CustomThreadName

### C:\java>

# EXERCISE 105 : Test multithreading with and without synchronization

### **Objectives**

### At the end of this exercise you shall be able to

- know the multithreading with and without synchronization
- develop Java programs using multithreading with and without synchronization.

### **Requirements**

### **Tools/Materials**

- PC / laptop with windows OS
- SDK software
- Test editor (Visual studio/ subline/ notepad)

### **Procedure**

```
//multithreading with and without synchronization
```

class CounterWithSync {

private int count = 0;

```
public synchronized void increment() {
```

```
for (int i = 0; i < 5; i++) {
```

```
int currentValue = count;
```

```
System.out.println(Thread.currentThread().getName() + " - Before Increment: " + currentValue);
```

```
count = currentValue + 1;
```

```
System.out.println(Thread.currentThread().getName() + " - After Increment: " + count);
```

}

```
}
```

class IncrementThreadWithSync extends Thread {

private CounterWithSync counter;

```
public IncrementThreadWithSync(CounterWithSync counter) {
```

```
this.counter = counter;
```

```
}
```

}

```
public void run() {
```

```
counter.increment();
```

```
}
public class MultithreadingWithSyncExample {
```

```
public static void main(String[] args) {
```

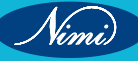

```
CounterWithSync counter = new CounterWithSync();
IncrementThreadWithSync thread1 = new IncrementThreadWithSync(counter);
IncrementThreadWithSync thread2 = new IncrementThreadWithSync(counter);
```

```
thread1.start();
thread2.start();
```

```
}
```

```
}
```

### **Explanation:**

- 1 CounterWithSync Class:
  - This class represents a counter with a private count variable.
  - The increment() method is synchronized, which means only one thread can execute this method at a time.
  - Inside the increment() method, a loop iterates five times, each time incrementing the count by one.

### 2 IncrementThreadWithSync Class:

- This class extends the Thread class and represents a thread that increments the counter.
- It has a reference to the CounterWithSync object.

### 3 MultithreadingWithSyncExample Class:

- This class contains the main() method, which serves as the entry point of the program.
- Inside main():
- An instance of CounterWithSync named counter is created.
- Two instances of IncrementThreadWithSync, thread1 and thread2, are created with a reference to the counter object.
- Both threads are started concurrently using the start() method.

### 4 Output:

- Since the increment() method is synchronized, only one thread can execute it at a time.
- Thus, the output will show the interleaved execution of the two threads incrementing the counter.
- Each thread displays the count before and after incrementing it, ensuring that the counter is incremented in a thread-safe manner.

### 5 Thread Safety:

- Synchronization ensures that only one thread can execute the critical section of code (in this case, the increment() method) at a time.
- This prevents race conditions and ensures that the shared resource (count variable) is accessed in a thread-safe manner.

This program demonstrates how to use synchronization in Java to ensure thread safety when multiple threads access shared resources concurrently. It's essential for preventing data corruption and maintaining the integrity of shared data in multithreaded environments.

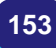

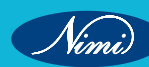

### Output:

C:\java>javac MultithreadingWithoutSyncExample.java

C:\java>java MultithreadingWithoutSyncExample

Thread-0 - Before Increment: 0 Thread-1 - Before Increment: 0 Thread-0 - After Increment: 1 Thread-0 - Before Increment: 1 Thread-1 - After Increment: 1 Thread-0 - After Increment: 2 Thread-0 - Before Increment: 2 Thread-1 - Before Increment: 2 Thread-0 - After Increment: 3 Thread-1 - After Increment: 3 Thread-0 - Before Increment: 3 Thread-1 - Before Increment: 3 Thread-0 - After Increment: 4 Thread-1 - After Increment: 4 Thread-0 - Before Increment: 4 Thread-1 - Before Increment: 4 Thread-0 - After Increment: 5 Thread-1 - After Increment: 5 Thread-1 - Before Increment: 5 Thread-1 - After Increment: 6

C:\java>

Nimi

## **EXERCISE 106 : Handle common exceptions**

### **Objectives**

```
At the end of this exercise you shall be able to
```

develop Java programs using various exceptions.

### **Requirements**

### **Tools/Materials**

- PC / laptop with windows OS
- SDK software
- Test editor (Visual studio/ subline/ notepad)

### **Procedure**

- 1 NullPointerException:
  - Description: Occurs when attempting to access members (methods or fields) of an object that is null. BLISHE
  - · Handling Approach: Check if the object is null before accessing its members.

public class NullPointerExceptionExample {

public static void main(String[] args) {

try {

```
// Step 1: Declare a String variable and initialize it to null
```

```
String str = null;
```

// Step 2: Attempt to access the length() method on a null reference

int length = str.length(); // This will throw a NullPointerException

```
// Step 3: Display the length of the string (this won't be reached due to the exception)
```

System.out.println("Length of the string: " + length);

```
} catch (NullPointerException e) {
```

// Step 4: Catch the NullPointerException and handle it

System.out.println("Caught NullPointerException: " + e.getMessage());

```
}
}
```

### }

```
Output:
```

### C:\java>javac NullPointerExceptionExample.java

C:\java>java NullPointerExceptionExample Caught NullPointerException: Cannot invoke "String.length()" because "<local1>" is null

C:\java>

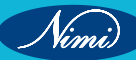

### 2 ArrayIndexOutOfBoundsException:

- Description: Occurs when attempting to access an array element with an index outside the array's bounds.
- Handling Approach: Ensure the index is within the array's bounds.

public class ArrayIndexOutOfBoundsExceptionExample {

public static void main(String[] args) {

```
try {
```

```
int[] arr = {1, 2, 3};
```

int element = arr[5]; // This will throw an ArrayIndexOutOfBoundsException

System.out.println("Element at index 5: " + element);

```
} catch (ArrayIndexOutOfBoundsException e) {
```

System.out.println("Caught ArrayIndexOutOfBoundsException: " + e.getMessage());

```
}
```

}

```
J
```

}

### Output:

```
C:\java>javac ArrayIndexOutOfBoundsExceptionExample.java
```

```
C:\java>java ArrayIndexOutOfBoundsExceptionExample
Caught ArrayIndexOutOfBoundsException: Index 5 out of bounds for length 3
```

```
C:\java>
```

#### 3 ArithmeticException:

- Description: Occurs when an arithmetic operation results in an undefined mathematical result (e.g., division by zero).
- Handling Approach: Check for conditions that might lead to undefined results.

public class ArithmeticExceptionExample {

```
public static void main(String[] args) {
```

```
try {
```

```
int result = 10 / 0; // This will throw an ArithmeticException
```

System.out.println("Result of division: " + result);

```
} catch (ArithmeticException e) {
```

System.out.println("Caught ArithmeticException: " + e.getMessage());

```
}
```

```
}
```

```
}
```

### Output:

C:\java>javac ArithmeticExceptionExample.java

```
C:\java>java ArithmeticExceptionExample
Caught ArithmeticException: / by zero
```

C:\java>

### EXERCISE 107 : Use multiple try – catch blocks

### **Objectives**

At the end of this exercise you shall be able to

• develop Java programs using multiple try - catch blocks.

### Requirements

### **Tools/Materials**

- PC / laptop with windows OS
- SDK software
- Test editor (Visual studio/ subline/ notepad)

### Procedure

```
// programs using multiple try - catch blocks
public class MultipleTryCatchExample {
  public static void main(String[] args) {
     try {
        // First try block
        int[] numbers = \{1, 2, 3\};
      System.out.println("Element at index 5: " + numbers[5]); // This will throw ArrayIndexOutOfBoundsException
     } catch (ArrayIndexOutOfBoundsException e) {
        System.out.println("Caught ArrayIndexOutOfBoundsException: " + e.getMessage());
     }
     try {
        // Second try block
        String str = null;
        System.out.println("Length of the string: " + str.length()); // This will throw NullPointerException
     } catch (NullPointerException e) {
        System.out.println("Caught NullPointerException: " + e.getMessage());
     }
     try {
        // Third try block
        int result = 10 / 0; // This will throw ArithmeticException
        System.out.println("Result of division: " + result);
     } catch (ArithmeticException e) {
        System.out.println("Caught ArithmeticException: " + e.getMessage());
     }
  }
}
Output:
                 C:\java>javac MultipleTryCatchExample.java
                 C:\java>java MultipleTryCatchExample
                 Caught ArrayIndexOutOfBoundsException: Index 5 out of bounds for length 3
                 Caught NullPointerException: Cannot invoke "String.length()" because "<locall>" is null
                 Caught ArithmeticException: / by zero
                 C:\java>
```

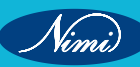

# EXERCISE 108 : Use the "throw" and "finally" keywords handle user defined exceptions

### **Objectives**

At the end of this exercise you shall be able to

• develop Java programs using "throw" and "finally" keywords handle user defined exceptions.

### **Requirements**

### **Tools/Materials**

- PC / laptop with windows OS
- SDK software
- Test editor (Visual studio/ subline/ notepad)

### Procedure

```
// Custom exception class
```

class CustomException extends Exception {

```
public CustomException(String message) {
```

super(message);

```
}
```

```
}
```

```
public class ThrowFinallyExample {
```

public static void main(String[] args) {

```
try {
```

// Simulating a condition where a custom exception is thrown

throwCustomException();

```
} catch (CustomException e) {
```

```
System.out.println("Caught CustomException: " + e.getMessage());
```

} finally {

// Code in the finally block will always be executed

System.out.println("Finally block: This will execute whether an exception is thrown or not.");

```
}
```

```
}
```

// Method that throws a custom exception

private static void throwCustomException() throws CustomException {

// Using the 'throw' keyword to throw a custom exception

```
throw new CustomException("This is a custom exception.");
```

}

#### 1 Custom Exception Class:

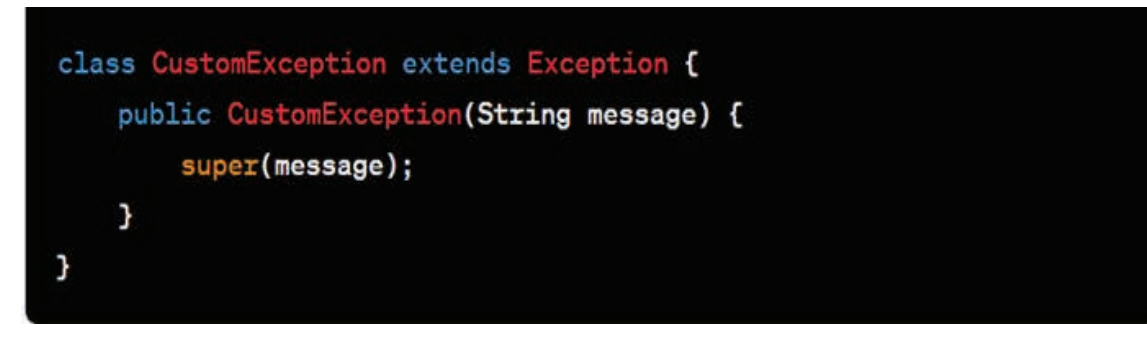

Define a custom exception class CustomException that extends the Exception class.

2 Main Method:

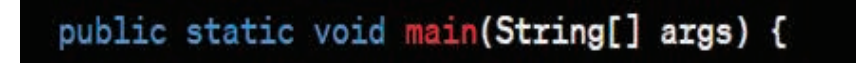

- Declare the main method.
- 3. Try Block:

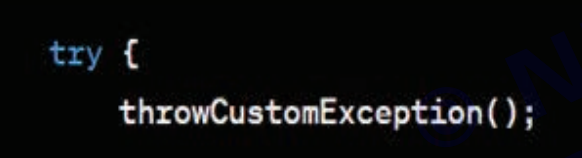

• Invoke the method throwCustomException() that throws a custom exception using the throw keyword.

4 Catch Block (CustomException):

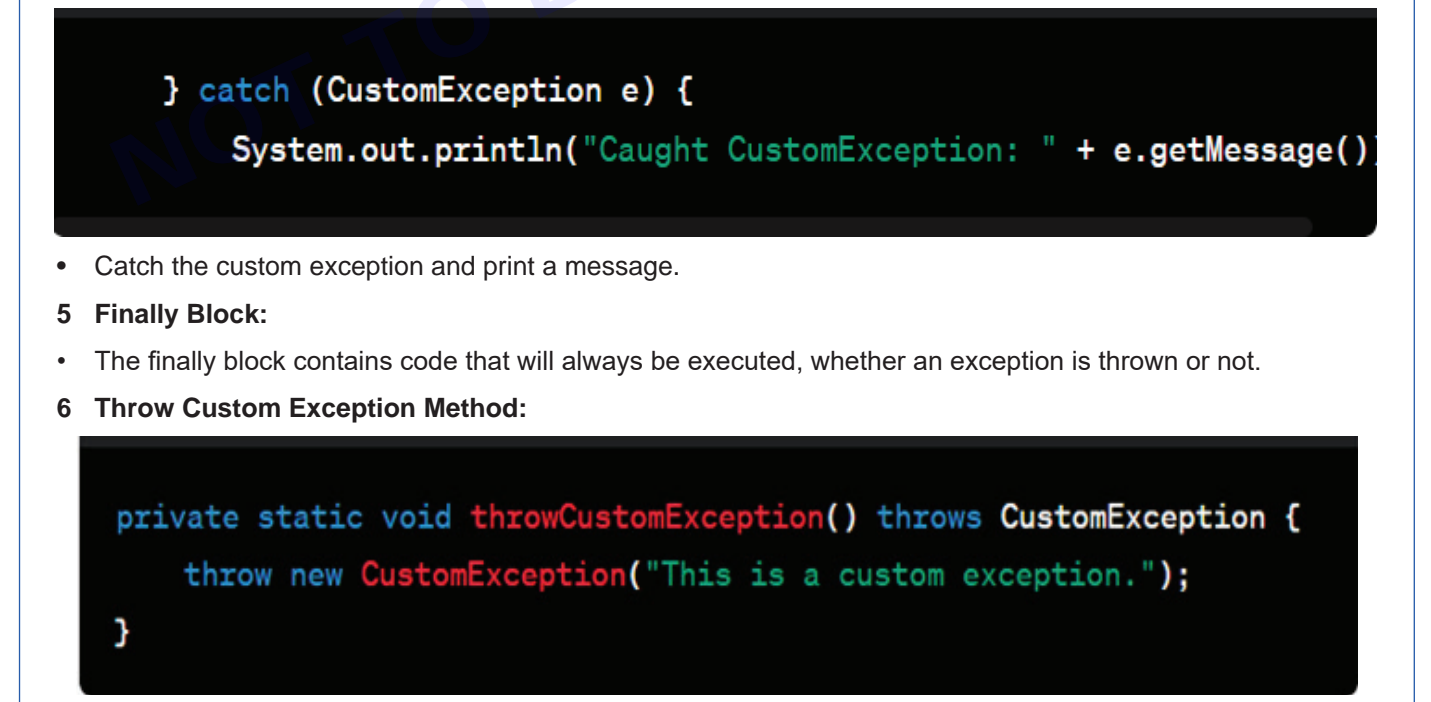

Define a method throwCustomException() that throws a custom exception.

#### When you run this program, it will output:

#### C:\java>javac ThrowFinallyExample.java

C:\java>java ThrowFinallyExample Caught CustomException: This is a custom exception. Finally block: This will execute whether an exception is thrown or not.

#### C:\java>

#### **Related Exercises:**

- 1 Write a program that prints "Good morning" and "Welcome" continuously on the screen in Java using threads.
- 2 Add a step method in the welcome thread of question 1 to delay its execution for 200ms.
- 3 Demonstrate gerPriority() and setPriority() methods in Java threads.
- 4 How do you get the state of a given thread in Java?
- 5 How do you get the reference to the current thread in Java?
- 6 Write a program that performs a file transfer using multiple threads.
- 7 Write a program that performs a database operation using multiple threads.
- 8 Write a program that handles the following exceptions:
  - FileNotFoundException
  - IOException
  - NullPointerException
  - ArithmeticException
- 9 Write a program that uses the finally block to ensure that resources are always closed, even if an exception occurs.

### **EXERCISE 109 : Create and use virtual methods**

### **Objectives**

At the end of this exercise you shall be able to

develop Java programs to Create and use virtual methods.

### **Requirements**

### **Tools/Materials**

- PC / laptop with windows OS
- SDK software
- Test editor (Visual studio/ subline/ notepad)

### **Procedure**

In Java, the term "virtual methods" is often associated with polymorphism, specifically dynamic method dispatch, which is a key feature of object-oriented programming (OOP). In Java, all non-static methods are inherently virtual.

Let's create a simple Java program that demonstrates the use of virtual methods and provide an explanation: 

```
// Base class
```

```
class Shape {
```

```
// Virtual method
```

```
public void draw() {
```

```
System.out.println("Drawing a generic shape");
```

```
}
```

```
}
```

```
// Derived class 1
```

```
class Circle extends Shape {
```

```
// Overrides the virtual method
```

@Override

public void draw() {

```
System.out.println("Drawing a circle");
```

```
}
```

```
}
```

```
// Derived class 2
```

class Square extends Shape {

// Overrides the virtual method

@Override

public void draw() {

```
System.out.println("Drawing a square");
```

```
}
```

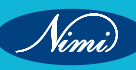

### }

### // Main class

public class VirtualMethodExample {

public static void main(String[] args) {

// Create instances of the base class and derived classes

Shape genericShape = new Shape();

Circle myCircle = new Circle();

Square mySquare = new Square();

// Demonstrate virtual method calls

genericShape.draw(); // Calls Shape's draw method

myCircle.draw(); // Calls Circle's overridden draw method

mySquare.draw(); // Calls Square's overridden draw method

// Demonstrate polymorphism

Shape polymorphicShape;

polymorphicShape = myCircle; // Circle assigned to Shape reference polymorphicShape.draw(); // Calls Circle's overridden draw method polymorphicShape = mySquare; // Square assigned to Shape reference polymorphicShape.draw(); // Calls Square's overridden draw method

```
}
}
```

### **Explanation:**

- 1 Base Class (Shape):
  - Defines a virtual method draw that serves as a generic drawing method.

#### 2 Derived Classes (Circle and Square):

- Extend the Shape class.
- Override the virtual method draw with specific implementations for drawing a circle and a square.
- 3 Main Class (VirtualMethodExample):
  - · Creates instances of the base class and derived classes.
  - Demonstrates virtual method calls for each instance.
  - Illustrates polymorphism by assigning instances of derived classes to a Shape reference and invoking overridden methods.

In this example, the virtual method draw is overridden in the derived classes (Circle and Square). When an object is assigned to a reference of the base class (Shape), the appropriate overridden method is called at runtime based on the actual object type. This showcases the concept of virtual methods and polymorphism in Java.

#### Output:

```
F:\java>javac VirtualMethodExample.java
F:\java>java VirtualMethodExample
Drawing a generic shape
Drawing
           circle
        \mathbf{a}
Drawing
          square
        а
Drawing
          circle
        а
Drawing
          square
        а
F:\java>
```

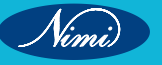

### **EXERCISE 110 : Create abstract classes and methods**

### **Objectives**

At the end of this exercise you shall be able to

· develop Java programs to Create abstract classes and methods.

### **Requirements**

### **Tools/Materials**

- PC / laptop with windows OS
- SDK software
- Test editor (Visual studio/ subline/ notepad)

### Procedure

```
TASK 1: Create abstract classes and methods example
                                  -<sub>1</sub>();
  // Abstract class
  abstract class Shape {
    // Abstract method
     public abstract double calculateArea();
    // Concrete method
     public void displayArea() {
       System.out.println("Area: " + calculateArea());
     }
  }
  // Concrete class 1
  class Circle extends Shape {
     private double radius;
     // Constructor
     public Circle(double radius) {
       this.radius = radius;
    }
    // Implementation of abstract method
     @Override
     public double calculateArea() {
       return Math.PI * radius * radius;
     }
  }
  // Concrete class 2
```

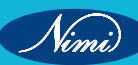

```
class Rectangle extends Shape {
  private double length;
  private double width;
  // Constructor
  public Rectangle(double length, double width) {
     this.length = length;
     this.width = width;
  }
  // Implementation of abstract method
  @Override
  public double calculateArea() {
     return length * width;
  }
// Main class
public class AbstractClassExample {
  public static void main(String[] args) {
     // Create instances of concrete classes
     Circle circle = new Circle(5.0);
     Rectangle rectangle = new Rectangle(4.0, 6.0);
     // Call abstract and concrete methods
     circle.displayArea(); // Calls abstract method implementation in Circle
     rectangle.displayArea(); // Calls abstract method implementation in Rectangle
  }
```

### }

}

### **Explanation:**

### 1 Abstract Class (Shape):

- Declares an abstract method calculateArea() without implementation.
- Defines a concrete method displayArea() that calls the abstract method.

### 2 Concrete Classes (Circle and Rectangle):

- Extend the abstract class Shape.
- Provide implementations for the abstract method calculateArea().

### 3 Main Class (AbstractClassExample):

- · Creates instances of concrete classes.
- Demonstrates calling abstract and concrete methods.

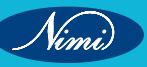

#### 4 Output:

F:\java>javac AbstractClassExample.java

```
F:\java>java AbstractClassExample
Area: 78.53981633974483
Area: 24.0
```

F:\java>

In this example, Shape is an abstract class with an abstract method calculateArea(). Concrete classes (Circle and Rectangle) extend Shape and provide their implementations for the calculateArea() method. The AbstractClassExample class demonstrates creating instances of concrete classes and calling both abstract and concrete methods EPUBLISHEE

### TASK 2: Abstract Class with Multiple Abstract Methods

```
// Abstract class
```

abstract class Animal {

```
// Abstract methods
```

public abstract void makeSound();

public abstract void eat();

// Concrete method

public void sleep() {

System.out.println("Zzz... (Animal is sleeping)");

```
}
```

```
}
```

// Concrete class 1

```
class Dog extends Animal {
```

// Implementing abstract methods

@Override

```
public void makeSound() {
```

System.out.println("Woof! Woof!");

```
}
```

```
@Override
```

```
public void eat() {
```

```
System.out.println("Dog is eating");
```

```
}
```

```
}
```

```
// Concrete class 2
class Cat extends Animal {
    // Implementing abstract methods
    @Override
    public void makeSound() {
        System.out.println("Meow!");
    }
    @Override
    public void eat() {
        System.out.println("Cat is eating");
    }
}
```

```
}
```

```
// Main class
```

public class AnimalExample {

public static void main(String[] args) {

// Create instances of concrete classes

Dog myDog = new Dog();

Cat myCat = new Cat();

```
// Call abstract and concrete methods
myDog.makeSound();
myDog.eat();
myDog.sleep();
```

```
myCat.makeSound();
myCat.eat();
myCat.sleep();
```

}

### **Explanation:**

- 1. Abstract Class (Animal):
  - Declares two abstract methods makeSound() and eat().
  - Defines a concrete method sleep() with a default implementation.
- 2. Concrete Classes (Dog and Cat):
  - Extend the abstract class Animal.
  - Provide implementations for the abstract methods makeSound() and eat().

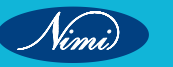

- 3. Main Class (AnimalExample):
- Creates instances of concrete classes (Dog and Cat).
- Calls both abstract and concrete methods.
- 4. Output:

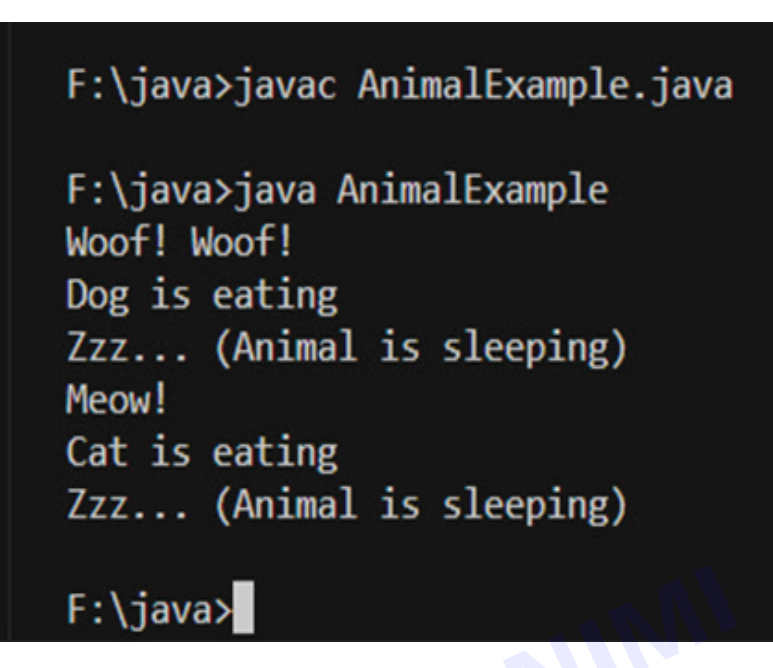

In this example, Animal is an abstract class representing common characteristics of animals. It declares two abstract methods (makeSound() and eat()) that must be implemented by its concrete subclasses. The sleep() method is a concrete method with a default implementation.

#### Concrete Class Dog:

- Implements the makeSound() and eat() methods specific to a dog.
- Inherits the sleep() method from the Animal class.
- Concrete Class Cat:
  - Implements the makeSound() and eat() methods specific to a cat.
  - Inherits the sleep() method from the Animal class.
- Main Class (AnimalExample):
  - Creates instances of Dog and Cat.
  - Demonstrates calling methods: makeSound(), eat(), and sleep().

This example showcases the concept of abstraction where the common behavior is defined in the abstract class (Animal), and specific details are implemented in the concrete subclasses (Dog and Cat). The main class demonstrates polymorphism, as instances of different subclasses can be treated as instances of the common abstract class (Animal).

### **EXERCISE 111 : Create interfaces in JAVA**

### **Objectives**

At the end of this exercise you shall be able to

• develop Java programs to Create interface in Java.

### Requirements

### **Tools/Materials**

- PC / laptop with windows OS
- SDK software
- Test editor (Visual studio/ subline/ notepad)

### Procedure

### TASK 1: Here's a basic example of using an interface in Java:

// Define an interface named Printable

interface Printable {

void print(); // Abstract method without implementation

}

```
// Implement the Printable interface in a class
```

class Printer implements Printable {

// Provide implementation for the print method

@Override

public void print() {

System.out.println("Printing a document...");

} }

// Main class to demonstrate the interface usage

public class InterfaceBasicExample {

public static void main(String[] args) {

```
// Create an instance of the Printer class
```

```
Printer myPrinter = new Printer();
```

// Call the print method through the Printable interface
myPrinter.print();

```
}
```

}
#### **Explanation:**

- 1 Interface (Printable):
  - Declares a single abstract method named print().
- 2. Class Implementing the Interface (Printer):
  - Implements the Printable interface.
  - Provides a concrete implementation for the print method.
- 3. Main Class (InterfaceBasicExample):
  - Creates an instance of the Printer class.
  - Calls the print method through the Printable interface.

This basic example demonstrates how an interface defines a contract (in this case, the print method), and a class implementing the interface must provide a concrete implementation for that method. The main class then utilizes the interface to call the implemented method. The use of interfaces allows for a level of abstraction and helps achieve better code organization and maintainability.

Output:

F:\java>javac InterfaceBasicExample.java
F:\java>java InterfaceBasicExample
Printing a document...
F:\java>□
TASK 2: In Java, an interface is a collection of abstract methods. It provides a way to achieve

```
TASK 2 : In Java, an interface is a collection of abstract methods. It provides a way to achieve abstraction and multiple inheritance. Here is an example of creating interfaces in Java
```

### // Example 1: Basic Interface

interface Printable {

void print(); // Abstract method (no method body)

}

// Example 2: Interface with Constant

interface Shape {

double PI = 3.14; // Constant (implicitly public, static, and final)

double calculateArea(); // Abstract method

```
}
```

// Example 3: Interface with Default Method

interface Greeting {

void greet(); // Abstract method

default void farewell() {

System.out.println("Goodbye!"); // Default method with implementation

```
}
   }
// Example 4: Interface with Static Method
interface Utility {
  static void showInfo() {
  System.out.println("This is a utility interface."); // Static method with implementation
  }
  void performTask(); // Abstract method
}
// Example 5: Interface Inheritance
interface Flyable {
  void fly();
}
interface Swimmable {
  void swim();
}
// Combined interface inheriting from Flyable and Swimmable
interface FlyingSwimmingCreature extends Flyable, Swimmable {
  // No additional methods needed
}
// Main class
public class InterfaceExample implements Printable, Shape, Greeting, Utility, FlyingSwimmingCreature {
  // Implementation of Printable interface method
  @Override
  public void print() {
     System.out.println("Printing...");
  }
  // Implementation of Shape interface method
  @Override
  public double calculateArea() {
     return PI * 2 * 2; // Area of a circle with radius 2
  }
  // Implementation of Greeting interface method
  @Override
  public void greet() {
     System.out.println("Hello!");
  }
  // Implementation of Utility interface method
  @Override
```

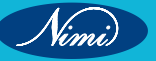

```
public void performTask() {
  System.out.println("Performing a task...");
}
// Implementation of Flyable interface method
@Override
public void fly() {
  System.out.println("Flying...");
}
// Implementation of Swimmable interface method
@Override
public void swim() {
  System.out.println("Swimming...");
}
// Main method
                                                    EPUBLISHED
public static void main(String[] args) {
  InterfaceExample example = new InterfaceExample();
  // Calling methods from implemented interfaces
  example.print();
  System.out.println("Area: " + example.calculateArea());
  example.greet();
  example.farewell(); // Calling default method
  example.performTask();
  example.fly();
  example.swim();
}
```

## }

### **Explanation:**

- 1 Basic Interface (Printable):
  - Declares a single abstract method print().
- 2 Interface with Constant (Shape):
  - Declares a constant PI and an abstract method calculateArea().
- 3 Interface with Default Method (Greeting):
  - Declares an abstract method greet() and a default method farewell() with an implementation.
- 4 Interface with Static Method (Utility):
  - Declares an abstract method performTask() and a static method showInfo() with an implementation.
- 5 Interface Inheritance (Flyable and Swimmable):
  - Two interfaces with different methods.
  - A third interface (FlyingSwimmingCreature) inherits from both Flyable and Swimmable.
- 6. Main Class (InterfaceExample):

- Implements multiple interfaces (Printable, Shape, Greeting, Utility, FlyingSwimmingCreature). •
- Provides implementations for all abstract methods from the interfaces.
- Demonstrates calling methods from the implemented interfaces.

This example illustrates the use of interfaces with abstract methods, constants, default methods, static methods, and interface inheritance in Java. Instances of the InterfaceExample class can be treated as instances of each implemented interface.

#### **Output:**

## F:\java>javac InterfaceExample.java

F:\java>java InterfaceExample Printing... Area: 12.56 Hello! Goodbye! Performing a task... Flying... G BE REP BE Swimming...

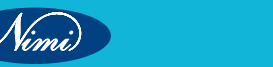

# **EXERCISE 112 : Override methods in JAVA**

# **Objectives**

### At the end of this exercise you shall be able to

develop Java programs to Override methods in JAVA.

## **Requirements**

### **Tools/Materials**

- PC / laptop with windows OS
- SDK software
- Test editor (Visual studio/ subline/ notepad)

# Procedure

In Java, method overriding is a mechanism by which a subclass provides a specific implementation of a method that is already provided by its superclass. The overridden method in the subclass should have the same signature (name, return type, and parameters) as the method in the superclass.

### TASK 1: Here's a basic example of method overriding in Java:

```
// Base class (Superclass)
class Animal {
  // Method to make a sound
  public void makeSound() {
    System.out.println("Some generic animal sound");
  }
}
// Derived class (Subclass) extending Animal
class Cat extends Animal {
  // Override the makeSound method from the Animal class
  @Override
  public void makeSound() {
    System.out.println("Meow!");
  }
  // Additional method specific to Cat
  public void purr() {
     System.out.println("Purring...");
  }
}
// Main class to demonstrate method overriding
public class MethodOverrideExample {
  public static void main(String[] args) {
```

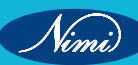

// Create an instance of the Cat class
Cat myCat = new Cat();

// Call the overridden method
myCat.makeSound(); // Outputs: Meow!

// Call the additional method specific to Cat
myCat.purr(); // Outputs: Purring

}

#### **Explanation:**

- 1. Base Class (Animal):
  - Contains a method named makeSound.
- 2. Derived Class (Cat):
  - Extends the Animal class.
  - Overrides the makeSound method to provide a specific implementation for the Cat class.
  - · Adds an additional method purr specific to the Cat class.
- 3. Main Class (MethodOverrideExample):
  - Creates an instance of the Cat class.
  - Calls the overridden method makeSound, which outputs the specific sound for a cat.
  - Calls the additional method purr, which is specific to the Cat class.

In this example, the makeSound method is overridden in the Cat class to provide a more specific implementation for a cat's sound. Method overriding is a key feature in achieving polymorphism in object-oriented programming. Instances of the subclass can be treated as instances of the superclass, allowing for flexibility and extensibility in code.

#### Output:

| F:\java>javac MethodOv | errideExample.java |
|------------------------|--------------------|
|------------------------|--------------------|

F:\java>java MethodOverrideExample Meow! Purring...

F:\java>

TASK 2 : Here's a basic example of method overriding in Java

// Base class (Superclass)

class Vehicle {

// Method to display information about the vehicle

public void displayInfo() {

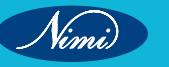

```
System.out.println("This is a generic vehicle.");
  }
}
// Derived class (Subclass) extending Vehicle
class Car extends Vehicle {
  // Override the displayInfo method from the Vehicle class
  @Override
  public void displayInfo() {
     System.out.println("This is a car.");
  }
  // Additional method specific to Car
  public void startEngine() {
     System.out.println("Car engine started.");
  }
}
// Main class to demonstrate method overriding
public class MethodOverrideBasicExample {
  public static void main(String[] args) {
     // Create an instance of the Car class
     Car myCar = new Car();
     // Call the overridden method
     myCar.displayInfo(); // Outputs: This is a car.
     // Call the additional method specific to Car
     myCar.startEngine(); // Outputs: Car engine started.
  }
}
Explanation:
1 Base Class (Vehicle):
```

• Contains a method named displayInfo to display generic information about the vehicle.

2 Derived Class (Car):

- Extends the Vehicle class.
- Overrides the displayInfo method to provide a specific implementation for a car.
- Adds an additional method startEngine specific to the Car class.

- 3 Main Class (MethodOverrideBasicExample):
  - Creates an instance of the Car class.
  - Calls the overridden method displayInfo, which outputs specific information for a car.
  - Calls the additional method startEngine, which is specific to the Car class. •

In this basic example, the displayInfo method is overridden in the Car class to provide specific information for a car. Method overriding allows the subclass to provide its own implementation of a method defined in the superclass. Instances of the subclass can be treated as instances of the superclass, providing flexibility in coding and enhancing code reusability.

#### Output:

F:\java>javac MethodOverrideBasicExample.java

F:\java>java MethodOverrideBasicExample © NIMIBLISH BE REPUBLISH This is a car.

Nimi)

# **EXERCISE 113 : Create and implement an interface**

# **Objectives**

At the end of this exercise you shall be able to

develop Java programs to Create and implement an interface.

## **Requirements**

### **Tools/Materials**

- PC / laptop with windows OS
- SDK software
- Test editor (Visual studio/ subline/ notepad)

## Procedure

### TASK 1: Interface and Implementation

// Define an interface named Printable

interface Printable {

void print(); // Abstract method without implementation

```
}
```

// Implement the Printable interface in a class

class Printer implements Printable {

// Provide implementation for the print method

@Override

public void print() {

System.out.println("Welcom to Java");

```
}
```

}

// Main class to demonstrate interface implementation
public class InterfaceImplementationExample {
 public static void main(String[] args) {
 // Create an instance of the Printer class
 Printer myPrinter = new Printer();
 }
}

// Call the print method through the Printable interface
myPrinter.print();

}

}

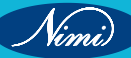

#### Explanation:

- 1. Interface (Printable):
  - Declares a single abstract method named print.
- 2. Class Implementing the Interface (Printer):
  - Implements the Printable interface.
  - Provides a concrete implementation for the print method.
- 3. Main Class (InterfaceImplementationExample):
  - Creates an instance of the Printer class.
  - Calls the print method through the Printable interface.

#### Output:

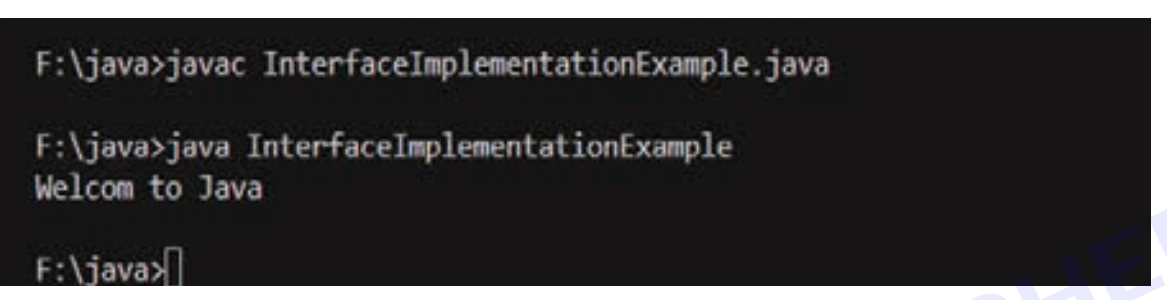

In this example, the Printable interface declares an abstract method print. The Printer class implements this interface and provides a concrete implementation for the print method. The main class demonstrates how to create an instance of the implementing class and call the method through the interface.

Interfaces in Java are used to achieve abstraction, define a contract, and support multiple inheritances. Classes can implement multiple interfaces, allowing for more flexibility in the design of Java programs.

#### TASK 2: Multiple Interfaces

```
// Interface 1
interface Printable {
  void print();
}
// Interface 2
interface Showable {
  void show();
}
// Class implementing multiple interfaces
class Display implements Printable, Showable {
   @Override
  public void print() {
     System.out.println("Printing...");
  }
   @Override
  public void show() {
```

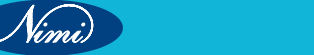

```
System.out.println("Showing...");
```

}

}

### // Main class

public class MultipleInterfacesExample {

public static void main(String[] args) {

```
Display display = new Display();
```

display.print();

```
display.show();
```

```
}
```

```
}
```

### Explanation:

- 1. Interface Definitions (Printable and Showable):
  - The code defines two interfaces: Printable and Showable.
  - · Each interface declares a single abstract method (print in Printable and show in Showable).
- 2. Class Implementation (Display):
  - The Display class implements both the Printable and Showable interfaces.
  - It provides concrete implementations for the print and show methods.
- 3. Method Implementations (print and show):
  - The print method prints "Printing..." to the console.
  - The show method prints "Showing ... " to the console.
- 4. Main Class (MultipleInterfacesExample):
  - The main method creates an instance of the Display class named display.
  - It demonstrates the use of the print and show methods through the display object.

### Output:

F:\java>javac MultipleInterfacesExample.java F:\java>java MultipleInterfacesExample Printing... Showing...

## F:\java>

In summary, this example illustrates the implementation of multiple interfaces (Printable and Showable) in a class (Display). The class provides concrete implementations for the methods defined in each interface. The main method demonstrates the usage of these methods through an instance of the implementing class, showcasing how a class can incorporate multiple interfaces in Java.

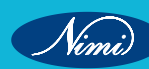

# **EXERCISE 114 : Extend interfaces in JAVA**

# **Objectives**

At the end of this exercise you shall be able to

develop Java programs to extend interface in Java.

# Requirements

### **Tools/Materials**

- PC / laptop with windows OS
- SDK software
- Test editor (Visual studio/ subline/ notepad)

# Procedure

```
TASK 1: Extending Interfaces
   // Base interface
   interface Shape {
     void draw(); // Abstract method
   }
   // Extended interface inheriting from Shape
   interface Colorable extends Shape {
     void color(); // Additional abstract method
   }
   // Class implementing the extended interface
   class Square implements Colorable {
     @Override
     public void draw() {
        System.out.println("Drawing a square");
     }
     @Override
     public void color() {
        System.out.println("Coloring the square");
     }
   }
   // Main class
   public class InterfaceExtensionExample {
```

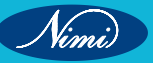

```
public static void main(String[] args) {
    Square square = new Square();
    square.draw();
    square.color();
}
```

}

#### **Explanation:**

- 1. Base Interface (Shape):
  - Defines a base interface named Shape with a single abstract method draw.
- 2. Extended Interface (Colorable):
  - Extends the Shape interface using the extends keyword.
  - Introduces an additional abstract method color.
- 3. Class Implementation (Square):
  - Implements the extended interface Colorable.
  - Provides concrete implementations for both draw and color methods.
- 4. Main Class (InterfaceExtensionExample):
  - Creates an instance of the Square class.
  - Demonstrates the usage of both draw and color methods through the square object.

### Output:

F:\java>javac InterfaceExtensionExample.java

F:\java>java InterfaceExtensionExample Drawing a square

Coloring the square

### F:\java>

This example illustrates how an interface (Colorable) can extend another interface (Shape) to inherit its methods while adding new methods. The class Square implements the extended interface, providing implementations for all abstract methods. The main method demonstrates the usage of methods from both the base and extended interfaces through an instance of the implementing class.

```
TASK 2: Let's explore another example that extends interfaces in Java:
   // Base interface
   interface Animal {
     void eat(); // Abstract method
   }
   // Extended interface inheriting from Animal
   interface Mammal extends Animal {
     void giveBirth(); // Additional abstract method
   }
   // Class implementing the extended interface
   class Dog implements Mammal {
     @Override
     public void eat() {
        System.out.println("Dog is eating");
     }
     @Override
     public void giveBirth() {
        System.out.println("Dog gives birth to puppies");
     }
   }
   // Main class
   public class InterfaceExtensionExample2 {
     public static void main(String[] args) {
        Dog myDog = new Dog();
        myDog.eat();
        myDog.giveBirth();
     }
   }
Explanation:
1 Base Interface (Animal):
```

Defines a base interface named Animal with a single abstract method eat.

#### 2 Extended Interface (Mammal):

- Extends the Animal interface using the extends keyword.
- Introduces an additional abstract method giveBirth.

#### 3 Class Implementation (Dog):

- Implements the extended interface Mammal.
- Provides concrete implementations for both eat and giveBirth methods.
- 4 Main Class (InterfaceExtensionExample2):
  - Creates an instance of the Dog class.
  - Demonstrates the usage of both eat and giveBirth methods through the myDog object.

#### 5 Output:

### F:\java>javac InterfaceExtensionExample2.java

F:\java>java InterfaceExtensionExample2 Dog is eating Dog gives birth to puppies

### F:\java>

In this example, the Mammal interface extends the Animal interface, and the Dog class implements the Mammal interface. It showcases how interfaces can be extended to inherit methods from a base interface while introducing new methods specific to the extended interface. The main method demonstrates the usage of methods from both the base and extended interfaces through an instance of the implementing class.

# EXERCISE 115 : Create and use a package in JAVA

## **Objectives**

At the end of this exercise you shall be able to

develop Java programs to Create and use a package in JAVA.

## Requirements

### **Tools/Materials**

- PC / laptop with windows OS
- SDK software
- Test editor (Visual studio/ subline/ notepad)

## Procedure

# TASK 1: Create and use a package package p2; import java.util.Scanner; public class Sub { int d: public void diff() { Scanner scan = new Scanner(System.in); System.out.print("Enter the first number: "); int x = scan.nextInt(); System.out.print("Enter the second number: "); int y = scan.nextInt(); d = x - y;System.out.println("Difference = " + d); // Close the Scanner to release resources scan.close(); } // Main method for testing public static void main(String[] args) { Sub sub = new Sub(); sub.diff(); } }

Nimi)

#### **Explanation:**

- 1 Package Declaration (package p2;): Specifies that the Sub class belongs to the p2 package.
- 2 Import Statement (import java.util.Scanner;): Imports the Scanner class from the java.util package, which is used for reading user input.
- 3 Class Definition (public class Sub { ... }): Defines the Sub class.
- 4 Instance Variable (int d;): Declares an instance variable d to store the difference between two numbers.
- 5 Method Definition (public void diff() { ... }): Defines a method named diff that calculates and displays the difference between two numbers.
- 6 Scanner Initialization (Scanner scan = new Scanner(System.in);): Creates a Scanner object to read input from the console.
- 7 User Input and Calculation (int x = scan.nextInt();, int y = scan.nextInt();, d = x y;): Prompts the user to enter two numbers, reads the input, and calculates the difference.
- 8 Output Display (System.out.println("Difference = " + d);): Displays the calculated difference.
- 9 **Resource Cleanup (scan.close();):** Closes the Scanner object to release system resources.
- **10** Main Method (public static void main(String[] args) { ... }): The entry point of the program. Creates an instance of the Sub class and calls the diff method for testing.

#### Output:

```
F:\java>javac p2/Sub.java
F:\java>java p2.Sub
Enter the first number: 8
Enter the second number: 6
Difference = 2
F:\java>]
```

This program demonstrates basic input/output operations and the use of the Scanner class to interact with the user.

#### TASK 2: Example: Using a Package (Another Example)

#### Step 1: Create a Package

Create a folder named myPackage and save two Java files inside it.

#### Step 2: Create Classes inside the Package

```
1. MyMath.java
```

// Inside the 'myPackage' folder

package myPackage;

public class MyMath {

```
public static int add(int a, int b) {
```

```
return a + b;
```

```
}
```

```
public static int subtract(int a, int b) {
  return a - b;
}
```

```
}
```

### 2 Calculator.java

// Inside the 'myPackage' folder package myPackage; import java.util.Scanner; public class Calculator { public static void main(String[] args) { Scanner scanner = new Scanner(System.in);

> System.out.print("Enter the first number: "); int num1 = scanner.nextInt();

System.out.print("Enter the second number: "); int num2 = scanner.nextInt();

int sum = MyMath.add(num1, num2); int difference = MyMath.subtract(num1, num2);

System.out.println("Sum: " + sum); System.out.println("Difference: " + difference);

scanner.close();

}

Vimi

}

#### **Explanation:**

- The MyMath class provides simple mathematical operations (addition and subtraction). •
- The Calculator class takes user input, calls methods from MyMath, and displays the results.

#### **Execution:**

- The program prompts the user to enter two numbers, performs addition and subtraction using methods from MyMath, and displays the results.
- Compile the code:

javac myPackage\\*.java

• Run the program:

### java myPackage.Calculator

#### **Output:**

```
F:\java>javac myPackage\*.java
F:\java>java myPackage.Calculator
Enter the first number: 90
Enter the second number: 35
Sum: 125
Difference: 55
```

This example demonstrates how to use multiple classes in a package, keeping related functionality organized.

#### **Related Exersises**

- 1 Create and use virtual methods.
  - Question: Create a base class Shape with a virtual method calculateArea(). Create derived classes Circle and Rectangle implementing this method to calculate the area of a circle and rectangle, respectively.
- 2 Create abstract classes and methods.
  - **Question:** Define an abstract class Bank with an abstract method calculateInterest(). Create subclasses SavingsAccount and FixedDeposit to implement this method for calculating interest.
- 3 Create interfaces in JAVA.
  - **Question:** Define an interface Drawable with a method draw(). Create classes Circle and Square implementing this interface to provide their own implementations of drawing.
- 4 Override methods in JAVA.
  - **Question:** Create a base class Animal with a method makeSound(). Create subclasses Dog and Cat that override this method to make different sounds.
- 5 Create and implement an interface.
  - **Question:** Define an interface Resizable with a method resize(int percentage). Implement this interface in a class ResizableRectangle that adjusts its dimensions based on the percentage.
- 6 Extend interfaces in JAVA.
  - **Question:** Create an interface AdvancedDrawable extending the Drawable interface with a method rotate(). Implement this interface in a class RotatableSquare.
- 7 Create and use a package in JAVA.
  - **Question:** Create a package named utilities and include a class Calculator with methods for addition, subtraction, multiplication, and division. Use this package in a Main class to perform basic arithmetic operations.

# **EXERCISE 116 : Create a simple container using Frame** class and extending another Frame class

# **Objectives**

At the end of this exercise you shall be able to

develop Java programs to Create a simple container using Frame class and extending another Frame • class

# **Requirements**

### **Tools/Materials**

- PC/Laptop with Windows OS
- JDK Software
- Text Editor (Visual Studio/Sublime/Notepad)

# **Procedure**

BLISHED TASK 1: Simple Frame : a simple graphical window (frame) with a label import java.awt.Frame;

import java.awt.Label;

public class SimpleContainer extends Frame {

public SimpleContainer(String title) {

// Call the constructor of the superclass (Frame) with the specified title super(title);

// Create a label to add to the frame Label label = new Label("Hello, I'm a simple container!");

// Add the label to the frame add(label);

// Set the size of the frame setSize(300, 200);

// Make the frame visible setVisible(true);

}

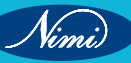

public static void main(String[] args) {

// Create an instance of SimpleContainer, passing the desired title

```
SimpleContainer simpleContainer = new SimpleContainer("Simple Container Example");
```

}
1 Import necessary classes:
import java.awt.Frame;

import java.awt.Label;

These lines import the Frame and Label classes from the java.awt package, which are used for creating graphical user interface components.

2 Define the class SimpleContainer:

public class SimpleContainer extends Frame {

This line declares a class named SimpleContainer that extends the Frame class. This means that SimpleContainer is a subclass of Frame and inherits its properties and methods.

3 Constructor of SimpleContainer class:

public SimpleContainer(String title) {

This line begins the constructor of the SimpleContainer class. The constructor is a special method that is called when an instance of the class is created. It takes a String parameter title to set the title of the frame.

4 Call the superclass constructor:

super(title);

This line calls the constructor of the superclass (Frame) with the provided title. It sets the title of the frame.

5 Create a label:

Label label = new Label("Hello, I'm a simple container!");

This line creates a new Label component with the specified text.

6 Add the label to the frame:

add(label);

This line adds the created label to the frame. It places the label inside the frame.

7 Set the size of the frame:

setSize(300, 200);

This line sets the size of the frame to 300 pixels in width and 200 pixels in height.

#### 8 Make the frame visible:

#### setVisible(true);

This line makes the frame visible. Without this, the frame would be created but not displayed on the screen.

9 Close the constructor:

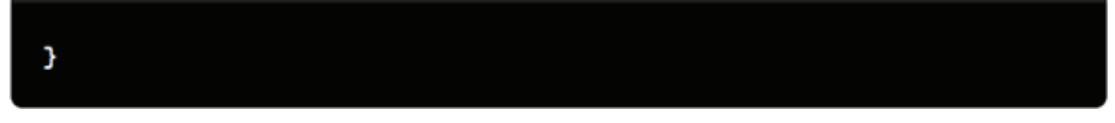

This line closes the constructor of the SimpleContainer class.

#### 10 Main method:

public static void main(String[] args) {

This line starts the main method, which serves as the entry point of the program.

#### 11 Create an instance of SimpleContainer:

This line creates an instance of the SimpleContainer class, passing the string "Simple Container Example" as the title.

#### 12 Close the main method and the class:

}

These lines close the main method and the SimpleContainer class.

This program creates a simple graphical window (frame) with a label saying "Hello, I'm a simple container!" and displays it on the screen when executed.

#### Output:

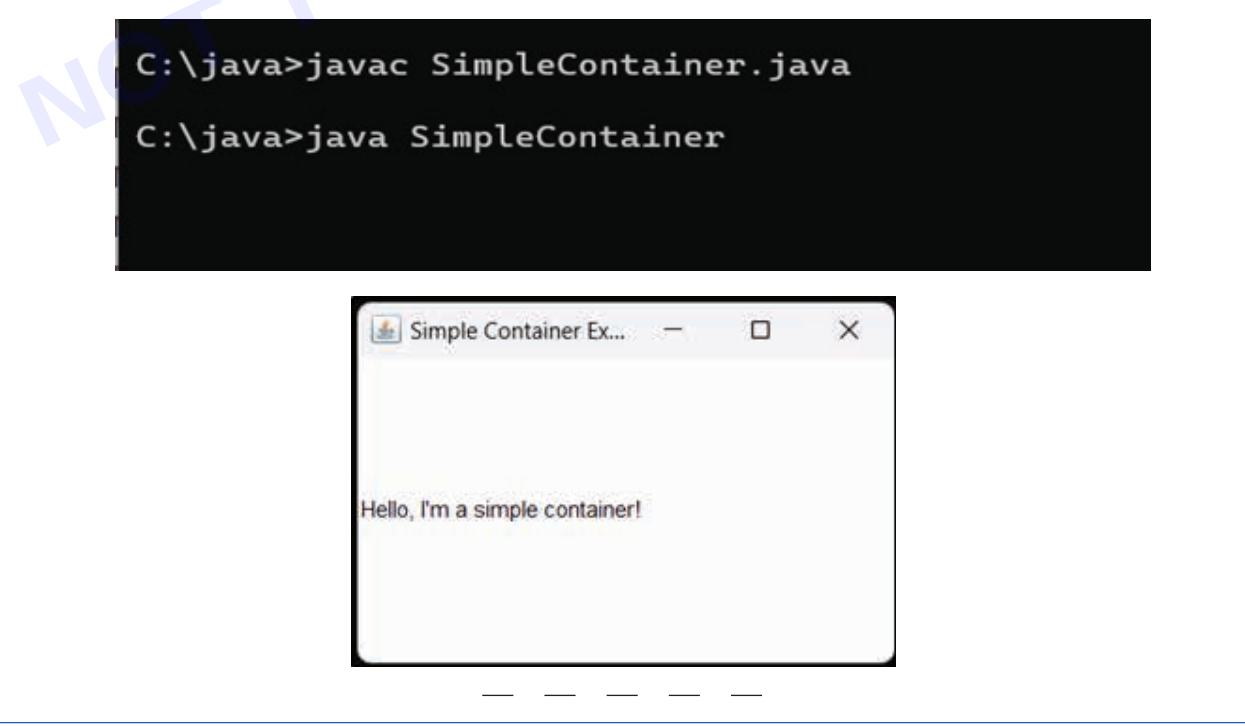

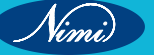

```
TASK 2: A simple graphical window (frame) with a label and Window Event Handling
  import java.awt.Frame;
  import java.awt.Label;
  // CustomFrame class extending Frame
  class CustomFrame extends Frame {
     public CustomFrame(String title) {
       super(title);
     }
  }
  // Main class demonstrating the usage
  public class ContainerExample {
     public static void main(String[] args) {
                                                                           LISHEC
       // Creating an instance of CustomFrame
       CustomFrame customFrame = new CustomFrame("Custom Container Example");
       // Adding a label to the custom frame
       Label label = new Label("Hello, this is a simple container!");
       customFrame.add(label);
       // Setting size and visibility
       customFrame.setSize(300, 200);
       customFrame.setVisible(true);
       // Adding window close event handling
       customFrame.addWindowListener(new java.awt.event.WindowAdapter() {
         public void windowClosing(java.awt.event.WindowEvent windowEvent) {
            System.exit(0);
         }
       });
  }}
Output:
             C:\java>javac ContainerExample.java
             C:\java>java ContainerExample
```

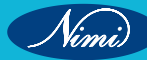

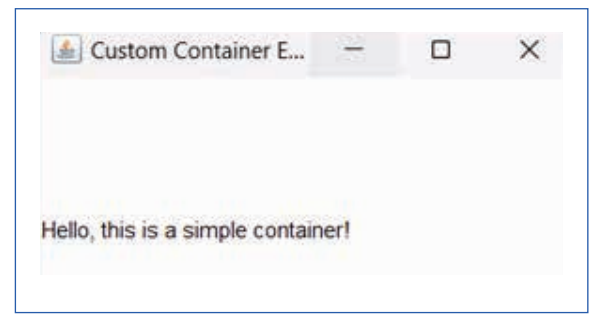

In this example, we create a custom class CustomFrame that extends the Frame class. We then create an instance of this custom class, add a Label component to it, and set the size and visibility. Additionally, a window close event listener is added to handle the closing of the frame.

#### TASK 3: Button Example

// importing Java AWT class import java.awt.\*;

NIMUBLISHED REPUBLISH // extending Frame class to our class ButtonExample public class ButtonExample extends Frame {

// initializing using constructor ButtonExample() {

// creating a button Button b = new Button("Click Me!!");

// setting button position on screen b.setBounds(30, 100, 80, 30);

// adding button into frame add(b);

// frame size 300 width and 300 height setSize(300, 300);

// setting the title of Frame setTitle("This is our basic AWT example");

// no layout manager setLayout(null);

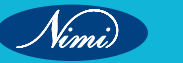

```
// now frame will be visible, by default it is not visible
       setVisible(true);
       // Adding window close event handling
       addWindowListener(new java.awt.event.WindowAdapter() {
          public void windowClosing(java.awt.event.WindowEvent windowEvent) {
            System.exit(0);
          }
       });
     }
     // main method
     public static void main(String args[]) {
       // creating instance of Frame class
       ButtonExample f = new ButtonExample();
     }
   }
Output:
              C:\java>javac ButtonExample.java
              C:\java>java ButtonExample
                                                                   X
                              Inis is our basic AW...
                                                            Click Me!!
```

TASK 4: Creating a TextField, Label and Button component on the Frame import java.awt.\*;

class TextExample {

// initializing using constructor TextExample() {

// creating a Frame Frame f = new Frame();

// creating a Label Label I = new Label("Employee id:");

// creating a Button Button b = new Button("Submit"); // creating a TextField TextField t = new TextField();

the frame // setting position of above components in the frame I.setBounds(20, 80, 80, 30); t.setBounds(20, 110, 90, 40); b.setBounds(200, 120, 90, 30);

// adding components into frame

f.add(b); f.add(l); f.add(t);

// frame size 400 width and 300 height f.setSize(400, 300);

// setting the title of frame f.setTitle("Employee info");

// no layout f.setLayout(null);

// setting visibility of frame f.setVisible(true);

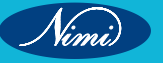

```
// Adding window close event handling
    f.addWindowListener(new java.awt.event.WindowAdapter() {
       public void windowClosing(java.awt.event.WindowEvent windowEvent) {
          System.exit(0);
       }
    });
  }
  // main method
  public static void main(String args[]) {
    // creating instance of TextExample class
    TextExample awt_obj = new TextExample();
  }
}
Output:
                      C:\java>javac TextExample.java
                       C:\java>java TextExample
                              # Employee info
                                                                ×
                               Employee id
                               NST10025
TASK 5: creating simple Application Form
   import java.awt.*;
   public class AwtApp extends Frame {
   AwtApp() {
        Label firstName = new Label("First Name");
        firstName.setBounds(20, 50, 80, 20);
        Label lastName = new Label("Last Name");
        lastName.setBounds(20, 80, 80, 20);
```

Label dob = new Label("Date of Birth"); dob.setBounds(20, 110, 80, 20);

TextField firstNameTF = new TextField(); firstNameTF.setBounds(120, 50, 100, 20);

TextField lastNameTF = new TextField(); lastNameTF.setBounds(120, 80, 100, 20);

TextField dobTF = new TextField(); dobTF.setBounds(120, 110, 100, 20);

// Adding CheckboxGroup for grouping gender checkboxes CheckboxGroup genderGroup = new CheckboxGroup(); Checkbox maleCheckbox = new Checkbox("Male", genderGroup, false); maleCheckbox.setBounds(20, 140, 80, 20); Checkbox femaleCheckbox = new Checkbox("Female", genderGroup, false); femaleCheckbox.setBounds(120, 140, 80, 20); Checkbox otherCheckbox = new Checkbox("Other", genderGroup, false); otherCheckbox.setBounds(220, 140, 80, 20);

```
// Adding a List with heading "Hobbies"
List hobbiesList = new List();
hobbiesList.add("Reading");
hobbiesList.add("Gaming");
hobbiesList.add("Gaming");
hobbiesList.setBounds(120, 170, 100, 60);
Button sbmt = new Button("Submit");
sbmt.setBounds(20, 240, 100, 30);
```

Button reset = new Button("Reset"); reset.setBounds(120, 240, 100, 30);

add(firstName); add(lastName); add(dob); add(firstNameTF);

```
add(lastNameTF);
    add(dobTF);
    add(maleCheckbox);
    add(femaleCheckbox);
    add(otherCheckbox);
    add(new Label("Gender"));
    add(hobbiesList);
    add(sbmt);
    add(reset);
    // Adding window close event handling
    addWindowListener(new java.awt.event.WindowAdapter() {
      public void windowClosing(java.awt.event.WindowEvent windowEvent) {
                                 C
E
E
E
         System.exit(0);
      }
    });
    setSize(300, 300);
    setLayout(null);
    setVisible(true);
  }
  public static void main(String[] args) {
  AwtApp awt = new AwtApp();
  }
}
Output:
                 C:\java>javac AwtApp.java
                 C:\java>java AwtApp
                              de)
                                                           \propto
                               First Name
                               Last Name
                               Date of Bath
                               C Male
                                             C Female
                                                            C Other
                                             Reading
                                              Swimming
                                              Gaming
                                   Submit
                                                  Report
```

Nimi

# **EXERCISE 117 : Create a container with a few controls**

# **Objectives**

At the end of this exercise you shall be able to

· develop Java programs to Create a container with a few controls

# Requirements

### **Tools/Materials**

- PC/Laptop with Windows OS
- JDK Software
- Text Editor (Visual Studio/Sublime/Notepad)

# Procedure

TASK 1: Create a JCheckBox for Multiple Selection Code: import javax.swing.\*; import java.awt.event.ActionEvent; import java.awt.event.ActionListener;

public class CheckBoxControlExample {

public static void main(String[] args) {

// Create a JFrame (window) with the title "CheckBox Example"

JFrame frame = new JFrame("CheckBox Example");

// Create two JCheckBox components with labels "Option 1" and "Option 2"
JCheckBox checkBox1 = new JCheckBox("Option 1");
JCheckBox checkBox2 = new JCheckBox("Option 2");

// Create a JButton with the label "Submit"
JButton submitButton = new JButton("Submit");

// Add an ActionListener to the submitButton

submitButton.addActionListener(new ActionListener() {

@Override

public void actionPerformed(ActionEvent e) {

// Create a StringBuilder to build the message

StringBuilder selectedOptions = new StringBuilder("Selected Options: ");

// Check if checkBox1 is selected and append the corresponding text
if (checkBox1.isSelected()) {

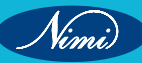

```
selectedOptions.append("Option 1 ");
    }
    // Check if checkBox2 is selected and append the corresponding text
    if (checkBox2.isSelected()) {
       selectedOptions.append("Option 2 ");
    }
    // Display a JOptionPane with the selected options
    JOptionPane.showMessageDialog(frame, selectedOptions.toString());
  }
});
// Set the layout manager for the frame to BoxLayout along the Y-axis
                                                               BLISHED
frame.setLayout(new BoxLayout(frame.getContentPane(), BoxLayout.Y_AXIS));
// Add the checkboxes and submit button to the frame
frame.getContentPane().add(checkBox1);
frame.getContentPane().add(checkBox2);
frame.getContentPane().add(submitButton);
// Set the size, default close operation, and make the frame visible
frame.setSize(300, 200);
frame.setDefaultCloseOperation(JFrame.EXIT_ON_CLOSE);
frame.setVisible(true);
```

#### **Explanation:**

- 1 Imports: Import necessary classes from the javax.swing and java.awt.event packages for GUI components and event handling.
- 2 Class Declaration: Declare a class named CheckBoxControlExample.
- 3 Main Method: The main method is the entry point for the application.
- 4 JFrame Initialization: Create a JFrame object named frame with the title "CheckBox Example."
- 5 Checkboxes and Button Initialization: Create two JCheckBox components (checkBox1 and checkBox2) and a JButton (submitButton).
- 6 ActionListener: Add an ActionListener to the submitButton. Inside the actionPerformed method, check the selected state of each checkbox and build a message accordingly.
- 7 Layout Manager: Set the layout manager for the frame to BoxLayout along the Y-axis.
- 8 Component Addition: Add the checkboxes and the submit button to the frame's content pane.
- 9 Frame Configuration: Set the frame's size, default close operation, and make it visible.

When you run this program, a window will appear with two checkboxes and a submit button. Upon clicking the submit button, a message dialog will show the selected options based on the checkboxes.

### Output:

|                                                                                                    | CheckBox Exam          Option 1         Option 2         Submit      | ple —                       |            | ×         |  |
|----------------------------------------------------------------------------------------------------|----------------------------------------------------------------------|-----------------------------|------------|-----------|--|
|                                                                                                    | CheckBox Exam                                                        | nple –                      |            | ×         |  |
|                                                                                                    | Message<br>i Selected                                                | d Options: Opt              | ion 1 Opti | ×<br>on 2 |  |
| TASK 2: <b>Create a JCheckBox</b><br>Code:<br>import javax.swing.*;<br>import java.awt.event.ActionEv<br>import java.awt.event.ActionLis | for Multiple Select<br>rent;<br>stener;                              |                             |            |           |  |
| public class RadioButtonContro<br>public static void main(String<br>JFrame frame = new JFra<br>JRadioButton radioButton                  | blExample {<br>g[] args) {<br>ime("RadioButton I<br>1 = new JRadioBu | Example");<br>tton("Male"); |            |           |  |

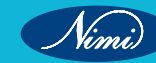

```
JRadioButton radioButton2 = new JRadioButton("Female");
    JButton submitButton = new JButton("Submit");
    ButtonGroup group = new ButtonGroup();
    group.add(radioButton1);
    group.add(radioButton2);
    submitButton.addActionListener(new ActionListener() {
       @Override
       public void actionPerformed(ActionEvent e) {
         String selectedOption = radioButton1.isSelected() ? "Male" : "Female";
         JOptionPane.showMessageDialog(frame, "Selected Option: " + selectedOption);
      }
    });
                                                                      BLISHED
    frame.setLayout(new BoxLayout(frame.getContentPane(), BoxLayout.Y_AXIS));
    frame.getContentPane().add(radioButton1);
    frame.getContentPane().add(radioButton2);
    frame.getContentPane().add(submitButton);
    frame.setSize(300, 200);
    frame.setDefaultCloseOperation(JFrame.EXIT_ON_CLOSE);
    frame.setVisible(true);
  }
}
Explanation:
1 Import Statements:
   import javax.swing.*;
   import java.awt.event.ActionEvent;
   import java.awt.event.ActionListener;
   Import necessary packages for Swing components and event handling.
2 Class Definition:
   public class RadioButtonControlExample {
   Define a class named RadioButtonControlExample.
3 Main Method:
   public static void main(String[] args) {
```

Start the main method.

#### 4 Frame Initialization:

JFrame frame = new JFrame("RadioButton Example");

Create a JFrame (window) with the title "RadioButton Example".

#### 5 RadioButton Creation:

JRadioButton radioButton1 = new JRadioButton("Male"); JRadioButton radioButton2 = new JRadioButton("Female");

Create two JRadioButton instances with labels "Male" and "Female".

#### 6 ButtonGroup Setup:

ButtonGroup group = new ButtonGroup();

group.add(radioButton1);

group.add(radioButton2);

Create a ButtonGroup and add the radio buttons to it. This ensures that only one radio button in the group can be selected at a time.

#### 7 Submit Button Creation:

JButton submitButton = new JButton("Submit");

Create a JButton with the label "Submit".

#### 8 ActionListener for Submit Button:

submitButton.addActionListener(new ActionListener()

{ @Override public void actionPerformed(ActionEvent e)

{StringselectedOption=radioButton1.isSelected()?"Male":"Female";JOptionPane.showMessageDialog(frame, "Selected Option: " + selectedOption); } });

Attach an ActionListener to the submit button. When the button is clicked, it checks which radio button is selected and displays a message dialog accordingly.

#### 9 Frame Layout and Components Addition:

frame.setLayout(new BoxLayout(frame.getContentPane(), BoxLayout.Y\_AXIS)); frame.getContentPane(). add(radioButton1); frame.getContentPane().add(radioButton2); frame.getContentPane().add(submitButton);

Set the layout of the frame to a vertical box layout and add the radio buttons and the submit button to the content pane of the frame.

#### 10 Frame Configuration and Display:

frame.setSize(300, 200); frame.setDefaultCloseOperation(JFrame.EXIT\_ON\_CLOSE); frame.setVisible(true);

Set the size, default close operation, and make the frame visible.

This program creates a simple GUI with two radio buttons and a submit button. Upon clicking the submit button, a message dialog is shown, indicating the selected gender. The use of ButtonGroup ensures exclusive selection.

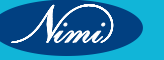

| RadioButton Example | - 0     | ×          | <ul> <li>RadioButton Exam</li> <li>Male</li> </ul> | ple — 🗆 | × |
|---------------------|---------|------------|----------------------------------------------------|---------|---|
| Female     Submit   |         |            | Female     Submit                                  |         |   |
|                     |         |            |                                                    |         |   |
|                     | Message |            | ×                                                  |         |   |
|                     | i se    | lected Opt | tion: Male                                         | LISH    |   |
|                     |         |            |                                                    |         |   |
|                     |         |            |                                                    |         |   |
|                     |         |            |                                                    |         |   |
|                     |         |            |                                                    |         |   |
|                     |         |            |                                                    |         |   |

Nimi)

# **EXERCISE 118 : Create a container with controls with action** listeners and event handlers

## **Objectives**

At the end of this exercise you shall be able to

Develop Java programs to Create a container with controls with action listeners and event handlers.

## Requirements

### **Tools/Materials**

- PC/Laptop with Windows OS
- JDK Software
- Text Editor (Visual Studio/Sublime/Notepad)

## **Procedure**

TASK 1: Creating a container with controls (CheckBox) using AWT in Java, along with action listeners NINIBLISHED and event handlers

import java.awt.\*;

import java.awt.event.ActionEvent;

import java.awt.event.ActionListener;

public class CheckboxExample {

public static void main(String[] args) {

Frame frame = new Frame("Checkbox Example");

Checkbox checkbox = new Checkbox("Check me");

```
checkbox.addItemListener(e -> {
```

```
System.out.println("Checkbox state: " + (checkbox.getState() ? "Checked" : "Unchecked"));
```

});

frame.add(checkbox);

frame.setSize(300, 150);

frame.setLayout(new FlowLayout());

frame.setVisible(true);

frame.addWindowListener(new java.awt.event.WindowAdapter() {

```
public void windowClosing(java.awt.event.WindowEvent windowEvent) {
```

```
System.exit(0);
```

```
}
   });
}
```

}
# **COMPUTER SOFTWARE APPLICATION - CITS**

|                                                                 | C:\iava>iavac Check                                                                                                    | kboxExampl                                                              | e.java                 |       |
|-----------------------------------------------------------------|----------------------------------------------------------------------------------------------------|-------------------------------------------------------------------------|------------------------|-------|
|                                                                 |                                                                                                    |                                                                         | ,                      |       |
|                                                                 | C:\java>java Checkb                                                                                                    | oxExample                                                               |                        |       |
|                                                                 | 🛃 Checkbox Example 🛛 🗕                                                                                                    | D X                                                                     | 🕍 Checkbox Example 🛛 — |       |
|                                                                 | [⊄[Check me]                                                                                                    |                                                                         | [Check me              |       |
|                                                                 | C:\java>java Ch<br>Checkbox state:<br>                                                                                                    | eckboxExa<br>Checked                                                    | mple                   |       |
|                                                                 | C:\java>java C<br>Checkbox state<br>Checkbox state                                                                                                    | heckboxEx<br>: Checked<br>: Uncheck                                     | ample<br>ed            | SIE D |
| TASK 2: <b>E</b><br>import java                                 | Sutton Selection with Action Lis                                                                                                    | stener                                                                  | EPUD                   |       |
| import java                                                     | .awt.event.ActionEvent;                                                                                                    |                                                                         |                        |       |
| mport java                                                      | .awt.event.ActionListener;                                                                                                    |                                                                         |                        |       |
| nublia alaa                                                     | s ButtonClickExample {                                                                                                    |                                                                         |                        |       |
|                                                                 |                                                                                                    |                                                                         |                        |       |
| public clas                                                     | atic void main(String[] args) {                                                                                                    |                                                                         |                        |       |
| public class<br>public st<br>JFram                              | atic void main(String[] args) {<br>ne frame = new JFrame("Button (                                                                                                    | Click Example                                                           | <sup>"</sup> );        |       |
| public class<br>public st<br>JFram<br>JButto                    | atic void main(String[] args) {<br>ne frame = new JFrame("Button (<br>on button = new JButton("Click m                                                                                                    | Click Example<br>ıe");                                                  | :");                   |       |
| public class<br>public st<br>JFram<br>JButto                    | atic void main(String[] args) {<br>ne frame = new JFrame("Button (<br>on button = new JButton("Click m<br>n.addActionListener(new ActionLi                                                                                 | Click Example<br>ıe");<br>istener() {                                   | :");                   |       |
| public class<br>public st<br>JFram<br>JButtor<br>buttor         | atic void main(String[] args) {<br>ne frame = new JFrame("Button (<br>on button = new JButton("Click m<br>n.addActionListener(new ActionLi<br>Override                                                                     | Click Example<br>ne");<br>istener() {                                   | :");                   |       |
| public class<br>public st<br>JFram<br>JButtor<br>buttor<br>@C   | atic void main(String[] args) {<br>ne frame = new JFrame("Button (<br>on button = new JButton("Click m<br>n.addActionListener(new ActionLi<br>Override                                                                     | Click Example<br>ne");<br>istener() {<br>Event e) {                     | ");                    |       |
| public class<br>public st<br>JFram<br>JButtor<br>@C<br>pub      | atic void main(String[] args) {<br>ne frame = new JFrame("Button (<br>on button = new JButton("Click m<br>n.addActionListener(new ActionLi<br>Override<br>blic void actionPerformed(ActionE                                | Click Example<br>ne");<br>istener() {<br>Event e) {<br>g(null, "Buttor  | ");<br>n clicked!");   |       |
| public class<br>public st<br>JFram<br>JButtor<br>@C<br>pub<br>} | atic void main(String[] args) {<br>ne frame = new JFrame("Button (<br>on button = new JButton("Click m<br>n.addActionListener(new ActionLi<br>Override<br>Dic void actionPerformed(ActionE<br>IOptionPane.showMessageDialo | Click Example<br>ne");<br>istener() {<br>Event e) {<br>ng(null, "Buttor | ");<br>n clicked!");   |       |

Nimi)

```
frame.getContentPane().add(button);
frame.setSize(300, 150);
frame.setDefaultCloseOperation(JFrame.EXIT_ON_CLOSE);
frame.setVisible(true);
}
```

### } Output:

# C:\java>javac ButtonClickExample.java

# C:\java>java ButtonClickExample

| 😹 Button Click Example 🛛 — |   | × | Message X               |
|----------------------------|---|---|-------------------------|
| Click me                   |   |   | Button clicked!      OK |
|                            | C |   |                         |

# TASK 3: Creating a container with controls (TextField, Button) using AWT in Java, along with action listeners and event handlers

import java.awt.\*;

import java.awt.event.ActionEvent;

import java.awt.event.ActionListener;

import javax.swing.JOptionPane;

public class AwtContainerWithListeners {

public static void main(String[] args) {

// Creating the main frame

Frame frame = new Frame("AWT Container with Listeners");

frame.setSize(300, 150);

// Creating components
Label nameLabel = new Label("Name:");
TextField nameTextField = new TextField(20);
Button submitButton = new Button("Submit");

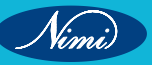

# **COMPUTER SOFTWARE APPLICATION - CITS**

```
// Setting layout to FlowLayout
    frame.setLayout(new FlowLayout());
    // Adding components to the frame
    frame.add(nameLabel);
    frame.add(nameTextField);
    frame.add(submitButton);
// Adding action listener to the button
    submitButton.addActionListener(new ActionListener() {
       @Override
       public void actionPerformed(ActionEvent e) {
                                                                 UBLISHED
         String name = nameTextField.getText();
         System.out.println("Name submitted: " + name);
         showConfirmationDialog("Submission", "Name submitted: " + name);
       }
    });
    // Adding event handler to the text field
    nameTextField.addActionListener(new ActionListener() {
       @Override
       public void actionPerformed(ActionEvent e) {
      String name = nameTextField.getText();
         System.out.println("Enter key pressed in the text field. Name: " + name);
    showConfirmationDialog("Text Field Event", "Enter key pressed. Name: " + name);
      }
    });
    // Setting frame visibility
    frame.setVisible(true);
    // Adding window close event handling
    frame.addWindowListener(new java.awt.event.WindowAdapter() {
       public void windowClosing(java.awt.event.WindowEvent windowEvent) {
         System.exit(0);
       }
    });
 }
```

| <pre>private static void showConfirmationDialog(String title     // Display a confirmation dialog     JOptionPane.showMessageDialog(null, message, } </pre> | e, String message) {<br>title, JOptionPane.INFORMATION_MESSAGE); |
|----------------------------------------------------------------------------------------------------|------------------------------------------------------------------|
| Output:                                                                                                    |                                                                  |
| C:\java>javac AwtContainerWithLis<br>C:\java>java AwtContainerWithList                                                                                      | steners.java<br>ceners                                           |
| 🛃 AWT Container with 🗆 🗙                                                                                                    | Submission ×                                                     |
| Name: NSTIW Trivandrum<br>Submit                                                                                                    | Name submitted: NSTIW Trivandrum                                 |
|                                                                                                    | ок                                                               |
|                                                                                                    |                                                                  |
|                                                                                                    |                                                                  |

# **EXERCISE 119 : Create a GUI to draw different plane shapes** over a predefined area

# **Objectives**

At the end of this exercise you shall be able to

• Develop Java programs to Create a GUI to draw different plane shapes over a predefined area.

# **Requirements**

### **Tools/Materials**

- PC/Laptop with Windows OS
- JDK Software
- Text Editor (Visual Studio/Sublime/Notepad)

# **Procedure**

TASK 1: Example program that allows the user to draw different plane shapes (e.g., circles, rectangles) REPUBLISHE on a JPanel using mouse interactions

import javax.swing.\*;

import java.awt.\*;

import java.awt.event.MouseAdapter;

import java.awt.event.MouseEvent;

import java.util.ArrayList;

class PlaneShapesGUI extends JFrame {

private ArrayList<Shape> shapes = new ArrayList<>(); private Shape currentShape; private int startX, startY;

```
public PlaneShapesGUI() {
```

setTitle("Plane Shapes Drawing"); setSize(500, 500);

setDefaultCloseOperation(JFrame.EXIT\_ON\_CLOSE);

```
JPanel drawingPanel = new JPanel() {
  @Override
  protected void paintComponent(Graphics g) {
    super.paintComponent(g);
    drawShapes(g);
```

```
}
```

};

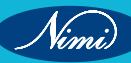

```
drawingPanel.addMouseListener(new MouseAdapter() {
    @Override
    public void mousePressed(MouseEvent e) {
       startX = e.getX();
      startY = e.getY();
    }
    @Override
    public void mouseReleased(MouseEvent e) {
      int endX = e.getX();
      int endY = e.getY();
                                ו) {
;
       createShape(startX, startY, endX, endY);
       repaint();
    }
  });
  add(drawingPanel);
}
private void drawShapes(Graphics g) {
  Graphics2D g2d = (Graphics2D) g;
  g2d.setColor(Color.BLACK);
  for (Shape shape : shapes) {
    g2d.draw(shape);
  }
}
private void createShape(int startX, int startY, int endX, int endY) {
  int width = Math.abs(endX - startX);
  int height = Math.abs(endY - startY);
  if (width > 0 && height > 0) {
    currentShape = new Rectangle(startX, startY, width, height);
    shapes.add(currentShape);
  }
}
```

**COMPUTER SOFTWARE APPLICATION - CITS** 

```
public static void main(String[] args) {
    SwingUtilities.invokeLater(() -> {
        PlaneShapesGUI gui = new PlaneShapesGUI();
        gui.setVisible(true);
    });
}
```

### Output:

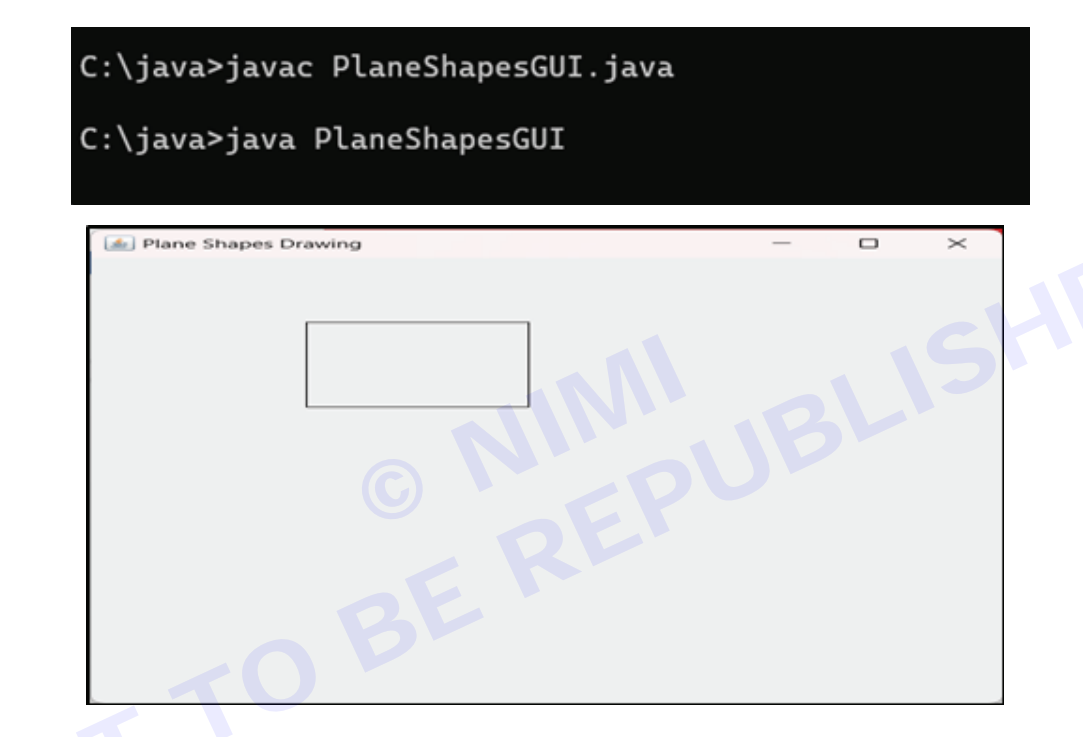

### TASK 2: Drawing Circles

import javax.swing.\*;

import java.awt.\*;

import java.awt.event.MouseAdapter;

import java.awt.event.MouseEvent;

import java.util.ArrayList;

import java.awt.geom.Ellipse2D;

public class CircleDrawingGUI extends JFrame {

private ArrayList<Shape> circles = new ArrayList<>();

private Shape currentCircle;

private int centerX, centerY;

public CircleDrawingGUI() {

```
setTitle("Circle Drawing");
  setSize(500, 500);
  setDefaultCloseOperation(JFrame.EXIT_ON_CLOSE);
  JPanel drawingPanel = new JPanel() {
     @Override
    protected void paintComponent(Graphics g) {
       super.paintComponent(g);
       drawCircles(g);
    }
  };
  drawingPanel.addMouseListener(new MouseAdapter() {
     @Override
                                          e) {
    public void mousePressed(MouseEvent e) {
       centerX = e.getX();
       centerY = e.getY();
    }
     @Override
    public void mouseReleased(MouseEvent e) {
       int radius = (int) Math.sqrt(Math.pow(e.getX() - centerX, 2) + Math.pow(e.getY() - centerY, 2));
       createCircle(centerX, centerY, radius);
       repaint();
    }
  });
  add(drawingPanel);
}
private void drawCircles(Graphics g) {
  Graphics2D g2d = (Graphics2D) g;
  g2d.setColor(Color.BLUE);
  for (Shape circle : circles) {
    g2d.draw(circle);
  }
}
private void createCircle(int centerX, int centerY, int radius) {
```

Vimi)

# **COMPUTER SOFTWARE APPLICATION - CITS**

```
currentCircle = new Ellipse2D.Double(centerX - radius, centerY - radius, 2 * radius, 2 * radius);
circles.add(currentCircle);
}
public static void main(String[] args) {
```

```
SwingUtilities.invokeLater(() -> {
CircleDrawingGUI gui = new CircleDrawingGUI();
gui.setVisible(true);
```

```
});
}
```

```
}
```

```
Output:
```

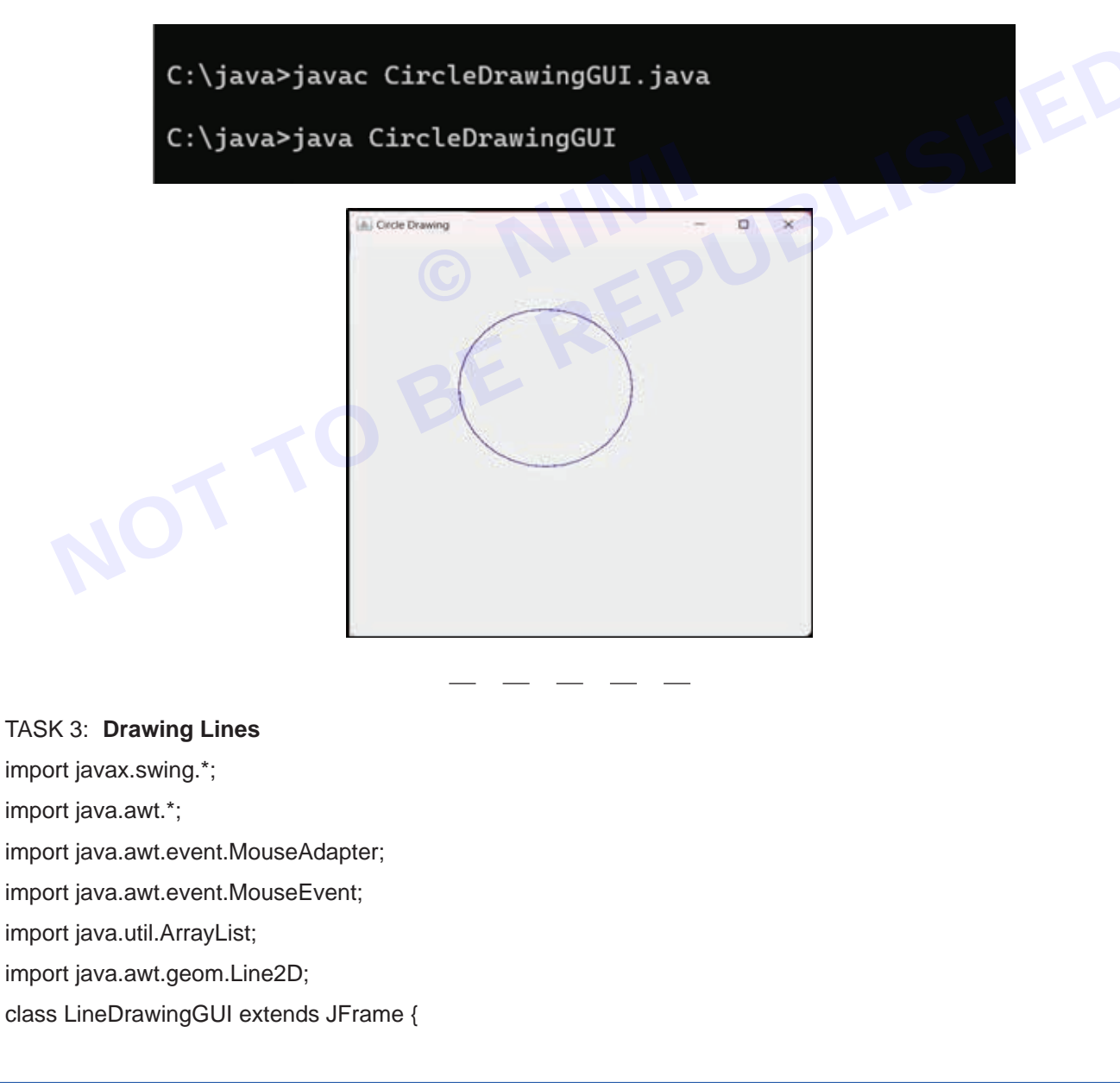

```
private ArrayList<Shape> lines = new ArrayList<>();
  private Shape currentLine;
  private int startX, startY;
  public LineDrawingGUI() {
    setTitle("Line Drawing");
    setSize(500, 500);
    setDefaultCloseOperation(JFrame.EXIT_ON_CLOSE);
    JPanel drawingPanel = new JPanel() {
      @Override
      protected void paintComponent(Graphics g) {
        super.paintComponent(g);
                                 BERUBLISHED
        drawLines(g);
      }
    };
    drawingPanel.addMouseListener(new MouseAdapter()
      @Override
      public void mousePressed(MouseEvent e) {
        startX = e.getX();
        startY = e.getY();
      }
      @Override
public void mouseReleased(MouseEvent e) {
        createLine(startX, startY, e.getX(), e.getY());
        repaint();
      }
    });
    add(drawingPanel);
 }
  private void drawLines(Graphics g) {
    Graphics2D g2d = (Graphics2D) g;
    g2d.setColor(Color.RED);
```

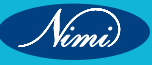

# **COMPUTER SOFTWARE APPLICATION - CITS**

```
for (Shape line : lines) {
       g2d.draw(line);
    }
  }
  private void createLine(int startX, int startY, int endX, int endY) {
    currentLine = new Line2D.Double(startX, startY, endX, endY);
    lines.add(currentLine);
  }
  public static void main(String[] args) {
    SwingUtilities.invokeLater(() -> {
       LineDrawingGUI gui = new LineDrawingGUI();
       gui.setVisible(true);
    });
  }
}
Output:
               C:\java>javac LineDrawingGUI.java
               C:\java>java LineDrawingGUI
                    🔬 Line Drawing
                                                                                 \times
```

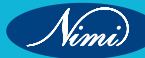

#### **Related Exercises**

#### 1 Create a Login Form using AWT:

Design a simple login form with two TextFields (for username and password), a Button (for login), and display a message using a Label based on the login attempt.

#### 2 Calculator Application using AWT:

Build a basic calculator application with buttons for digits, arithmetic operations, and a TextField to display the result.

#### 3 Temperature Converter:

Create a temperature converter application using AWT. Include TextFields for input and output, Buttons for conversion between Celsius and Fahrenheit, and a Label to display the result.

#### 4 Student Registration Form:

Design a student registration form with TextFields for entering student details such as name, roll number, and a Choice component for selecting the course. Use a Button to submit the form and display the entered information in a TextArea.

#### 5 Simple Drawing App:

Develop a simple drawing application using AWT. Include buttons for selecting different shapes (e.g., line, circle, rectangle) and a Canvas to draw these shapes. Implement event handling to draw the selected shape when the user clicks on the Canvas.

#### 6 Password Strength Checker:

Create a password strength checker using AWT. Include a TextField for entering the password, a Button to check the strength, and a Label to display the result (e.g., Weak, Medium, Strong).

#### 7 Image Viewer:

Build a basic image viewer using AWT. Include buttons for opening an image, zooming in/out, and scrolling through multiple images. Display the selected image in a Canvas.

#### 8 Chat Application:

Design a simple chat application with TextAreas for displaying chat history and entering messages, a Button to send messages, and a TextField for entering the username.

#### 9 File Explorer:

Create a basic file explorer using AWT components. Include a List or TextArea to display the list of files in a directory and buttons for navigating through directories.

#### 10 Color Picker:

Develop a color picker application using AWT. Include sliders for adjusting RGB values, a Canvas to display the selected color, and a TextField to show the hexadecimal color code

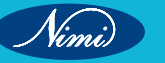

# Module 7 : Programming Language (Python)

EXERCISE 120 : Install, set up the environment & run Python

# **Objectives**

#### At the end of this exercise you shall be able to

- download python software
- install python.

# Requirements

### Tools/Materials

- PC/Laptop with Windows OS
- Latest Version of Python

Python is a high-level, interpreted, and general-purpose programming language known for its readability and simplicity. Python has gained widespread popularity due to its ease of learning, versatility, and extensive community support. This module will guide you Python programming with hands-on examples and real-world applications.

In order to become Python developer, the first step is to learn how to install or update Python on a local machine or computer. In this tutorial, we will discuss the installation of Python on various operating systems.

# **Procedure**

### Installation on Windows

Visit the link https://www.python.org to download the latest release of Python. In this process, we will install Python 3.12.2 on our Windows operating system. When we click on the above link, it will bring us the following page.

### Step 1: Download Python:

- · Visit the official Python website: https://www.python.org/.
- Navigate to the "Downloads" section.
- Download the latest version suitable for your operating system (Windows, macOS, or Linux)

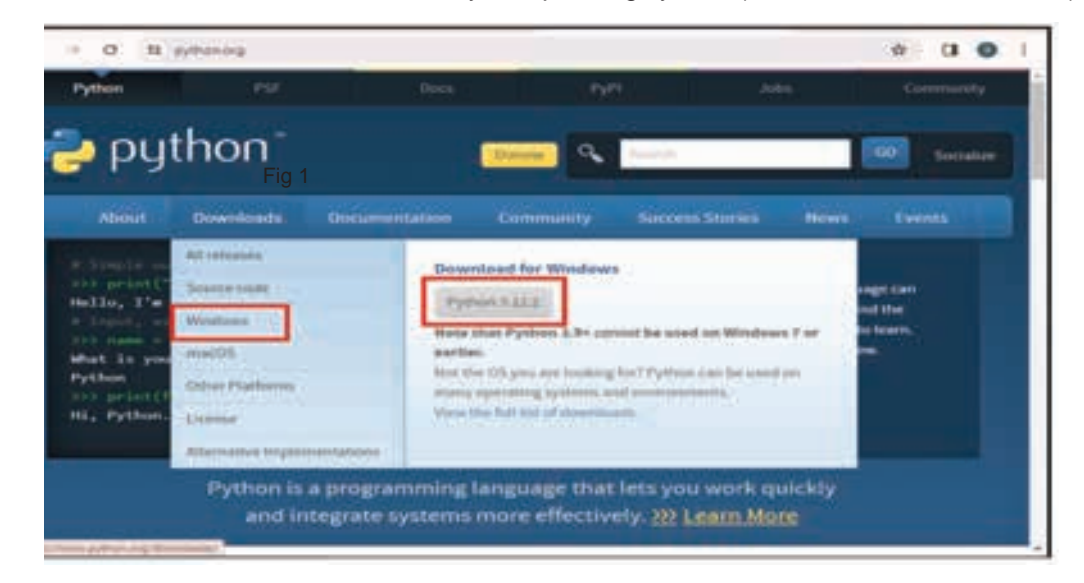

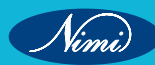

### Step 2: Install Python:

• Run the installer that you downloaded.

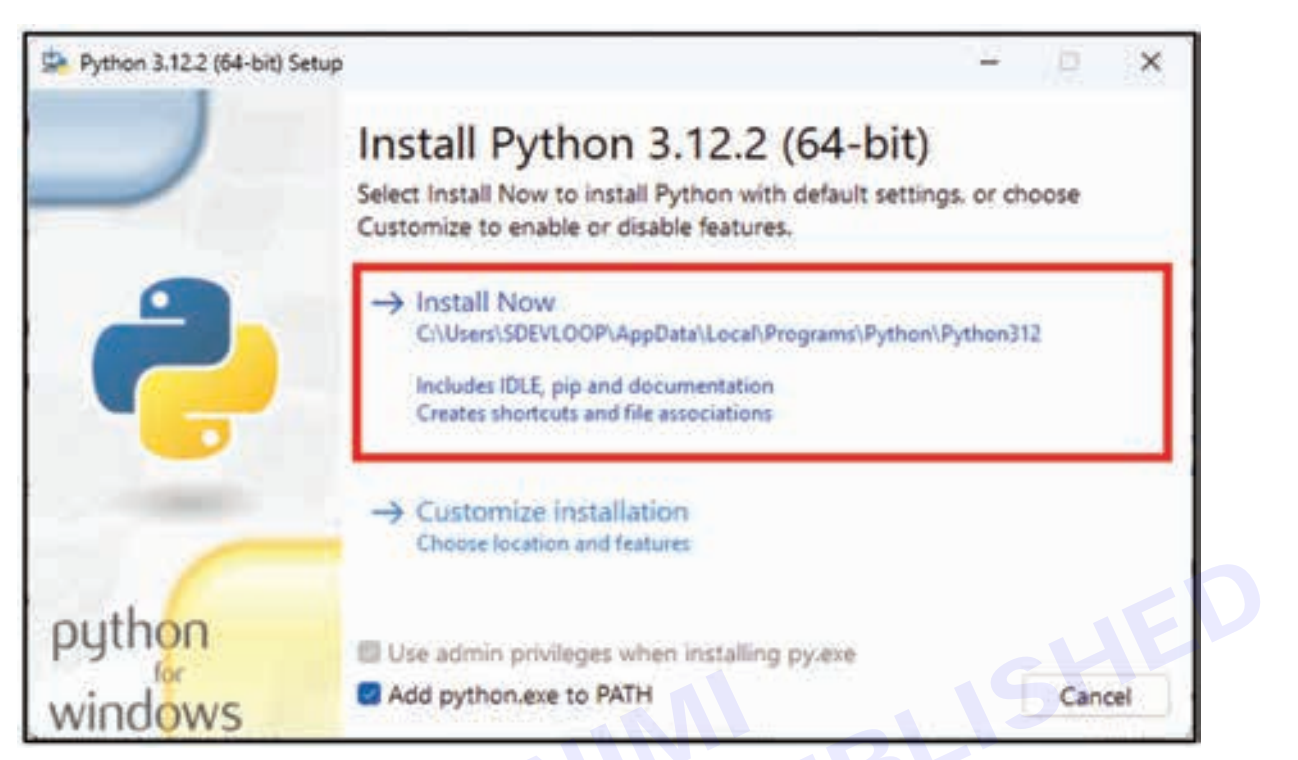

• During the installation, make sure to check the option that says "Add Python to PATH" to make Python accessible from the command line.

| Setup                                                  |                                                                    | 10                                                                                | ×                                                                  |
|--------------------------------------------------------|--------------------------------------------------------------------|-----------------------------------------------------------------------------------|--------------------------------------------------------------------|
| Setup Progress                                         |                                                                    |                                                                                   |                                                                    |
| Installing:<br>Python 3.12.2 Standard Library (64-bit) |                                                                    |                                                                                   |                                                                    |
|                                                        |                                                                    |                                                                                   |                                                                    |
|                                                        | Setup Progress Installing: Python 3.12.2 Standard Library (64-bit) | Setup<br>Setup Progress<br>Installing:<br>Python 3.12.2 Standard Library (64-bit) | Setup Progress Installing: Python 3.12.2 Standard Library (64-bit) |

• Complete the installation by following the prompts.

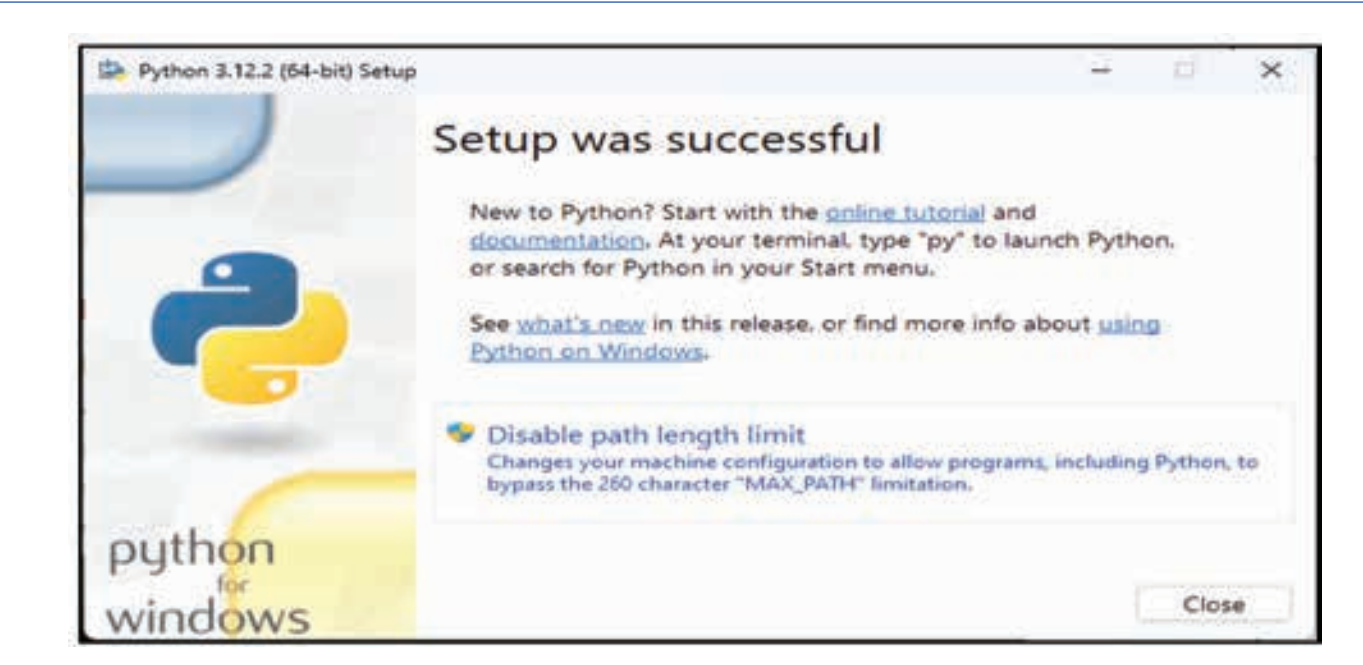

### Verify Python Installation:

- 1 Open Command Prompt or Terminal:
  - On Windows, you can press Win + R, type cmd, and press Enter.
  - On macOS or Linux, you can open Terminal.
- 2 Check Python Version:
  - Type the following command and press Enter:

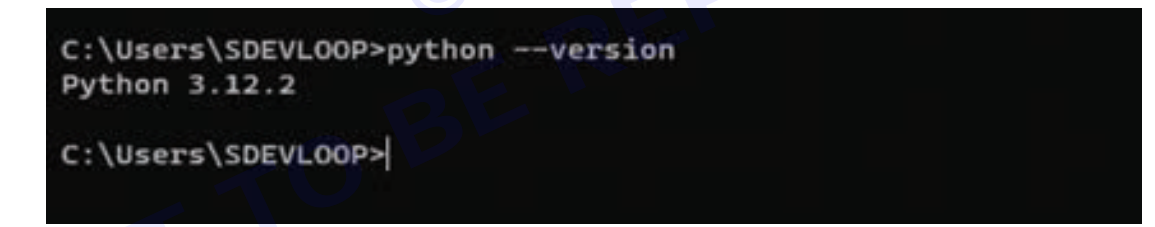

- This should display the installed Python version.
- You can also check the Python interpreter by typing 'python' :

```
C:\Users\SDEVLOOP>python
Python 3.12.2 (tags/v3.12.2:6abddd9, Feb 6 2024, 21:26:36) [MSC v.1937 64 bit (AMD64)] on win32
Type "help", "copyright", "credits" or "license" for more information.
>>> exit()
C:\Users\SDEVLOOP>|
```

This will open the Python interpreter, and you can exit it by typing exit().

#### Set Up Python Environment:

- 1 Install a Code Editor (Optional):
  - You may choose a code editor like Visual Studio Code, PyCharm, or Jupyter Notebook for a more convenient development environment.
- 2 Create a Virtual Environment (Optional but recommended):
  - Open the command prompt or terminal and navigate to your project directory.
  - Run the following commands to create and activate a virtual environment:

# C:\Users\SDEVLOOP>python -m venv venv

• On Windows, activate the virtual environment with:

# C:\Users\SDEVLOOP>.\venv\Scripts\activate

# (venv) C:\Users\SDEVLOOP>

By using virtual environments, you can maintain a clean and organized development environment for each of your Python projects.

# EXERCISE 121 : Use Command Line and IDE to create and execute a python program

# **Objectives**

At the end of this exercise you shall be able to

develop simple python programs and execute it in Commandline/IDE.

# Requirements

### **Tools/Materials**

- PC/Laptop with Windows OS
- Latest Version of Python

# **Procedure**

### Write and Run a Simple Python Program

- 1 Create a Python File:
  - Use a text editor or your chosen code editor to create a file with a .py extension (e.g., hello.py).
- 2 Write a Simple Python Program:
  - Open the file and write a simple Python program, for example:

| Welcome                   | 🗢 Hello.py 🛛 🗙    |  |
|---------------------------|-------------------|--|
| Hello.py<br>1 print(<br>2 | "Hello, Python!") |  |
|                           |                   |  |

### Run the Program:

### Method 1: Usingcommand prompt or terminal

- · Save the file and return to the command prompt or terminal.
- Navigate to the directory where your Python file is located.
- Run the Python script with:

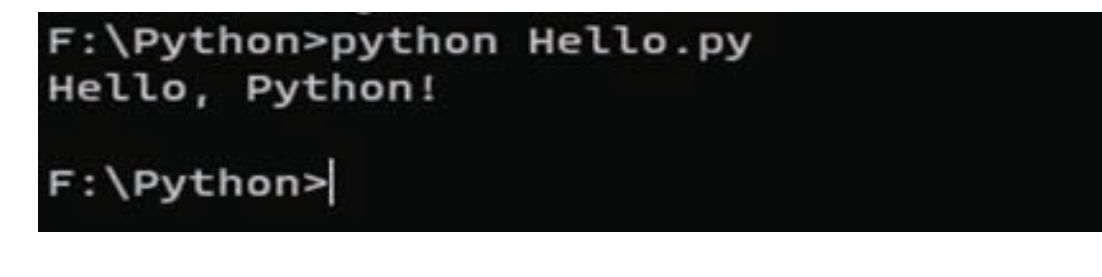

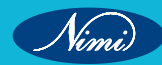

#### Method 2: UsingPython IDLE

Python IDLE (Integrated Development and Learning Environment) is an integrated development environment for Python. It is a simple and lightweight IDE that comes bundled with the Python programming language. IDLE provides a convenient environment for writing, testing, and debugging Python code.

#### 1 Open IDLE:

- Launch IDLE by searching for it in your computer's applications or programs menu.
- On Windows, you can also open it by searching for "IDLE" in the Start menu.

| IDLE Shell 3.12.2                                                                                                    | 157                  |        | $\times$ |
|----------------------------------------------------------------------------------------------------|----------------------|--------|----------|
| e Edit Shell Debug Options Window Help                                                                                                    |                      |        |          |
| Python 3.12.2 (tags/v3.12.2:6abddd9, Feb 6 2024, 21:26:36) [MS<br>AMD64)] on win32<br>Type "help", "copyright", "credits" or "license()" for more inf | C v.1937<br>ormation | 64 bit | ( -      |
|                                                                                                    |                      |        |          |
| © NIMUBI                                                                                                    |                      |        |          |

### 2 Create a New File:

• In IDLE, go to the "File" menu and choose "New File" to open a new script editor window.

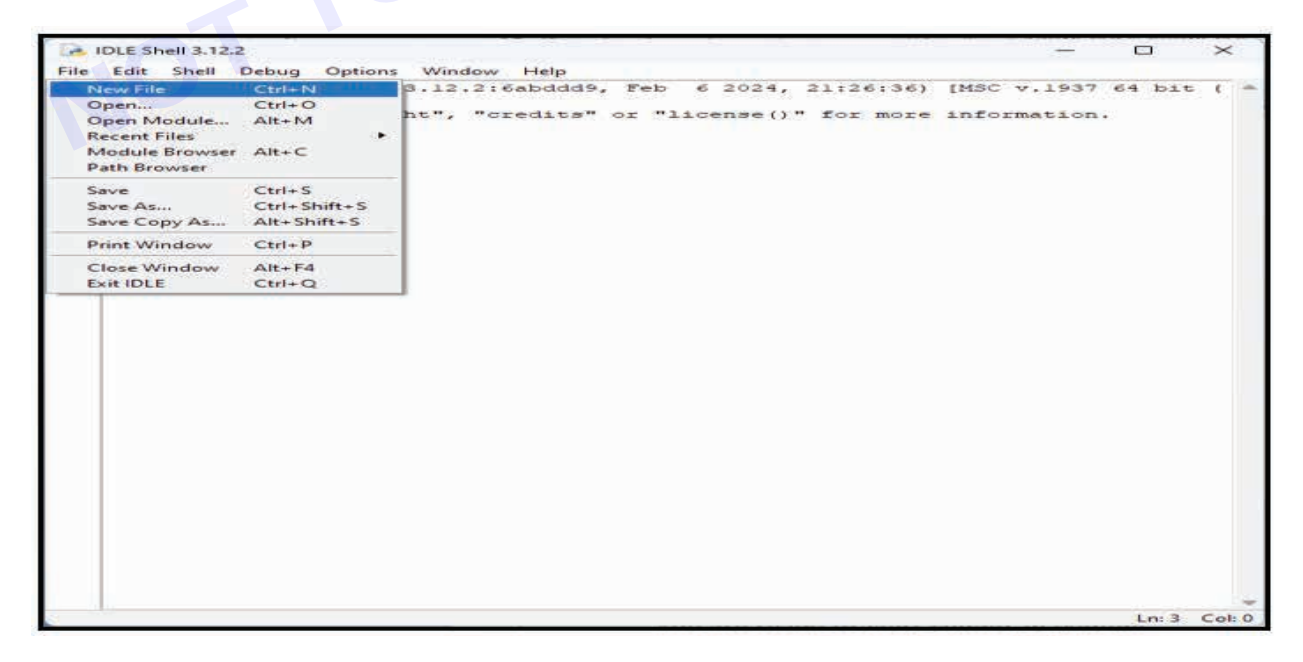

#### 3 Write Your Python Code:

• Write or paste your Python code into the script editor.

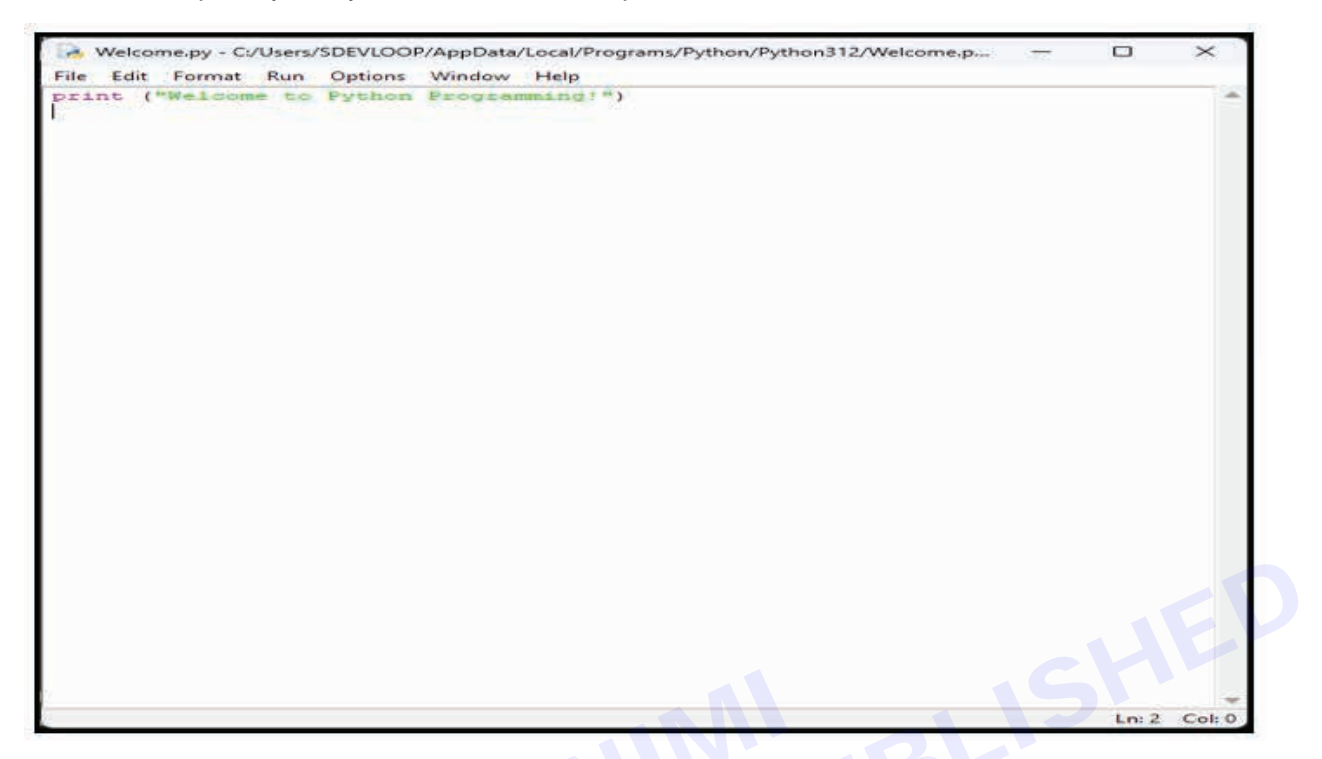

4 Save Your Python Script:

- Save your Python script by going to the "File" menu and selecting "Save" or "Save As."
- Choose a file name and location on your computer to save the script with a .py extension (e.g., myscript. py).

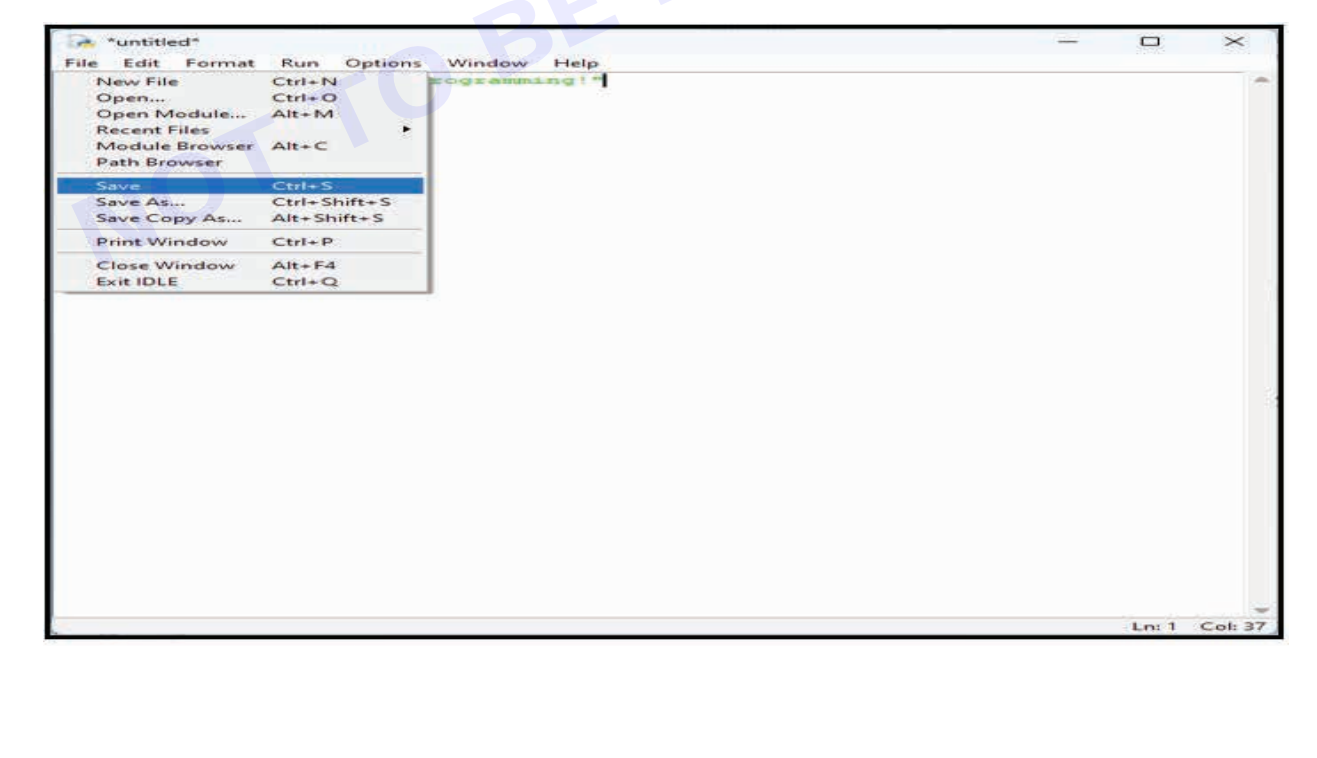

Vimi

### 5 Run Your Python Script:

- After saving your script, you can run it by selecting the "Run" menu and choosing "Run Module" or using the keyboard shortcut F5.
- Alternatively, you can use the command Run -> Run Module from the menu.

| Lot ("Welcow | Bun Options Wind<br>Burn, Conternierd<br>Check Module<br>Pythen Shell | Shift+F5<br>Aft+X | p |  | +  |
|--------------|-----------------------------------------------------------------------|-------------------|---|--|----|
|              |                                                                       |                   |   |  |    |
|              |                                                                       |                   |   |  |    |
|              |                                                                       |                   |   |  |    |
|              |                                                                       |                   |   |  |    |
|              |                                                                       |                   |   |  |    |
|              |                                                                       |                   |   |  |    |
|              |                                                                       |                   |   |  | SE |
|              |                                                                       |                   |   |  |    |
|              |                                                                       |                   |   |  |    |

#### 6 View Output in Shell:

- If your script includes print statements or generates output, you can view the results in the Python Shell window, which typically opens automatically when you run the script.
- If the Shell window is not open, you can open it by selecting "Shell" from the "View" menu.

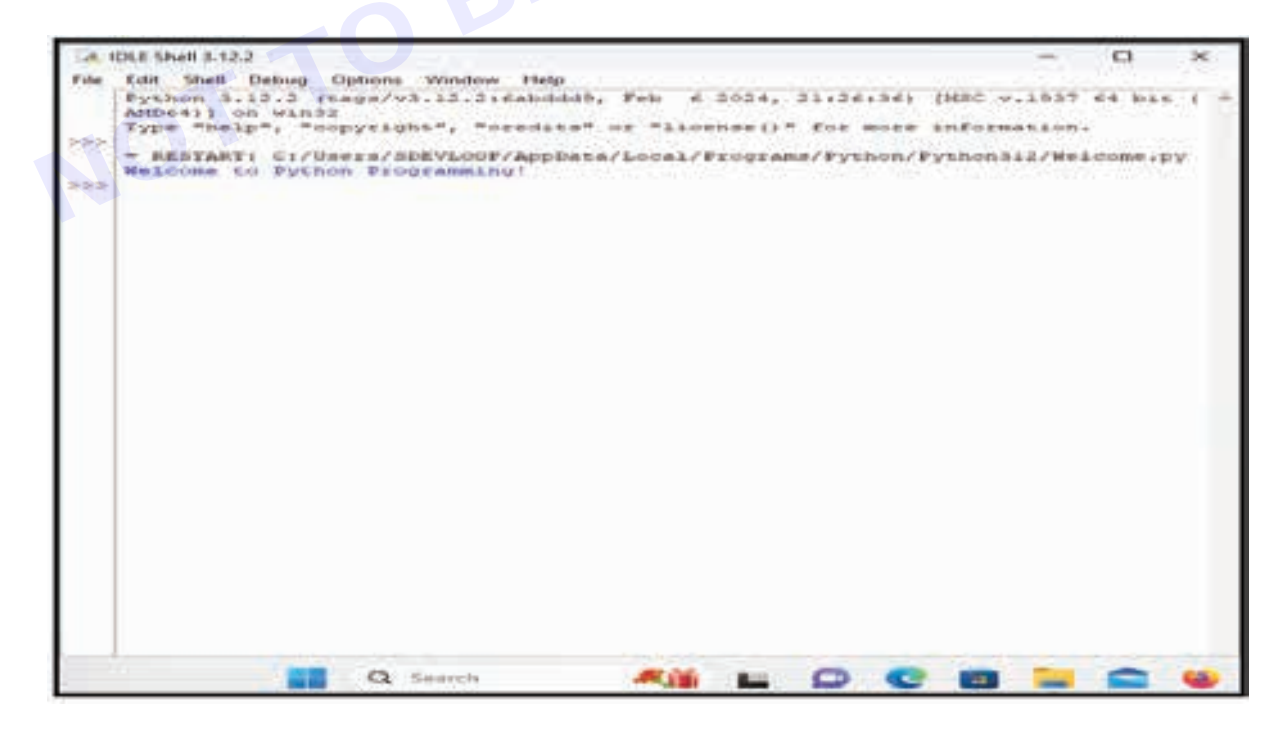

### 7 Interactive Mode:

• You can also run Python code interactively in the IDLE shell. Just type or paste the code directly into the shell, press Enter, and see the results immediately.

| 10.1  | DLE Shell 3.12.2                                                         |                                                                            |                                             |                         | -           |             | *    |
|-------|--------------------------------------------------------------------------|----------------------------------------------------------------------------|---------------------------------------------|-------------------------|-------------|-------------|------|
| tier: | ton Shall Debug<br>Python 3,12.2 (<br>Appet) on wink<br>Type "help", "c  | Options Window Het<br>tags/93.12.216abd<br>s<br>opyright", "credit         | p<br>1829, Feb 6 2024,<br>28" of "Sidenseil | 21126136)<br>* for more | (HEC V.193  | 7 64 DII    | CC.+ |
| 24.4  | - RESTART: C:/U<br>Welcome to Fyth<br>print ("Welcome<br>Welcome to Fyth | ers/SDEVLOOP/App<br>on Frogramming?<br>Vo Python Frogra<br>on Programming! | Data/Local/Frogra                           | as/bython/T             | Y\$X08312/W | e1.00me - j | 92   |
|       |                                                                          |                                                                            |                                             |                         |             |             |      |
|       |                                                                          |                                                                            |                                             |                         |             |             |      |
|       |                                                                          |                                                                            |                                             |                         |             |             |      |
|       |                                                                          |                                                                            |                                             |                         |             |             |      |
|       |                                                                          |                                                                            |                                             |                         |             |             |      |
|       |                                                                          | Q Search                                                                   | -                                           | 0.0                     | -           | -           |      |

#### 8 Debugging (Optional):

• IDLE provides a basic debugger that can help you identify and fix errors in your code. You can set breakpoints and step through your code to investigate issues.

### 9 Close IDLE:

- Once you have finished working with IDLE, you can close it like any other application
  - Now, you have successfully installed Python, set up your environment, and run a simple Python program. You are ready to start coding in Python!

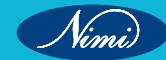

# EXERCISE 122 : Write and test a python program to demonstrate print statement, comments, and different types of variables

# **Objectives**

At the end of this exercise you shall be able to

• develop python program to demonstrate print statement, comments, and different types of variables.

# Requirements

### **Tools/Materials**

- PC/Laptop with Windows OS
- Latest Version of Python

# Procedure

### TASK 1: String Variables

### Code:

# Example 1: String Variables with Comment

name = "John"

print("My name is", name)

### **Explanation:**

- name = "John": This line declares a variable named name and assigns the string value "John" to it. In Python, you can create a string by enclosing characters in single or double quotes.
- print("My name is", name): The print statement is used to display output. In this case, it prints the string "My name is" followed by the value stored in the name variable. Multiple values can be printed in a single print statement, and they are separated by commas.

Output:

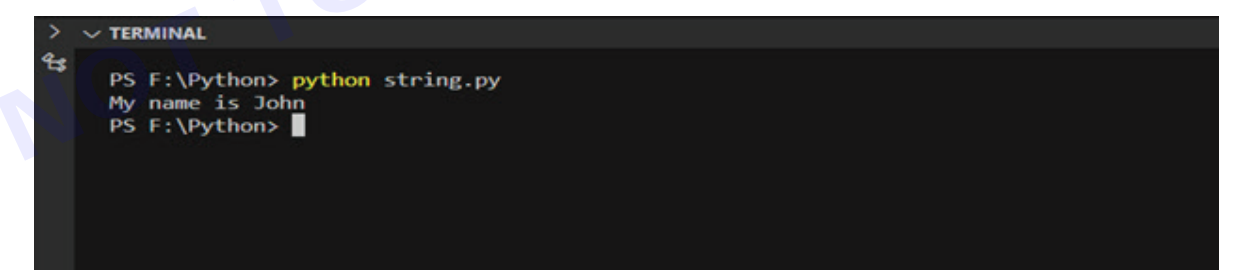

### TASK 2: Numeric Variables

### Code:

# Example 2: Variables and Data Types
# Declare variables with different data types
name = "John" # String
age = 25 # Integer
height = 5.9 # Float
is\_student = True # Boolean

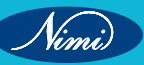

# Print variables print("Student Details")

print("-----")

print("Name:", name)

print("Age:", age)

print("Height:", height)

print("Is Student?", is\_student)

### **Explanation:**

- Variables (name, age, height, is\_student) are declared with different data types (String, Integer, Float, Boolean).
- The print statements display the values of these variables.

### Output:

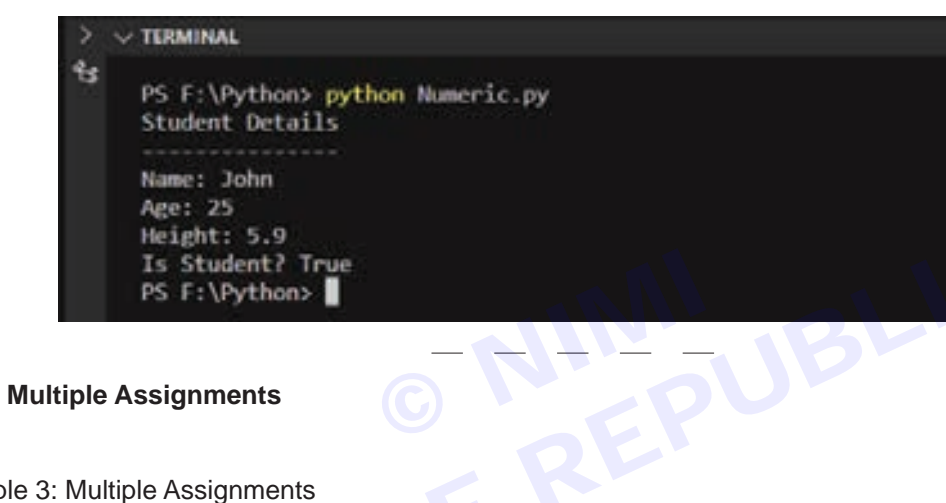

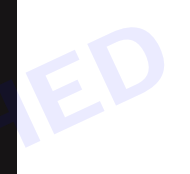

# TASK 3: Multiple Assignments

### Code:

# Example 3: Multiple Assignments

# Multiple assignments in a single line

x, y, z = 10, 20, 30

# Print the variables

print("x:", x)

print("y:", y)

print("z:", z)

### **Explanation:**

- Multiple variables (x, y, z) are assigned values in a single line.
- The print statements display the values of these variables.

### Output:

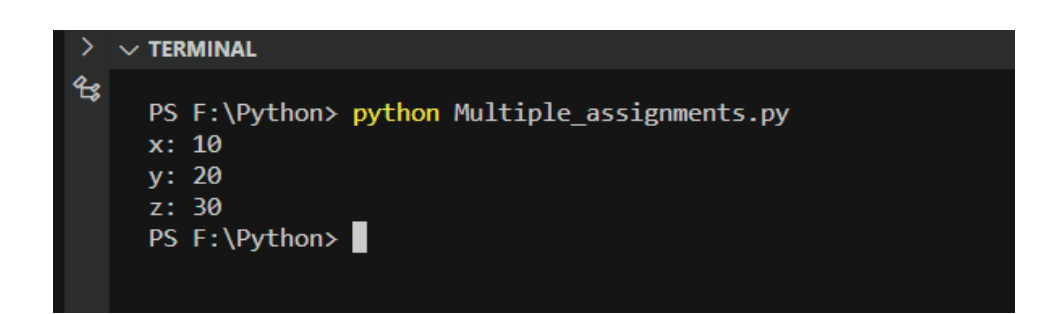

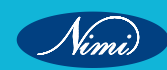

### TASK 4: String Concatenation

### Code:

# Example 4: String Concatenation

# String variables first name = "Neenu" last\_name = "Sharma" # Concatenate strings full\_name = first\_name + " " + last\_name # Print the full name print("Full Name:", full\_name)

### **Explanation:**

- String variables (first name and last name) are concatenated using the + operator.
- The print statement displays the full name.

### Output:

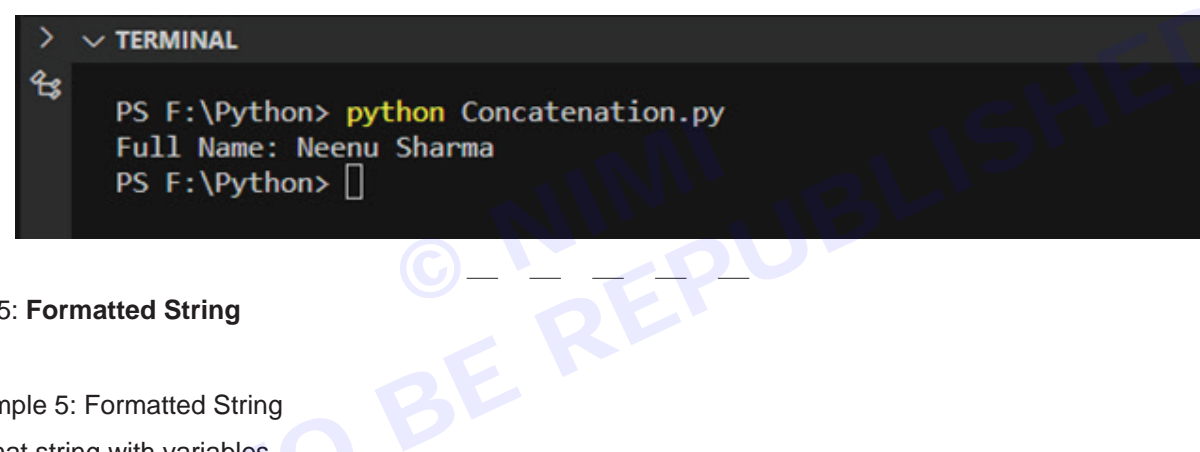

### TASK 5: Formatted String

### Code:

# Example 5: Formatted String

# Format string with variables

item = "Laptop"

price = 1200.50

# Print formatted string

print(f"The {item} costs RS.{price:.2f}")

### **Explanation:**

- A formatted string is created using an f-string, allowing variables (item and price) to be embedded directly into the string.
- The print statement displays the formatted string, including the price formatted with two decimal places.

**Output:** 

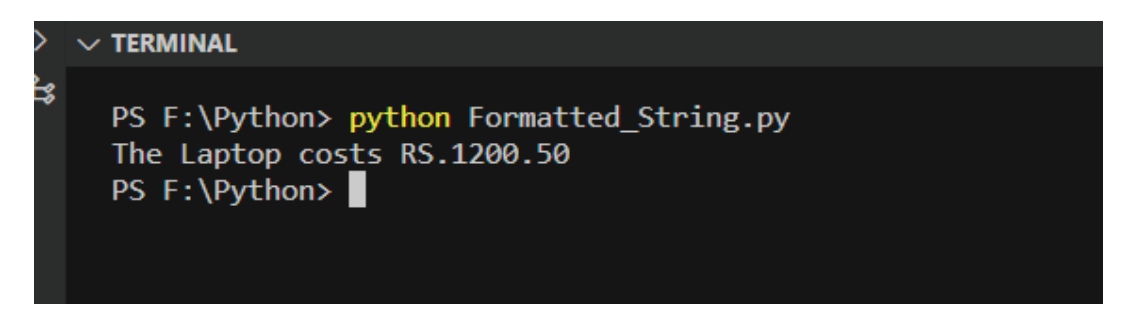

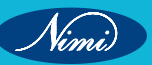

#### **Related Exercises:**

Here are the questions related to writing and testing a Python program to demonstrate print statements, comments, and different types of variables:

- 1 Print Statement: Write a Python program to display the message "Welcome to CSA\_CITS!" using the print statement.
- 2 Comments: Create a Python program with both single-line and inline comments. Provide comments explaining the purpose of the code.
- 3 Integer Variable: Write a Python program that declares an integer variable (mark) and prints a message including the mark.
- 4 Float Variable: Develop a Python program with a float variable (side) representing the side of a square. Print a message displaying the side.
- 5 String Variable: Create a Python program declaring a stringvariable (city\_name). Print a message including the city\_name.(Eg. You are from Delhi).

Vimi

# EXERCISE 123 : Write and test a python program to perform data and data type operations, string operations, date, input and output, output formatting and operators

# **Objectives**

At the end of this exercise you shall be able to

• develop python program to perform data and data type operations, string operations, date, input and output, output formatting and operators

© NINGLISHED BERUBLISHED BE

# **Requirements**

### Tools/Materials

- PC/Laptop with Windows OS
- Latest Version of Python

# Procedure

### TASK 1: Arithmetic Operators

### Code:

# Arithmetic Operators

num1 = 10

num2 = 3124

sum\_result = num1 + num2

difference\_result = num1 - num2

product\_result = num1 \* num2

division\_result = num1 / num2

remainder\_result = num1 % num2

print(f"Sum: {sum\_result}")

print(f"Difference: {difference\_result}")

print(f"Product: {product\_result}")

print(f"Division: {division\_result}")

print(f"Remainder: {remainder\_result}")

# Explanation:

- Addition (+): Adds num1 and num2 together, resulting in 13.
- Subtraction (-): Subtracts num2 from num1, resulting in 7.
- Multiplication (\*): Multiplies num1 and num2, resulting in 30.
- Division (/): Divides num1 by num2, resulting in approximately 3.33333.
- Modulus (%): Computes the remainder when num1 is divided by num2, resulting in 1.

These are basic arithmetic operations showcasing how Python handles addition, subtraction, multiplication, division, and modulus operations. The results are then printed for each operation.

Output:

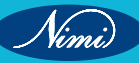

**COMPUTER SOFTWARE APPLICATION - CITS** 

SHED

Vini

```
PS C:\Python> python Arithmetic_Operators.py
Sum: 13
Difference: 7
Product: 30
Division: 3.3333333333333333
Remainder: 1
PS C:\Python>
```

### TASK 2: Assignment Operators

### Code:

# Assignment Operators

x = 5 y = 3

x += y

```
print(f"x after addition: {x}")
```

```
y *= 2
```

```
print(f"y after multiplication: {y}")
```

Output:

```
PS C:\Python> python AssignmentOperators.py
x after addition: 8
y after multiplication: 6
PS C:\Python>
```

### **Explanation:**

- Addition Assignment (+=): Adds the value of y to the current value of x and assigns the result back to x. In this case, x becomes 8 (original x value of 5 plus y value of 3).
- Multiplication Assignment (\*=): Multiplies the value of y by 2 and assigns the result back to y. In this case, y becomes 6 (original y value of 3 multiplied by 2).
- These assignment operators provide a concise way to update the values of variables based on their current values. The results after each assignment operation are then printed for verification.

### TASK 3 : Comparison Operators

### Code:

```
# Comparison Operators
x = 10
y = 20
equals = x == y # Equal to
not_equals = x !=y # Not equal to
greater_than = x >y # Greater than
less_than = x <y # Less than
greater_equal = x >= y # Greater than or equal to
```

less\_equal = x <= y # Less than or equal to

# Print each result on a separate line

print(f"Equals: {equals}")

print(f"Not Equals: {not\_equals}")

print(f"Greater Than: {greater\_than}")

print(f"Less Than: {less\_than}")

print(f"Greater Equal: {greater\_equal}")

print(f"Less Equal: {less\_equal}")

### Output:

```
PS C:\Python> python ComparisonOperators.py
Equals: False
Not Equals: True
Greater Than: False
Less Than: True
Greater Equal: False
Less Equal: True
PS C:\Python>
```

### **Explanation:**

Here, we declare two variables x and y with values 10 and 20, respectively. Then, we use comparison operators to compare these values.

- equals: Checks if x is equal to y. If true, equals will be True, otherwise False.
- not\_equals: Checks if x is not equal to y. If true, not\_equals will be True, otherwise False.
- greater\_than: Checks if x is greater than y. If true, greater\_than will be True, otherwise False.
- less\_than: Checks if x is less than y. If true, less\_than will be True, otherwise False.
- greater\_equal: Checks if x is greater than or equal to y. If true, greater\_equal will be True, otherwise False.
- less\_equal: Checks if x is less than or equal to y. If true, less\_equal will be True, otherwise False.

### TASK 4: Logical Operators

#### Code:

# Logical Operators

a = True

b = False

logical\_and = a and b # Logical AND

logical\_or = a or b # Logical OR

logical\_not = not a # Logical NOT

# Print each result on a separate line

print(f"Logical AND: {logical\_and}")

print(f"Logical OR: {logical\_or}")

print(f"Logical NOT: {logical\_not}")

# Output:

```
PS C:\Python> python LogicalOperators.py
Logical AND: False
Logical OR: True
Logical NOT: False
PS C:\Python>
```

### **Explanation:**

- a is assigned the boolean value True.
- b is assigned the boolean value False.
- 1 Logical AND (and) Operator:
  - logical\_and is assigned the result of the logical AND operation between a and b.
  - If both a and b are True, then logical\_and will be True; otherwise, it will be False.
- 2. Logical OR (or) Operator:
  - logical\_or is assigned the result of the logical OR operation between a and b.
  - If at least one of a or b is True, then logical\_or will be True; otherwise, it will be False.
- 3. Logical NOT (not) Operator:
  - logical\_not is assigned the result of the logical NOT operation on a.
  - If a is True, then logical\_not will be False; if a is False, then logical\_not will be True.

### TASK 5: Working with dates

### Code:

# Example 3: Working with dates

fromdatetime import datetime, timedelta

current\_date = datetime.now()

future\_date = current\_date + timedelta(days=7)

print("Current Date:", current\_date)

print("Future Date:", future\_date)

### **Explanation:**

In this example, we are working with dates using the datetime module in Python. Here's a breakdown of the code:

- 1 Fromdatetime import datetime, timedelta: This line imports the datetime class and the timedelta class from the datetime module. The datetime class is used for working with dates and times, and timedelta represents the difference between two dates or times.
- 2 Current\_date = datetime.now(): This line creates a datetime object representing the current date and time. The datetime.now() function returns the current date and time.
- 3 Future\_date = current\_date + timedelta(days=7): This line calculates a future date by adding a timedelta of 7 days to the current date. The timedelta(days=7) represents a duration of 7 days.
- 4 Print("Current Date:", current\_date): This line prints the current date and time.
- 5 Print("Future Date:", future\_date): This line prints the calculated future date, which is 7 days ahead of the current date.

### Output:

```
PS C:\Python> python dates.py
Current Date: 2024-02-08 20:23:35.154860
Future Date: 2024-02-15 20:23:35.154860
PS C:\Python> []
```

### TASK 6: Input and Output

### Code:

# Example 4: User input and output

user\_input = input("Enter your name: ")

print("Hello, " + user\_input + "!")

### **Explanation:**

In this example, we demonstrate how to take user input and display output based on that input.

- 1 user\_input = input("Enter your name: "): This line prompts the user to enter their name. The input() function is used to receive input from the user, and the provided message ("Enter your name: ") serves as a prompt.
- 2 print("Hello, " + user\_input + "!"): This line prints a greeting using the user's input. The + operator is used to concatenate the strings, and the exclamation mark is included for emphasis.

UBLISHED

#### Output:

```
PS C:\Python> python input.py
Enter your name: NSTI(W) Trivandrum
Hello, NSTI(W) Trivandrum!
PS C:\Python>
```

### TASK 7: Output Formatting and Operators

### Code:

# Example 5: Output formatting and comparison operators

x = 10

y = 15

print(f"ls {x} equal to {y}? {x == y}")

print(f"ls {x} not equal to {y}? {x != y}")

### Explanation:

This example demonstrates output formatting and the use of comparison operators.

- 1 x = 10 and y = 15: These lines assign values to the variables x and y.
- 2 print(f'ls {x} equal to {y}? {x == y}''): This line uses an f-string to format the output. It checks whether x is equal to y using the equality operator (==) and prints the result.
- 3 print(f'ls {x} not equal to {y}? {x != y}''): Similarly, this line checks whether x is not equal to y using the inequality operator (!=) and prints the result.

### Output:

```
PS C:\Python> python output.py
Is 10 equal to 15? False
Is 10 not equal to 15? True
PS C:\Python>
```

Nimi)

#### **Related Exercises**

- 1 Data Type Operations:
  - Question: Create a Python program that performs operations on different data types (int, float, string). • Include arithmetic operations and display the results.

#### 2 String Operations:

Question: Write a Python program that manipulates strings. Perform operations like concatenation, slicing, • and converting the case of the string. Display the modified strings.

#### 3 Date Operations:

Question: Develop a Python program that works with dates. Perform operations such as getting the current date, adding a specified number of days to the current date, and displaying the results.

#### 4 Input and Output:

Question: Create a Python program that takes user input, processes it, and displays the result. Include • appropriate prompts for the user and handle different data types.

#### 5 Output Formatting and Operators:

Liates the use of comp Lin comparisons between variants Comparisons between variants Comparisons betwee Question: Write a Python program that uses output formatting and demonstrates the use of comparison operators. Include examples that format output using f-strings and perform comparisons between variables.

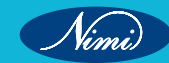

# EXERCISE 124 : Determine the sequence of execution based on operator precedence

# **Objectives**

At the end of this exercise you shall be able to

· develop python program to determine the sequence of execution based on operator precedence

# **Requirements**

### **Tools/Materials**

- PC/Laptop with Windows OS
- Latest Version of Python

# Procedure

### TASK 1: Arithmetic Operations

### Code:

# Program to demonstrate arithmetic operations based on precedence

num1 = float(input("Enter the first number: "))

num2 = float(input("Enter the second number: "))

result = num1 \* (num2 + 3) / 2

print("Result:", result)

### Output:

```
PS C:\Python> python Aritmeticoperations.py
Enter the first number: 89
Enter the second number: 45
Result: 2136.0
PS C:\Python>
```

# TASK 2: Comparison and Logical Operators

# Code:

# Program to demonstrate comparison and logical operators based on precedence

x = int(input("Enter a number: "))

y = int(input("Enter another number: "))

result = x > 0 and (y % 2 == 0 or y > 10)

print("Result:", result)

### Output:

PS C:\Python> python logical.py Enter a number: 87 Enter another number: 56 Result: True PS C:\Python>

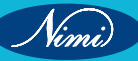

### TASK 3: Bitwise Operations

### Code:

# Program to demonstrate bitwise operations based on precedence

```
a = int(input("Enter an integer: "))
```

b = int(input("Enter another integer: "))

result = (a & b) | (a ^ b)

print("Result:", result)

### **Explanation:**

### 1 User Input:

• The program prompts the user to enter two integers (aandb).

### 2 Bitwise Operations:

- (a& b): Bitwise AND operation on a and b.
- (a ^ b): Bitwise XOR (exclusive OR) operation on a and b.
- (a & b) | (a ^ b): Bitwise OR operation on the results of the AND and XOR operations.

### 3 Result Display:

- The final result of the bitwise operations is stored in the variable result.
- The program prints the result to the console using print("Result:", result).

### 4 Operator Precedence:

• The & (AND) and ^ (XOR) operations have higher precedence than | (OR), so they are performed first.

### 5 Observation:

• Users can input integer values, and the program will demonstrate the bitwise AND, XOR, and OR operations based on the precedence of these bitwise operators.

Output:

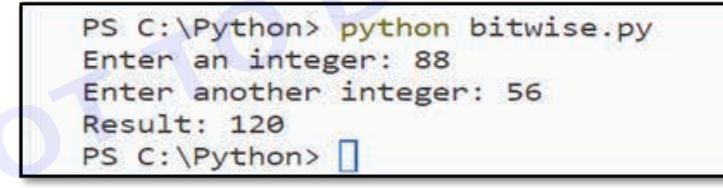

# TASK 4: String Concatenation and Repetition

### Code:

# Program to demonstrate string concatenation and repetition based on precedence

str1 = input("Enter the first string: ")

str2 = input("Enter the second string: ")

result = str1 + " is " \* 3 + str2

print("Result:", result)

### **Explanation:**

- 1 User Input:
  - The program prompts the user to enter two strings (str1 and str2).

#### 2 String Concatenation and Repetition:

• str1 + " is " \* 3 + str2: String concatenation of str1, the repeated string " is " three times, and str2.

### 3 Result Display:

- The final result of the string concatenation and repetition is stored in the variable result.
- The program prints the result to the console using print("Result:", result).

### 4 Observation:

• Users can input any strings, and the program will demonstrate the concatenation of strings and the repetition of the middle string based on the precedence of string concatenation and repetition.

Output:

```
PS C:\Python> python string_concatenation.py
Enter the first string: NSTI(W)
Enter the second string: Trivandrum
Result: NSTI(W) is is is Trivandrum
PS C:\Python>
```

### **Related Exercises:**

### 1 String Operations:

• Question 1: Write a Python program to concatenate two strings and print the result.

### 2 Date Operations:

• Question 2: Create a Python program that prints the current date and the date exactly one week from now.

### 3 User Input and Output:

- Question 3: Develop a Python program that takes user input for their name and greets them using the input.
- 4 Output Formatting:
  - Question 4: Write a Python program that compares two numbers and prints the result in a formatted string.
- 5 Bitwise Operations:

Vinni)

Question 5: Implement a Python program that takes two integers as input, performs bitwise AND and OR
operations, and prints the result.

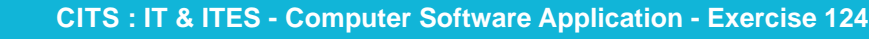

# EXERCISE 125 : Construct and analyze code segments that use branching statements

# **Objectives**

At the end of this exercise you shall be able to

• develop python program to Construct and analyze code segments that use branching statements.

# Requirements

**Tools/Materials** 

- PC/Laptop with Windows OS
- Latest Version of Python

# **Procedure**

### Indentation

In Python, indentation is the whitespace (typically spaces or tabs) at the beginning of a line that determines the grouping of statements. Unlike many other programming languages that use curly braces {} or keywords like begin and end to indicate code blocks, Python relies on indentation for this purpose.

Indentation is not just for readability; it is a syntactical element in Python. Blocks of code with the same level of indentation are considered part of the same block or suite. Indentation is used to define the scope of control flow structures, such as loops, conditionals, functions, and classes.

For example, in the following Python code:

if x > 0:

print("x is positive")

y = x \* 2

print("Double of x is:", y)

The statements print("x is positive") and y = x \* 2 are indented under the if x > 0: statement, indicating that they are part of the same block and will be executed only if the condition is true.

It's essential to maintain consistent indentation throughout your code to avoid syntax errors and to ensure that the structure of your code is correctly interpreted by the Python interpreter. Typically, four spaces are used for each level of indentation, although you can also use tabs or a different number of spaces as long as it is consistent within the same block.

### TASK 1: If Statement

Code:

# Program to check if a number is positive

num = int(input("Enter a number: "))

ifnum> 0:

print("The number is positive.")

In this example, if the entered number is greater than 0, it prints a message indicating that the number is positive.

Output:

```
PS C:\Python> python positive.py
Enter a number: 45
The number is positive.
PS C:\Python>
```

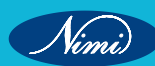

### TASK 2: If-Else Statement

### Code:

# Program to check if a number is even or odd

num = int(input("Enter a number: "))

ifnum % 2 == 0:

print("The number is even.")

else:

print("The number is odd.")

Here, the program checks if the entered number is even or odd. If the remainder when divided by 2 is 0, it prints a message indicating that the number is even. Otherwise, it prints a message indicating that the number is odd.

### Output:

PS C:\Python> python even\_odd.py Enter a number: 856 The number is even. PS C:\Python>

PS C:\Python> python even\_odd.py Enter a number: 121 The number is odd. PS C:\Python>

#### TASK 3: Nested if Statements

Code:

# Simple Python Program to print the largest of the three numbers.

# Taking user input for three numbers 🧹

a = int(input("Enter a: "))

b = int(input("Enter b: "))

c = int(input("Enter c: "))

# Checking if 'a' is the largest

if a > b and a > c:

# If the condition is true, we will enter this block

print("From the above three numbers, given 'a' is the largest")

# Checking if 'b' is the largest

if b > a and b > c:

# If the condition is true, we will enter this block

print("From the above three numbers, given 'b' is the largest")

# Checking if 'c' is the largest

if c > a and c > b:

Vimi

# If the condition is true, we will enter this block

print("From the above three numbers, given 'c' is the largest")
#### **Explanation:**

- a = int(input("Enter a: ")): Takes user input for the first number 'a' and converts it to an integer.
- b = int(input("Enter b: ")): Takes user input for the second number 'b' and converts it to an integer.
- c = int(input("Enter c: ")): Takes user input for the third number 'c' and converts it to an integer.
- The code uses a series of if statements to check which number among 'a', 'b', and 'c' is the largest.
- if a > b and a > c:: Checks if 'a' is greater than both 'b' and 'c'.
- print("From the above three numbers, given 'a' is the largest"): Prints a message if 'a' is the largest.
- Similar if statements and messages are present for 'b' and 'c'.

Output:

```
PS C:\Python> python largest3.py
Enter a: 125
Enter b: 78
Enter c: 100
From the above three numbers, given 'a' is the largest
PS C:\Python>
```

```
PS C:\Python> python largest3.py
Enter a: 15
Enter b: 89
Enter c: 8
From the above three numbers, given 'b' is the largest
PS C:\Python>
```

```
PS C:\Python> python largest3.py
Enter a: 25
Enter b: 48
Enter c: 85
From the above three numbers, given 'c' is the largest
PS C:\Python>
```

TASK 4: Python program to understand the elif statement

Code:

# Simple Python program to understand the elif statement

# Taking an integer input for marks dynamically

marks = int(input("Enter the marks? "))

# Checking various conditions using if-elif-else statements

if marks > 85 and marks <= 100:

# If the condition is true, we will enter this block

print("Congrats! You scored grade A ... ")

elif marks > 60 and marks <= 85:

# If the condition is true, we will enter this block

- print("You scored grade B+...")
- elif marks > 40 and marks <= 60:

# If the condition is true, we will enter this block

print("You scored grade B...")

elif marks > 30 and marks <= 40:

# If the condition is true, we will enter this block

print("You scored grade C...")

#### else:

# If none of the above conditions are true, we will enter this block

print("Sorry, you have failed.")

#### **Explanation:**

- marks = int(input("Enter the marks? ")): Takes user input for marks and converts it to an integer.
- The code uses if-elif-else statements to check different conditions based on the value of 'marks'.
- · Conditions are checked in the order they appear, and the first true condition's block is executed.
- If marks are greater than 85 and less than or equal to 100, it prints "Congrats! You scored grade A..."
- If not, it moves to the next elif and checks if marks are greater than 60 and less than or equal to 85.
- The process continues for the other elif conditions.
- If none of the conditions are true, the else block is executed, and it prints "Sorry, you have failed."

#### Output:

PS C:\Python> python mark.py Enter the marks? 85 You scored grade B+... PS C:\Python>

PS C:\Python> python mark.py Enter the marks? 62 You scored grade B+... PS C:\Python>

PS C:\Python> python mark.py Enter the marks? 15 Sorry, you have failed. PS C:\Python>

#### TASK 5: Match Case

#### Code:

num=int(input("Enter the Number: "))

defdescribe\_number(num):

matchnum:

case 0:

return "Zero"

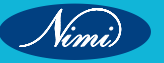

case 1 | 2:

return "Small positive number"

case 3 | 4 | 5:

return "Medium positive number"

case \_ if num> 5:

return "Large positive number"

case \_:

return "Negative number or other cases"

# Example usage

result = describe\_number(num)

print(result)

#### **Explanation:**

- num = int(input("Enter the Number: ")): This line prompts the user to enter a number, converts the input to an
  integer (int), and stores it in the variable num.
- defdescribe\_number(num):: This line defines a function named describe\_number that takes a single argument num.
- matchnum:: This is the beginning of a match statement, a new feature introduced in Python 3.10. It allows you to perform pattern matching on the value of num.
- case 0:: This line checks if num is equal to 0.
- return "Zero": If the value of num is 0, the function returns the string "Zero".
- case 1 | 2:: This line checks if num is either 1 or 2.
- return "Small positive number": If the value of num is 1 or 2, the function returns the string "Small positive number".
- case 3 | 4 | 5:: This line checks if num is either 3, 4, or 5.
- return "Medium positive number": If the value of num is 3, 4, or 5, the function returns the string "Medium positive number".
- case \_ if num> 5:: This line is a wildcard case that matches any value greater than 5.
- return "Large positive number": If the value of num is greater than 5, the function returns the string "Large positive number".
- case \_:: This line is another wildcard case that matches any other value.
- return "Negative number or other cases": If the value of num doesn't match any of the specific cases mentioned earlier, the function returns the string "Negative number or other cases".
- result = describe\_number(num): This line calls the describe\_number function with the user-inputted value num
  and stores the result in the variable result.
- print(result): Finally, this line prints the result, which is the description of the entered number based on the defined cases in the describe\_number function.

Output:

PS C:\Python> python matchcase.py Enter the Number: 4 Medium positive number PS C:\Python>

243

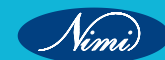

PS C:\Python> python matchcase.py Enter the Number: 9 Large positive number PS C:\Python>

PS C:\Python> python matchcase.py Enter the Number: -8 Negative number or other cases PS C:\Python>

#### **Related Exercises:**

- 1 Check if a number is even or odd.
- 2 Determine if a given year is a leap year.
- 3 Find the maximum of three numbers.
- 4 Determine if a student has passed or failed based on the percentage obtained.
- 5 Check if a character is a vowel or a consonant.
- ISHED 6 Determine the type of a triangle based on its sides.(Scalene/ Isosceles/ Equilateral)
- 7 Calculate the factorial of a number.
- 8 Determine if a number is prime.
- 9 Check if a given string is a palindrome.

...ark)t 10 Convert a numerical grade (input the percentage of mark ) to a letter grade.

```
Vimi
```

# EXERCISE 126 : Construct and analyze code segments that perform iteration

# **Objectives**

At the end of this exercise you shall be able to

• develop python program to Construct and analyze code segments that perform iteration.

# Requirements

# **Tools/Materials**

- PC/Laptop with Windows OS
- Latest Version of Python

# **Procedure**

# Python While loop

# TASK 1: Python Program for printing numbers from 1 to n

# Code:

limit=int(input("Enter the Limit: "))

# Initialize the variable i with the value 1

i = 1

# The loop will continue as long as i is less than or equal to limit

whilei<= limit:

# Print the current value of i, followed by a space instead of a newline

```
print(i, end=' ')
```

# Increment the value of i by 1 in each iteration

i += 1

# Explanation:

- i is initialized to 1.
- The while loop continues as long as the condition i<= limit is true.
- Inside the loop, print(i, end=' ') prints the current value of i followed by a space, without moving to the next line.
- i += 1 increments the value of i by 1 in each iteration of the loop.

Output:

```
PS C:\Python> python loop_example.py
Enter the Limit: 10
1 2 3 4 5 6 7 8 9 10
PS C:\Python> []
```

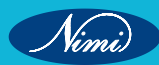

TASK 2: While loops in Python for Printing those numbers divisible by either 5 or 7 within 1 to limit using a while loop

#### Code:

# Take user input to set the limit for the loop

limit = int(input("Enter the Limit: "))

# Initialize a variable i with the value 1

i = 1

# The loop will continue as long as i is less than the specified limit

whilei< limit:

# Check if the current value of i is divisible by 5 or 7

ifi % 5 == 0 or i % 7 == 0:

# Print the current value of i, followed by a space instead of a newline

print(i, end=' ')

# Increment the value of i by 1 in each iteration

i+=1

#### Explanation:

- limit = int(input("Enter the Limit: ")): Takes user input to set the upper limit for the loop. The int() function is used to convert the input to an integer.
- i = 1: Initializes a variable i with the value 1.
- whilei< limit:: The while loop continues as long as i is less than the specified limit.</li>
- if i % 5 == 0 or i % 7 == 0:: Checks whether the current value of i is divisible by 5 or 7. The % operator calculates the remainder after division.
- print(i, end=' '): If the condition in the if statement is true, it prints the current value of i, followed by a space instead of a newline.
- i += 1: Increments the value of i by 1 in each iteration of the loop.

The loop iterates through the numbers from 1 to the specified limit, and for each number, it checks if it is divisible by 5 or 7. If the condition is true, it prints the number. The loop continues until i reaches the specified limit.

#### Output:

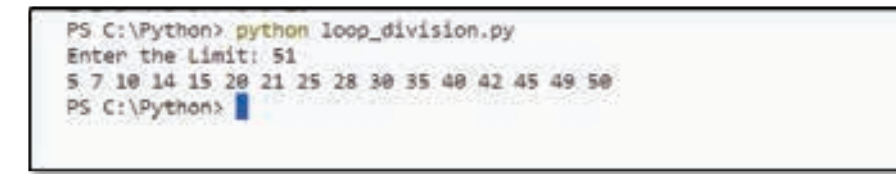

TASK 3: Write a program for the sum of squares of the first n natural numbers using a while loop Code:

# Python program example to show the use of while loop

# Take user input to set the limit for the loop

n = int(input("Enter the limit: "))

# Initializing summation and a counter for iteration

summation = 0

c = 1

Vinni)

while c <= n: # Specifying the condition of the loop

# Beginning the code block

summation =  $c^{**}2$  + summation

c = c + 1 # Incrementing the counter

# Print the final sum

print("The sum of squares is", summation)

#### **Explanation:**

- 1 n = int(input("Enter the limit: ")): Takes user input to set the upper limit for the loop. The int() function is used to convert the input to an integer.
- 2 summation = 0: Initializes a variable summation to 0. This variable will store the sum of squares.
- 3 c = 1: Initializes a counter variable c with the value 1.
- 4 while c <= n:: The while loop continues as long as c is less than or equal to the specified limit.
- 5 summation =  $c^{**2}$  + summation: Calculates the square of c and adds it to the current value of summation.
- 6 c = c + 1: Increments the value of c by 1 in each iteration of the loop.
- 7 After the loop, print("The sum of squares is", summation): Prints the final sum of squares.

This program is a straightforward example of using a while loop to iteratively calculate the sum of squares.

#### Output:

```
PS C:\Python> python loop_square.py
Enter the Number: 15
The sum of squares is 1240
PS C:\Python>
```

#### **Related Exercises:**

Develop the following Python programs using while loop

- 1 Display Sum of digits of a number and its reverse
- 2 Print the cube of all numbers from 1 to a given number
- 3 Factorial of a number
- 4 Display the Fibonacci series upto 'n'
- 5 Write a program to display all prime numbers within a range

#### Python For Loop

#### TASK 1: Python For Loop in Python String

#### Code:

# Iterating over a String

print("String Iteration")

```
s = input("Enter the String: ")
```

foriin s:

print(i)

#### **Explanation:**

This code uses a for loop to iterate over a string and print each character on a new line. The loop assigns each character to the variable i and continues until all characters in the string have been processed.

| Out | out: |
|-----|------|
|-----|------|

| PS C:\Python> python forloop_string.py |  |
|----------------------------------------|--|
| String Iteration                       |  |
| Enter the String: Computer             |  |
| c                                      |  |
| 0                                      |  |
|                                        |  |
| p                                      |  |
| L .                                    |  |
| t                                      |  |
| e                                      |  |
| r                                      |  |
| PS C:\Python>                          |  |

TASK 2: Python For Loop with a step size

#### Code:

limit=int(input("Enter the Limit: "))

fori in range(0, 20, 2):

print(i)

#### **Explanation:**

This code uses a for loop in conjunction with the range() function to generate a sequence of numbers starting from 0, up to (but not including) limit, and with a step size of 2. For each number in the sequence, the loop prints its value using the print() function.

### Output:

| Enter the Limit: 10 |  |
|---------------------|--|
| 9                   |  |
| 2                   |  |
| 4                   |  |
| 6                   |  |
| 8                   |  |
| 10                  |  |
| 12                  |  |
| 14                  |  |
| 16                  |  |
| 18                  |  |
| PS C:\Python>       |  |

## TASK 3: Python For Loop inside a For Loop

## Code:

limit=int(input("Enter the Limit: "))

fori in range(1, limit):

for j in range(1, limit):

print(i, j)

#### **Explanation:**

This code uses nested for loops to iterate over two ranges of numbers (1 to limit inclusive) and prints the value of i and j for each combination of the two loops. The inner loop is executed for each value of i in the outer loop.

#### Output:

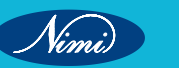

| 1 | P5 F:\Python> python nestedloop.py |
|---|------------------------------------|
|   | Enter the Limit: 5                 |
|   | 11                                 |
|   | 1 2                                |
|   | 1 3                                |
|   | 14                                 |
|   | 21                                 |
|   | 2.2                                |
|   | 23                                 |
|   | 24                                 |
|   | 31                                 |
|   | 3 2                                |
|   | 3 3                                |
|   | 3.4                                |
|   | 4 1                                |
|   | 4 2                                |
|   | 4 3                                |
|   | 4 4                                |
|   | PS F:\Python>                      |

### TASK 4 : Right-angled pattern with characters

### Code:

print("The character pattern using the ascii value is: ")

asciiValue = 65 # here, we are giving the ASCII value of A

foriin range(0, 5): # here, we are declaring the for loop for I values

for j in range(0, i + 1): # here, we are declaring the for loop for j values

# Here, the below will convert the ASCII value to the character

alphabate = chr(asciiValue)

print(alphabate, end=' ') # Here, we are printing the alphabets

asciiValue += 1

# Here, we are incrementing the asciivalue by 1 after each iteration

print()

#### **Explanation:**

- The outer loop (for i in range(0, 5)) controls the number of rows in the pattern (5 rows in this case).
- The inner loop (for j in range(0, i + 1)) controls the number of characters in each row, and it increases with each iteration of the outer loop.
- chr(asciiValue) converts the current ASCII value to the corresponding character.
- print(alphabate, end=' ') prints the character without moving to the next line.
- asciiValue += 1 increments the ASCII value for the next character in the sequence.
- print() moves to the next line for the next row in the pattern.

#### Output:

```
PS F:\Python> python multipattern.py
The character pattern using the ascii value is:
A
B C
D E F
G H I J
K L M N 0
PS F:\Python> []
```

#### **Related Exercises:**

Develop the following Python Programs using for loop:

- 1 Display numbers from -10 to -1
- 2 Count the number of vowels in a string.
- 3 Print the following patterns.

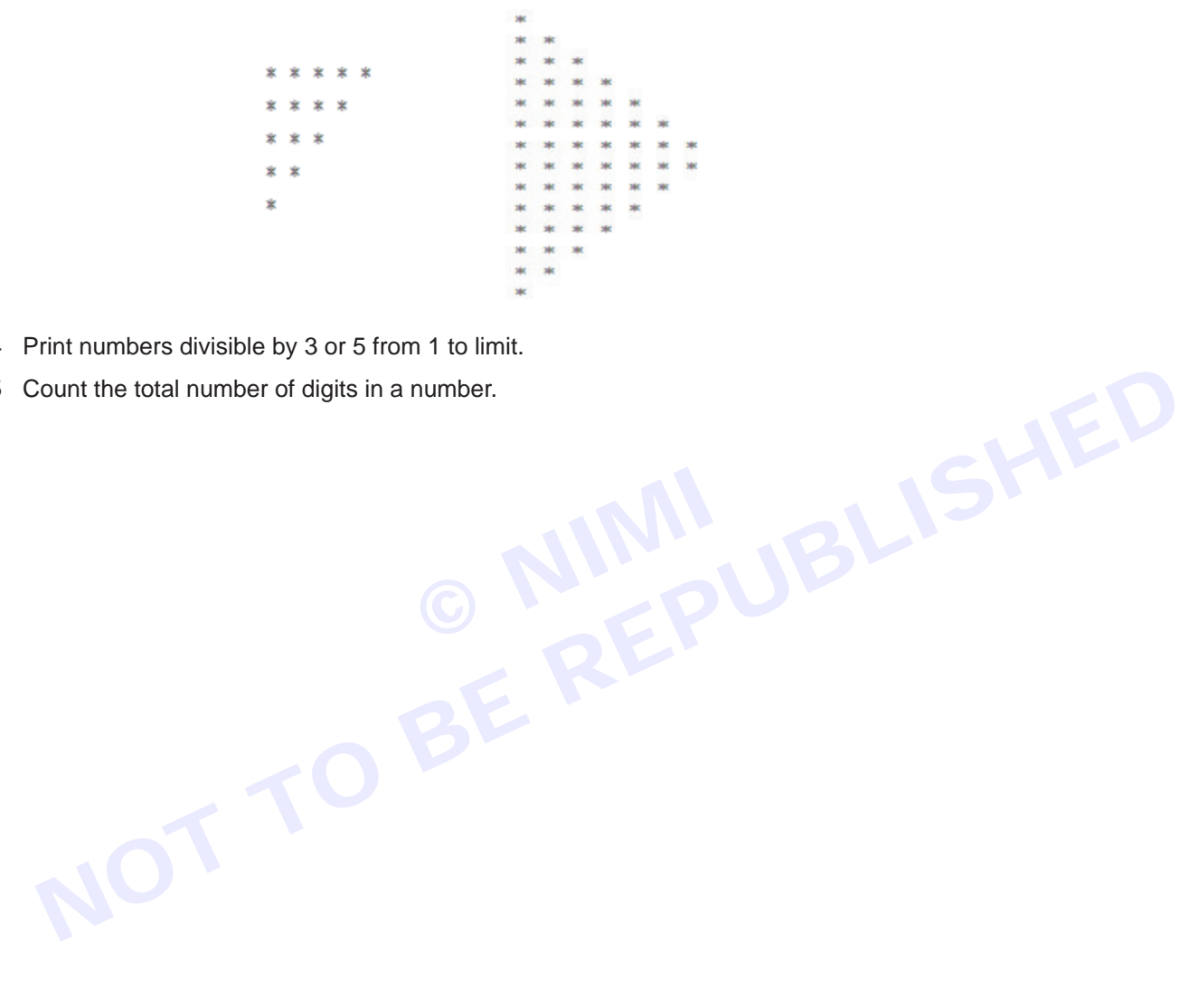

- 4 Print numbers divisible by 3 or 5 from 1 to limit.
- 5 Count the total number of digits in a number.

# EXERCISE 127 : Document code segments using comments and documentation strings

# **Objectives**

## At the end of this exercise you shall be able to

• develop python program to document code segments using comments and documentation strings.

# **Requirements**

### **Tools/Materials**

- PC/Laptop with Windows OS
- Latest Version of Python

# **Procedure**

### TASK 1: Single-line comment

### Code:

# This is a single-line comment

variable = int(input("Enter the Value: ")) # Inline comment for variable assignment

# The next line prints the variable

print(variable)

### **Explanation:**

- 1 The first line is a single-line comment. Comments are ignored by the Python interpreter and are used to provide explanations or notes within the code.
- 2 The second line prompts the user to enter a value. The input() function takes user input as a string, and int() is used to convert it to an integer. The result is assigned to the variable.
- 3 The inline comment after the assignment explains that it is a comment related to the variable assignment.
- 4 The last line prints the value of the variable using the print() function.

Output:

PS F:\Python> python singleline.py
Enter the Value: 25
25
PS F:\Python> []

# TASK 2: Multi-line Comments

# Code:

\*\*\*\*\*

This is a multi-line comment.

It can span multiple lines.

```
Use triple double-quotes or single-quotes.
```

```
variable = input("Enter a String: ")
```

print(variable)

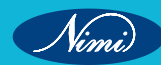

#### **Explanation:**

Multi-line comments are enclosed in triple double-quotes (""").

#### **Output:**

```
PS F:\Python> python multilinecomment.py
Enter a String: National Skill Training Institute
National Skill Training Institute
PS F:\Python>
```

```
TASK 3: Documentation String (Docstring)
```

#### Code:

defadd\_numbers(a, b):

(()))

This function adds two numbers.

Args:

a (int): The first number.

b (int): The second number.

Returns:

© NIN BLISHED BERGERUBUSHED BE int: The sum of the two numbers.

(()))

result = a + b

return result

# Example usage:

```
sum_result = add_numbers(5, 3)
```

print("Sum:", sum\_result)

#### **Explanation:**

This code defines a function add numbers that takes two integer parameters (a andb) and returns their sum. It includes a docstring that provides information about the function.

- 1 defadd\_numbers(a, b)::
  - The def keyword is used to define a function.
  - add numbers is the function name.
  - (a, b) specifies the parameters the function takes.

```
2 """…""
```

- The triple double-quoted string is a docstring.
- It serves as documentation for the function.
- It describes the purpose of the function, its parameters, and the return value.
- 3 result = a + b:
  - This line calculates the sum of a and b and assigns it to the variable result.

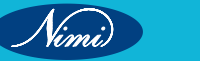

#### 4 return result:

- The return statement is used to return the calculated sum. •
- 5 Example Usage:
  - sum\_result = add\_numbers(5, 3): Calls the add\_numbers function with arguments 5 and 3 and assigns the result to sum\_result.
  - print("Sum:", sum\_result): Prints the result of the addition.

This function is well-documented using a docstring, making it clear how to use it and what it does. It follows best practices for documenting functions in Python.

#### Output:

```
PS F:\Python> python add_numbers.py
Sum: 8
PS F:\Python>
        © NINGLISHED
BERGE
```

#### TASK 4: Python for loop with range function

#### Code:

# Python Program to

```
# show range() basics
```

```
# printing a number
```

```
fori in range(10):
```

```
print(i, end="")
```

# performing sum of first 10 numbers

sum = 0

fori in range(1, 10):

sum = sum + i

print("\nSum of first 10 numbers :", sum)

#### **Explanation**:

The Python range() function is used to generate a sequence of numbers. Depending on how many arguments the user is passing to the function, the user can decide where that series of numbers will begin and end as well as how big the difference will be between one number and the next.range() takes mainly three arguments.

- start: integer starting from which the sequence of integers is to be returned
- stop: integer before which the sequence of integers is to be returned.

The range of integers ends at a stop -1.

step: integer value which determines the increment between each integer in the sequence.

Output:

```
PS C:\Python> python numberloop.py
0123456789
Sum of first 10 numbers : 45
PS C:\Python>
```

# EXERCISE 128 : Write program in python using list, tuples, dictionaries and files

# **Objectives**

### At the end of this exercise you shall be able to

• develop python program to use list, tuples, dictionaries and files.

# Procedure

## Python List:

In Python, a list is a versatile and commonly used data structure that allows you to store and manipulate a collection of elements. Here's a brief practical explanation of Python lists:

### Creating Lists:

You can create a list by enclosing elements in square brackets []. Elements can be of any data type, and a list can contain a mix of different types.

# Example
my\_list = [1, 2, 3, "apple", True]

### **Accessing Elements:**

You can access elements in a list using indexing. Python uses 0-based indexing, meaning the first element is at index 0.

| # Example                             |   |        |     |       |         |
|---------------------------------------|---|--------|-----|-------|---------|
| <pre>first_element = my_list[0]</pre> | # | Access | the | first | element |
| <pre>third_element = my_list[2]</pre> | # | Access | the | third | element |

## Slicing Lists:

You can extract a portion of a list using slicing. Slicing is done using the colon : operator.

| # Example                        |   |         |          |      |       |   |    |   |
|----------------------------------|---|---------|----------|------|-------|---|----|---|
| <pre>subset = my_list[1:4]</pre> | # | Extract | elements | from | index | 1 | to | 3 |

## **Modifying Lists:**

Lists are mutable, meaning you can change their elements.

# Example
my\_list[2] = "banana" # Change the value at index 2
my\_list.append(4) # Add an element to the end

#### List Methods:

Python provides several built-in methods for manipulating lists, such as append(), remove(), pop(), extend(), and more.

# Example
my\_list.append(5) # Add an element to the end
my\_list.remove("apple") # Remove a specific element

#### **Iterating Through Lists:**

You can use loops to iterate through the elements of a list.

# Example
for item in my\_list:
 print(item)

#### List Comprehensions:

Python supports concise ways to create lists using list comprehensions.

# Example
squared\_numbers = [x\*\*2 for x in range(1, 6)]

#### **Nested Lists:**

Lists can contain other lists, creating nested structures.

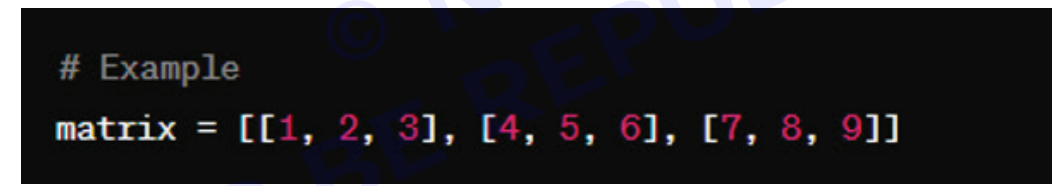

Here are five tasks demonstrating different aspects of Python lists:

#### TASK 1: Basic List Operations

# Creating a list fruits = ["Grapes", "Banana", "Orange",]

# Accessing elements

print(fruits[0]) # Output: Grapes

# Modifying list

fruits.append("Apple") # Adding a new element

fruits[1] = "Kiwi" # Modifying an element

# Iterating through the list

for fruit in fruits:

print(fruit)

Output:

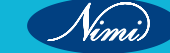

```
PS F:\Python> python fruitlist.py
Grapes
Grapes
Kiwi
Orange
Apple
PS F:\Python> []
```

TASK 2: List Slicing

# Creating a list

numbers = [1, 2, 3, 4, 5, 6, 7, 8, 9]
print ("\n Slicing the list from 2:7: ")
# Slicing the list
subset = numbers[2:7] # Output: [3, 4, 5, 6, 7]
foriin subset :
print (i, end=" ")
print ("\n Odd Number slicing from the list:")
# Step in slicing
even\_numbers = numbers[1::2] # Output: [2, 4, 6, 8]
foriineven\_numbers :
print (i, end=" ")

Output:

PS F:\Python> python listslicing.py
Slicing the list from 2:7:
3 4 5 6 7
Odd Number slicing from the list:
2 4 6 8

TASK 3: List Comprehension

# Creating a list original\_numbers = [1, 2, 3, 4, 5] # Using list comprehension to create a new list squared\_numbers = [x\*\*2for x inoriginal\_numbers] print("Original Numbers:", original\_numbers) print("Squared Numbers:", squared\_numbers)

PS F:\Python>

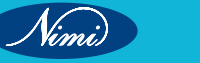

JBLISHED

Nimi)

Output:

```
PS F:\Python> python comprehensionlist.py
Original Numbers: [1, 2, 3, 4, 5]
Squared Numbers: [1, 4, 9, 16, 25]
PS F:\Python> []
```

TASK 4: Nested Lists

# Creating a nested list
matrix = [[1, 2, 3], [4, 5, 6], [7, 8, 9]]
# Accessing elements in a nested list
print(matrix[1][2]) # Output: 6
Output:

PS F:\Python> python nestedlist.py

PS F:\Python>

TASK 5: List Method # Creating a list my\_list = [10, 20, 30, 40] # Using list methods my\_list.append(50) # Appending an element my\_list.remove(20) # Removing an element

popped\_value = my\_list.pop() # Popping and retrieving the last element

# Displaying the modified list

print("Modified List:", my\_list)

Output:

PS F:\Python> python listmethod.py Modified List: [10, 30, 40] PS F:\Python> []

TASK 6: **Maximum and Minimum** # Creating a list of numbers numbers = [] limit=int(input("Enter the Limit: ")) foriin range(0,limit): numbers.append(int(input("Enter the Numbers: ")))

# Finding maximum and minimum max\_num = max(numbers) min\_num = min(numbers) print("Maximum:", max\_num) print("Minimum:", min\_num) Output:

> PS F:\Python> python listmaxmin.py Enter the Limit: 5 Enter the Numbers: 21 Enter the Numbers: 5 Enter the Numbers: 36 Enter the Numbers: 12 Enter the Numbers: 85 Maximum: 85 Minimum: 5

## TASK 7: List Concatenation

# Creating two lists

list1 = []

list2 = []

limit=int(input("Enter the Limit: "))

foriin range(0,limit):

list1.append(int(input("Enter the Elemtes of List 1: ")))

foriin range(0,limit):

list2.append(int(input("Enter the Elemtes of List 2: ")))

# Concatenating lists

result list = list1 + list2

print("Concatenated List:", result\_list)

Output:

```
PS F:\Python> python concatlist.py
Enter the Limit: 5
Enter the Elemtes of List 1: 32
Enter the Elemtes of List 1: 12
Enter the Elemtes of List 1: 54
Enter the Elemtes of List 1: 89
Enter the Elemtes of List 1: 56
Enter the Elemtes of List 2: 78
Enter the Elemtes of List 2: 98
Enter the Elentes of List 2: 45
Enter the Elemtes of List 2: 65
Enter the Elemtes of List 2: 43
Concatenated List: [32, 12, 54, 89, 56, 78, 98, 45, 65, 43]
PS F:\Python>
```

#### **Related Exercises:**

- 1 Write a Python program to create a list of integers and display its elements.
- 2 Create a list of strings and print the length of the list.
- 3. Write a program to concatenate two lists.
- 4 Implement a Python program to find the sum of elements in a numeric list.
- 5 Create a list of numbers and remove the duplicates.
- 6 Write a program to reverse a list.
- 7 Generate a list of squares of numbers from 1 to 10 using list comprehension.
- 8 Create a new list containing only even numbers from an existing list.
- 9 Implement a program to add two matrices using lists.
- 10 Write a Python script to find the transpose of a matrix.
- 11 Create a list of words and sort them in alphabetical order.
- 12 Write a program to sort a list of numbers in descending order.
- 13 Implement a program to extract a sub-list from a given list.
- 14 Write a Python script to reverse every alternate sublist of a list.
- 15 Create a program to check if a specific element exists in a list.
- 16 Write a Python function to find the index of the first occurrence of an element in a list.
- 17 Implement a Python program to flatten a nested list.
- 18 Write a script to find the sum of each row in a matrix represented as a list of lists.
- 19 Create a program to find the second-largest element in a list.
- 20 Implement a Python function to rotate a list by a given number of positions

#### **Tuples**

A tuple in Python is a collection of ordered, immutable elements. Tuples are similar to lists, but the key difference is that tuples are immutable, meaning their elements cannot be changed or modified once the tuple is created. Tuples are defined using parentheses ().

#### **Creating a Tuple**

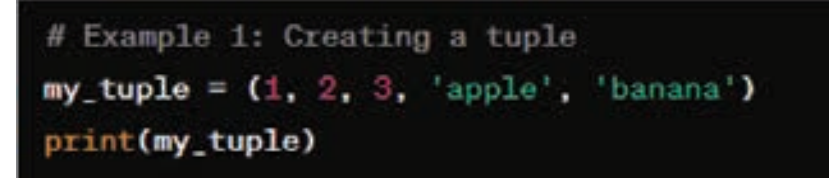

Accessing Elements

# Example 2: Accessing elements of a tuple
print(my\_tuple[0]) # Output: 1
print(my\_tuple[3]) # Output: 'apple'

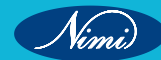

# Tuple Slicing # Example 3: Slicing a tuple subset\_tuple = my\_tuple[1:4] print(subset\_tuple) # Output: (2, 3, 'apple') Tuple Concatenation # Example 4: Concatenating tuples tuple1 = (1, 2, 3) tuple2 = ('apple', 'banana') result\_tuple = tuple1 + tuple2 print(result\_tuple) # Output: (1, 2, 3, 'apple', 'banana') Tuple Unpacking coordinates = (3, 7) x, y = coordinates print("X:", x) # Output: 3

Tuples are often used when the order and immutability of elements are important. They are useful in scenarios where you want to represent a fixed collection of items that should not be modified during the program execution.

print("Y:", y) # Output: 7

#### TASK 1: Basic Tuple

# Example 1: Creating a basic tuple

fruits = ('apple', 'banana', 'orange')

print(fruits)

# Output: ('apple', 'banana', 'orange')

Explanation: In this example, a tuple named fruits is created with three elements. Tuples are defined using parentheses.

Output:

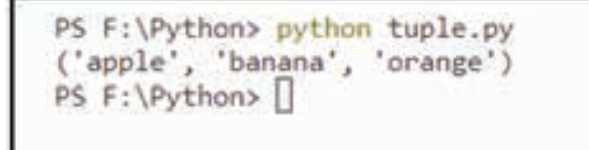

TASK 2: Mixed Tupls

# Example 2: Tuples with mixed data types mixed\_tuple = (1, 'hello', 3.14, True) print(mixed\_tuple) # Output: (1, 'hello', 3.14, True) Output:

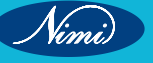

```
PS F:\Python> python mixedtuple.py
(1, 'hello', 3.14, True)
PS F:\Python>
```

#### TASK 3: Nested tuple

# Read a nested tuple from the keyboard

# Input format: Enter a nested tuple as a string, e.g., ('apple', (1, 2, 3), ['a', 'b', 'c'])

input\_string = input("Enter a nested tuple: ")

# Convert the input string to a tuple

nested\_tuple = eval(input\_string)

# Check if the entered value is a tuple

ifisinstance(nested\_tuple, tuple):

print("Entered nested tuple:", nested\_tuple)

else:

print("Invalid input. Please enter a valid nested tuple.")

#### **Explanation:**

- The program allows users to enter a nested tuple as a string.
- It then evaluates the string and converts it into a tuple.
- If the entered value is indeed a tuple, it is printed along with a confirmation message.
- If the input is not a tuple, an error message indicating invalid input is displayed.

Output:

PS F:\Python> python nestedtuples.py Enter a nested tuple: 2,3 Entered nested tuple: (2, 3) PS F:\Python>

TASK 4: Tuple Operations Code: **#Tuple operations** tuple1 = (1, 2, 3)tuple2 = ('a', 'b', 'c')concatenated tuple = tuple1 + tuple2 print("Tuple1 is:",tuple1) print ("Tuple2 is:",tuple2) print("concatenated\_tuple is:", concatenated\_tuple)

# Output: (1, 2, 3, 'a', 'b', 'c')

#### Explanation:

#### 1 Tuple Initialization:

- tuple1 is initialized with the values (1, 2, 3).
- tuple2 is initialized with the values ('a', 'b', 'c').

#### 2 Tuple Concatenation:

 concatenated\_tuple is created by concatenating tuple1 and tuple2. The + operator concatenates the two tuples.

#### 3 Printing the Tuples:

• These lines print the original tuples (tuple1 and tuple2) and the result after concatenation (concatenated\_tuple).

### Output:

```
PS F:\Python> python concattuple.py

Tuple1 is: (1, 2, 3)

Tuple2 is: ('a', 'b', 'c')

concatenated_tuple is: (1, 2, 3, 'a', 'b', 'c')

PS F:\Python> []
```

### **Related Exercises:**

- 1 Python program to find tuples which have all elements divisible by K from a list of tuples
- 2 Python program to find Tuples with positive elements in List of tuples
- 3 Python Count tuples occurrence in list of tuples
- 4 Python Removing duplicates from tuple
- 5 Python program to sort a list of tuples alphabetically

#### **Dictionaries in Python**

Dictionaries in Python are versatile data structures that allow you to store and retrieve data using key-value pairs. Here's a brief explanation of dictionaries:

#### **Overview:**

- A dictionary is an unordered collection of items.
- Each item in a dictionary consists of a key-value pair.
- Keys must be unique within a dictionary.
- Values can be of any data type, and they can be duplicates.

## **Creating a Dictionary:**

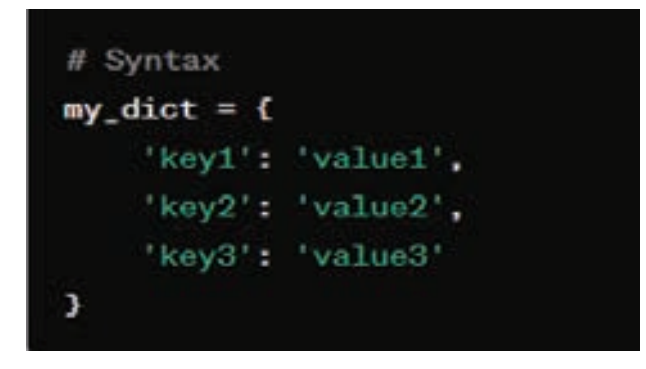

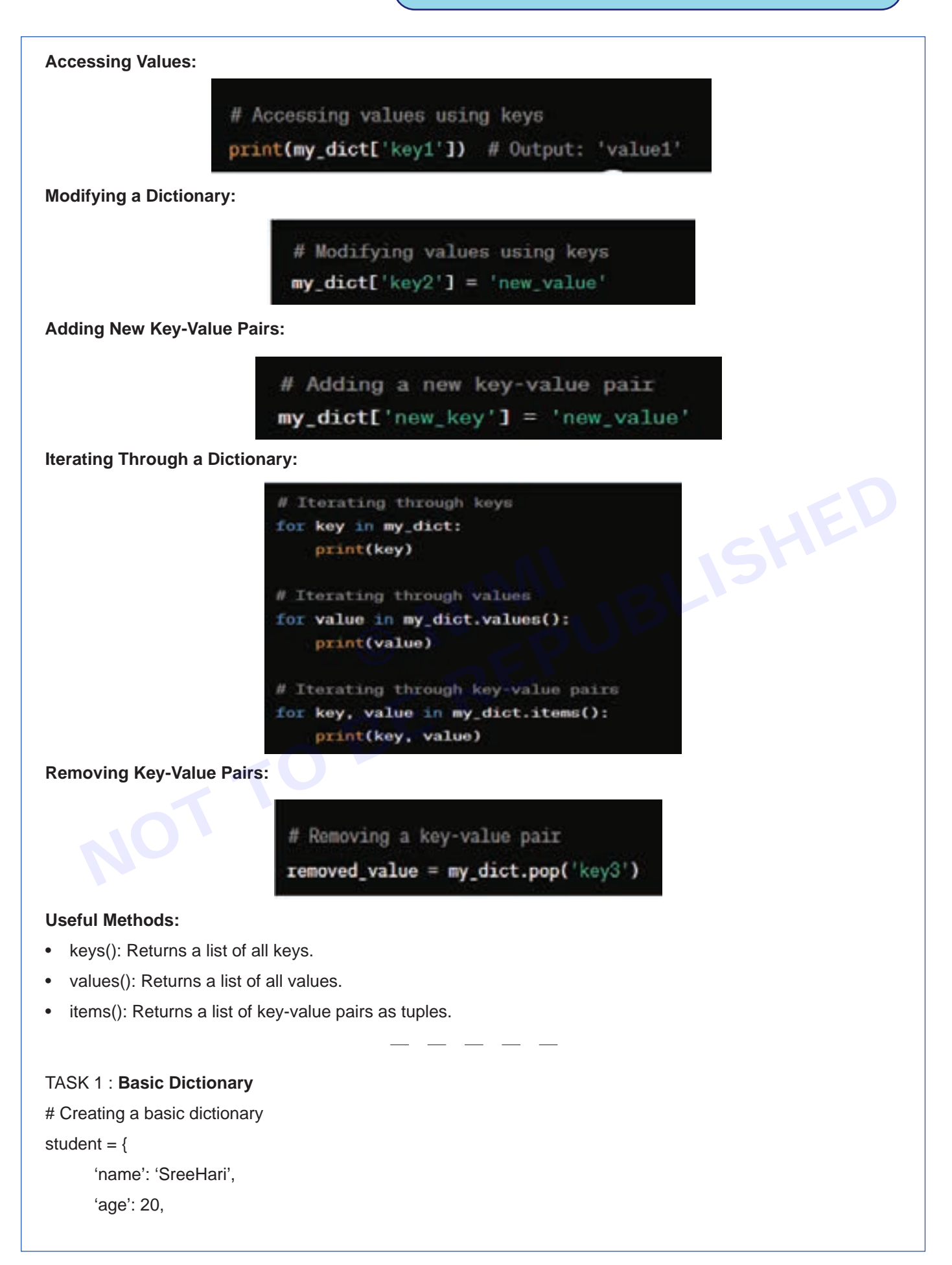

Nimi)

'grade': 'A'

}

# Accessing dictionary elements
print("Name:", student['name'])
print("Age:", student['age'])
print("Grade:", student['grade'])

#### **Explanation:**

- A dictionary named student is created with keys ('name', 'age', 'grade') and corresponding values.
- Elements of the dictionary are accessed using keys, and their values are printed.

Output:

PS F:/Python> python dict1.py Name: Sree Hari Age: 20 Grade: A

# TASK 2: Dictionary Operations

student = {

```
'name': 'SreeHari',
```

'age': 20,

'grade': 'A'

#### }

# Modifying dictionary

student['age'] = 21

```
student['course'] = 'Computer Science'
```

# Deleting a key-value pair

if'grade'in student:

del student['grade']

# Iterating through dictionary items

for key, value instudent.items():

print(f"{key}: {value}")

#### **Explanation:**

- The dictionary is modified by updating the 'age' and adding a new key 'course'.
- A key-value pair ('grade') is deleted using the del keyword.
- A loop iterates through the dictionary items, printing each key-value pair.

Output :

```
PS F:\Python> python dict2.py
name: Sree Hari
age: 21
course: Computer Science
PS F:\Python> []
```

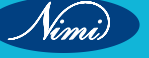

#### TASK 3 : Nested Dictionary

# Creating a nested dictionary

```
library = {
```

'fiction': {'novels': 50, 'short stories': 30},

```
'non-fiction': {'history': 20, 'science': 40}
```

}

# Accessing nested dictionary elements

print("Library Book Information")

print("-----")

print("Number of novels:", library['fiction']['novels'])

```
print("Number of science books:", library['non-fiction']['science'])
```

#### **Explanation:**

- The dictionary 'library' is nested with categories ('fiction', 'non-fiction') containing subcategories and their counts.
- Nested elements are accessed using multiple keys.

### Output:

```
PS F:\Python> python dict3.py
Library Book Information
Number of novels: 50
Number of science books: 40
PS F:\Python> []
```

## TASK 4: Dictionary Methods

student = {

'name': 'SreeHari',

```
'age': 20,
```

'grade': 'A'

```
}
```

# Using dictionary methods

keys = student.keys()

```
values = student.values()
```

items = student.items()

print("Keys:", keys)

print("Values:", values)

print("Items:", items)

## **Explanation:**

• The methods keys(), values(), and items() are used to retrieve keys, values, and key-value pairs, respectively. **Output**:

Nimi)

PS F:\Python> python dict4.py
Keys: dict\_keys(['name', 'age', 'grade'])
Values: dict\_values(['Sree Hari', 20, 'A'])
Items: dict\_items([('name', 'Sree Hari'), ('age', 20), ('grade', 'A')])
PS F:\Python> []

# TASK 5: Dictionary Comprehension

# Dictionary comprehension

squared\_numbers = {x: x\*\*2for x inrange(1, 6)}

print("Squared Numbers:", squared\_numbers)

## **Explanation:**

• A dictionary is created using dictionary comprehension to store squared numbers from 1 to 5.

## Output

### **Related Exercises:**

- 1 Write a Python program to create an empty dictionary.
- 2 Create a dictionary with three key-value pairs representing student information (name, age, grade).
- 3 Access and print the value associated with the 'age' key in the student dictionary.
- 4 Modify the student dictionary to update the age to 22.
- 5 Add a new key-value pair to the student dictionary for the 'course' with the value 'Computer Science'.
- 6 Remove the 'grade' key from the student dictionary if it exists.
- 7 Write a loop to iterate through the key-value pairs in the student dictionary and print them.
- 8 Use the keys(), values(), and items() methods to display the keys, values, and key-value pairs of the student dictionary.

PS F:\Python> python dict5.py Squared Numbers: {1: 1, 2: 4, 3: 9, 4: 16, 5: 25} PS F:\Python> []

# EXERCISE 129: Write a python program depicting argument passing and using tuples, dictionaries as arguments

# **Objectives**

At the end of this exercise you shall be able to

develop python program to argument passing and using tuples, dictionaries as arguments.

# Procedure

```
TASK 1: Using Tuple
```

defcalculate average(\*numbers):

.....

This function takes variable positional arguments (numbers) as a tuple

and calculates their average.

Args:

UBLISHED \*numbers: Variable positional arguments (packed into a tuple).

Returns:

float: Average of the numbers.

.....

ifnot numbers:

```
return0 # Avoid division by zero
```

```
average = sum(numbers) / len(numbers)
```

return average

# Example usage:

```
result = calculate_average(10,20,30,40,50)
```

```
num=(10,20,30,40,50)
```

print("Numbers in Tuple are: ",num)

print("Average:", result)

## Output:

PS F:\Python> python argtuple.py Numbers in Tuple are: (10, 20, 30, 40, 50) Average: 30.0 PS F:\Python>

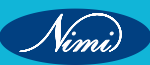

#### TASK 2: Using Dictionary

defprint\_book\_info(\*\*book\_details):

"\*\*\*\*

This function takes book details as keyword arguments packed into a dictionary.

Args:

\*\*book\_details: Book details (packed into a dictionary).

"\*\*\*\*

print("Book Information:")

for key, value inbook\_details.items():

print(f"{key.capitalize()}: {value}")

# Example usage:

print\_book\_info(title="Wings of Fire ", author="A. P. J. Abdul Kalam", year=1999)

#### **Explanation :**

- The function print\_book\_info is defined to accept any number of keyword arguments. The double-asterisk \*\*
  before book\_details allows the function to receive these keyword arguments and pack them into a dictionary
  called book\_details.
- Inside the function, it prints "Book Information:" to indicate that it's displaying information about a book.
- It then iterates through the key-value pairs in the book\_details dictionary using a for loop. For each key-value pair, it prints the key (capitalized using capitalize()) and the corresponding value.
- The print\_book\_info function can handle different sets of book details, and the keys and values will be printed in a readable format.
- In the example usage, the function is called with specific book details for "Wings of Fire" by A. P. J. Abdul Kalam, published in 1999.

Output:

PS F:\Python> python dict6.py Book Information: Title: Wings of Fire Author: A. P. J. Abdul Kalam Year: 1999 PS F:\Python> ∏

#### TASK 3: Using Tuple & Dictionaries

defprint\_person\_info(name, age, \*\*additional\_info):

This function takes required positional arguments (name, age) and additional keyword arguments packed into a dictionary.

Args:

.....

name (str): Person's name.

age (int): Person's age.

```
**additional_info: Additional information (packed into a dictionary).
```

\*\*\*\*\*

print("Name:", name)

print("Age:", age)

print("Additional Information:", additional\_info)

# Example usage:

print\_person\_info("Alice", 30, occupation="Software Engineer", city="Wonderland")

#### **Explanations :**

- The function print\_person\_info is defined to accept two required positional arguments (name and age) and any number of additional keyword arguments. The double-asterisk \*\* before additional\_info allows the function to receive these additional keyword arguments and pack them into a dictionary called additional\_info.
- Inside the function, it prints the name and age of the person using the provided positional arguments (name and age).
- It then prints the additional information provided as keyword arguments, which are packed into the additional\_ info dictionary.
- The print\_person\_info function can handle different sets of additional information for a person, and it will print all the provided details.
- In the example usage, the function is called with the name "Alice", age 30, and additional information about her occupation and city.

Output:

```
PS F:\Python> python tup_dict.py
Name: Alice
Age: 30
Additional Information: {'occupation': 'Software Engineer', 'city': 'Wonderland'}
PS F:\Python> []
```

#### **Related Exercises:**

- 1 Program 1: Tuple as Argument
  - Write a Python program that defines a function to calculate the average of numbers passed as a tuple.
- 2 Program 2: Dictionary as Argument
  - Create a program that defines a function to display the details of a person. The function should take a dictionary with keys like 'name', 'age', and 'city' as arguments.
- 3 Program 3: Multiple Arguments and Default Values
  - Write a program with a function that accepts multiple arguments, including a tuple and a dictionary. Set default values for some parameters.

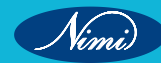

# EXERCISE 130 : Write a python program for importing a module

# **Objectives**

At the end of this exercise you shall be able to

• develop python program for importing a module.

# Procedure

| TASK 1: Module contains a utility function                                                   |
|----------------------------------------------------------------------------------------------|
| Step1                                                                                        |
| Create a module named utilities.py                                                           |
| Save the following code in a file named utilities.py                                         |
| This module contains a utility function                                                      |
| # File: utilities.py                                                                         |
| def multiply(a, b):                                                                          |
| return a * b                                                                                 |
| # End of utilities.py                                                                        |
| Step 2:                                                                                      |
| # Now, create a Python program to import and use the module                                  |
| # File: main_program.py                                                                      |
| # Import the module                                                                          |
| import utilities                                                                             |
| # Use the function from the imported module                                                  |
| result = utilities.multiply(5, 3)                                                            |
| # Display the result                                                                         |
| print(f"The result of multiplication is: {result}")                                          |
| # End of main_program.py                                                                     |
| Output:                                                                                      |
| PS F:\Python> python main_program.py<br>The result of multiplication is: 15<br>PS F:\Python> |

In this example, utilities.py is a separate Python file containing a function multiply. The main\_program file imports this module and calls the multiply function to return the product of two numbers . Make sure both files (utilities. pyandmain\_program.py) are in the same directory or provide the correct path when importing the module.

Nimi)

| TASK 2: Calcı | late the area of different shapes                      |
|---------------|--------------------------------------------------------|
| # File        | e: geometry.py                                         |
| impo          | rt math                                                |
| defca         | alculate_square_area(side):                            |
| retu          | rn side * side                                         |
| defca         | alculate_rectangle_area(length, width):                |
| retur         | n length * width                                       |
| defca         | alculate_circle_area(radius):                          |
| return        | math.pi * radius * radius                              |
| # File        | e: geometry_program.py                                 |
| impo          | rt geometry                                            |
| # Ca          | Iculate areas using functions from the geometry module |
| squa          | re_area = geometry.calculate_square_area(5)            |
| recta         | ingle_area = geometry.calculate_rectangle_area(6, 4)   |
| circle        | e_area = geometry.calculate_circle_area(3)             |
| # Pri         | nt the calculated areas                                |
| print(        | ("Area of square:", square_area)                       |
| print(        | ("Area of rectangle:", rectangle_area)                 |
| print(        | ("Area of circle:", circle_area)                       |
| Output:       |                                                        |
|               | PS F:\Python> python geometry_program.py               |

PS F:\Python> python geometry\_program.py Area of square: 25 Area of rectangle: 24 Area of circle: 28.274333882308138 PS F:\Python> []

## TASK 3: Simple Arithmetic Operator

Code:

# my\_module.py
defadd(x, y):
returnx+y
defsubtract(x, y):
returnx-y
defmultiply(x, y):

returnx\*y

defdivide(x, y):

ify!=0:

else:

returnx/y

271

Nimi)

return"Cannot divide by zero"

# main\_script.py

importmy\_module

# Getting user input for numbers

num1=float(input("Enter the first number: "))

num2=float(input("Enter the second number: "))

# Using arithmetic functions from my\_module

sum\_result=my\_module.add(num1, num2)

difference\_result=my\_module.subtract(num1, num2)

product\_result=my\_module.multiply(num1, num2)

quotient\_result=my\_module.divide(num1, num2)

# Displaying the results

print(f"Sum: {sum\_result}")

print(f"Difference: {difference\_result}")

print(f"Product: {product\_result}")

print(f"Quotient: {quotient\_result}")

### Output:

```
PS C:\Python> python main_script.py
Enter the first number: 5
Enter the second number: 2
Sum: 7.0
Difference: 3.0
Product: 10.0
Quotient: 2.5
PS C:\Python> []
```

## **Related Exercises:**

## **Exercise 1: Celsius to Fahrenheit Converter**

Create a module temperature\_converter.py with a function to convert Celsius to Fahrenheit and use it in a script.

#### Exercise 2: List Reverser

Create a module list\_operations.py with a function to reverse a list and use it in a script.

## **Exercise 3: Palindrome Checker**

Create a module palindrome\_checker.py with a function to check if a given string is a palindrome and use it in a script.

#### **Exercise 4: Date Formatter**

Create a module date\_formatter.py with a function to format a given date and use it in a script.

## **Exercise 5: Word Counter**

Create a module word\_counter.py with a function to count the number of words in a given text and use it in a script.

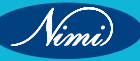

# EXERCISE 131 : Use exception handling in python program

# **Objectives**

At the end of this exercise you shall be able to

· develop python program for exception handling.

# **Procedure**

Exception handling in Python is done using the try, except, else, and finally blocks. Here are five examples demonstrating different use cases for exception handling

TASK 1: Division by Zero

# Example 1: Division by Zero

try:

numerator=int(input("Enter the numerator: "))

denominator=int(input("Enter the denominator: "))

result=numerator/denominator

exceptZeroDivisionError:

print("Error: Division by zero is not allowed.")

else:

print(f"Result: {result}")

finally:

print("This block always executes, regardless of exceptions.")

#### **Explanation:**

- We use try to enclose the code that might raise an exception.
- except Zero Division Error catches the specific exception if the denominator is zero.
- else block executes if there are no exceptions.
- finally block always executes, regardless of whether there is an exception or not.

Output:

PS C:\Python> python exception.py Enter the numerator: 8 Enter the denominator: 2 Result: 4.0 This block always executes, regardless of exceptions.

PS C:\Python> python exception.py Enter the numerator: 8 Enter the denominator: 0 Error: Division by zero is not allowed. This block always executes, regardless of exceptions.

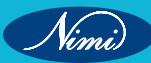

PS C:\Python> python exception.py Enter the numerator: 0 Enter the denominator: 8 Result: 0.0

### TASK 2: Invalid Input

## Code:

# Example 2: Invalid Input

try:

number=int(input("Enter an integer: "))

exceptValueError:

print("Error: Invalid input. Please enter an integer.")

else:

print(f"Entered number: {number}")

finally:

print("Input handling completed.")

### **Explanation:**

- Attempt to convert user input to an integer.
- exceptValueError catches the exception if the input is not a valid integer.
- else block executes if the input is a valid integer.
- finally block always executes.

## Output:

PS C:\Python> python invalid.py Enter an integer: 45 Entered number: 45 Input handling completed. PS C:\Python>

PS C:\Python> python invalid.py Enter an integer: NSTI Error: Invalid input. Please enter an integer. Input handling completed. PS C:\Python> TASK 3: Custom Exception

# Example 3: Custom Exception

classCustomError(Exception):

pass try:

user\_input=input("Enter 'raise' to simulate a custom exception: ")

ifuser\_input.lower() =='raise':

raiseCustomError("This is a custom exception.")

exceptCustomErrorase:

print(f"CustomError caught: {e}")

else:

print("No exception raised.")

finally:

print("Exception handling completed.")

#### **Explanation:**

- We define a custom exception CustomError.
- If the user enters 'raise', we deliberately raise the custom exception.
- exceptCustomError as e catches the custom exception and prints the error message.
- else block executes if no exception is raised.
- finally block always executes.

#### Output:

PS C:\Python> python Custom\_Exception.py Enter 'raise' to simulate a custom exception: raise CustomError caught: This is a custom exception. Exception handling completed.

PS C:\Python> python Custom\_Exception.py
Enter 'raise' to simulate a custom exception: ra
No exception raised.
Exception handling completed.
PS C:\Python>

#### TASK 4: User Authentication

correct\_username="user123" correct\_password="password123" try: username=input("Enter your username: ") password=input("Enter your password: ") ifusername!=correct\_usernameorpassword!=correct\_password: raiseValueError("Incorrect username or password.") exceptValueErrorase: print(f"Authentication Error: {e}") else:

print("Authentication successful.")

### **Explanation:**

- The program expects the user to input a username and password.
- If the entered credentials do not match the correct ones, a ValueError is raised.
- The except block catches this exception and prints an authentication error message.
- If no exception occurs, the else block executes, indicating successful authentication.

### Output:

PS C:\Python> python pass.py Enter your username: user123 Enter your password: password123 Authentication successful.

PS C:\Python> python pass.py Enter your username: user Enter your password: pass123 Authentication Error: Incorrect username or password.

#### **Related Exercises:**

- 1 Write a program that tries to access an element at a specific index in a list. Handle the IndexError if the index is out of range.
- 2 Create a program that concatenates two strings entered by the user. Handle the TypeError if the user enters a non-string value
- 3 Write a program that asks the user to input their age. Raise a custom exception if the user enters a negative value.
- 4 Create a dictionary and try to access a key that doesn't exist. Handle the KeyError gracefully.
- 5 Write a program that uses assert to check whether a given number is positive. Handle the AssertionError if the condition is not met.

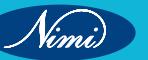
# EXERCISE 132 : Write a python program to use built in functions i.e. chr, cmp, compile, dir, eval, filter, hash, input, len, locals, long, max, pow, range, slice, tuple, Unicode, vars

# **Objectives**

# At the end of this exercise you shall be able to

• develop python programs to use built in functions i.e. chr, cmp, compile, dir, eval, filter, hash, input, len, locals, long, max, pow, range, slice, tuple, Unicode, vars.

# Procedure

TASK 1: Write a program that takes an integer as input and uses the chr function to print the corresponding ASCII character

# Code:

# Exercise 1

num = int(input("Enter an integer: "))

char = chr(num)

print("Corresponding ASCII character:", char)

# Explanation:

- 1 The program starts by prompting the user to enter an integer using input.
- 2 The entered value is converted to an integer using int(num).
- 3 The chr function is then used to convert the integer to its corresponding ASCII character.
- 4 Finally, the result is printed, showing the ASCII character associated with the entered integer.

# Output:

PS F:\Python> python chr.py Enter an integer: 25 Corresponding ASCII character: ↓ PS F:\Python> []

PS F:\Python> python chr.py Enter an integer: 65 Corresponding ASCII character: A PS F:\Python>

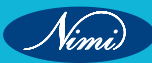

TASK 2: Write a program that takes a Python code snippet as input, compiles it using the compile function, and executes it using exec

## Code:

# Exercise 2: compile and exec

code = input("Enter Python code snippet: ") # Prompt user for Python code

compiled\_code = compile(code, '<string>', 'exec') # Compile the code

exec(compiled\_code) # Execute the compiled code

#### **Explanation:**

- 1 code = input("Enter Python code snippet: "): This line prompts the user to enter a Python code snippet, and the input is stored in the variable code.
- 2 compiled\_code = compile(code, '<string>', 'exec'): The compile function is used to compile the entered code. The first argument is the code itself, the second argument ('<string>') is a filename to represent the code (it can be any string), and the third argument ('exec') specifies the compilation mode, which means the code will be executed as a series of statements.
- 3 exec(compiled\_code): The exec function is then used to execute the compiled code. This function is used to dynamically execute Python code. The compiled code is passed as an argument to exec, and it is executed in the current global and local scopes.

#### Output:

PS F:\Python> python compile\_exec.py Enter Python code snippet: print("Hello NSTI") Hello NSTI

## TASK 3: Write a program that uses the dir function to list all the attributes of a given object

# Exercise 3: dir

obj = [1, 2, 3] # Example object (list)

attributes = dir(obj) # Use dir to get attributes of the object

print("Object attributes:", attributes) # Print the result

## Explanation:

- 1 obj = [1, 2, 3]: This line creates an example object, in this case, a list [1, 2, 3].
- 2 attributes = dir(obj): The dir function is then used to get the attributes of the object obj. The dir function returns a list of names in the namespace of the object. In this case, it will return a list of attributes and methods available for the list object.
- 3 print("Object attributes:", attributes): Finally, the program prints the obtained attributes of the object. This helps in exploring the available attributes and methods for a given object.

#### Output:

than) avithal dir.m THE. iect attributes: - 200 class entities format getattribute\_, etitet getstate init sakeles\_\_\_\_iter\_\_\_ \_le\_, \_les\_, 10 , \_reversed\_, \_mul\_, \_setattr\_ , stite reduce ex. 1001 ', 'expend', 'clear', 'copy', 'count', 'extend', 'isdex', 'issert', 'pop', 'remove', 'reverse', Subclasshook

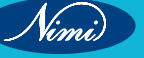

# TASK 4: Write a program that takes a mathematical expression as input from the user, evaluates it using the eval function, and prints the result

## Code:

# Exercise 4: eval and input

expression = input("Enter a mathematical expression: ") # Prompt user for expression

result = eval(expression) # Evaluate the expression using eval

print("Result:", result) # Print the result

## **Explanation:**

- 1 expression = input("Enter a mathematical expression: "): This line prompts the user to enter a mathematical expression. The entered expression is stored in the variable expression.
- 2 result = eval(expression): The eval function is then used to evaluate the mathematical expression stored in the variable expression. eval interprets the expression as a Python expression and returns the result.
- 3 print("Result:", result): Finally, the program prints the result of the evaluated expression.

So, this program demonstrates the use of the eval built-in function to dynamically evaluate a user-input mathematical expression. Users can input any valid Python expression, and the program will output the result of the evaluation.

## Output :

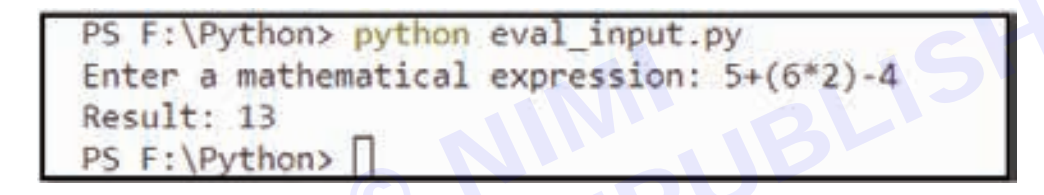

TASK 5: Write a program that uses the filter function to extract even numbers from a list

Code:

# Exercise 5: filter

numbers = [1, 2, 3, 4, 5, 6, 7, 8, 9, 10] # Example list

print("Numbers: ",numbers)

even\_numbers = list(filter(lambda x: x % 2 == 0, numbers)) # Use filter to get even numbers

print("Even numbers:", even\_numbers) # Print the result

# **Explanation:**

- 1 numbers = [1, 2, 3, 4, 5, 6, 7, 8, 9, 10]: This line creates a list named numbers containing integer values from 1 to 10.
- even\_numbers = list(filter(lambda x: x % 2 == 0, numbers)): The filter function is used here to filter out even numbers from the numbers list. The lambda function lambda x: x % 2 == 0 checks if a number is even (x % 2 == 0). The filter function returns an iterator containing only the elements from the numbers list for which the lambda function returns True. list() is used to convert the iterator to a list.
- 3 print("Even numbers:", even\_numbers): Finally, the program prints the list of even numbers extracted using the filter function.

So, this program demonstrates the use of the filter built-in function to selectively extract elements from a list based on a specified condition.

279

# **COMPUTER SOFTWARE APPLICATION - CITS**

Output:

```
PS F:\Python> python filter.py
Numbers: [1, 2, 3, 4, 5, 6, 7, 8, 9, 10]
Even numbers: [2, 4, 6, 8, 10]
PS F:\Python> []
```

TASK 6: Write a program that takes a string as input and prints its hashed value using the hash function **Code**:

string\_to\_hash = "hello"

hashed\_value = hash(string\_to\_hash)

print(f"Hashed value of '{string\_to\_hash}': {hashed\_value}")

## Explanation:

- 1 string\_to\_hash = "hello": This line initializes a string variable string\_to\_hash with the value "hello".
- 2 hashed\_value = hash(string\_to\_hash): The hash() function is used to generate a hash value for the given string. It converts the string into a hash value, which is an integer representation of the string's content. The resulting hash value is stored in the variable hashed\_value.
- 3 print(f"Hashed value of '{string\_to\_hash}': {hashed\_value}"): This line prints the original string and its corresponding hash value. The f in print(f"") denotes an f-string, allowing variables to be directly inserted into the string. The output will show the original string and its associated hash value.

In summary, this program demonstrates how to calculate the hash value of a string using the hash() function in Python. The hash value is a numeric representation of the input string's content.

Output:

PS F:\Python> python hashfn.py Hashed value of 'hello': -170964506036253543 PS F:\Python> python hashfn.py

## TASK 7: Write a program that calculates and prints the length of a given string

Code:

# 7.len

str1="Hello, World!"

string\_length = len(str1)

print(f"Length of {str1} is: {string\_length}")

## **Explanation:**

1 This exercise demonstrates the use of the len built-in function, which is used to determine the length of a sequence or collection. In this case, the input is a string str1 ("Hello, World!"), and the len function is applied to calculate the length of the string. The result is then printed to the console. The len function is versatile and can be used with various iterable objects like strings, lists, tuples, etc.

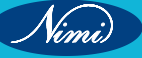

Output:

PS F:\Python> python length.py
Length of Hello, World! is: 13
PS F:\Python> []

TASK 8 : Write a program that uses the locals function to display all local variables in the program

Code:

# 8. locals

local\_variables = locals()

print(f"Local variables: {local\_variables}")

#### **Explanation:**

- 1 The locals() function returns a dictionary containing the current local symbol table. In this example, locals() is called without any arguments, and it returns a dictionary containing all the local variables and their corresponding values within the current scope.
- 2 This can be particularly useful for debugging or inspecting the local variables within a function or code block. However, it's important to note that the result may vary depending on where locals() is called within the code.

#### Output:

% F: Python) python locals.py Local variables: ('\_\_\_name\_\_': '\_\_\_nain\_\_', '\_\_doc\_\_': None, '\_\_\_package\_\_': None, '\_\_\_Loader\_\_': < frozen importible external.So</pre> urcefileLoader object at 0x00000183174380100, ' spec ': Nove, ' annotations ': {}, ' builtins ': encoule 'builtins' (b '\_file\_': 'F:\\Python\\locals.py', '\_cached ': None, 'local variables': [...])

TASK 9: Write a program that finds and prints the maximum value from a given list of numbers using the max function

#### Code:

# 9. max

numbers\_to\_find\_max = [3, 1, 4, 1, 5, 9, 2, 6, 5, 3, 5]

print("List Elements are:",numbers\_to\_find\_max)

maximum\_value = max(numbers\_to\_find\_max)

print(f"Maximum value in the list: {maximum\_value}")

## Explanation:

1 The max() function is used to find the maximum value from a sequence (in this case, a list). In this example, the list numbers\_to\_find\_max contains several numerical elements. The max() function is then applied to find and print the maximum value from the list.

Output:

```
PS F:\Python> python max.py
List Elements are: [3, 1, 4, 1, 5, 9, 2, 6, 5, 3, 5]
Maximum value in the list: 9
PS F:\Python> []
```

# TASK 10: Write a program to display Even Numbers using range() in Python

#### Code:

# Example 10: Using range with start, stop, and step

start=int(input("Enter the Start Value: "))

stop = int(input("Enter the Stop Value: "))

step = int(input("Enter the Step Value: "))

for num in range(start,stop,step):

print(num, end=' ')

#### Explanation:

- 1 User Input: The program uses input to prompt the user to enter the start, stop, and step values. The int(...) is used to convert the input to integers.
- 2 Range Function: The range(start, stop, step) function generates a sequence of numbers starting from start, up to (but not including) stop, with a specified step between numbers.
- 3 For Loop: The for loop iterates over the generated sequence of numbers. For each number, it executes the indented block of code.
- 4 Print Statement: Inside the loop, each number (num) is printed using the print function. The end=' ' argument ensures that the numbers are printed on the same line, separated by a space.
- 5 User Interaction: The user interaction allows for a dynamic experience where users can input their desired range and step, and the program displays the sequence accordingly.

Output:

PS F:\Python> python range.py Enter the Start Value: 2 Enter the Stop Value: 10 Enter the Step Value: 2 2468 PS F:\Python>

TASK 11: Write a program that takes two numbers (base and exponent) as input and calculates and prints the result of raising the base to the power of the exponent using the pow function

## Code:

# 11. pow

base=int(input("Enter the Base : "))

exponent = int(input("Enter the Exponent : "))

power\_result = pow(base, exponent)

print(f"{base} raised to the power of {exponent}: {power\_result}")

Explanation

- **1** User Input: The program prompts the user to enter the base and exponent values using input. The int(...) converts the entered values to integers.
- **2 Pow Function:** The pow(base, exponent) function is used to calculate the power of the base raised to the specified exponent.
- **3 Result Display:** The result of the power calculation is stored in the variable power\_result and is then printed using the print statement. The formatted string (f"...") allows for a clear and concise display of the calculation.

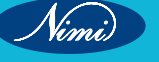

Output:

```
PS F:\Python> python pow.py
Enter the Base : 10
Enter the Exponent : 3
10 raised to the power of 3: 1000
PS F:\Python> []
```

TASK 12: Write a program that uses slicing to extract a substring from a given string

Code:

# 12. slice

text = input("Enter the String: ")

print("Given String is ", text)

sliced\_text = text[6:11]

print(f"Sliced text: {sliced\_text}")

# **Explanation:**

- **1 User Input:** The program prompts the user to enter a string using input. The entered string is stored in the variable text.
- 2 Original Text Display: The program prints the original string using print("Given String is ", text).
- **3** Slicing: The program uses slicing (text[6:11]) to extract a portion of the string. In Python, slicing is used to create a new sequence (in this case, a substring) by specifying a range of indices.
- 4 **Result Display:** The sliced text is stored in the variable sliced\_text and is then printed using the print statement. The formatted string (f"...") allows for a clear display of the original and sliced text.

This example demonstrates how to use slicing to extract a substring from a user-entered string. The specific range [6:11] extracts characters from the 7th to the 10th positions (Python uses 0-based indexing). Users can input different strings, and the program will display the sliced portion.

Output:

```
PS F:\Python> python slice.py
Enter the String: Hello World!
Given String is Hello World!
Sliced text: World
PS F:\Python> []
```

TASK 13: Write a program that converts a list into a tuple using the tuple function

Code :

# 13. tuple
example\_list = [1, 2, 3, 4, 5]
print(" Given List is : ", example\_list)
tuple from list = tuple(example list)

print(f"Tuple from list: {tuple\_from\_list}")

#### **Explanation:**

- 1 List to Tuple Conversion: The program creates a list example\_list containing integers.
- 2 **Tuple Creation:** The tuple() function is used to convert the list into a tuple. The resulting tuple is assigned to the variable tuple\_from\_list.
- **3 Display:** The program prints the tuple obtained from the list using the print statement. The formatted string (f<sup>\*</sup>...<sup>\*</sup>) is used to include the tuple in the output.

Output:

```
PS F:\Python> python tuplefn.py
Given List is : [1, 2, 3, 4, 5]
Tuple from list: (1, 2, 3, 4, 5)
PS F:\Python> []
```

TASK 14 : Write a program that uses the vars function to display all variables in the program as a dictionary

#### Code:

# 14. vars

name = "John"

age = 25

country = "USA"

info\_dict = vars()

print(f"Variables as dictionary: {info\_dict}")

## Explanation:

- 1 Variable Information: The program defines three variables: name, age, and country.
- 2 vars() Function: The vars() function is used to obtain a dictionary representing the current local symbol table. This includes all variables currently defined.
- 3 Display: The program prints the dictionary obtained from the local variables using the print statement. The formatted string (f"...") is used to include the dictionary in the output.

These examples showcase how to convert a list to a tuple and how to obtain variable information as a dictionary using the vars() function. The output will display the converted tuple and the dictionary of local variables.

Output:

PS F:\Pythono python varsfm.py
Variables as dictionary: {'\_\_name\_': '\_\_nain\_\_', '\_\_doc\_\_': None, '\_\_package\_\_': None, '\_\_loader\_\_': <frozen\_importlib\_ext
ernal.SourceFileLoader object at 0x00000231840280100, '\_\_spec\_\_': None, '\_\_annotations\_\_': {}, '\_\_builtins\_\_': omodule 'buil
tins' (built-in)0, '\_\_file\_\_': 'F:\\Python\\varsfm.py', '\_\_cached\_\_': None, 'name': 'John', 'age': 25, 'country': 'USA', 'in
fo\_dict': {...]}
PS F:\Pythono []</pre>

#### **Related Exercises**

- 1 Write a program that takes an ASCII code as input and prints the corresponding character using the chr() function.
- 2 Write a program that compares two integers and prints whether they are equal, greater, or smaller using the cmp() function.
- 3 Create a program that takes a Python code snippet as input, compiles it using the compile() function, and then executes it using exec().
- 4 Write a program that defines a list and uses the dir() function to get its attributes. Print the list of attributes.
- 5 Develop a program that prompts the user for a mathematical expression, evaluates it using eval(), and prints the result.
- 6 Create a program that defines a list of numbers and uses the filter() function to obtain only the even numbers.
- 7 Write a program that takes a string as input, computes its hash using the hash() function, and prints the result.
- 8 Develop a program that uses the input() function to get the user's name and then prints a personalized greeting.
- 9 Create a program that takes a string as input and prints its length using the len() function.
- 10 Write a program that defines some local variables, uses the locals() function to obtain their dictionary, and prints the result.
- 11 Develop a program that defines a list of numbers, uses the max() function to find the maximum value, and prints the result.
- 12 Create a program that takes base and exponent values as input, calculates the power using pow(), and prints the result.
- 13 Write a program that takes a string as input, uses slicing to extract a substring, and prints the result.
- 14 Develop a program that defines a list and converts it into a tuple using the tuple() function. Print the resulting tuple.
- 15 Write a program that defines some variables, uses the vars() function to obtain their dictionary, and prints the result.

285

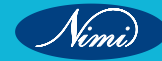

# EXERCISE 133 : Write a python program to read and write into a file

# **Objectives**

At the end of this exercise you shall be able to

• develop python programs to read and write into a file.

# Procedure

In Python, file handling is an essential part of programming that allows you to work with files on your computer. You can read from existing files, write to new files, and perform various operations on files. Here's a brief overview of Python file handling:

**Opening a File:** To open a file, you can use the built-in open() function. It takes two parameters – the file name and the mode (read, write, or append).

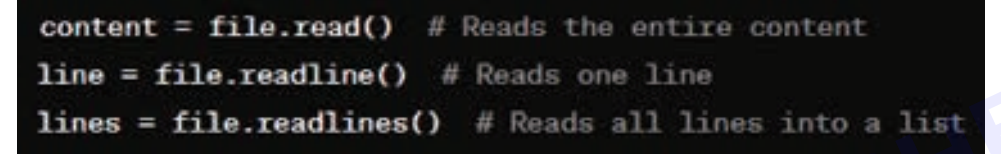

# Common modes:

- "r": Read (default mode).
- "w": Write (creates a new file or truncates an existing file).
- "a": Append (opens a file for appending new content).

**Reading from a File:** You can read the content of a file using various methods such as read(), readline(), or readlines().

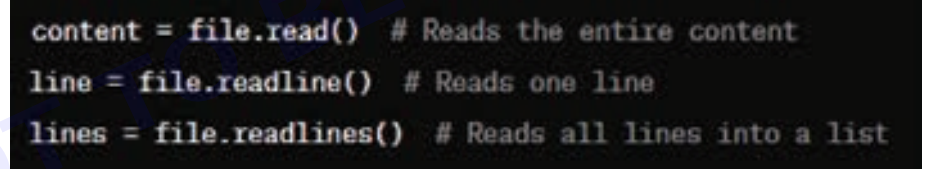

Writing to a File: To write content to a file, open the file in write mode ("w") or append mode ("a") and use the write() method.

with open("example.txt", "w") as file:
 file.write("Hello, this is a new line.")

**Closing a File:** It's important to close the file after you're done with it. The with statement automatically closes the file when the block is exited.

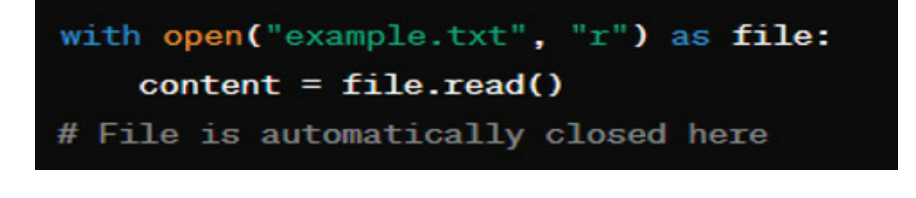

## TASK 1: Program code for read mode

It is a read operation in Python. We open an existing file with the given code and then read it. The code is given below –

# Open the file in read mode

with open("file.txt", "r") as fileptr:

# Read the contents of the file

file\_content = fileptr.read()

# Print the content

print(file\_content)

## **Explanation:**

#### with open("file.txt", "r") as fileptr:

- with: The with statement is used to wrap the execution of a block with methods defined by a context manager. It ensures that the file is properly closed after the block execution, even if an exception occurs.
- open("file.txt", "r"): The open function is used to open a file. The first argument is the filename ("file.txt" in this case), and the second argument is the mode ("r" for read mode).
- as fileptr: It assigns the file object returned by open to the variable fileptr. This variable is used to interact with the file.

#### file\_content = fileptr.read():

• fileptr.read(): The read method is called on the file object (fileptr). It reads the entire content of the file and returns it as a string, which is then assigned to the variable file\_content.

#### print(file\_content):

- print(file\_content): This line prints the contents of the file, which were stored in the file\_content variable.
- The use of the with statement is good practice because it automatically takes care of closing the file when the indented block is exited, ensuring proper resource management.

## Output:

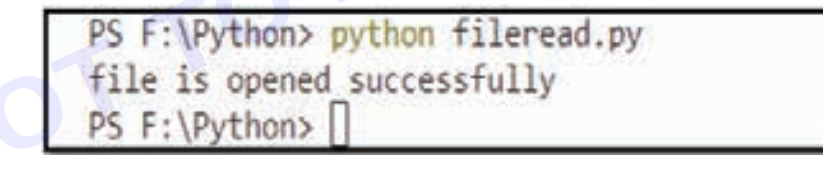

## TASK 2: Open the file in write mode

# Open the file in write mode

with open("file.txt", "w") as fileptr:

# Write content to the file

fileptr.write("Hello, this is a sample line.\n")

fileptr.write("Writing another line to the file.\n")

print("Content has been written to the file.")

## **Explanation:**

- 1 with open("file.txt", "w") as fileptr::
- This line opens the file named "file.txt" in write mode ("w").
- The with statement ensures that the file is properly closed after writing.

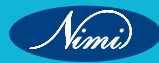

## 2 File Write:

- fileptr.write("Hello, this is a sample line.\n"): Writes the first line to the file.
- fileptr.write("Writing another line to the file.\n"): Writes the second line to the file.
- The "\n" is used to add a newline character at the end of each line.
- 3 print("Content has been written to the file."):
- This line is not necessary for file writing but serves as a confirmation message that the content has been written.

After running this code, you should find a file named "file.txt" in the same directory with the specified lines written to it.

#### Output;

PS F:\Python> python write.py Content has been written to the file. PS F:\Python> []

To see the content of the file named file.txt use the following command in the Command Prompt/Terminal.

#### F:\Python> Type file.txt

You will get the output like this

PS F:\Python> Type file.txt Hello, this is a sample line. Writing another line to the file. PS F:\Python>

TASK 3 : Python program that demonstrates file manipulation, including reading, writing, and appending to a file

## Code:

# Step 1: Open a file for writing with open("sample\_file.txt", "w") as fileptr: # Step 2: Write content to the file fileptr.write("Hello, this is a sample line.\n") fileptr.write("Writing another line to the file.\n") # Step 3: Open the same file for reading with open("sample\_file.txt", "r") as fileptr: # Step 4: Read and print the file content file\_content = fileptr.read() print("File Content (Read Mode):\n", file\_content) # Step 5: Open the same file for appending with open("sample\_file.txt", "a") as fileptr: # Step 6: Append more content to the file fileptr.write("Appending a new line to the file.\n") # Step 7: Open the file again for reading

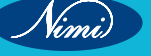

with open("sample\_file.txt", "r") as fileptr:

# Step 8: Read and print the updated file content

updated\_content = fileptr.read()

print("\nUpdated File Content (Read Mode):\n", updated\_content)

#### Explanation:

- 1 Opening File for Writing ("w"):
- with open("sample\_file.txt", "w") as fileptr: opens the file "sample\_file.txt" in write mode.
- write method is used to write content to the file.
- 2 Reading File Content ("r"):
- with open("sample\_file.txt", "r") as fileptr: opens the file in read mode to read its content.
- · read method is used to read and print the file content.
- 3 Appending to the File ("a"):
- with open("sample\_file.txt", "a") as fileptr: opens the file in append mode.
- write method is used to append content to the file.
- 4 Reading Updated File Content ("r"):
- with open("sample\_file.txt", "r") as fileptr: opens the file again in read mode.
- read method is used to read and print the updated file content.

After running this code, you should see the content of "sample\_file.txt" displayed, including the appended line.

#### Output:

#### PS F:\Python> python file1.py File Content (Read Mode): Hello, this is a sample line. Writing another line to the file. Updated File Content (Read Mode): Hello, this is a sample line. Writing another line to the file. Appending a new line to the file. PS F:\Python> type sample\_file.txt Hello, this is a sample line. Writing another line to the file. Appending a new line to the file. Appending a new line to the file. PS F:\Python> []

## **Related Exercises:**

- 1 File Reading:
  - Write a Python program to read the contents of a file and display them.
  - Modify the program to read only the first N lines of the file.
- 2 File Writing:
  - · Create a Python program to write a list of strings to a file.
  - Allow the user to input multiple lines of text and save them to a file.
- 3 Appending to a File:
  - Write a program to append new data to an existing file.
  - · Allow the user to input additional lines and append them to the file.

# EXERCISE 134 : Write a python program depicting argument passing and using tuples, dictionaries as arguments

# **Objectives**

At the end of this exercise you shall be able to

• develop python programs depicting argument passing and using tuples, dictionaries as arguments.

# **Procedure**

# TASK 1: Argument Passing with Tuples

# Code:

def display\_info(\*args):

for arg in args:

print(arg)

# Example usage

display\_info("John", 25, "USA", "Software Engineer")

# Explanation:

- The function display\_info accepts variable-length positional arguments using \*args.
- It prints each argument passed to the function.

# Output:

PS F:\Python> python argpasstuple.py John 25 USA Software Engineer

# TASK 2: Argument Passing with Dictionaries

# Code:

def display\_user\_info(\*\*kwargs):

for key, value in kwargs.items():

print(f"{key}: {value}")

# Example usage

display\_user\_info(name="Alice", age=30, occupation="Data Scientist", country="Canada")

# **Explanation:**

- The function display\_user\_info accepts variable-length keyword arguments using \*\*kwargs.
- It prints each key-value pair passed to the function.

# Output:

Nimi)

**COMPUTER SOFTWARE APPLICATION - CITS** 

PS F:\Python> python dictarg.py name: Alice age: 30 occupation: Data Scientist country: Canada PS F:\Python> []

# TASK 3: Combined Use of Tuples and Dictionaries

# Code:

def display\_person\_info(name, age, \*\*additional\_info):

print("Name:", name)

print("Age:", age)

for key, value in additional\_info.items():

print(f"{key}: {value}")

# Example usage

display\_person\_info("Bob", 28, occupation="Software Developer", city="New York")

# **Explanation:**

- The function display\_person\_info has both positional and keyword arguments.
- It prints the name and age as positional arguments and any additional information as keyword arguments.
   These examples showcase different ways to use tuples and dictionaries for argument passing in Python functions.

# Output:

PS F:\Python> python dictarg2.py Name: Bob Age: 28 occupation: Software Developer city: New York PS F:\Python> []

# **Related Exercises:**

# **Exercise 1: Tuples**

- 1 Write a Python function that takes a tuple of numbers as input and returns their sum.
- 2 Create a program that prompts the user to enter values and stores them in a tuple. Display the tuple.

## **Exercise 2: Dictionaries**

- 1 Implement a function that accepts a dictionary of student names and their corresponding grades. Print each student's name and grade.
- 2 Write a program to input key-value pairs from the user and store them in a dictionary. Display the dictionary.

## **Exercise 3: Combined Use**

- 1 Define a function that takes a person's name and age as positional arguments and any additional information as keyword arguments. Display the name, age, and additional information.
- 2 Create a program that reads information about books (title, author, year) from the user and stores it in a dictionary. Display the dictionary.

# EXERCISE 135 : **Construct and analyze code segments** that include List comprehensions, tuple, set and Dictionary comprehensions

# **Objectives**

## At the end of this exercise you shall be able to

develop python programs to Construct and analyze code segments that include List comprehensions, tuple, set and Dictionary comprehensions

# **Procedure**

Comprehensions in Python provide a concise way to create and manipulate sequences (lists, sets, dictionaries, etc.) based on existing sequences. There are mainly three types of comprehensions: list comprehensions, set comprehensions, and dictionary comprehensions.

# 1 List Comprehensions:

List comprehensions allow you to create new lists by applying an expression to each item in an existing iterable (list, tuple, string, etc.). They are a concise alternative to using loops. JBLISHEL

# Syntax:

new list = [expression for item in iterable if condition]

# TASK 1: Squares of Numbers

# Code:

squares =  $[x^{**}2 \text{ for } x \text{ in range}(1, 6)]$ 

print("Squares of numbers:", squares)

# **Explanation:**

This list comprehension creates a list of squares of numbers from 1 to 5.

# Output:

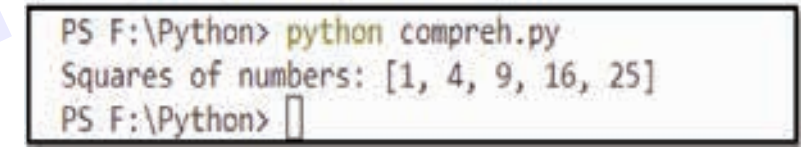

# TASK 2: Even Numbers

# Code:

even\_numbers = [x for x in range(10) if x % 2 == 0]

print("Even numbers:", even\_numbers)

# **Explanation:**

Explanation: This list comprehension generates a list of even numbers between 0 and 9.

# **Output:**

PS F:\Python> python compreh2.py Even numbers: [0, 2, 4, 6, 8] PS F:\Python>

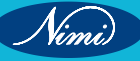

## Tuple Comprehensions:

1 Tuple comprehensions are similar to list comprehensions but create tuples instead. The syntax is the same as for list comprehensions.

## TASK 3: Squares of Numbers

# Code:

tuple\_of\_squares = tuple(x\*\*2 for x in range(1, 6))

print("Tuple of squares:", tuple\_of\_squares)

Explanation: This tuple comprehension creates a tuple of squares of numbers from 1 to 5.

# Output :

PS F:\Python> python tupconh.py Tuple of squares: (1, 4, 9, 16, 25) PS F:\Pvthon>

# TASK 4: Squares of even numbers from 1 to 10

# Code:

# Generating a tuple of squares of even numbers from 1 to 10

even\_squares =  $(x^{**}2 \text{ for } x \text{ in range}(1, 11) \text{ if } x \% 2 == 0)$ 

# Iterating over the tuple of even squares

for square in even\_squares:

print(square)

## **Explanation :**

- In this example, the generator expression (x\*\*2 for x in range(1, 11) if x % 2 == 0) generates a tuple of squares of even numbers from 1 to 10.
- When you need to iterate over the items of the tuple, you can use a for loop or convert the generator expression into a tuple using the tuple() function:
- This approach is memory-efficient because it doesn't create the entire tuple in memory at once. Instead, it
  generates the items on-the-fly as needed.
- While tuple comprehensions don't exist explicitly in Python, you can achieve similar functionality using generator expressions to produce tuples.

| PS  | F:\Python> | python | tupconh1.py |  |
|-----|------------|--------|-------------|--|
| 4   |            |        |             |  |
| 16  |            |        |             |  |
| 36  |            |        |             |  |
| 64  |            |        |             |  |
| 100 |            |        |             |  |
| PS  | F:\Python> |        |             |  |

293

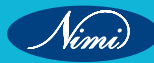

#### Set Comprehensions:

A set is an unordered and mutable collection of unique elements. It is defined using curly braces {}. Sets are widely used when the presence of unique elements is crucial, and the order of elements doesn't matter.

Set comprehensions are similar to list comprehensions but create sets instead. They use curly braces {}.

## Syntax:

new\_set = {expression for item in iterable if condition}

## TASK 5: Cube of numbers from 1 to 5

## Code:

set\_of\_cubes = {x\*\*3 for x in range(1, 6)}

print("Set of cubes:", set\_of\_cubes)

## **Explanation:**

- range(1, 6) generates numbers from 1 to 5 (inclusive).
- x\*\*3 computes the cube of each number in the range.
- The set comprehension {x\*\*3 for x in range(1, 6)} collects these cube values into a set.

After executing the code, the set set\_of\_cubes will contain the cubes of numbers 1 through 5. The output will look like:

PS F:\Python> python setcomphn.py Set of cubes: {64, 1, 8, 27, 125} PS F:\Python>

## TASK 6: Set Comprehension with Conversion

## Code:

# Create a set of uppercase characters in a string

text = "hello World"

print("Given Text is : ",text)

uppercase\_set = {char.upper() for char in text if char.isalpha()}

print("Set of uppercase characters:", uppercase\_set)

## **Explanation:**

- 1 text = "hello World": Initializes a string variable named text with the value "hello World".
- 2 print("Given Text is : ", text): Prints the original text.
- 3 uppercase\_set = {char.upper() for char in text if char.isalpha()}:
  - This is a set comprehension.
  - for char in text: Iterates over each character in the text.
  - if char.isalpha(): Filters out non-alphabetic characters.
  - char.upper(): Converts each character to uppercase.
  - The result is a set containing the uppercase alphabetic characters from the original text.
- 4 print("Set of uppercase characters:", uppercase\_set): Prints the set of uppercase characters obtained from the text.

So, the complete code takes a string, filters out non-alphabetic characters, converts the remaining characters to uppercase, and creates a set of those uppercase characters. The output displays the original text and the resulting set of uppercase characters.

#### Output:

```
PS F:\Python> python setcompreh.py
Given Text is : hello World
Set of uppercase characters: {'H', 'L', 'O', 'R', 'D', 'E', 'W'}
PS F:\Python>
```

# 5 Dictionary Comprehensions:

Dictionary comprehensions allow you to create dictionaries. They use key-value pair expressions.

# TASK 7: Original list of fruits and their lengths

# Original list of fruits and their lengths

fruits = ['apple', 'banana', 'orange', 'kiwi', 'grape']

fruit\_lengths = {fruit: len(fruit) for fruit in fruits}

# Print the original list

print("Original List of Fruits:", fruits)

# Print the dictionary created using a comprehension

print("Dictionary of Fruit Lengths:", fruit\_lengths)

## **Explanation:**

- 1 fruits = ['apple', 'banana', 'orange', 'kiwi', 'grape']: Initializes a list of fruits.
- 2 fruit\_lengths = {fruit: len(fruit) for fruit in fruits}:
  - This is a dictionary comprehension.
  - for fruit in fruits: Iterates over each fruit in the list.
  - {fruit: len(fruit)}: Creates a key-value pair in the dictionary, where the key is the fruit, and the value is the length of the fruit.
- 3 print("Original List of Fruits:", fruits): Prints the original list of fruits.
- 4 print("Dictionary of Fruit Lengths:", fruit\_lengths): Prints the dictionary created using the comprehension.

# Output:

```
PS F:\Python> python dictcompreh.py
Original List of Fruits: ['apple', 'banana', 'orange', 'kiwi', 'grape']
Dictionary of Fruit Lengths: {'apple': 5, 'banana': 6, 'orange': 6, 'kiwi': 4, 'grape': 5}
PS F:\Python>
```

# TASK 8: Temperatures in Celsius

# Original list of temperatures in Celsius

temperatures\_celsius = {'city1': 25, 'city2': 30, 'city3': 22, 'city4': 18}

# Dictionary comprehension to convert temperatures to Fahrenheit

temperatures\_fahrenheit = {city: (temp \* 9/5) + 32 for city, temp in temperatures\_celsius.items()}

# Print the original temperatures

print("Original Temperatures (Celsius):", temperatures\_celsius)

# Print the converted temperatures

print("Temperatures (Fahrenheit):", temperatures\_fahrenheit)

#### Explanation:

- 1 Temperatures\_celsius = {'city1': 25, 'city2': 30, 'city3': 22, 'city4': 18}: Initializes a dictionary with city names as keys and temperatures in Celsius as values.
- 2. Temperatures\_fahrenheit = {city: (temp \* 9/5) + 32 for city, temp in temperatures\_celsius.items()}:
- This is a dictionary comprehension.
- For city, temp in temperatures\_celsius.items(): Iterates over each city and temperature in the original dictionary.
- {city: (temp \* 9/5) + 32}: Creates a new key-value pair in the dictionary, where the key is the city, and the value is the temperature converted to Fahrenheit.
- 3 Print("Original Temperatures (Celsius):", temperatures\_celsius): Prints the original temperatures in Celsius.
- 4 Print("Temperatures (Fahrenheit):", temperatures\_fahrenheit): Prints the dictionary of temperatures converted to Fahrenheit.

#### Output:

```
PS F:\Python> python dictcompreh1.py
Original Temperatures (Celsius): {'city1': 25, 'city2': 30, 'city3': 22, 'city4': 18}
Temperatures (Fahrenheit): {'city1': 77.0, 'city2': 86.0, 'city3': 71.6, 'city4': 64.4}
PS F:\Python> []
```

## **Related Exercises :**

#### List Comprehensions:

- 1 Create a list comprehension that generates the squares of numbers from 1 to 10.
- 2 Generate a list of even numbers from 1 to 20 using list comprehension.
- 3 Given a list of strings, create a new list containing the lengths of each string.

#### **Tuple Comprehensions:**

- 1 Generate a tuple comprehension that contains cubes of numbers from 1 to 5.
- 2 Create a tuple of characters at odd indices from a given string.

#### Set Comprehensions:

- 1 Generate a set comprehension that contains unique squares of numbers from 1 to 10.
- 2 Create a set of vowels present in a given string.

#### **Dictionary Comprehensions:**

- 1 Given two lists, create a dictionary where elements from the first list are keys, and elements from the second list are values.
- 2 Count the frequency of each character in a string and create a dictionary using dictionary comprehension.
- 3 Given a dictionary containing temperatures in Celsius, create a new dictionary with temperatures converted to Fahrenheit.

# EXERCISE 136 : Perform basic operations using built-in modules

# **Objectives**

At the end of this exercise you shall be able to

• develop python programs to Perform basic operations using built-in modules.

# Procedure

# TASK 1: Math Module Code: import math # Example 1: Square Root number = 25 square\_root = math.sqrt(number) print(f"Square root of {number}: {square\_root}") # Example 2: Power base = 2 exponent = 3 power\_result = math.pow(base, exponent) print(f"{base} raised to the power of {exponent}: {power\_result}") Explanation:

# import math

This line imports the math module, which provides access to various mathematical functions and constants in Python.

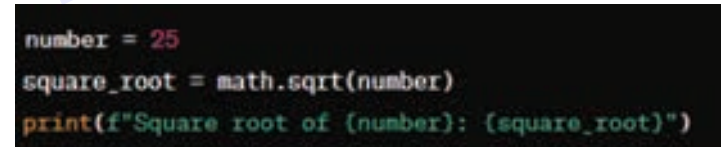

• In this section, the code calculates the square root of the number 25 using the sqrt() function from the math module. The result is stored in the variable square\_root, and then it is printed out with an f-string.

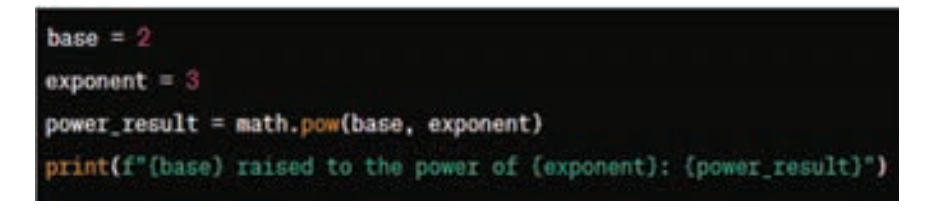

• Here, the code calculates 2 raised to the power of 3 using the pow() function from the math module. The result is stored in the variable power\_result, and then it is printed out with an f-string.

In summary, the code demonstrates how to use the sqrt() function to calculate square roots and the pow() function to calculate powers with the help of the math module.

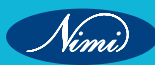

# Output:

```
PS F:\Python> python mathmodule.py
Square root of 25: 5.0
2 raised to the power of 3: 8.0
PS F:\Python> []
```

# TASK 2: Calendar Module

## import calendar

# Example 6: Display Calendar

year = int(input("Enter the Year: "))

month = int(input("Enter the Month: "))

cal = calendar.month(year, month)

print(f"Calendar for {calendar.month\_name[month]} {year}:\n{cal}")

1 Importing the calendar module:

import calendar

- This line imports the built-in calendar module, which provides functions to work with calendars.
- 2 Getting User Input for Year and Month:

year = int(input("Enter the Year: "))
month = int(input("Enter the Month: "))

- These lines prompt the user to enter the year and month for which they want to display the calendar.
- The input function takes user input as a string, and int is used to convert it to integers.
- 3 Generating Calendar:

cal = calendar.month(year, month)

- This line uses the month function from the calendar module to generate a formatted calendar as a string for the specified year and month.
- The result is stored in the variable cal
- 4 Printing the Calendar:

print(f"Calendar for (calendar.month\_name[month]) {year}:\n{cal}")

- This line prints the formatted calendar.
- The f-string includes the name of the entered month and the entered year for clarity.
- The calendar.month\_name[month] is used to get the name of the month based on the entered numeric value.
- The formatted calendar string (cal) is printed.

In summary, the code takes user input for the year and month, uses the calendar module to generate a formatted calendar, and prints the calendar with additional information for better readability.

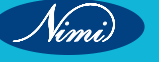

# **COMPUTER SOFTWARE APPLICATION - CITS**

Output:

```
PS F:\Python> python calendermodule.py
Enter the Year: 2024
Enter the Month: 2
Calendar for February 2024:
February 2024
Mo Tu We Th Fr Sa Su
1 2 3 4
5 6 7 8 9 10 11
12 13 14 15 16 17 18
19 20 21 22 23 24 25
26 27 28 29
PS F:\Python> ■
```

## TASK 3: Datetime Module

# Code:

from datetime import datetime, timedelta

# Example of working with dates and times

current\_time = datetime.now() # Get current date and time

formatted\_time = current\_time.strftime("%Y-%m-%d %H:%M:%S") # Format the time as a string

# Example of adding and subtracting time

one\_day\_later = current\_time + timedelta(days=1)

two\_hours\_earlier = current\_time - timedelta(hours=2)

print(formatted\_time)

print(one\_day\_later.strftime("%Y-%m-%d %H:%M:%S"))

print(two\_hours\_earlier.strftime("%Y-%m-%d %H:%M:%S"))

from datetime import datetime, timedelta

• This line imports the datetime class and the timedelta class from the datetime module. the datetime class is used to represent dates and times, and the timedelta class is used to represent the difference between two dates or times.

current\_time = datetime.now() # Get current date and time

• This line creates a datetime object representing the current date and time.

formatted\_time = current\_time.strftime("%Y-%m-%d %H:%M:%S")

• The strftime method is used to format the datetime object as a string according to the specified format. In this case, it formats the date and time in the "Year-Month-Day Hour:Minute:Second" format.

one\_day\_later = current\_time + timedelta(days=1)

• This line creates a new datetime object representing a date and time one day later than the current time.

two\_hours\_earlier = current\_time - timedelta(hours=2)

- This line creates a new datetime object representing a date and time two hours earlier than the current time
- Finally, the code prints out the formatted current time, the time one day later, and the time two hours earlier.

print(formatted\_time)
print(one\_day\_later.strftime("%Y-%m-%d %H:%M:%S"))
print(two\_hours\_earlier.strftime("%Y-%m-%d %H:%M:%S"))

HEC

In summary, the code demonstrates working with dates and times, formatting them as strings, and performing basic arithmetic operations on them using the datetime and timedelta classes.

#### Output:

PS F:\Python> python datatimemodule.py 2024-02-13 17:14:43 2024-02-14 17:14:43 2024-02-13 15:14:43 PS F:\Python> []

#### **Related Exercises:**

- 1 Write a program that calculates the area of a circle given its radius using the math module.
- 2 Write a program that displays the current date and time using the datetime module.
- 3 Write a program that displays the calendar using the calendar module.

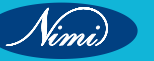

# EXERCISE 137 : Solve complex computing problems by using builtin modules

# **Objectives**

# At the end of this exercise you shall be able to

• develop python programs to Solve complex computing problems by using builtin modules.

# Procedure

# TASK 1: Finding the Square Root with the math Module

# Code:

import math

number = float(input("Enter a number: "))

square\_root = math.sqrt(number)

print(f"The square root of {number} is {square\_root}")

# Explanation:

# 1 Importing the math Module:

- import math: This line imports the math module, which provides access to various mathematical functions and constants.
- 2 Getting User Input:
- number = float(input("Enter a number: ")): This line prompts the user to enter a number. The input is captured as a string using the input() function and then converted to a floating-point number using float().

# 3 Calculating the Square Root:

- square\_root = math.sqrt(number): This line calculates the square root of the input number using the sqrt() function from the math module.
- 4. Displaying the Result:
- print(f"The square root of {number} is {square\_root}"): This line prints the calculated square root using an f-string. It displays the original number entered by the user along with its square root.

Output:

PS F:\Python> python complexmath.py Enter a number: 25 The square root of 25.0 is 5.0 PS F:\Python> []

TASK 2: Calculating Trigonometric Functions with the math Module

# Code:

import math

angle = float(input("Enter an angle in degrees: "))

sin\_value = math.sin(math.radians(angle))

cos\_value = math.cos(math.radians(angle))

print(f"The sin of {angle} degrees is {sin\_value}")

print(f"The cos of {angle} degrees is {cos\_value}")

# **Explanation:**

- 1 Importing the math Module:
- import math: This line imports the math module, which provides mathematical functions and constants.
- 2 Getting User Input:
- angle = float(input("Enter an angle in degrees: ")): This line prompts the user to enter an angle in degrees, captures the input as a string, and converts it to a floating-point number using float().
- 3 Calculating Sine and Cosine:
- sin\_value = math.sin(math.radians(angle)): This line calculates the sine of the angle. The math.radians() function converts the angle from degrees to radians before applying the math.sin() function.
- cos\_value = math.cos(math.radians(angle)): This line calculates the cosine of the angle in a similar way.

# 4 Displaying the Results:

- print(f"The sin of {angle} degrees is {sin\_value}"): This line prints the calculated sine value for the entered angle.
- print(f"The cos of {angle} degrees is {cos\_value}"): This line prints the calculated cosine value for the entered angle.

## Output:

PS F:\Python> python complexangle.py Enter an angle in degrees: 65 The sin of 65.0 degrees is 0.9063077870366499 The cos of 65.0 degrees is 0.42261826174069944 PS F:\Python>

# TASK 3: Generating Random Numbers with the random Module

# Code:

import random

random\_number = random.randint(1, 100) # Generate a random integer between 1 and 100

print(f"Random number: {random\_number}")

# **Explanation:**

- 1 Importing the random Module:
- import random: This line imports the random module, which provides functions for generating pseudo-random numbers.
- 2 Generating a Random Integer:
- random\_number = random.randint(1, 100): This line generates a random integer between 1 and 100 (inclusive) using the randint() function from the random module. The result is stored in the variable random\_number.

## 3 Displaying the Result:

• print(f"Random number: {random\_number}"): This line prints the generated random number to the console using an f-string.

Output:

PS F:\Python> python complexrandom.py Random number: 24 PS F:\Python>

# TASK 4: Manipulating Dates and Times with the datetime Module

## Code:

from datetime import datetime, timedelta

current\_time = datetime.now()

one\_week\_later = current\_time + timedelta(weeks=1)

print(f"Current time: {current\_time}")

print(f"One week later: {one\_week\_later}")

## **Explanation:**

# 1 Importing the datetime Module:

 from datetime import datetime, timedelta: This line imports the datetime module, which provides classes for working with dates and times, and the timedelta class, which represents the difference between two dates or times.

## 2 Getting the Current Time:

 current\_time = datetime.now(): This line gets the current date and time and assigns it to the variable current\_ time using the now() method of the datetime class.

#### 3 Calculating One Week Later:

• one\_week\_later = current\_time + timedelta(weeks=1): This line adds one week (7 days) to the current time using the timedelta class. The result is stored in the variable one\_week\_later.

## 4 Displaying the Results:

- print(f"Current time: {current\_time}"): This line prints the current time to the console using an f-string.
- print(f"One week later: {one\_week\_later}"): This line prints the calculated time one week later to the console using an f-string.

#### Output:

PS F:\Python> python complexdatetime.py Current time: 2024-02-13 17:38:55.410868 One week later: 2024-02-20 17:38:55.410868 PS F:\Python>

## **Related Exercises**

- 1 Write a Python program that generates and prints a random number between 1 and 50 using the random module
- 2 Create a program that takes user input for a temperature in Celsius and converts it to Fahrenheit using the appropriate formula. Utilize the math module for mathematical operations.
- 3 Develop a program that prompts the user to enter a specific date and then calculates and displays the date and time exactly one month later using the datetime module.
- 4 Build a Python program that takes an angle in degrees as input and calculates and prints the sine, cosine, and tangent values using functions from the math module.
- 5 Write a program that creates a new text file and writes the current date and time (timestamp) to it. Utilize the datetime module for timestamp generation.